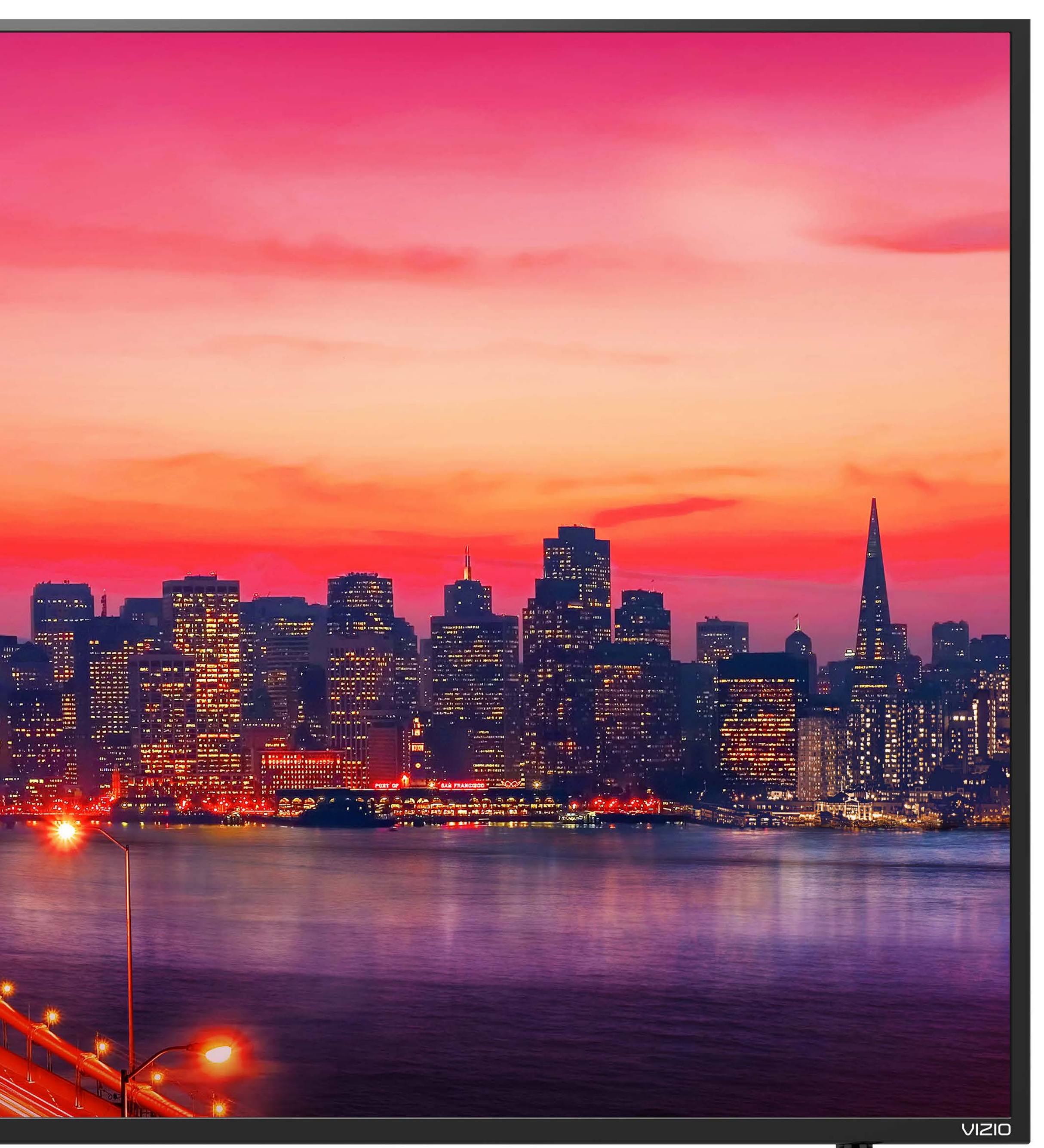

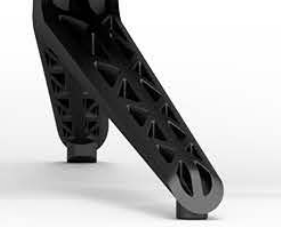

# 

## MANUEL DE L'UTILISATEUR

E43u-D2, E48u-D0, E50u-D2, E55u-D0, E55u-D2, E60u-D3, E65u-D3, & E70u-D3

# Informations relatives à la sécurité

### DIRECTIVES DE SÉCURITÉ IMPORTANTES - TÉLÉVISEUR HD DE SÉRIE E

Votre téléviseur HD est conçu et fabriqué pour fonctionner dans des limites de conception définies. Un mauvais usage peut entraîner un choc électrique ou un incendie. Afin d'éviter d'endommager votre téléviseur HD, les instructions suivantes doivent être suivies pour son installation, son utilisation et son entretien. Lisez les instructions de sécurité suivantes avant d'utiliser votre téléviseur HD. Conservez ces instructions en lieu sûr pour consultation ultérieure.

- Pour réduire le risque de choc électrique ou de dommage à un composant, couper l'alimentation électrique avant de brancher d'autres composants à votre téléviseur HD.
- Lire ces instructions
- Conserver ces instructions.
- Respecter toutes les mises en garde.
- Suivre toutes les instructions.
- Ne pas utiliser cet appareil près de l'eau.
- Nettoyer à l'aide d'un chiffon sec seulement.
- Ne bloquer aucun orifice d'aération. Installer conformément aux instructions du fabricant.
- Ne pas installer près d'une source de chaleur, notamment un radiateur, une bouche de chaleur, un poêle ou tout autre appareil (incluant les amplificateurs) produisant de la chaleur.
- Ne pas contourner la fonction sécuritaire de la fiche polarisée ou de mise à la terre. Une fiche polarisée possède deux lames dont l'une est plus large que l'autre. Une fiche de mise à la terre comporte deux lames et une troisième broche de mise à la terre. La lame large ou la troisième broche sont fournies pour votre sécurité. Si la fiche ne correspond pas à votre prise de courant, consultez un électricien pour qu'il remplace la prise de courant désuète.
- Protéger le cordon d'alimentation contre le piétinement ou le pincement, particulièrement près de la fiche, des prises et des points de sortie de l'appareil.
- Utiliser seulement du matériel ou des accessoires spécifiés par le fabricant.
- Utiliser seulement le chariot, le support, le trépied, la fixation ou la table indiqué par le fabricant ou vendu avec l'appareil. Lorsqu'un chariot est utilisé, faire attention au moment de déplacer le chariot avec l'appareil afin d'éviter les blessures causées par un basculement.

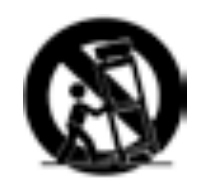

- Débrancher l'appareil en cas d'orage ou quand il n'est pas utilisé pendant de longues périodes.
- Consulter un technicien qualifié pour tout entretien. Un entretien est nécessaire lorsque l'appareil a été endommagé de quelque façon que ce soit, notamment lorsque le cordon d'alimentation ou la fiche d'alimentation est endommagé, lorsque du liquide a été renversé dans l'appareil ou des objets sont tombés dedans, lorsque l'appareil a été exposé à la pluie ou à l'humidité, lorsque qu'il ne fonctionne pas normalement ou qu'il a été échappé.
- Débranchez le cordon d'alimentation avant de nettoyer votre téléviseur HD. •
- Lors du déplacement du téléviseur HD depuis un lieu à basse température vers un lieu à haute température, de la condensation peut se former dans le boîtier. Attendez avant d'allumer le téléviseur HD pour éviter de causer un incendie, un choc électrique ou un dommage aux composants.
- Il faut maintenir une distance d'au moins 0,9 m (3 pi) entre votre téléviseur HD et toute source de chaleur, telle qu'un radiateur, un appareil de chauffage, un four, un amplificateur, etc. Ne pas installer le téléviseur près d'une source de fumée. Utiliser le téléviseur HD près d'une source de fumée ou d'humidité peut engendrer un incendie ou un choc électrique.
- Les fentes et les ouvertures au dos et au bas du meuble de rangement servent à la ventilation. Pour garantir un fonctionnement fiable du téléviseur HD et pour le protéger d'un surchauffement, veiller à ce que ces ouvertures ne soient ni bloquées, ni couvertes. Ne placez pas le téléviseur HD dans une bibliothèque ou une armoire à moins qu'il y ait une ventilation adéquate.
- N'insérez jamais d'objets dans les fentes ou les orifices de l'armoire de votre téléviseur HD. Ne placez pas d'objets sur le dessus de votre téléviseur HD. Cela pourrait provoquer un court-circuit des pièces, engendrant ainsi un incendie ou un choc électrique. Ne renversez jamais de liquide sur votre téléviseur HD.
- Votre téléviseur HD ne devrait être utilisé seulement qu'avec le type de source d'alimentation indiqué sur l'étiquette. Si vous n'êtes pas sûr
- du type d'alimentation fourni dans votre domicile, consultez votre vendeur ou votre compagnie d'électricité locale.
- N'exercez pas de pression et ne lancez pas d'objets sur le téléviseur HD. Cela pourrait compromettre son intégrité. La garantie du fabricant ne couvre pas l'abus fait par l'utilisateur ou l'installation inappropriée.
- Le cordon d'alimentation doit être remplacé lorsque la tension utilisée est différente de celle spécifiée. Pour de plus amples renseignements, • contactez votre vendeur.
- L'alimentation est constamment acheminé à votre téléviseur dès qu'il est branché dans une prise de courant. Pour déconnecter entièrement l'alimentation, débrancher le cordon d'alimentation.
- Le symbole de l'éclair fléché à l'intérieur d'un triangle équilatéral a pour but d'avertir l'utilisateur de la présence d'une tension dangereuse non isolée dans l'enceinte de votre téléviseur HD, laquelle peut être d'une puissance suffisante pour causer une électrocution.
- Ne pas surcharger les barres d'alimentation et les rallonges. Un surchargement peut provoquer un incendie ou un choc électrique.
- La prise murale devrait être près du téléviseur HD et facilement accessible.
- Seule l'alimentation de tension indiquée peut servir pour votre téléviseur HD. Toute autre tension que celle précisée peut causer un incendie ou un choc électrique.
- Ne touchez pas le cordon d'alimentation durant un orage. Pour éviter un choc électrique, évitez de manipuler le cordon d'alimentation • pendant un orage.
- Débranchez le téléviseur HD lors d'un orage ou en cas d'inutilisation prolongée. Cela protégera votre téléviseur HD des dommages causés par les surtensions.
- Ne tentez pas de réparer ou d'entretenir vous-même le téléviseur HD. En ouvrant ou retirant le couvercle arrière, vous pouvez être exposé • à de hautes tensions, des chocs électriques ou d'autres risques. Si une réparation est nécessaire, contactez votre vendeur et faites faire tous les entretiens par un personnel d'entretien qualifié.
- ATTENTION : Gardez le téléviseur HD loin de l'humidité. N'exposez pas le téléviseur HD à la pluie ou à l'humidité. Si de l'eau pénètre dans • le téléviseur HD, débranchez le cordon d'alimentation et contactez votre vendeur. Dans ce cas, une utilisation continue pourrait causer un incendie ou un choc électrique.
- N'utilisez pas le téléviseur HD si une anomalie survient. Si une fumée ou une odeur se manifeste, débranchez le cordon d'alimentation et contactez votre vendeur immédiatement. Ne tentez pas de réparer vous-même le téléviseur HD.
- Évitez d'utiliser des appareils endommagés ou qui ont été échappés. Si le téléviseur HD est tombe par terre et que la boîtier est endommagé, les composants internes pourraient fonctionner anormalement. Débranchez le cordon d'alimentation immédiatement et contactez votre vendeur pour une réparation. L'emploi continu de votre téléviseur HD peut engendrer un incendie ou un choc électrique.
- N'installez pas le téléviseur HD dans un lieu contenant beaucoup de poussière ou un taux élevé d'humidité. Le fonctionnement du téléviseur HD dans de tels environnements peut provoquer un incendie ou un choc électrique.
- Suivez les instructions pour déplacer votre téléviseur HD. Assurez-vous que le cordon d'alimentation et tout autre câble sont débranchés avant de déplacer votre téléviseur HD.
- Lors du débranchement du téléviseur HD, tirez sur l'adaptateur de courant c.a.-c.c. et non pas sur le cordon d'alimentation. Tirer sur le • cordon d'alimentation peut endommager les fils à l'intérieur du cordon et provoquer un incendie ou un choc électrique. Lorsque le téléviseur HD sera inutilisé pendant une longue période, débranchez le cordon d'alimentation.
- Pour réduire le risque de choc électrique, ne touchez pas au connecteur avec les mains mouillées.
- Insérez les piles conformément aux instructions. Une mauvaise polarité peut causer une fuite de la pile, ce qui peut endommager la télécommande ou blesser l'utilisateur. Ne pas exposer les piles à une chaleur excessive telle que les rayons du soleil, un feu, etc.
- Contactez le vendeur si l'une des situations suivantes survient : •
  - Le cordon d'alimentation ne fonctionne pas ou est effiloché.
  - Du liguide en vaporisé ou des objets pénètrent dans votre téléviseur HD. •
  - Le téléviseur HD est exposé à la pluie ou à l'humidité.
  - Votre téléviseur HD est échappé ou endommagé de quelque façon que ce soit.
  - La performance de votre téléviseur HD change de façon considérable.
- Cet appareil ne doit pas être exposé à l'égouttement ou aux éclaboussures, et aucun objet rempli de liquide, tel que des vases, ne doivent • être placés dessus.
- La prise ou la prise de courant femelle du réseau est utilisée comme dispositif de désaccouplage, lequel doit demeurer prêt à fonctionner.
- ATTENTION Ces instructions d'entretien sont destinées à l'usage d'un technicien qualifié seulement. Afin de réduire le risque de choc électrique, ne pas effectuer aucun autre entretien que celui décrit dans les instructions d'utilisation, à moins d'être qualifié pour le faire.

ii

- Le symbole de l'éclair fléché à l'intérieur d'un triangle équilatéral a pour but d'avertir l'utilisateur de la présence d'une TENSION DANGEREUSE non isolée dans l'enceinte de votre téléviseur HD, laquelle peut être d'une puissance suffisante pour causer une électrocution.

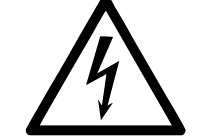

### Faire preuve de prudence près du téléviseur : le fait de tirer ou de pousser le téléviseur pourrait le faire basculer ou tomber, entraînant des blessures corporelles ou des dommages matériels.

• Cet appareil est conçu pour être supporté par un ancrage mural homologué UL ou un équivalent.

# Table des matières

| Démarrage                                                    | 4          |
|--------------------------------------------------------------|------------|
| Téléviseurs de série E                                       | 4          |
| Télécommande de base                                         | 6          |
| Télécharger l'application SmartCast <sup>MC</sup> de VIZIO   | 7          |
| Installation initiale                                        | 8          |
| Apparier votre appareil mobile avec le téléviseur de série E | 9          |
| Application SmartCast <sup>MC</sup> de VI7IO                 | 12         |
| Enregistrez-vous nour un compte MonVIZIO                     | 12         |
| Naviguer dans l'application SmartCast <sup>MC</sup>          | 13         |
| Paramètres du profil d'utilisateur                           | 15         |
| Choisir quelque chose à regarder                             | 17         |
| Choisir quelque chose à écouter                              | 19         |
| Listes de lecture                                            | 21         |
| Collections                                                  | 25         |
| Regarder la TV en direct <sup>*</sup>                        | 28         |
| Gestion des catégories                                       | 32         |
| Paramètres de l'appareil                                     | 33         |
| Configurer des appareils SmartCast supplémentaires           | 33         |
| Ajustement des paramètres de l'image                         | 36         |
| Régler les Paramètres de Modifier le Mode Image              | 40         |
| Réglage des paramètres du Calibrage de Couleur               | 43         |
| Réglage des Paramètres audio                                 | 45         |
| Réglage des Minuteries                                       | 47         |
| Activation de l'Arrêt Différé                                | 48         |
| Réglage de la caractéristique Éteindre Automatiquement       | 48         |
| Regler les parametres du reseau                              | 49         |
| Utiliser le Menu de connexion au reseau                      | 50<br>52   |
| Renommer les appareils dans le menu Entrée                   | 53<br>57   |
| Activer le Sous-échantillonnage de couleur HDMI              | 54<br>57   |
| Modifier les Paramètres Système du téléviseur                | 55         |
| Affichage des informations du système                        | 56         |
| Modification de la langue du menu d'écran                    | 56         |
| Réglage des paramètres de l'heure et de la région            | 57         |
| Ajustement des paramètres CEC                                | 57         |
| Activer ou désactiver l'Indicateur d'alimentation            | 58         |
| Ajuster les paramètres Réinitialisation & Admin              | 59         |
| Gestion des appareils mobiles                                | 61         |
| Appareils mobiles appariés                                   | 62         |
| Dépannage                                                    | 63         |
| Caractéristiques                                             | 64         |
| Informations de la garantie                                  | 72         |
| Fyigences iuridianes et réglementaires                       | , <u> </u> |
| L'USCHEUS JUHUIQUES ET LEICHEILUHES                          | / -+       |

iii

# Démarrage

### TÉLÉVISEURS DE SÉRIE E

### Aperçu - Avant

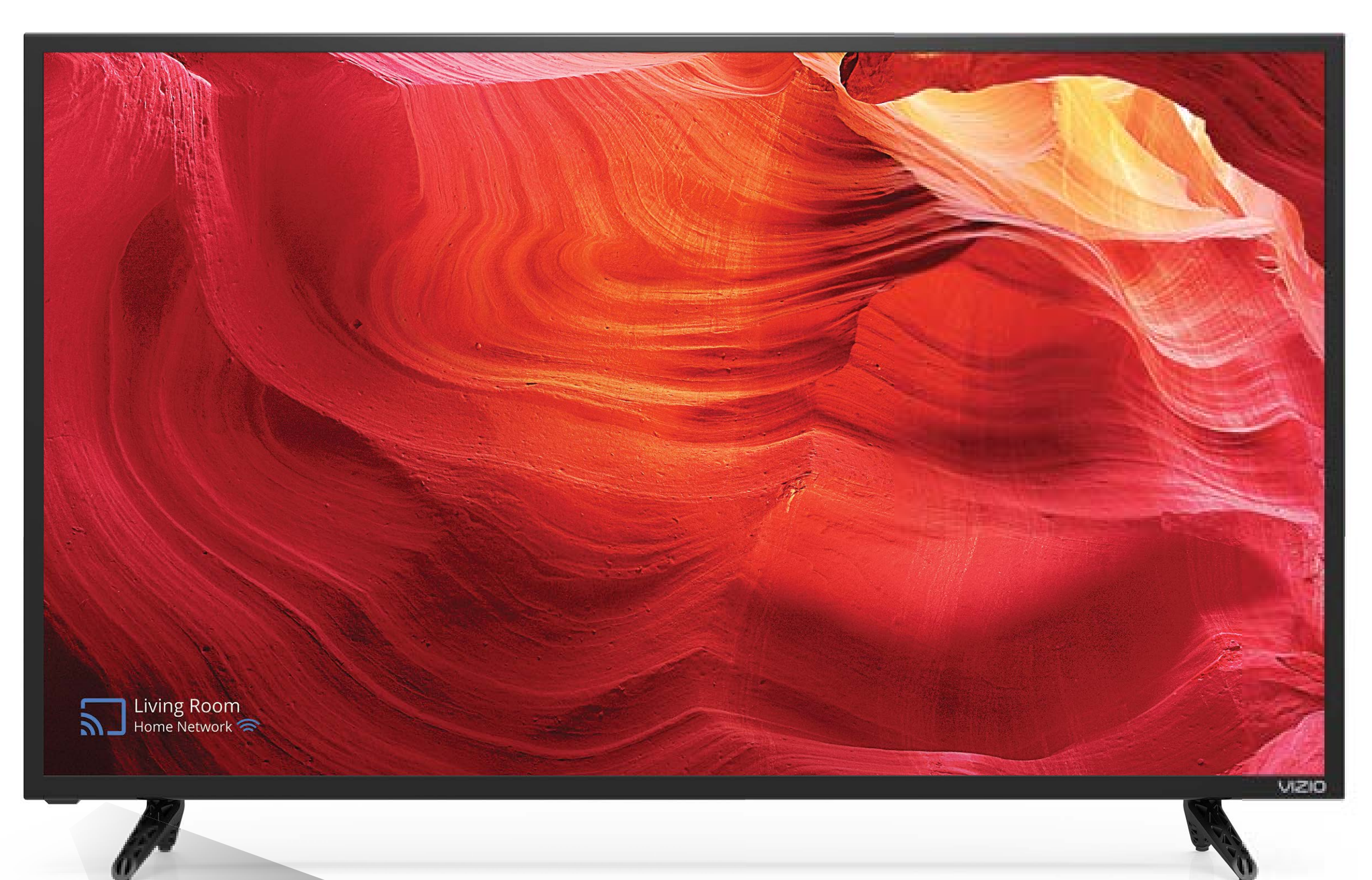

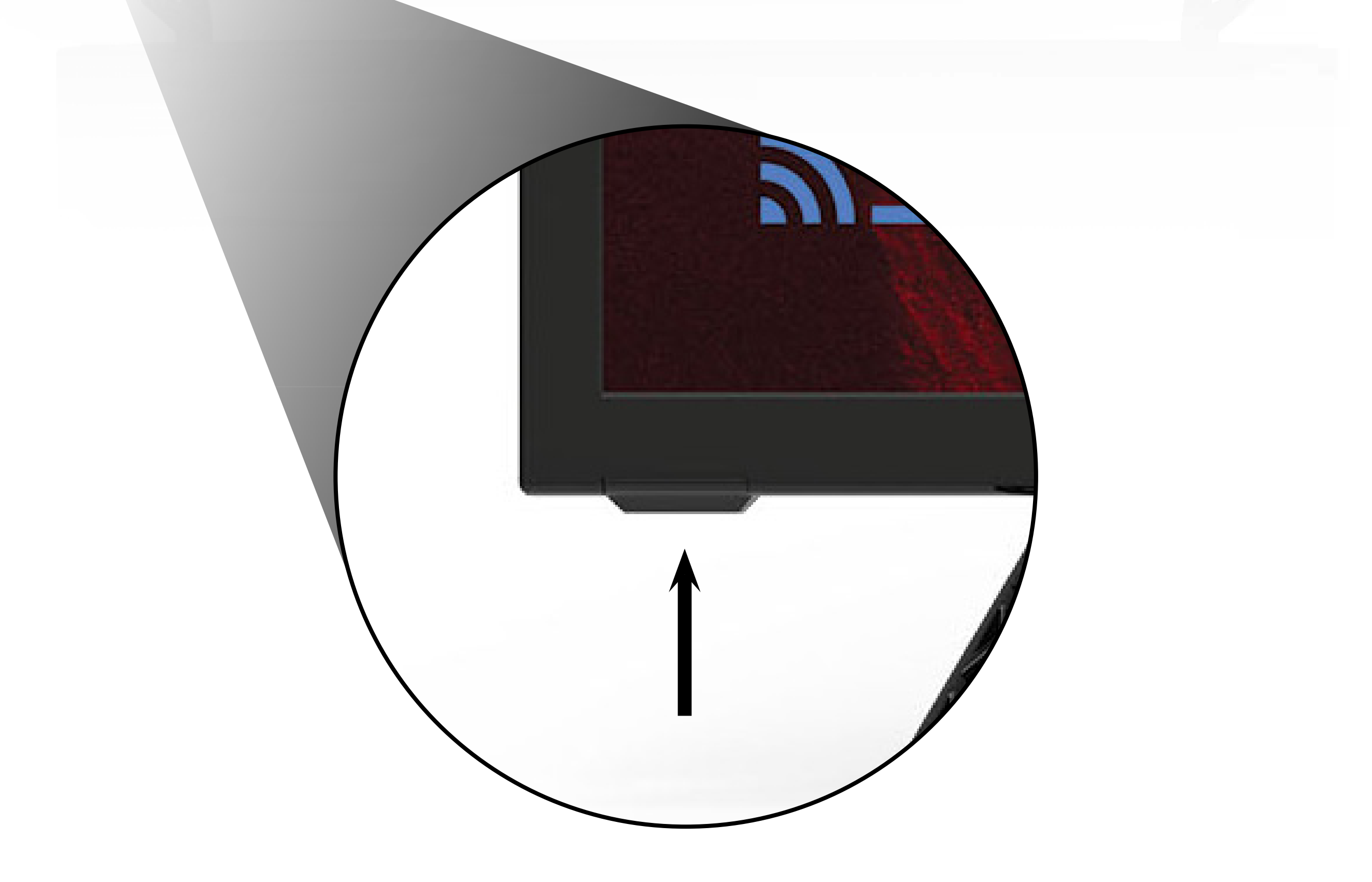

### Capteurs de la télécommande et indicateur d'alimentation

Lorsque vous utilisez la télécommande de base, pointez-la directement vers ce capteur.

L'Indicateur de puissance s'allume quand le téléviseur est mis sous tension, puis s'éteint après plusieurs secondes. Pour garder l'Indicateur de Puissance allumé tant que le téléviseur est sous tension, consultez. « Activer ou désactiver l'Indicateur d'alimentation. (Turning the Power Indicator On or Off) à la page 58 »

### Aperçu - Arrière

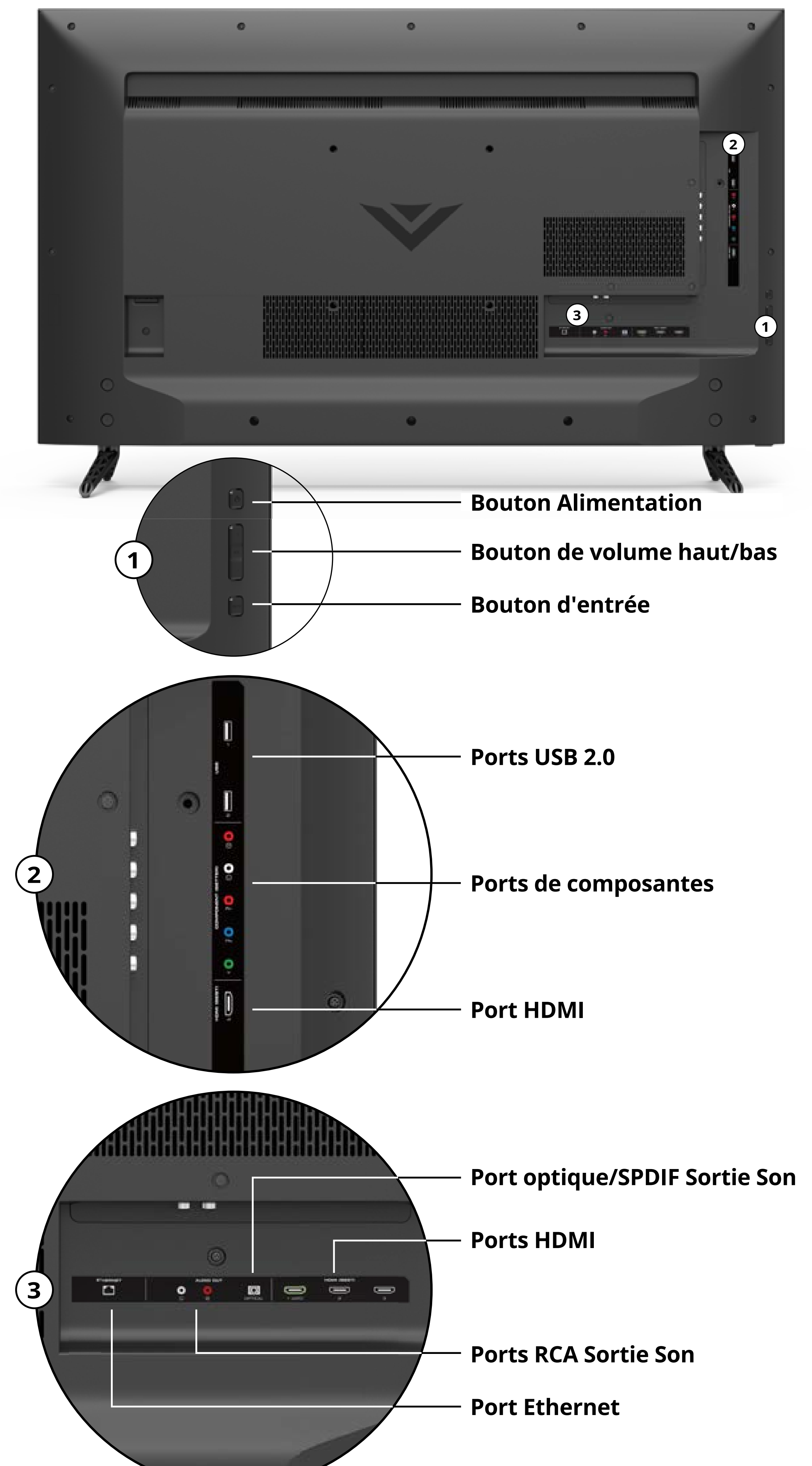

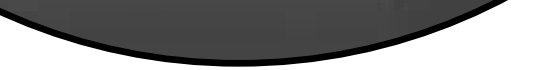

#### **Remarque :** Les images illustrées sont pour des fins illustratives seulement et peuvent être sujettes au changement. Le nombre actuel de ports et leur emplacement peuvent varier selon le modèle.

### TÉLÉCOMMANDE DE BASE

### Aperçu

Utilisez la télécommande de base pour contrôler les fonctions de base du téléviseur de série E.

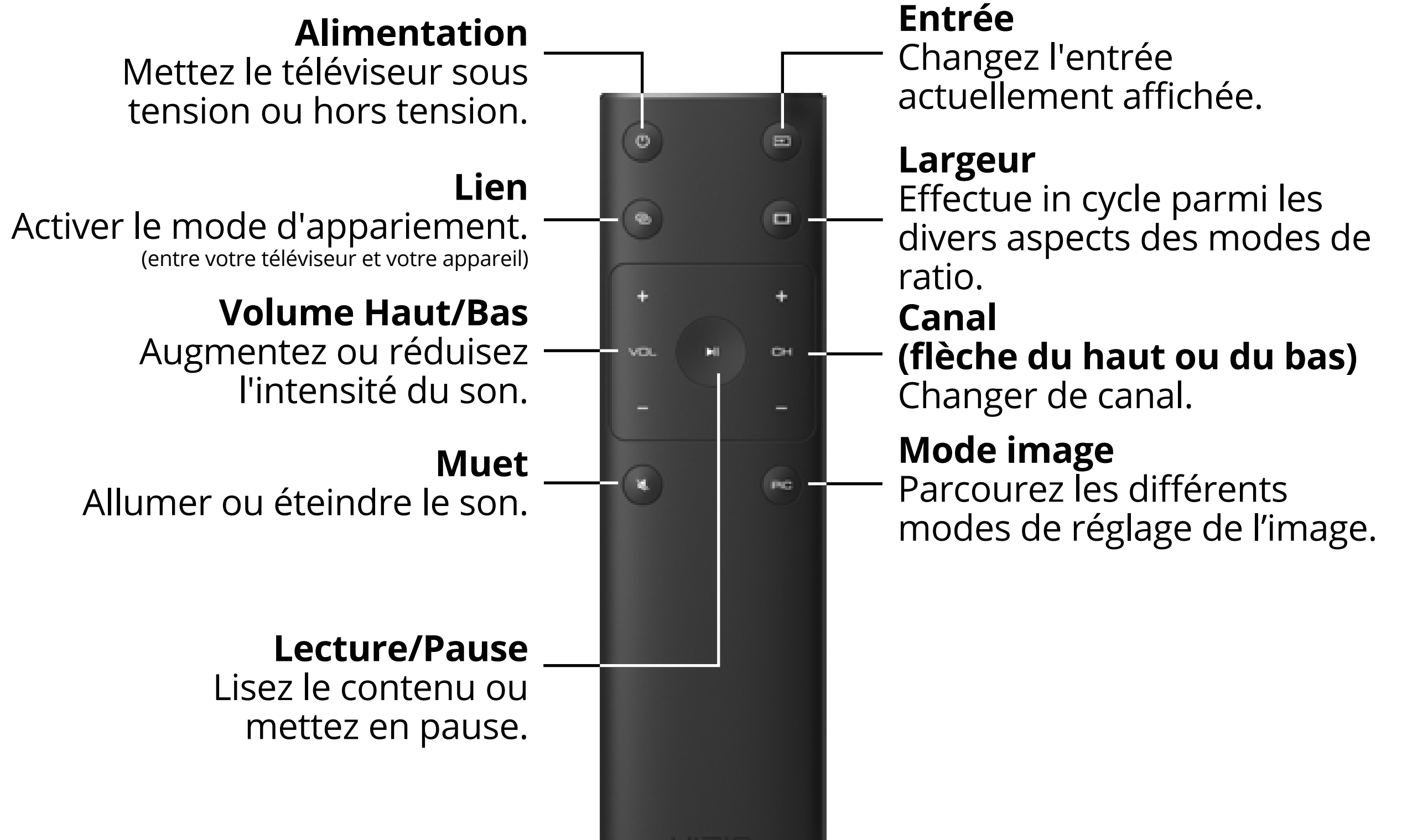

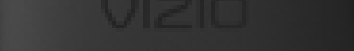

### Insertion et remplacement des piles.

Deux piles AAA sont comprises pour la télécommande de base.

Pour insérer/remplacer les piles :

- 1. Trouvez l'encoche au dos de la télécommande. Insérez une pièce de monnaie et forcez l'ouverture du couvercle arrière.
- 2. Retirez le couvercle arrière et insérez deux piles AAA (comprises). Assurezvous d'aligner les signes + et – sur les piles et la télécommande.

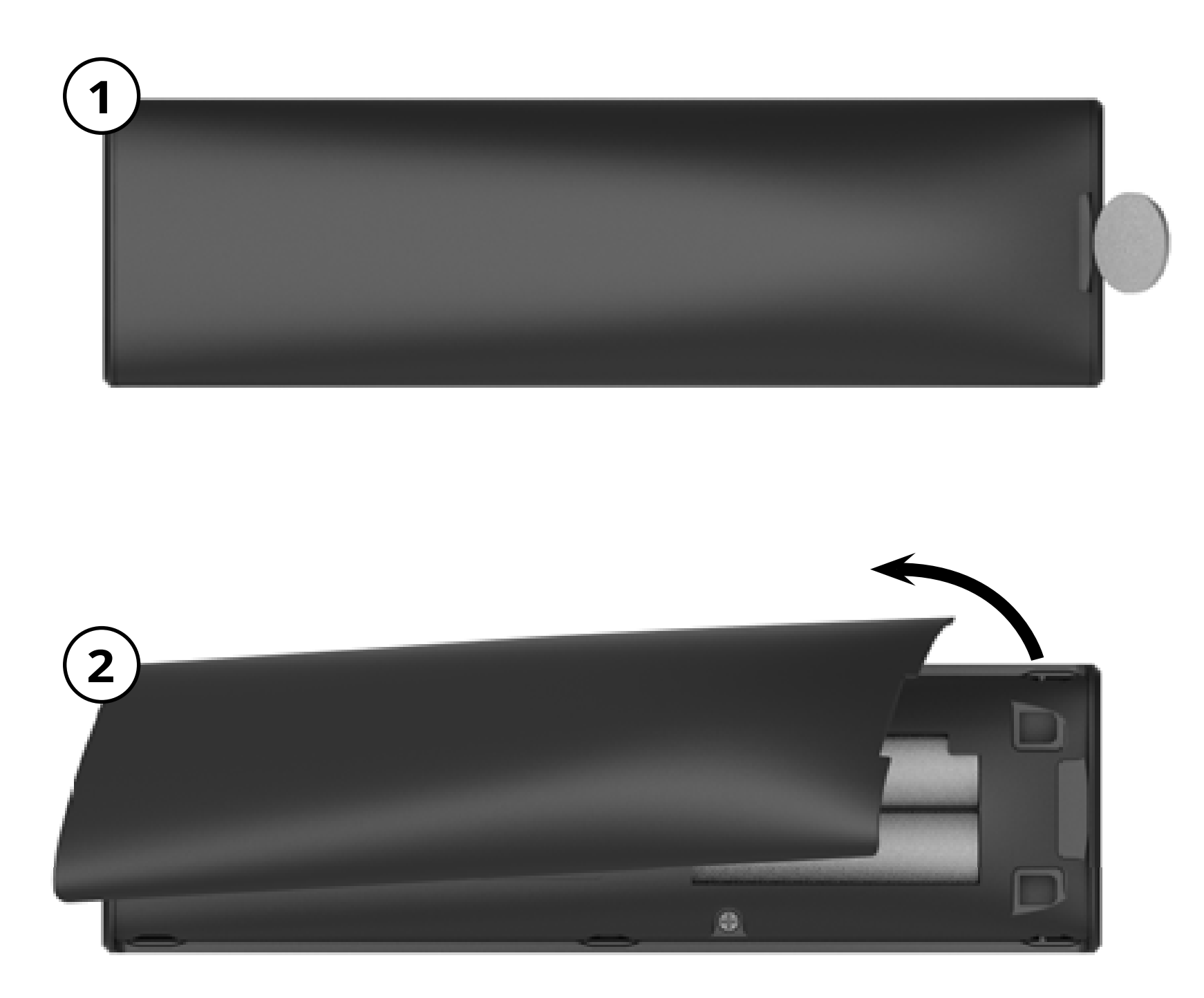

### **TÉLÉCHARGER L'APPLICATION SMARTCAST<sup>MC</sup> DE VIZIO**

Utilisez votre téléphone intelligent ou tablette pour taper, balayer ou utiliser les commandes vocales afin d'accéder à la bibliothèque de contenu diffusé. Pour pouvoir utiliser votre téléphone intelligent ou votre tablette comme télécommande SmartCast, téléchargez l'application SmartCast de VIZIO dans votre appareil mobile compatible et suivez les directives à l'écran pour jumeler votre appareil et votre téléviseur de série E.

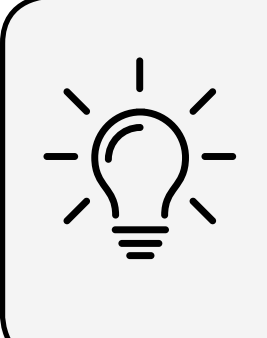

L'application SmartCast de VIZIO est disponible pour téléchargement depuis la boutique Google Play<sup>MC</sup> et Apple App Store<sup>MD</sup>.\*

Android<sup>MC\*</sup>

- Android 4.4 ou plus récent\*\*
- RAM : 1,5 Go ou plus
- Stockage : 8 Go ou plus
- Réseautage : Wi-Fi

Pour une liste d'appareils compatibles, consultez l'article <u>Google Play<sup>MC</sup> Supported</u> Devices (Appareils compatibles Google Play).<sup>†</sup>

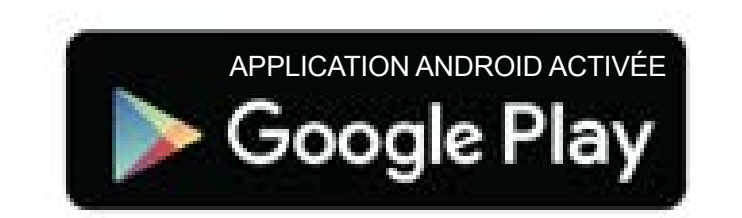

iOS\*

- iOS 8.0 ou plus récent
- Appareils compatibles : iPhone<sup>MD</sup> et iPad<sup>MD</sup>

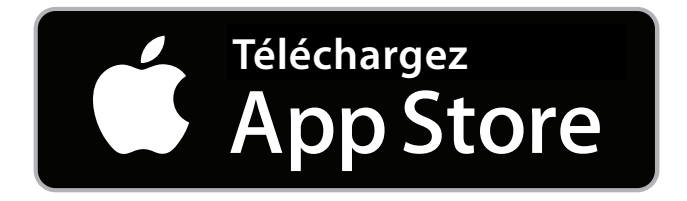

7

<sup>+</sup> https://support.google.com/googleplay/answer/1727131?hl=en

La disponibilité est soumise à des modifications sans préavis.

<sup>\*\*</sup> Pour utiliser la fonction Bluetooth LE, vous devez posséder Android 5.1 ou une version plus récente.

# Installation initiale

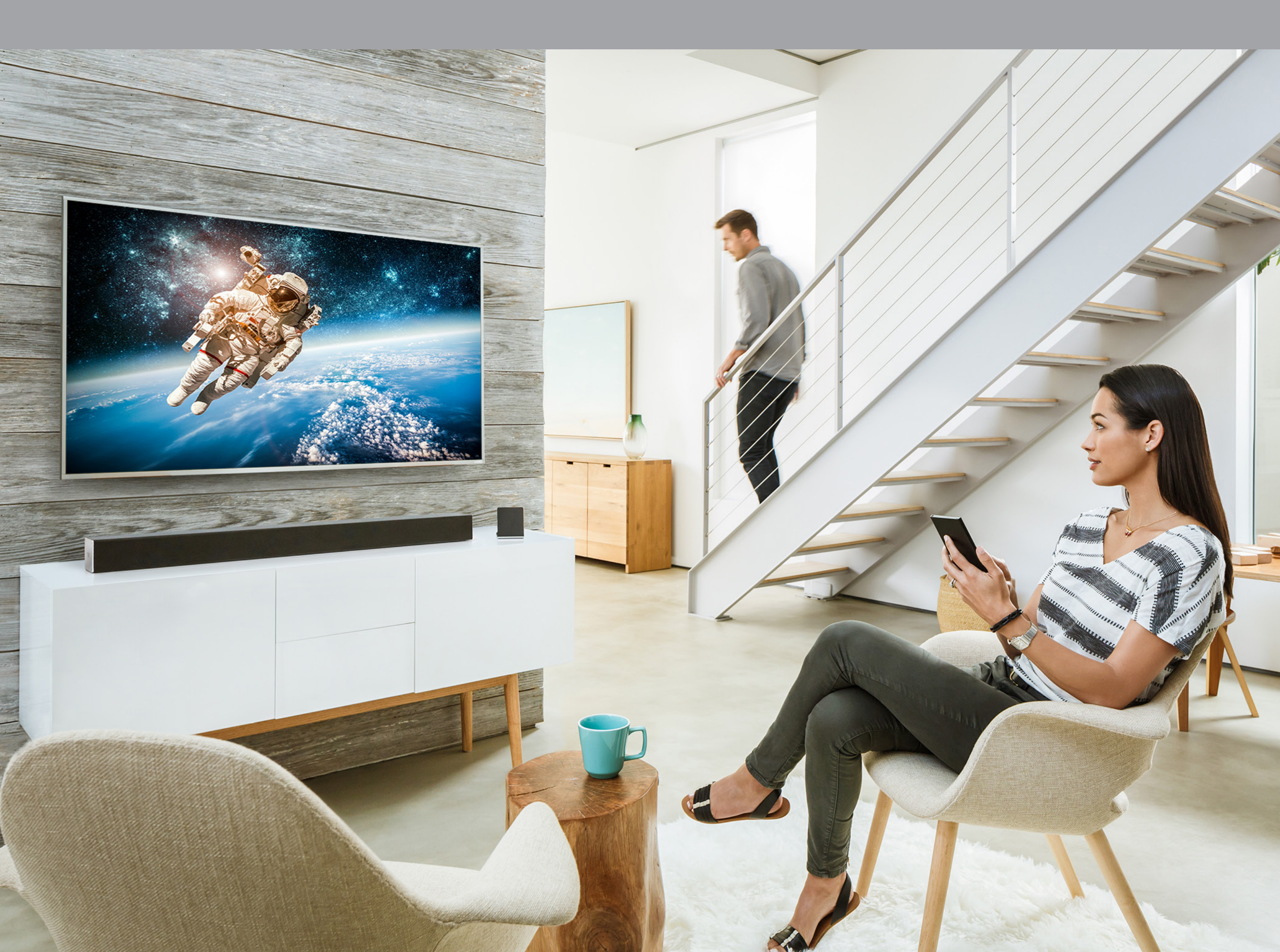

# Bienvenuesurl'applicationSmartCasta de VIZIO!

Votre téléviseur VIZIO fait partie de la toute nouvelle collection de téléviseurs HD, d'écrans, de barres de son et de haut-parleurs maison qui peuvent tous être contrôlés par une application ingénieuse : l'application SmartCast de VIZIO.

Grâce à cette application, vous pouvez parcourir les films, les émissions télévisées, la musique et plus encore dans de multiples sources ou applications sur une seule fenêtre, sans devoir changer de sources ou applications. Ensuite, tapez simplement sur l'élément pour afficher le contenu sur votre téléviseur VIZIO, depuis n'importe quel endroit de votre maison. Comme cela fonctionne avec le WiFi, vous pouvez contrôler votre téléviseur VIZIO depuis n'importe quelle pièce et continuer à utiliser votre appareil pour continuer à naviguer, jouer à des jeux, envoyer des messages textes ou même regarder une autre émission, sans interrompre ce qui se joue sur votre téléviseur. Avec l'application SmartCast de VIZIO, ce que vous aimez ne change pas, mais votre expérience sera toujours différente.

À présent, passons à la configuration pour que vous puissiez commencer!

### **APPARIER VOTRE APPAREIL MOBILE AVEC LE TÉLÉVISEUR DE SÉRIE E**

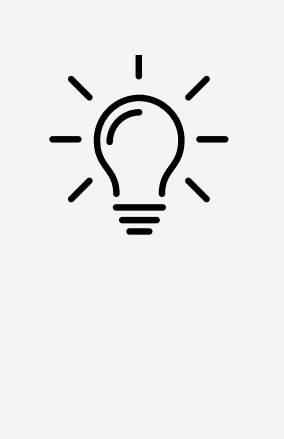

### Vous avez besoin d'aide pour installer le téléviseur?

Consultez le Guide de démarrage rapide (inclus) pour connaître les instructions détaillées relatives à l'installation de votre nouveau téléviseur de série E. Vous pouvez également en trouver une copie numérique à l'adresse **support.vizio.com**.

Allumez téléviseur de série E en appuyant sur le **bouton d'alimentation** 1. situé à l'arrière du téléviseur ou en appuyant sur le **bouton d'alimentation** de la télécommande de base. Lancer l'application SmartCast de VIZIO sur votre appareil. Tapez **Pour commencer** pour amorcer l'installation initiale.

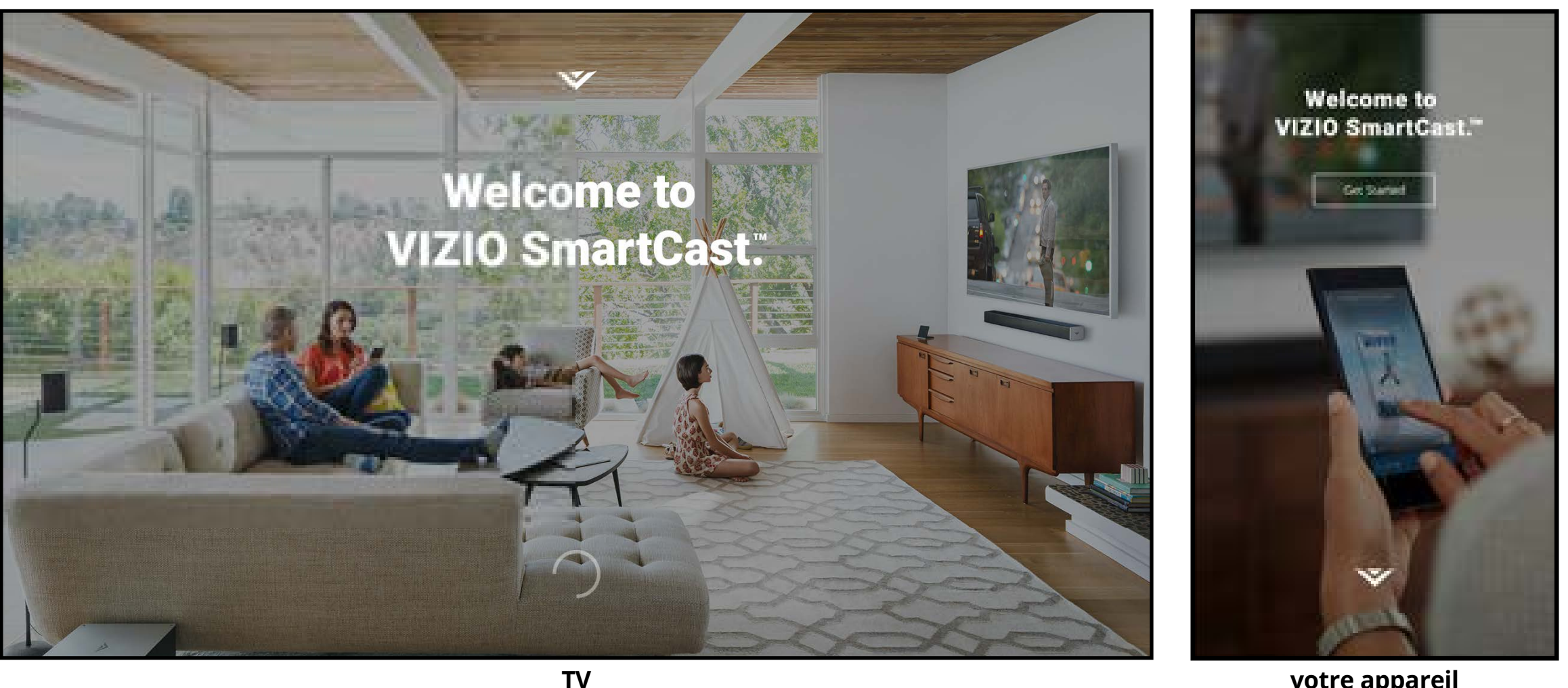

votre appareil

- 2. Sélectionnez votre langue et tapez sur **Suivant** pour continuer.
- Tenez votre appareil près du logo VIZIO dans le coin inférieur droit du téléviseur 3. pendant quelques secondes pour l'apparier avec le téléviseur de Série E.

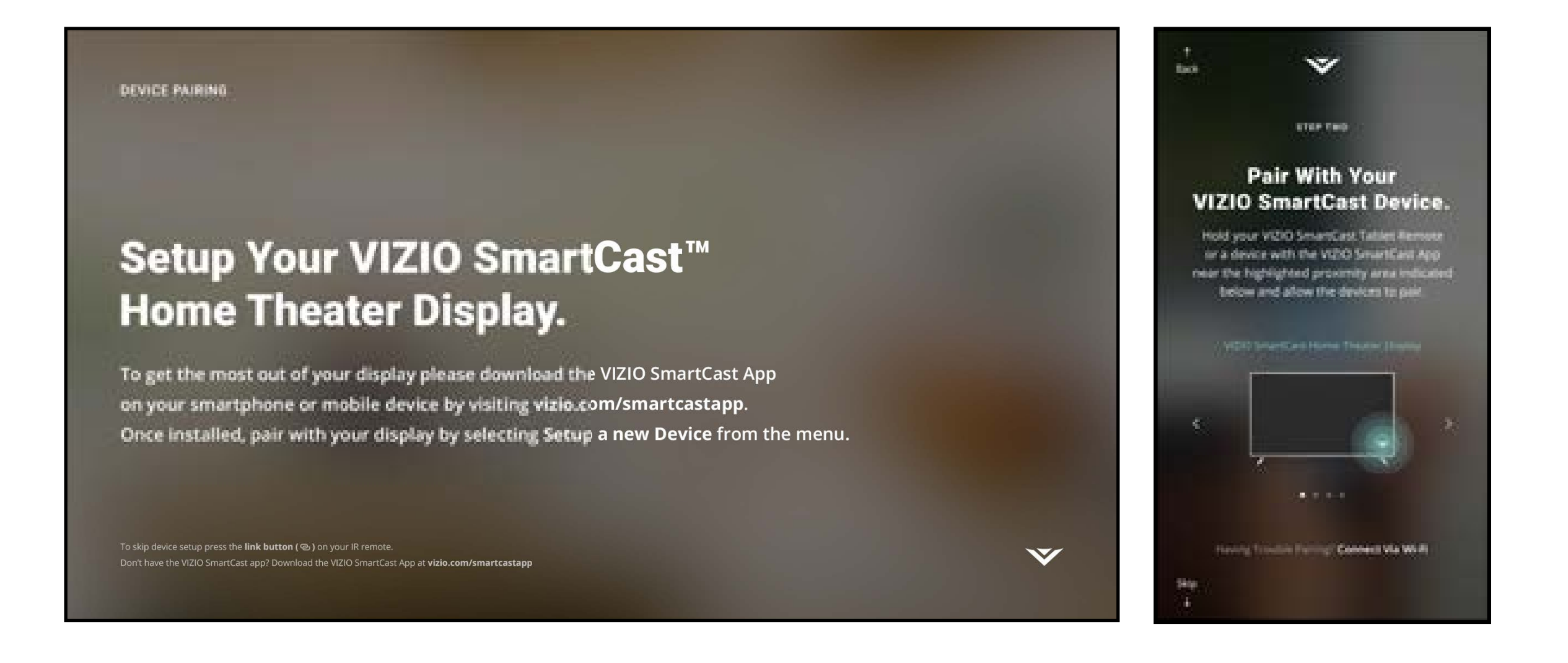

#### Remarque : Les images illustrées sont pour des fins illustratives seulement et peuvent être sujettes au changement. L'image et le texte à l'écran peuvent varier selon le modèle.

4. Votre appareil commencera à chercher un réseau sans fil sur lequel se connecter. Sélectionnez votre réseau sans fil dans la liste et saisissez votre mot de passe.

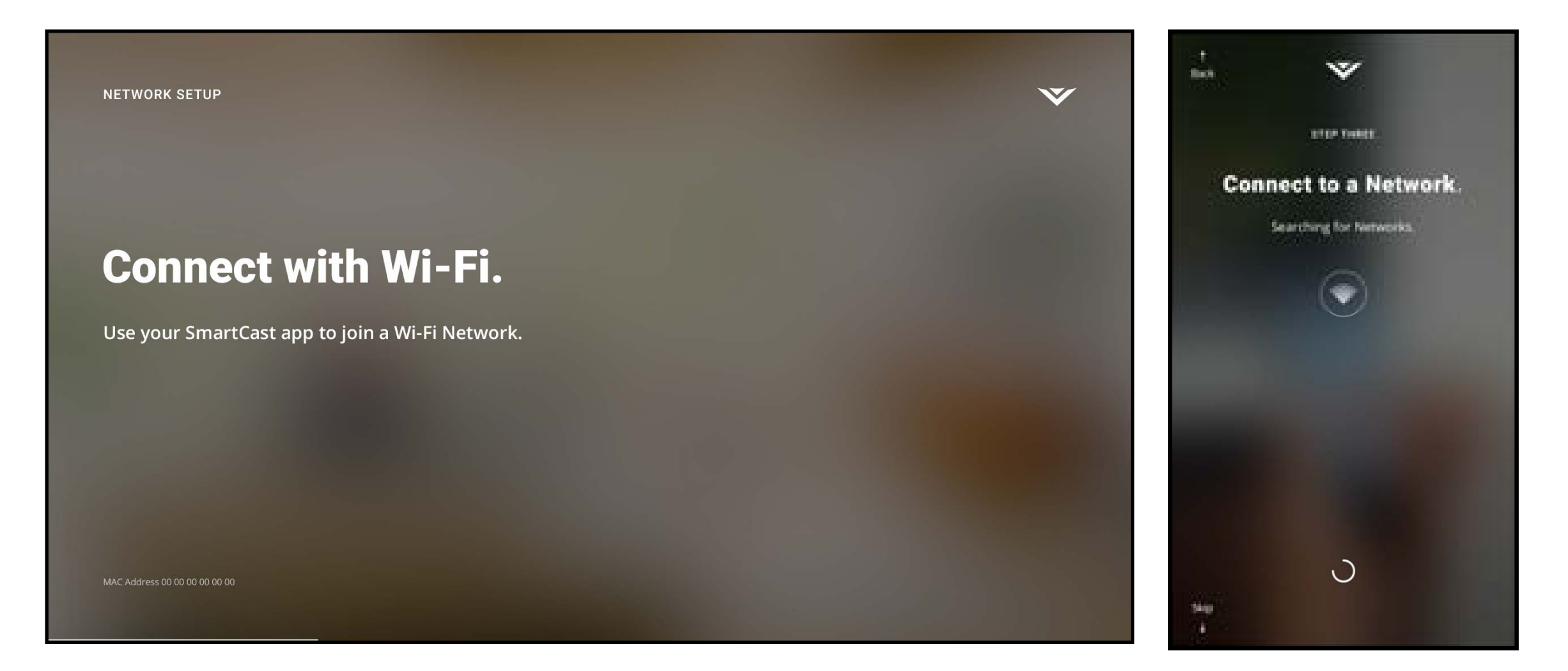

5. Utilisez votre appareil pour nommer votre téléviseur de série E.

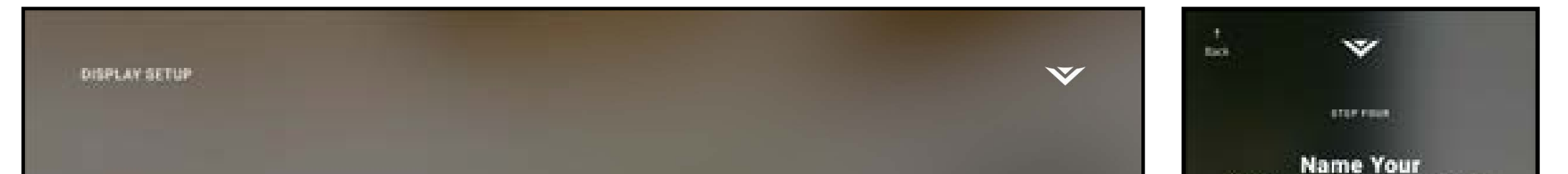

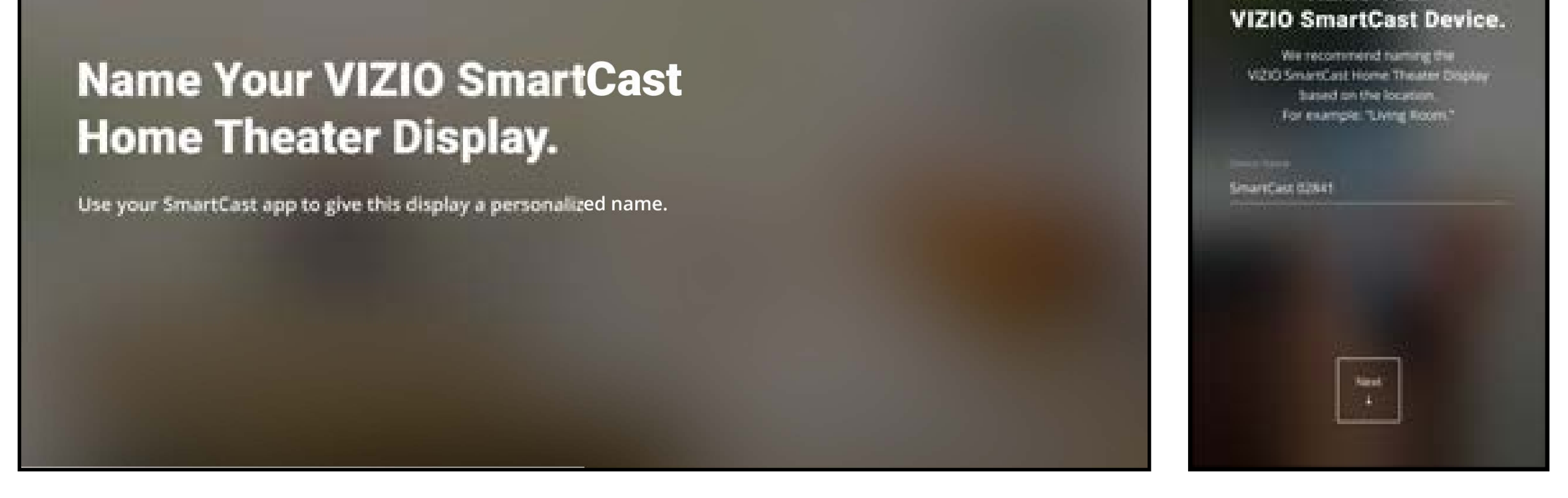

6. Prenez un moment pour lire les modalités de service et la politique de confidentialité de VIZIO, ainsi que les modalités de service et la politique de confidentialité de Google. Lorsque vous avez terminé, tapez sur **SUIVANT** pour continuer

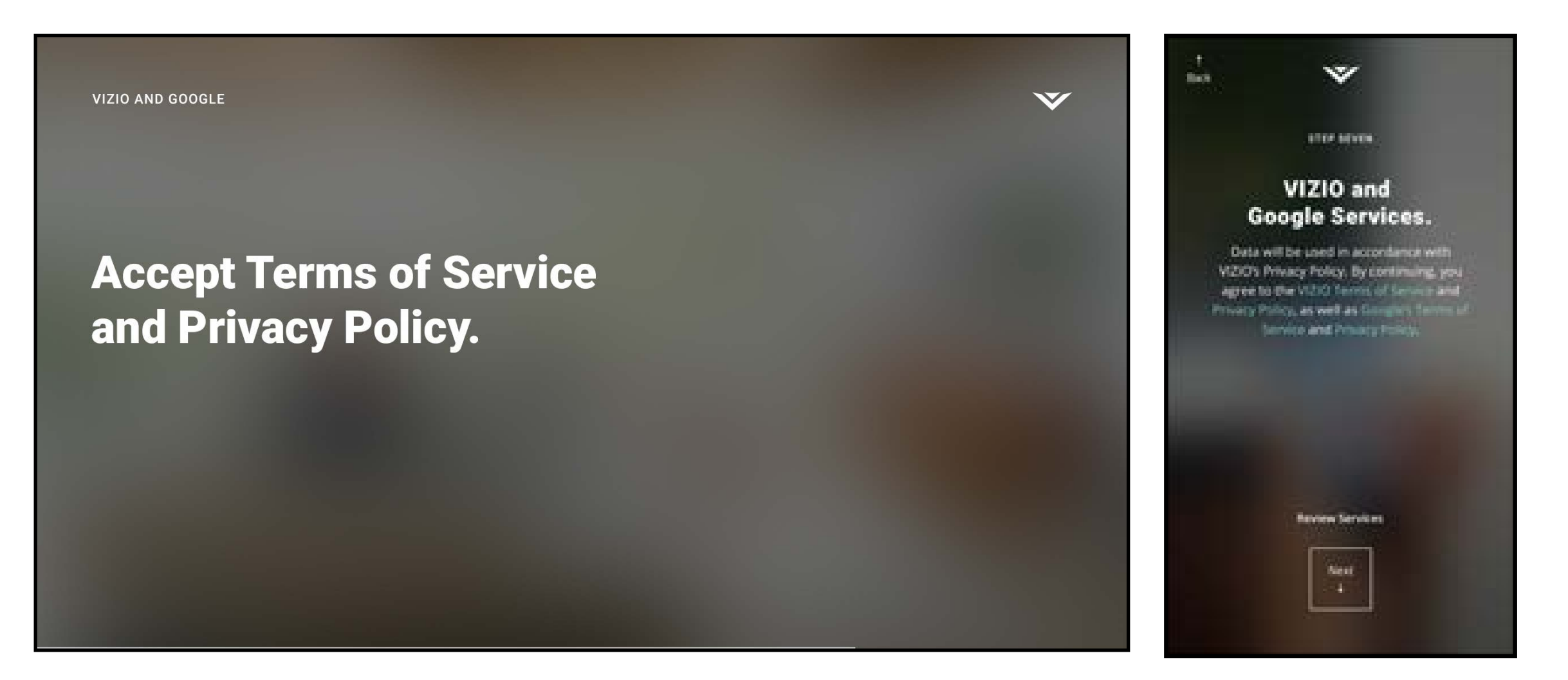

10

7. Utilisez votre appareil pour enregistrer votre téléviseur de série E. Si vous ne souhaitez pas l'enregistrer, tapez sur Passer en bas à gauche.

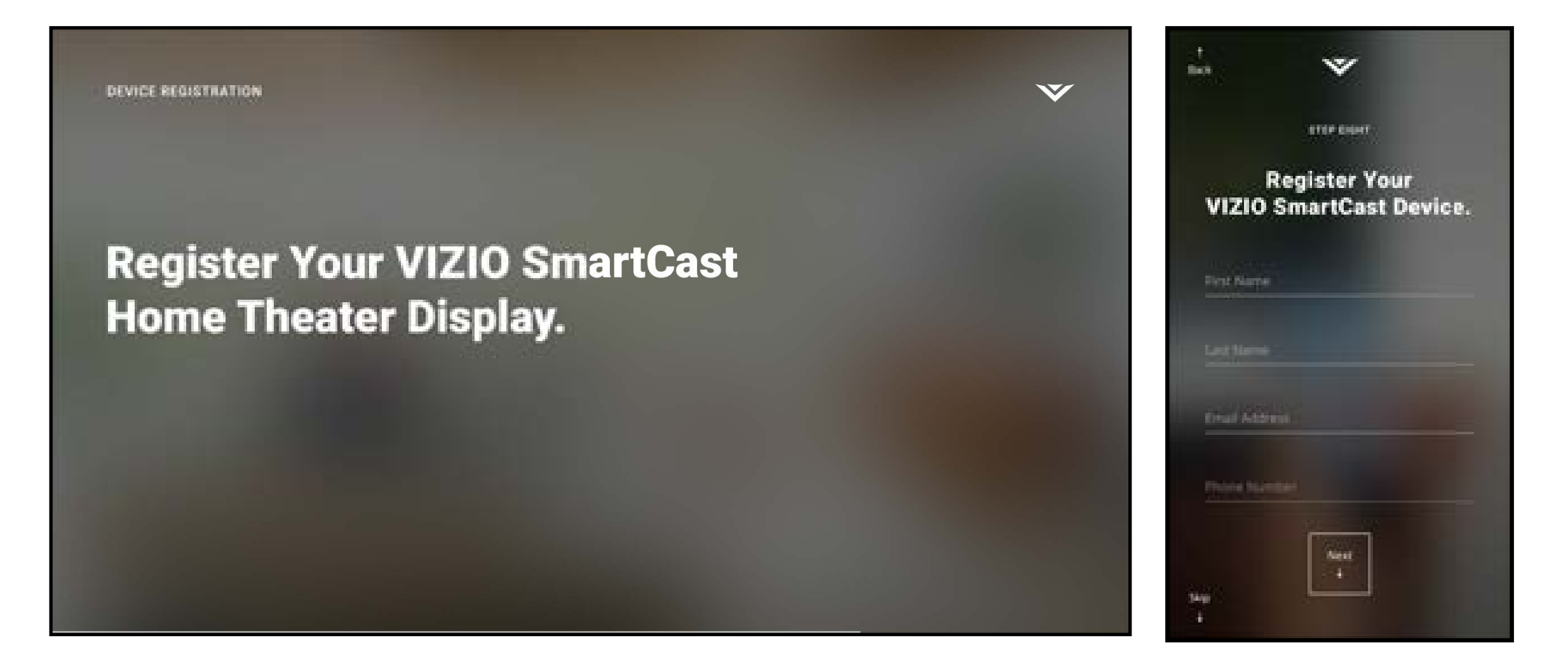

8. Utilisez votre appareil pour vous connecter à votre compte Google existant. Si vous n'en avez pas, tapez sur **Ou créez un nouveau compte** pour créer un nouveau compte. Suivez les instructions à l'écran pour compléter la Première installation.

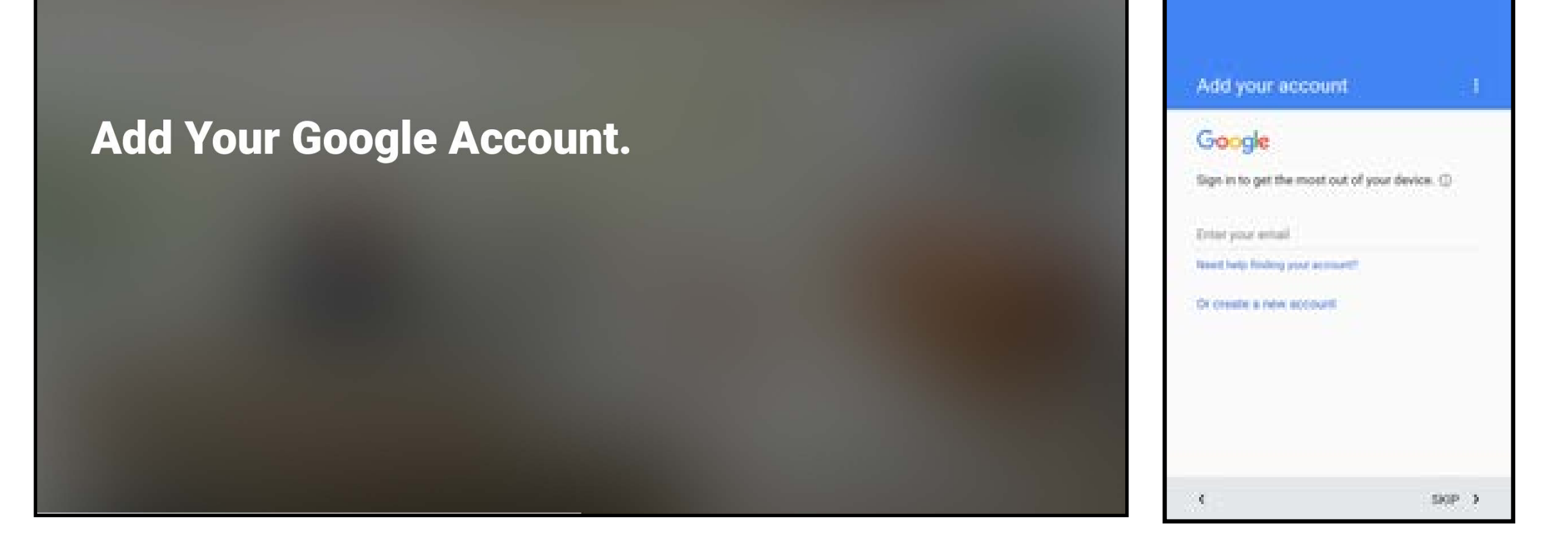

9. La Configuration Initiale est terminée. L'application SmartCast<sup>MC</sup> de VIZIO s'affiche.

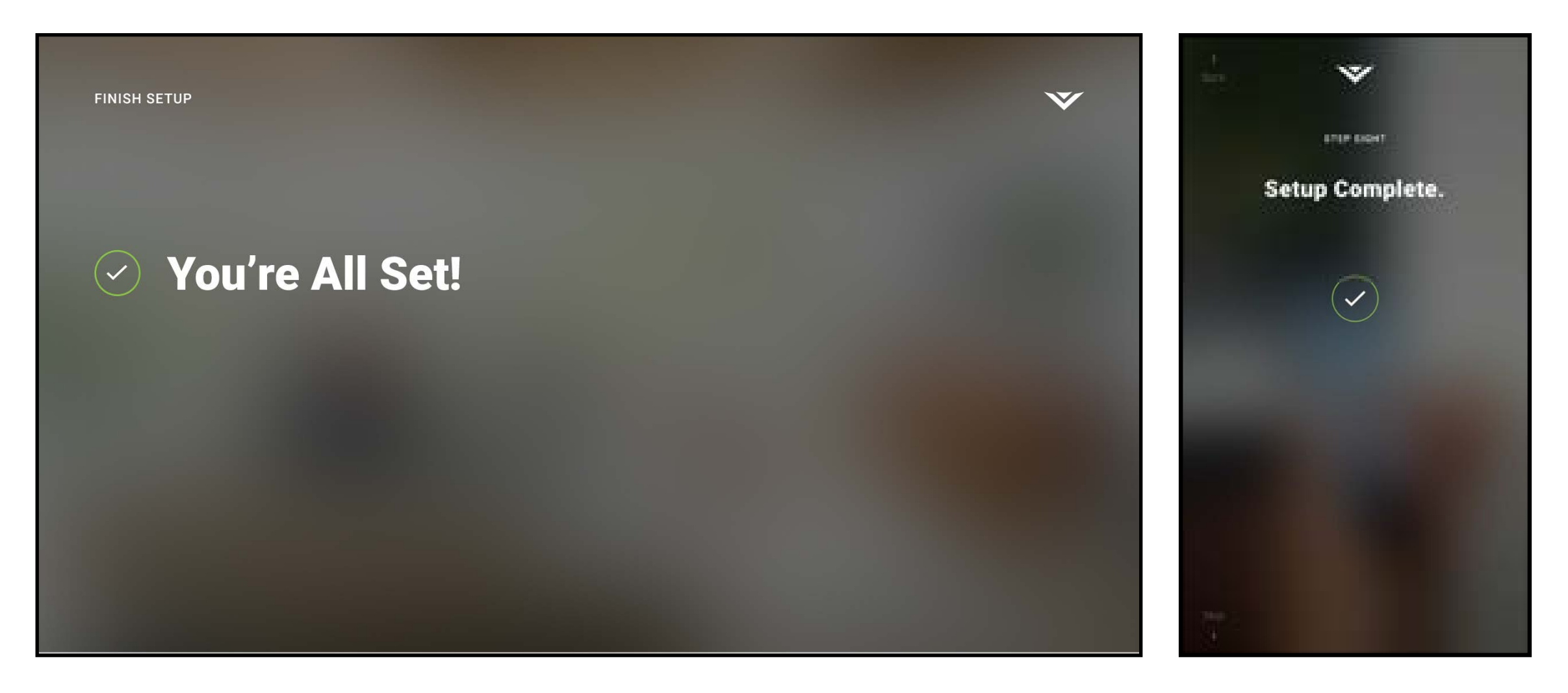

Remarque : Si le téléviseur exige un balayage ou une mise à jour des canaux, vous serez invité à le faire durant l'installation initiale.

11

# Application SmartCast<sup>MC</sup> de VIZIO

L'application SmartCast<sup>MC</sup> de VIZIO vous laisse glisser le doigt ou utiliser la recherche vocale pour trouver votre contenu favori dans diverses applications et même la TV en direct<sup>\*</sup> dans un seul écran; il vous sera ainsi plus facile de découvrir et de profiter de films, d'émissions, de musique et de plus encore.

### **ENREGISTREZ-VOUS POUR UN COMPTE MONVIZIO**

1. Lancez l'application SmartCast<sup>MC</sup> de VIZIO.

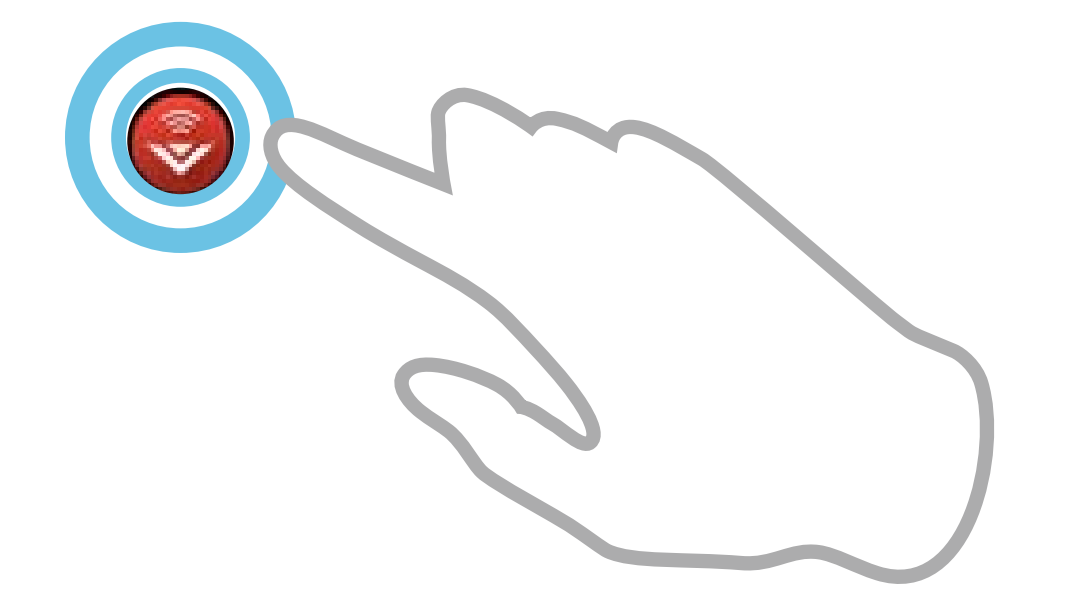

2. Tapez sur **Créer un compte** pour vous enregistrer pour un compte MonVIZIO. Suivez les instructions à l'écran pour terminer l'enregistrement. Si vous ne souhaitez pas vous enregistrer pour un comte MonVIZIO, tapez sur **Passer** pour continuer.

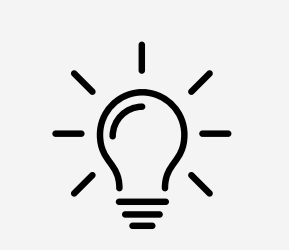

Pour que vous puissiez tirer pleinement profit de l'application SmartCast<sup>MC</sup> de VIZIO, VIZIO suggère que vous vous enregistriez pour un compte MonVIZIO.

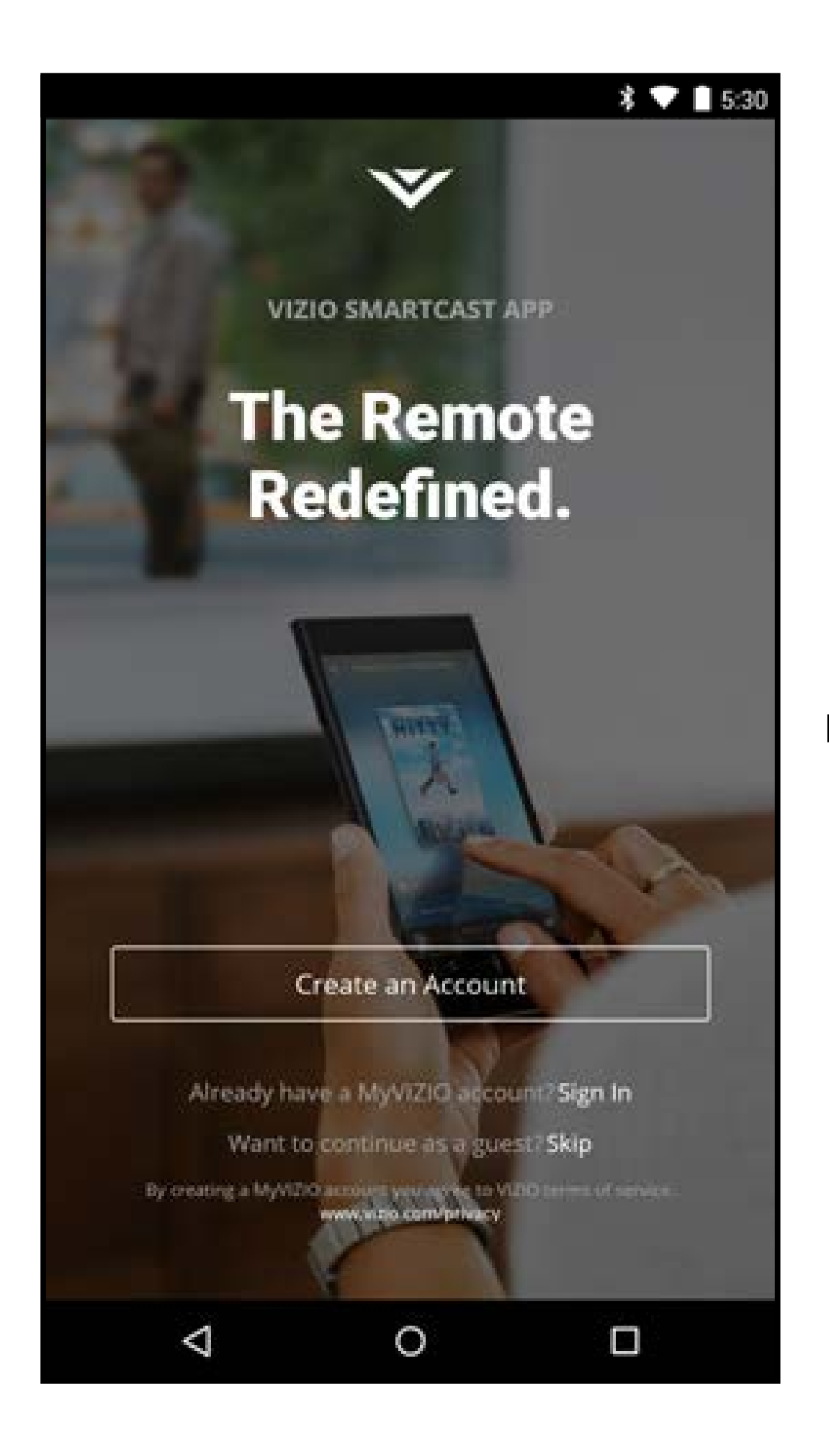

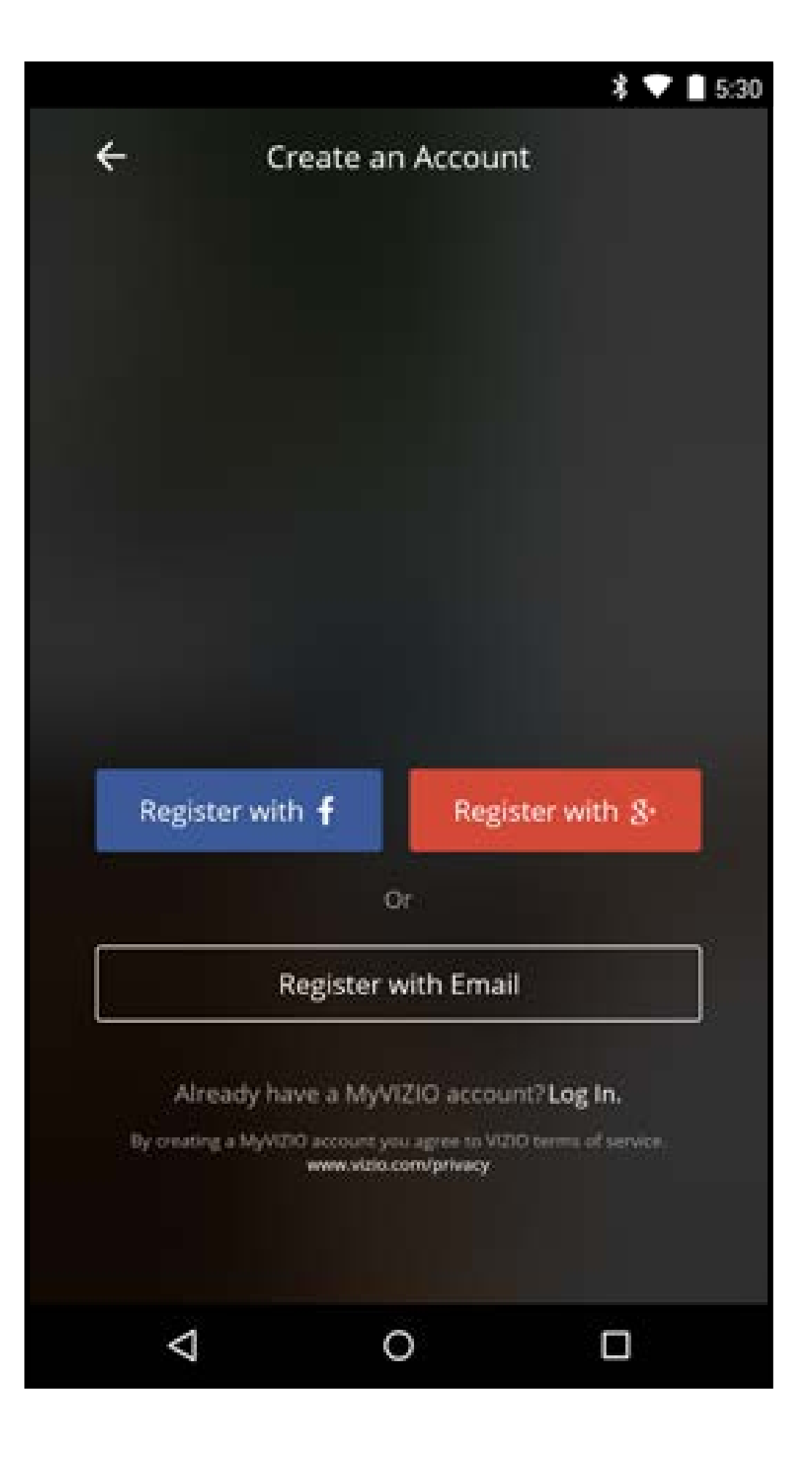

#### Remarque : Les images illustrées sont pour des fins illustratives seulement et peuvent être sujettes au changement. L'image et le texte à l'écran peuvent varier selon le modèle.

### **NAVIGUER DANS L'APPLICATION SMARTCAST**<sup>MC</sup>

Après avoir créé votre compte MonVIZIO ou vous y être connecté, la page d'accueil de l'application SmartCastMC s'affiche.

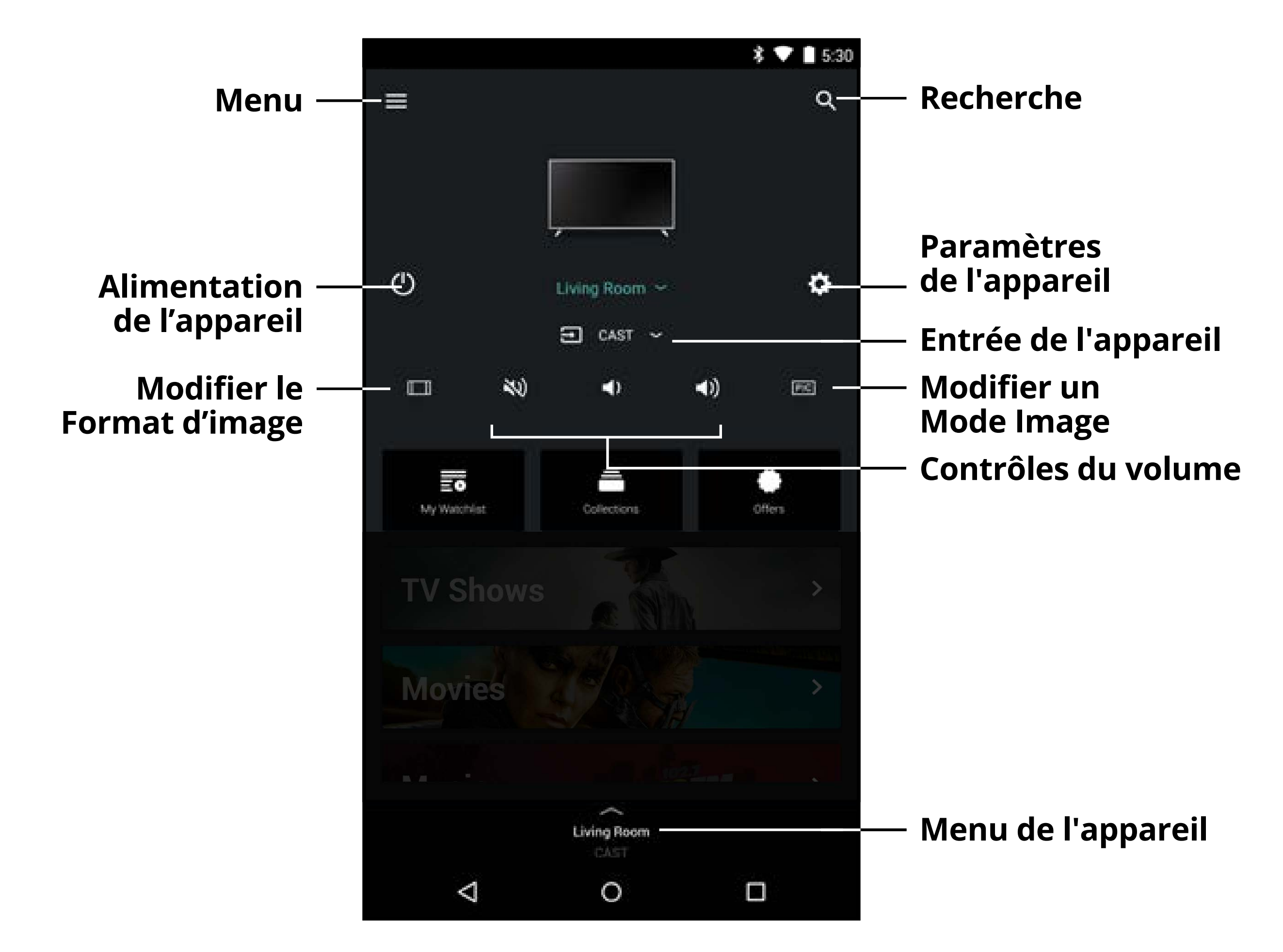

Le Menu de l'appareil est disponible dans l'application SmartCast, vous permettant d'accéder facilement aux contrôles de l'appareil.

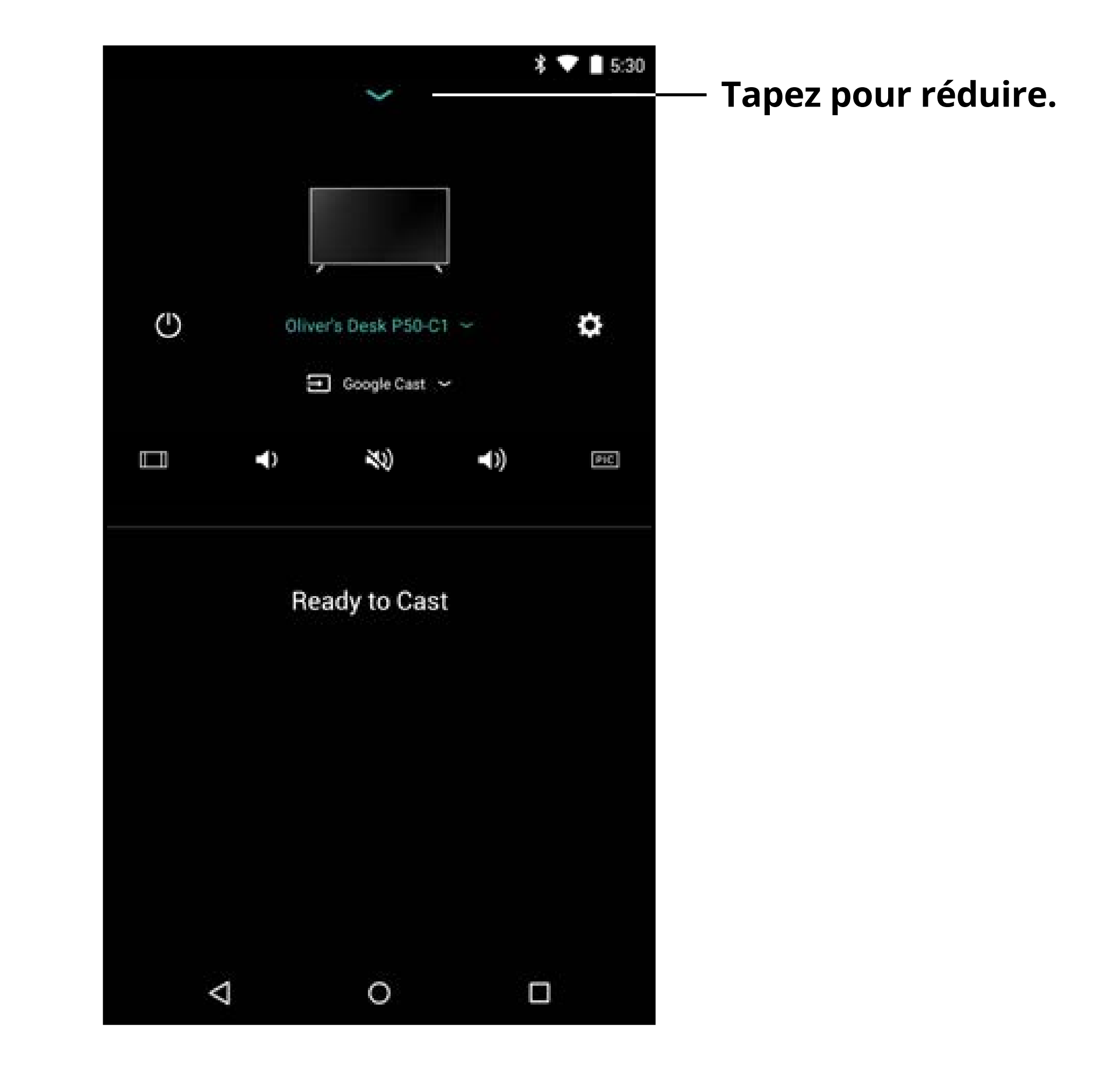

#### Remarque : Les images illustrées sont pour des fins illustratives seulement et peuvent être sujettes au changement. L'image et le texte à l'écran peuvent varier selon le modèle.

Glissez votre doigt pour révéler une liste de contenu catégorisée en Émissions de télévision, Films, Musique, TV en direct, Jeunesse et Diffusions en continu en direct. Vous pouvez également accéder à ces pages en appuyant sur le 🖬 bouton dans le coin supérieur gauche.

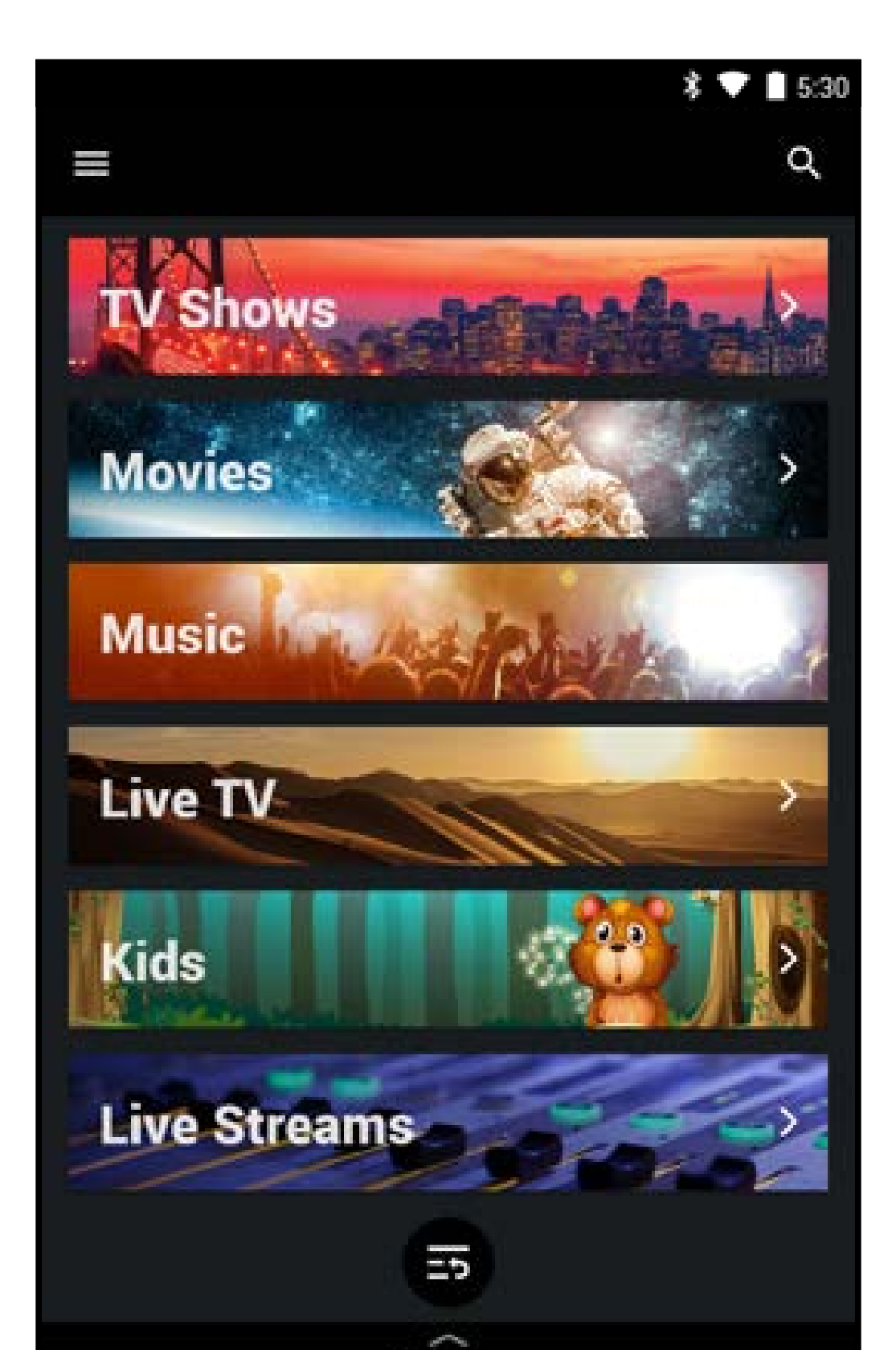

Living room VIZIO SmartCast Tablet Remote

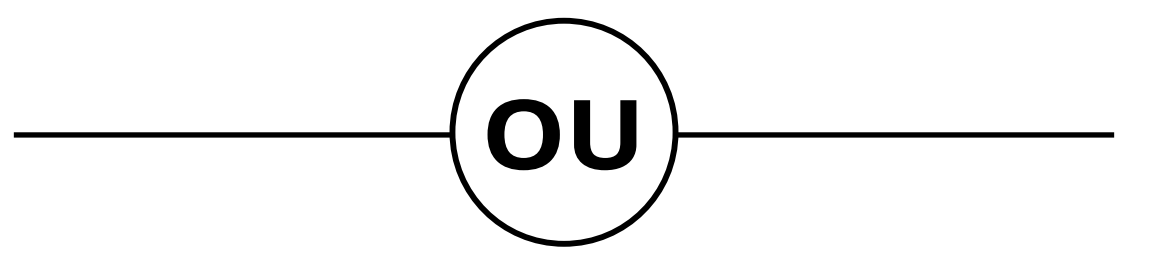

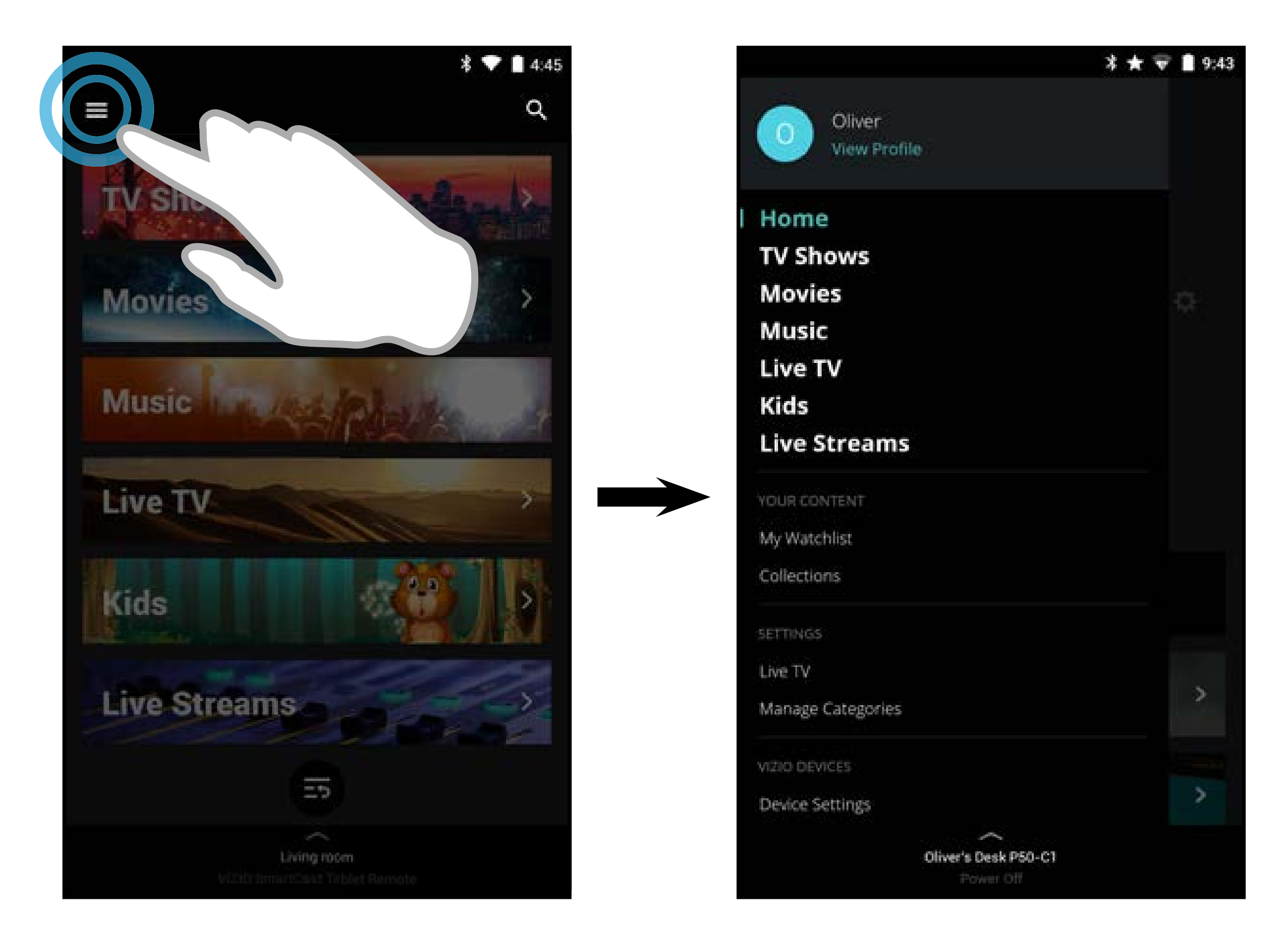

14

### PARAMÈTRES DU PROFIL D'UTILISATEUR

Chaque utilisateur peut enregistrer son propre profil d'utilisateur (MonVIZIO, Facebook ou Google), conservant ses listes de visionnement et collections personnalisées.

Pour accéder à la page Profil :

1. Tapez sur le bouton 🔳 pour révéler le menu latéral.

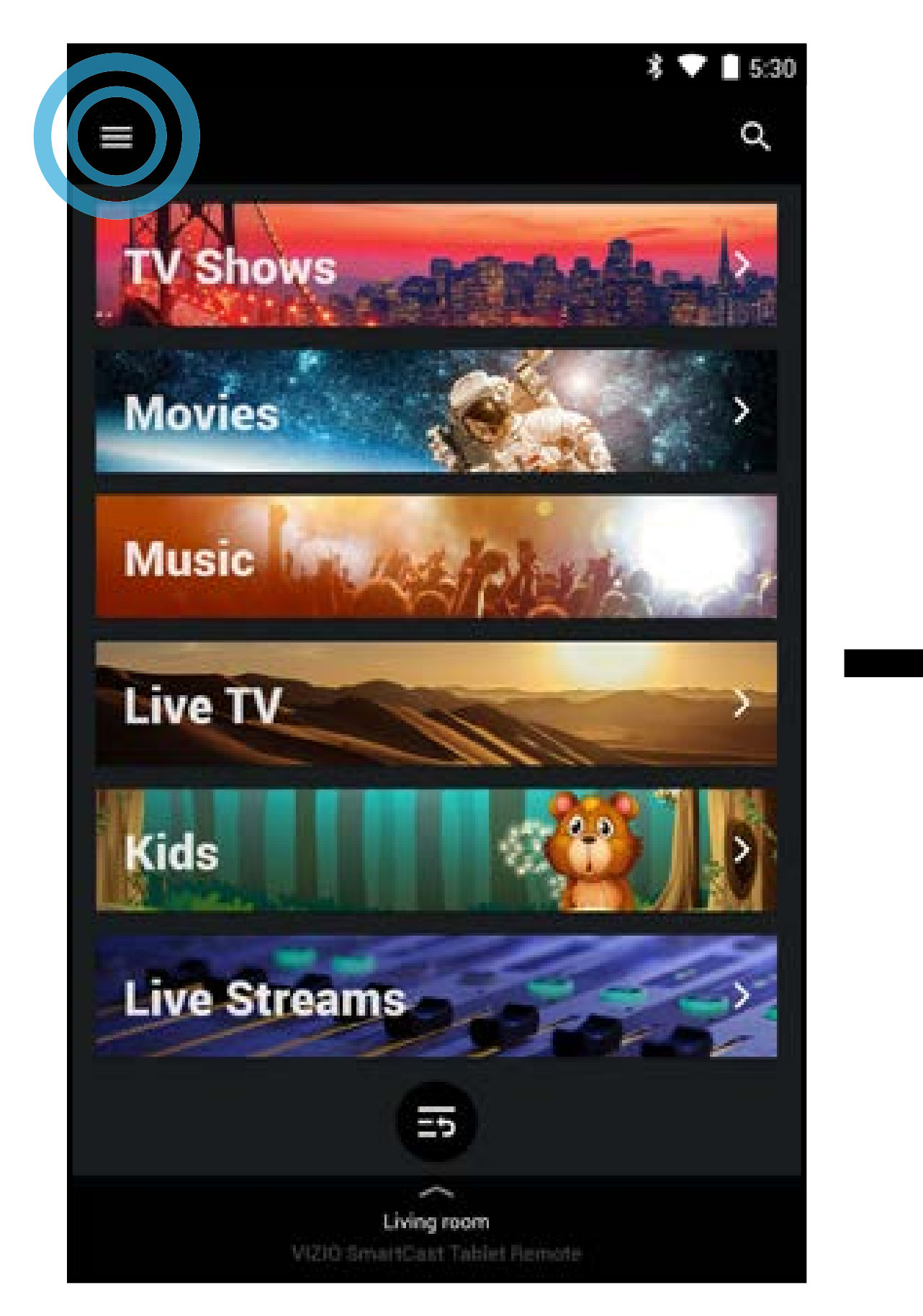

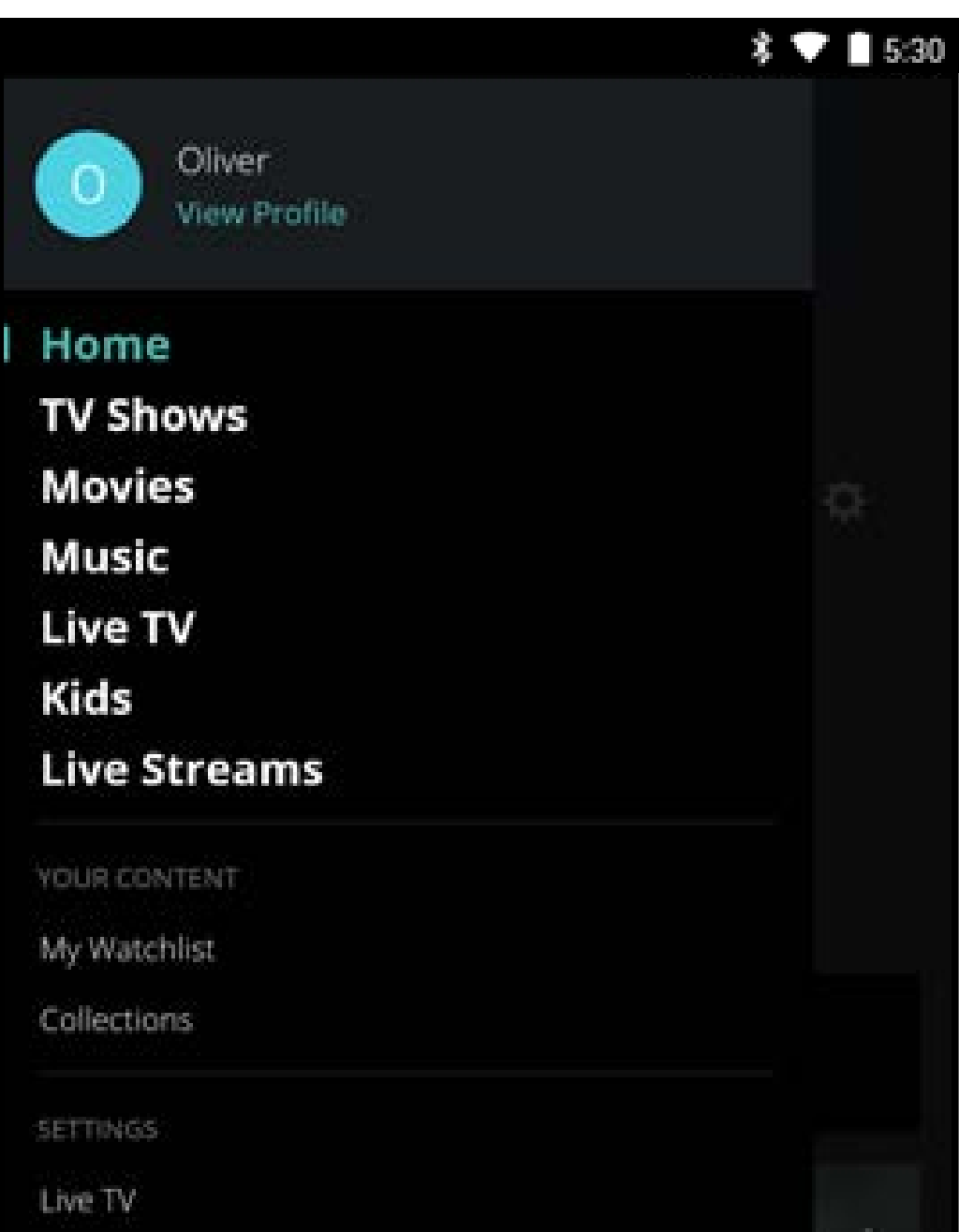

### 2. Tapez sur **Voir le profil**.

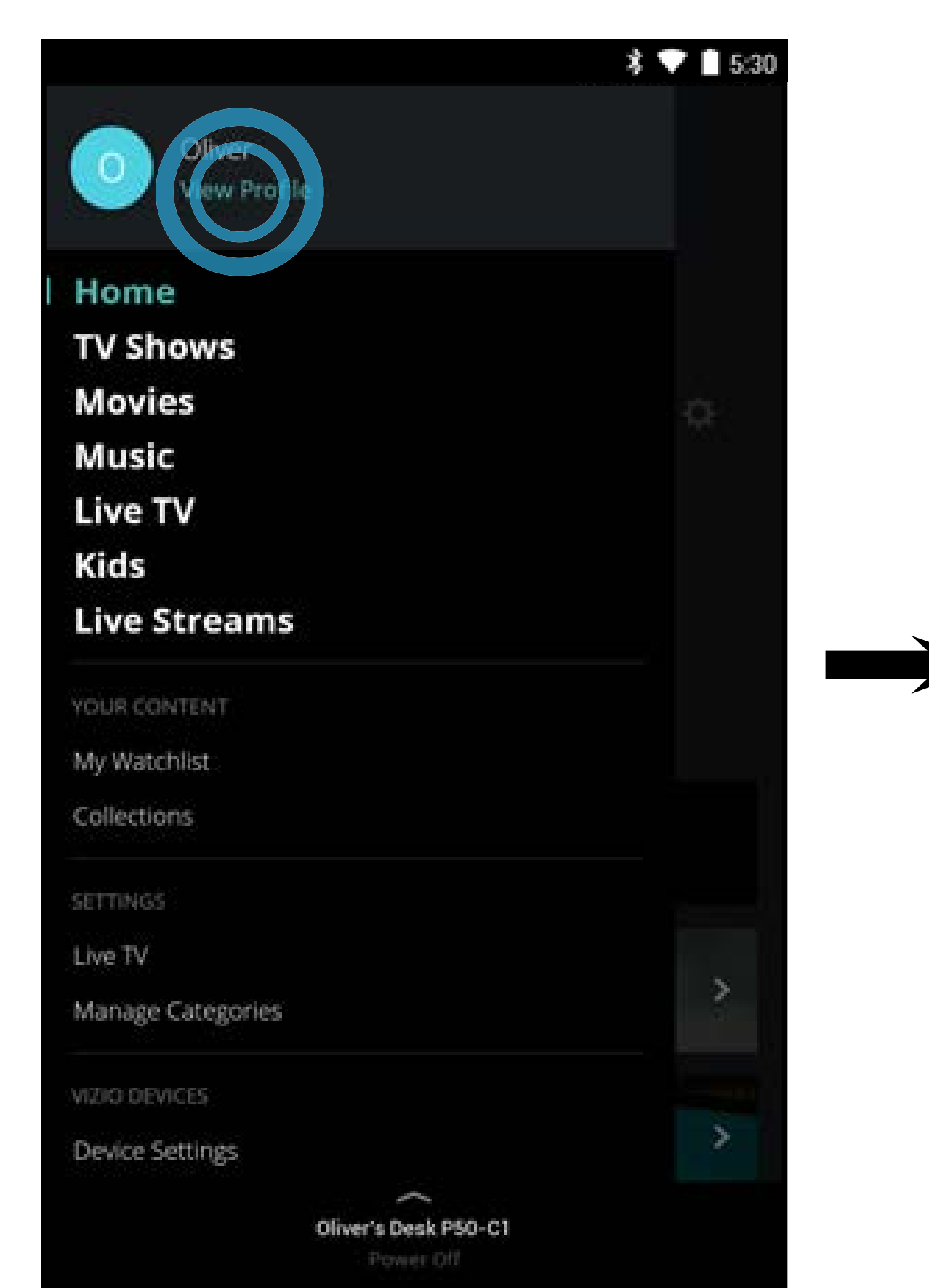

| Manage Categories    | > |
|----------------------|---|
|                      |   |
| VIZIO DEVICES        |   |
| Device Settings      | > |
| $\sim$               |   |
| Oliver's Desk P50-C1 |   |
| Power Off            |   |

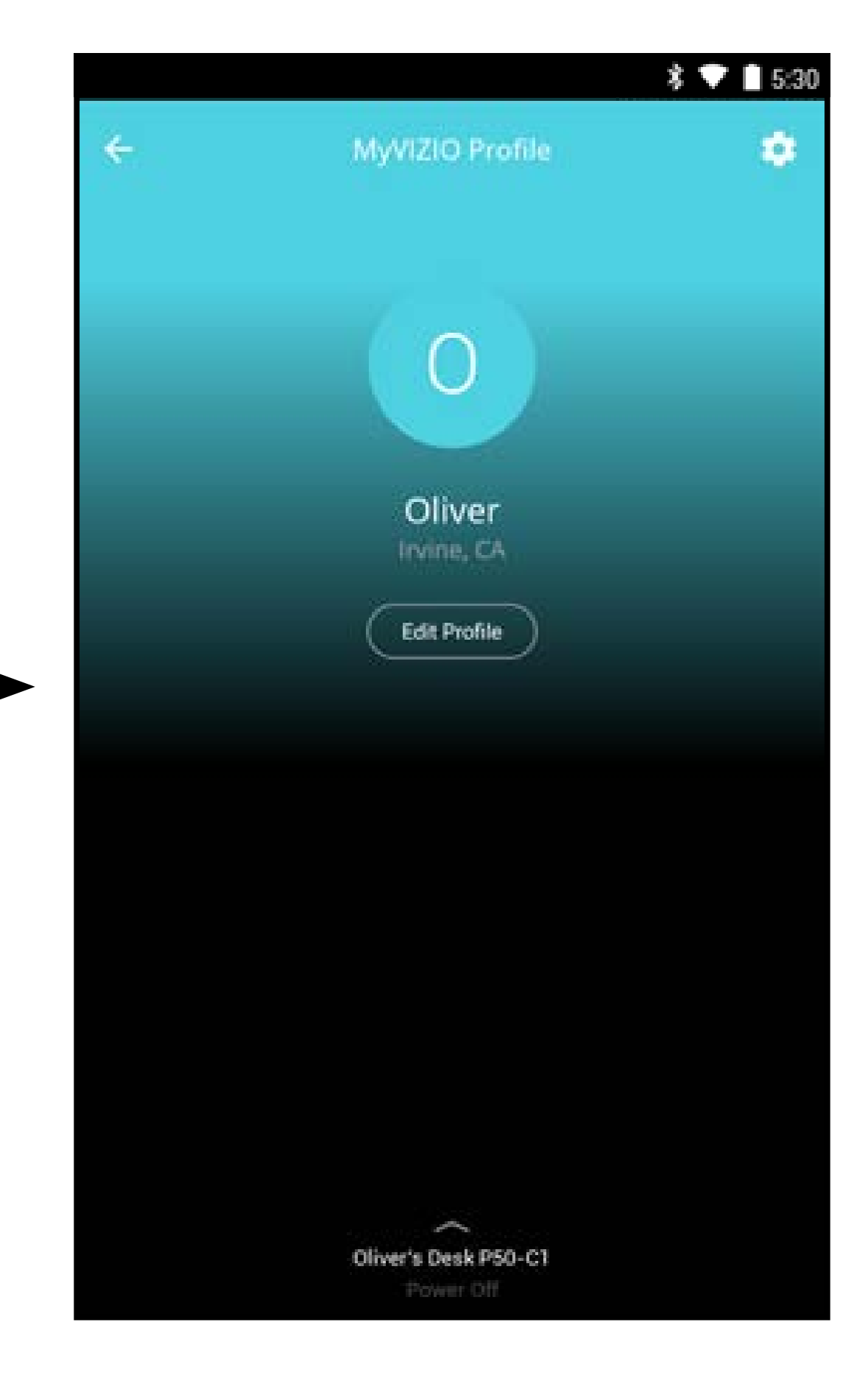

#### Remarque : Les images illustrées sont pour des fins illustratives seulement et peuvent être sujettes au changement. L'image et le texte à l'écran peuvent varier selon le modèle.

3

Pour modifier les paramètres du compte :

1. Tapez sur le souton pour accéder à la page des paramètres du compte. Vous pouvez modifier le Prénom, le Nom, l'Adresse courriel et le mot de passe en tapant sur chacun d'eux.

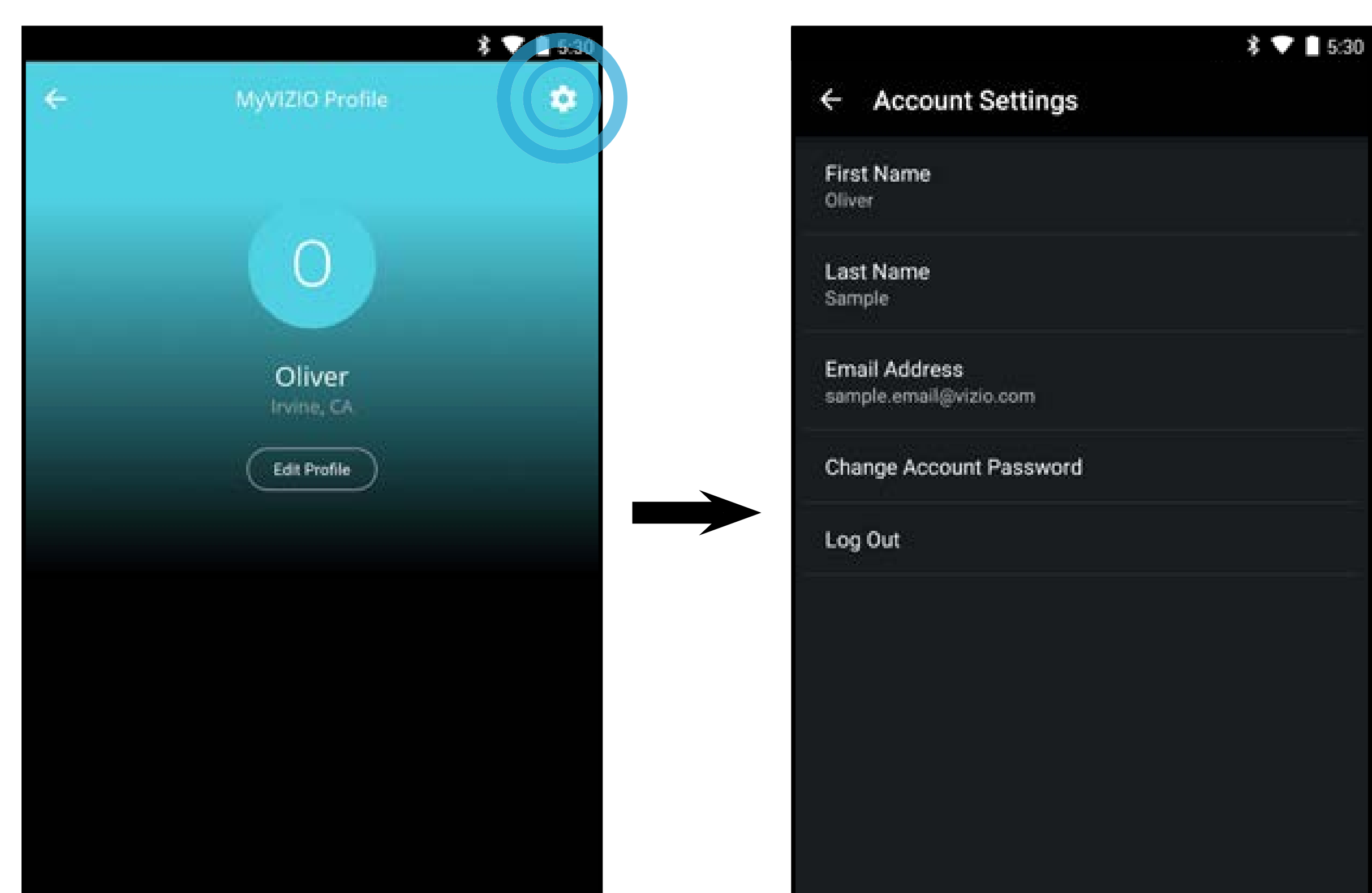

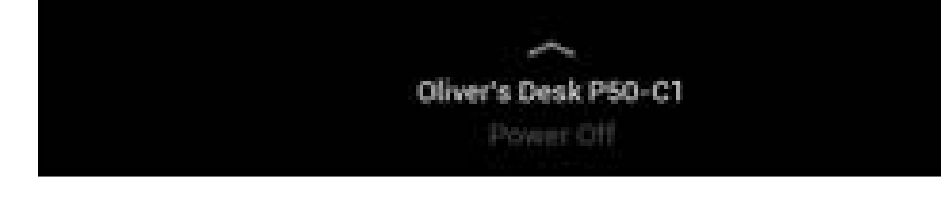

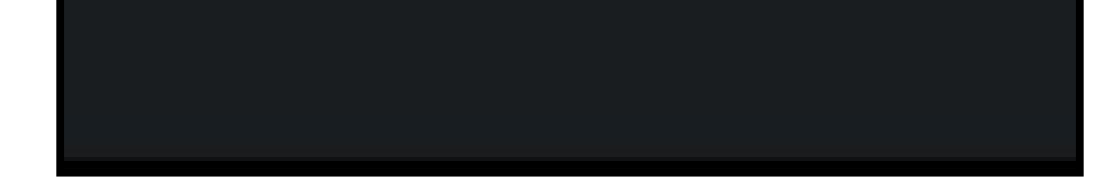

Pour modifier les paramètres du profil :

1. Dans la page Profil, tapez sur **Modifier le profil**. Vous pouvez modifier la Couleur du profil, le Nom du profil et l'Emplacement en tapant sur chacun d'eux.

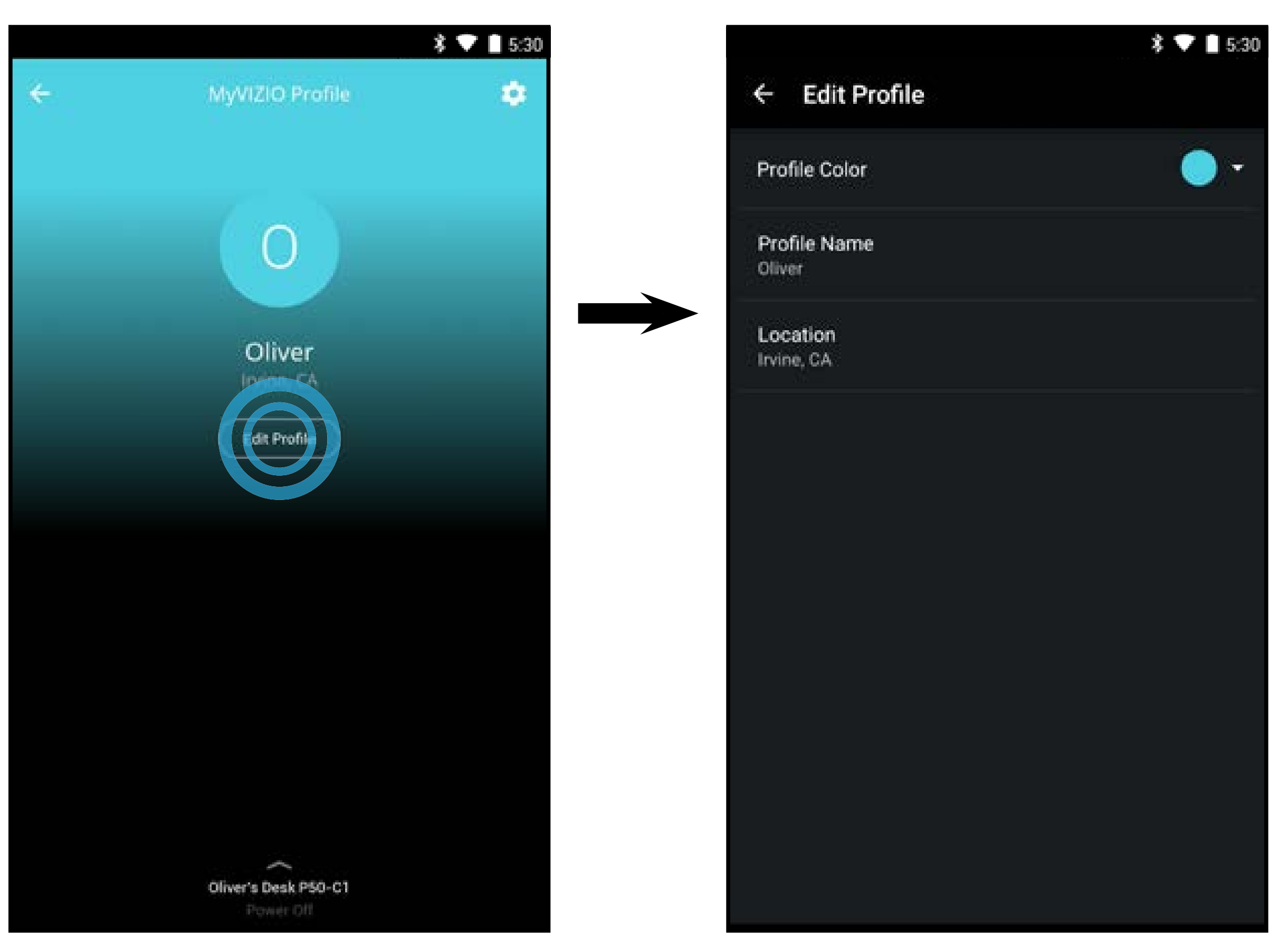

16

### CHOISIR QUELQUE CHOSE À REGARDER

Lorsque vous serez habitué à utiliser l'application SmartCast, vous pourrez choisir quelque chose à regarder.

1. Tapez sur Émissions de télévision, Films, TV en direct, Jeunesse ou Diffusion en continu en direct dans la page d'Accueil.

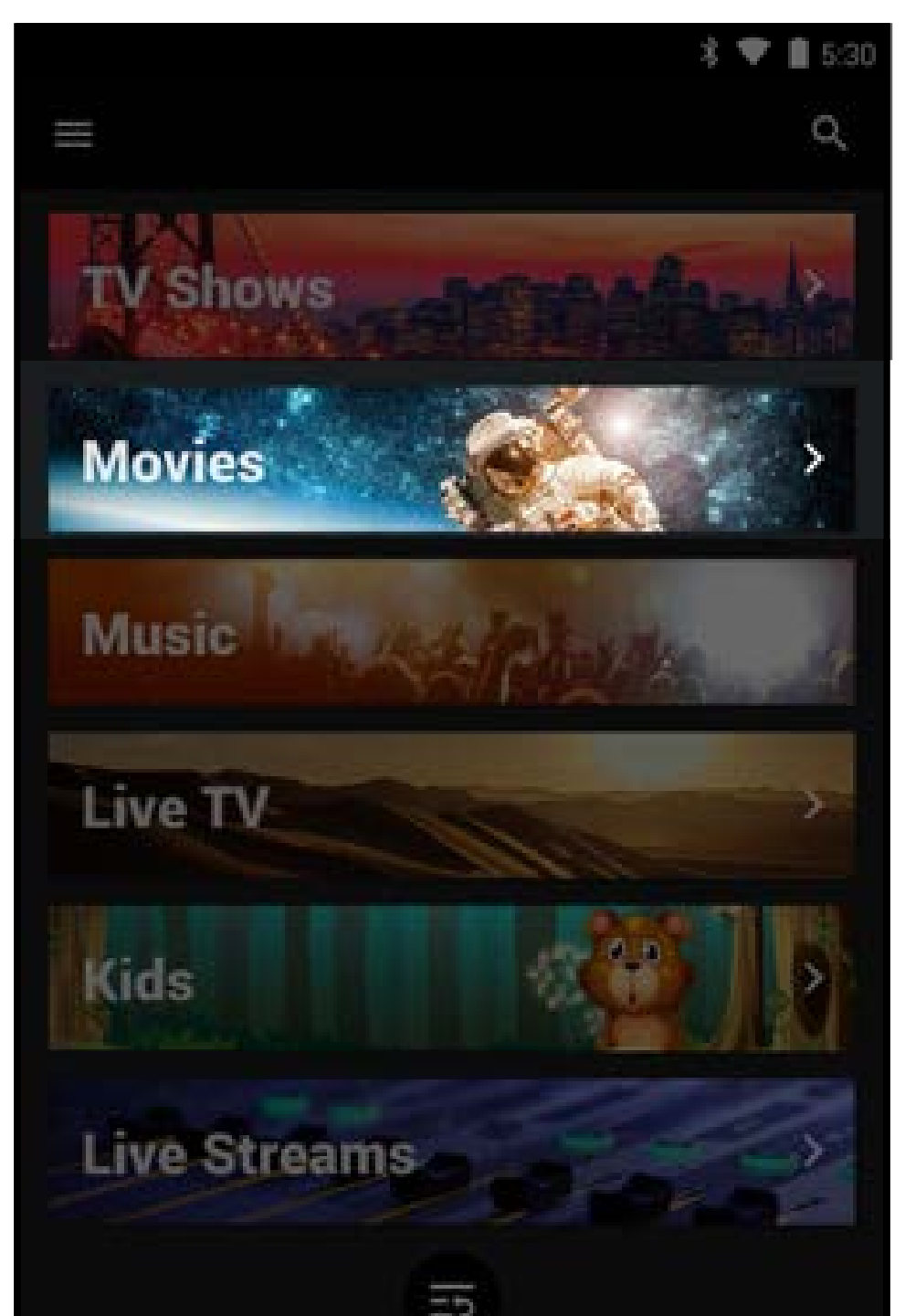

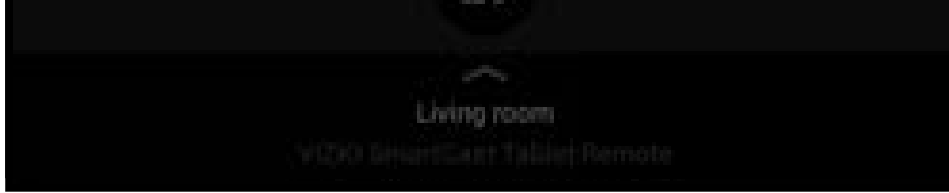

2. Selon la catégorie que vous sélectionnez, le contenu sera organisé en plusieurs collections (faites défiler vers le haut et le bas pour révéler des collections supplémentaires). Vous pouvez choisir votre contenu dans la liste ou faire une recherche par titre en tapant sur l'icône de recherche

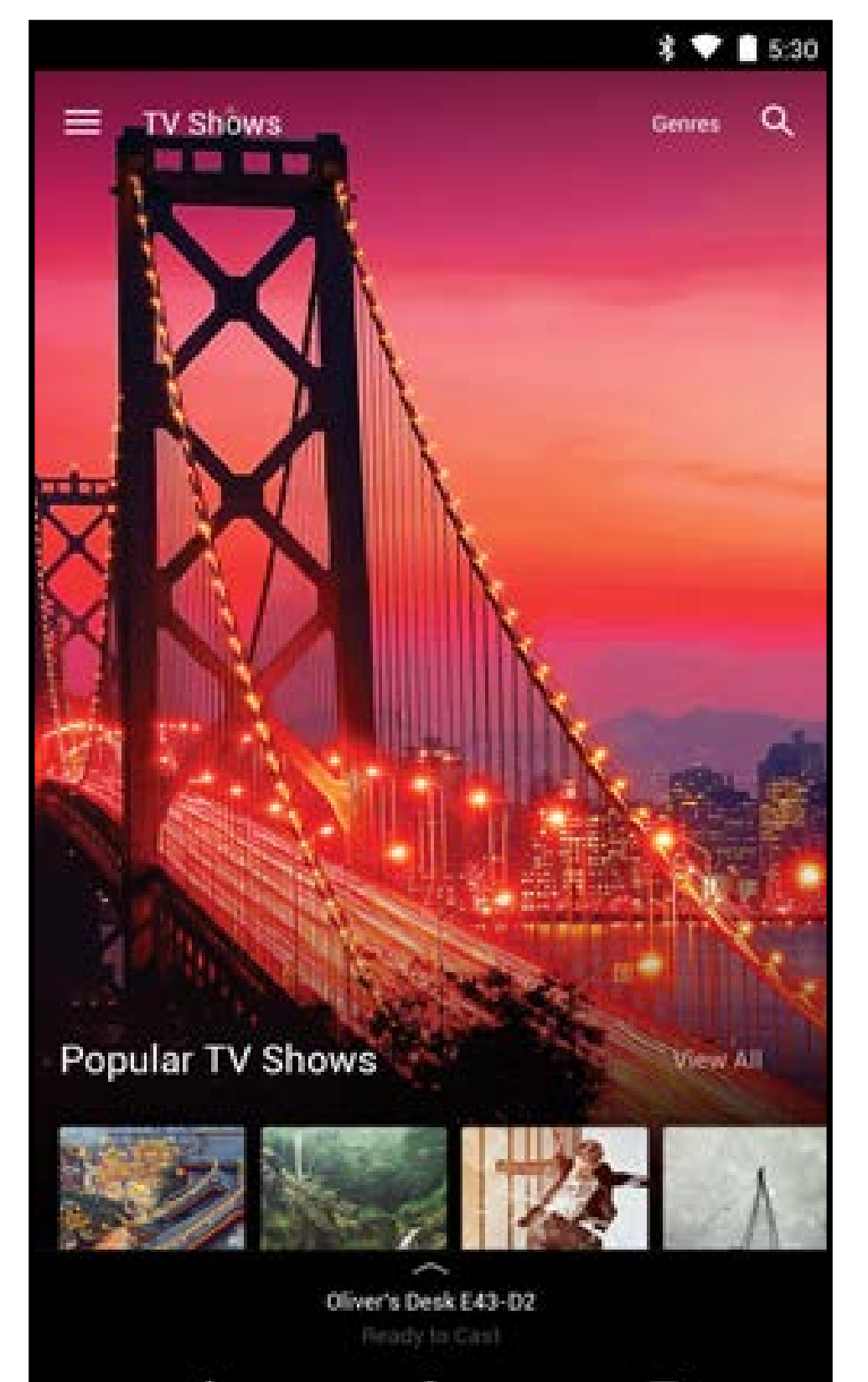

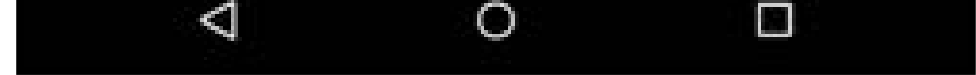

17

Tapez sur le titre que vous désirez regarder pour voir les renseignements 3. relatifs à la distribution, aux cotes, etc.

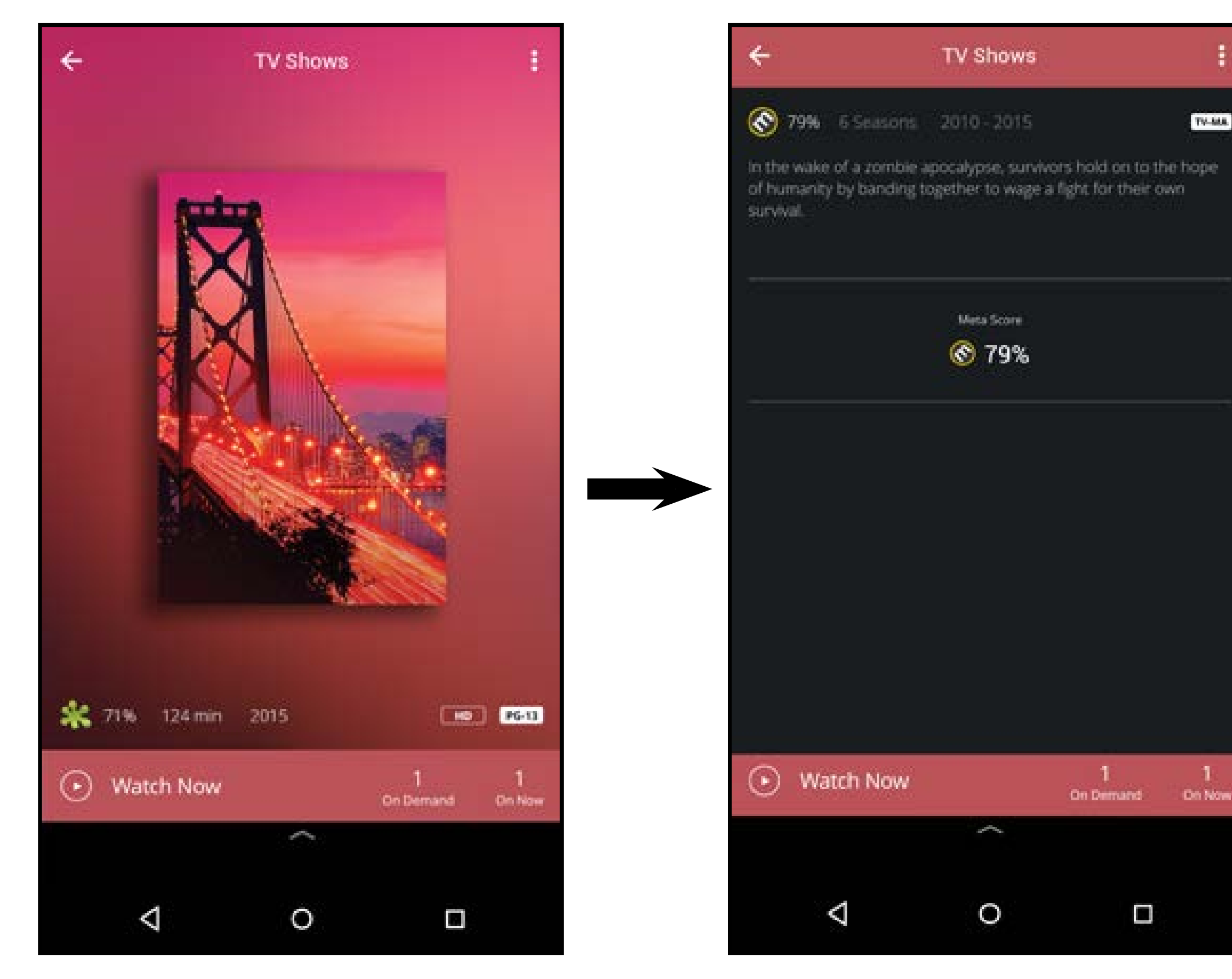

**A)** Tapez sur le bouton de lecture. 4.

> **B)** Sélectionnez Sur demande ou En ondes (diffusion en ligne<sup>\*</sup>) et tapez sur le bouton de lecture.

C) Pour accéder au contenu Sur demande : Sélectionnez une source et tapez sur le bouton de lecture.

**D)** Votre titre commence à jouer sur votre téléviseur. Le Menu de l'appareil est affiché, vous permettant de contrôler les paramètres et le contenu de votre téléviseur.

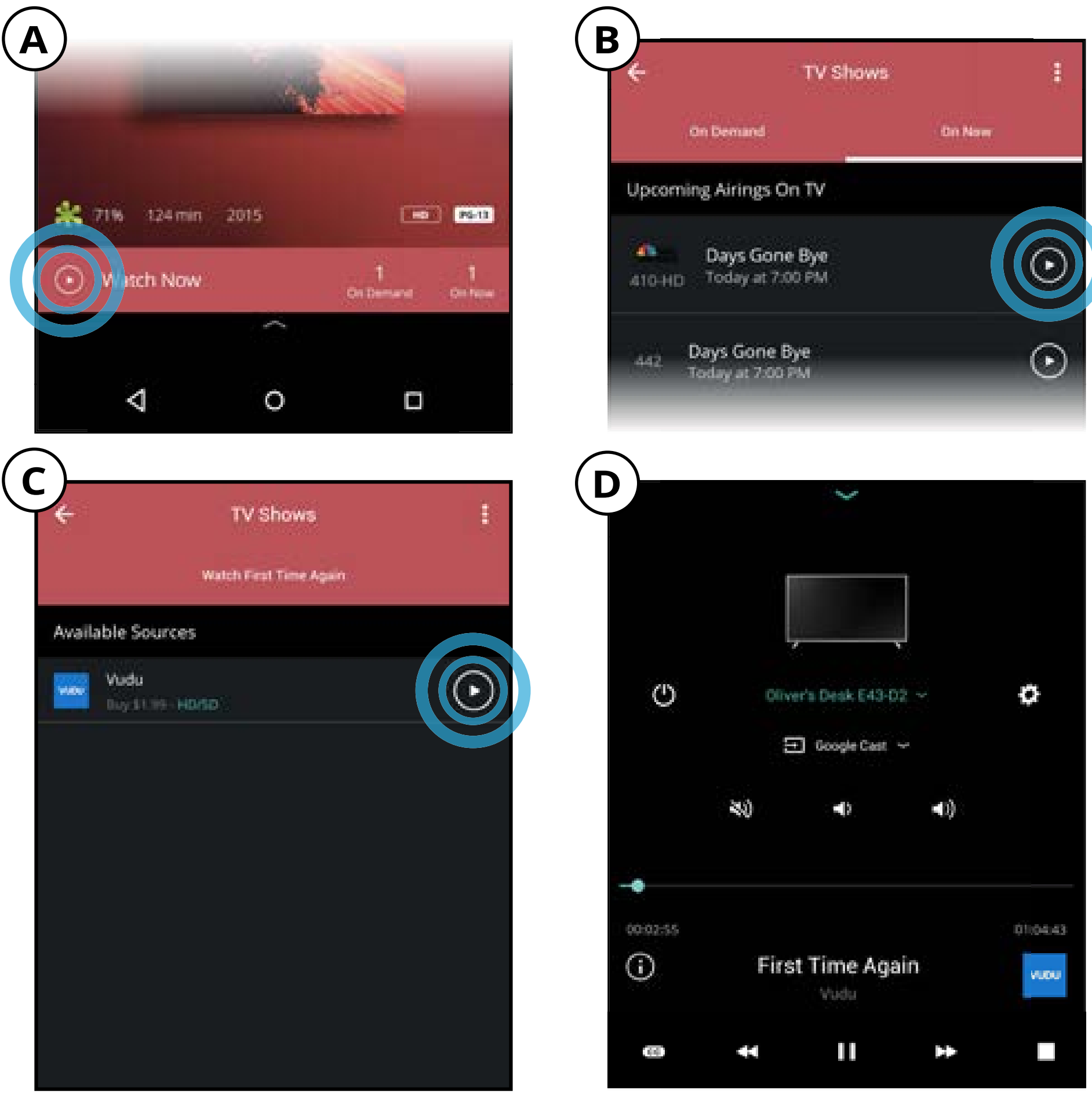

18

#### Remarque : Les images illustrées sont pour des fins illustratives seulement et peuvent être sujettes au changement. L'image et le texte à l'écran peuvent varier selon le modèle.

\* Un compte d'utilisateur distinct pourrait être requis pour accéder au contenu.

### CHOISIR QUELQUE CHOSE À ÉCOUTER

Si vous souhaitez écouter de la musique, vous pouvez également en rechercher directement dans l'application SmartCast.

1. Tapez sur Musique dans la page d'Accueil.

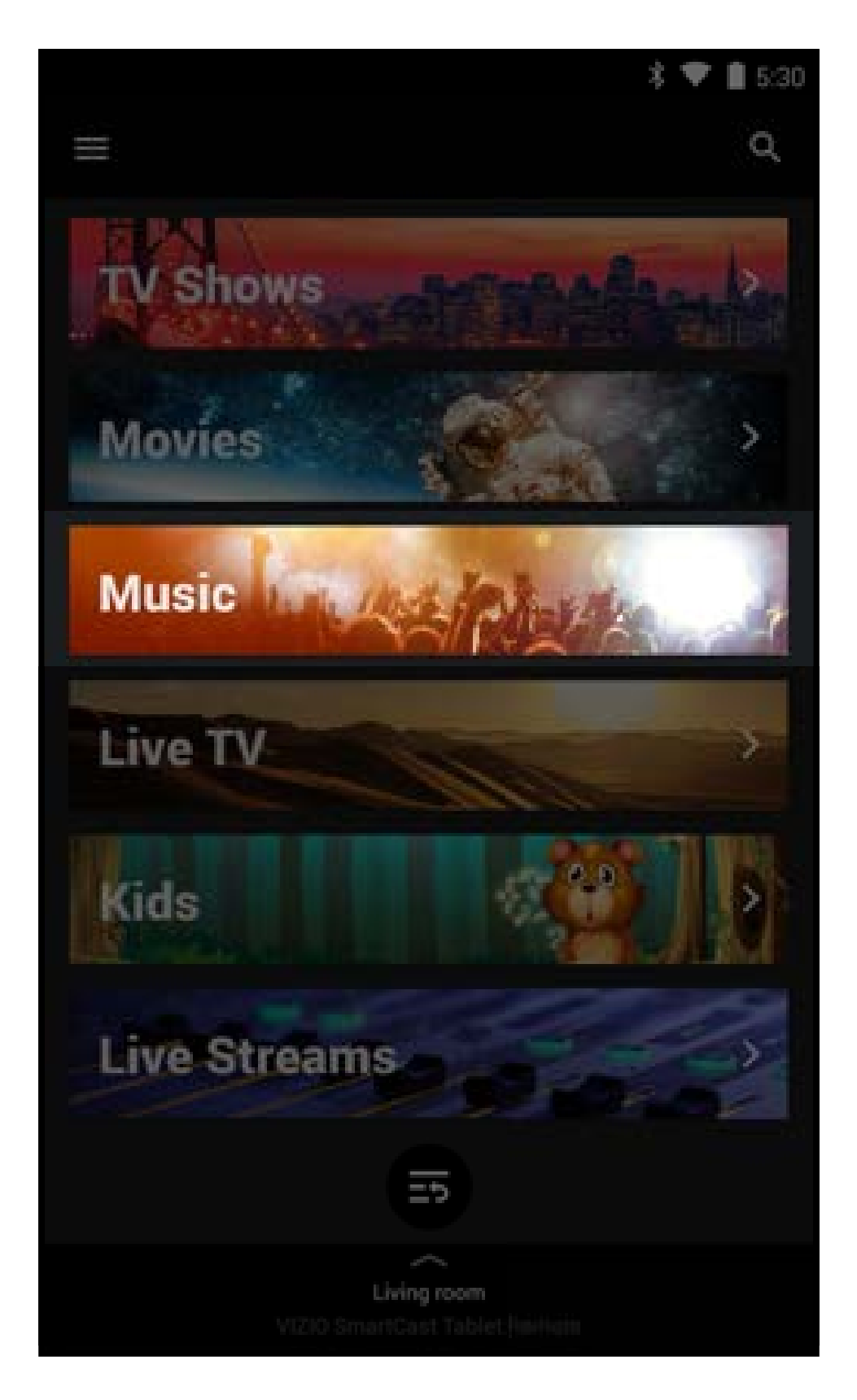

2. La musique sera organisée en plusieurs collections (faites défiler vers le haut et le bas pour révéler des collections supplémentaires). Vous pouvez choisir votre contenu dans la liste ou faire une recherche par titre en tapant sur l'icône de recherche

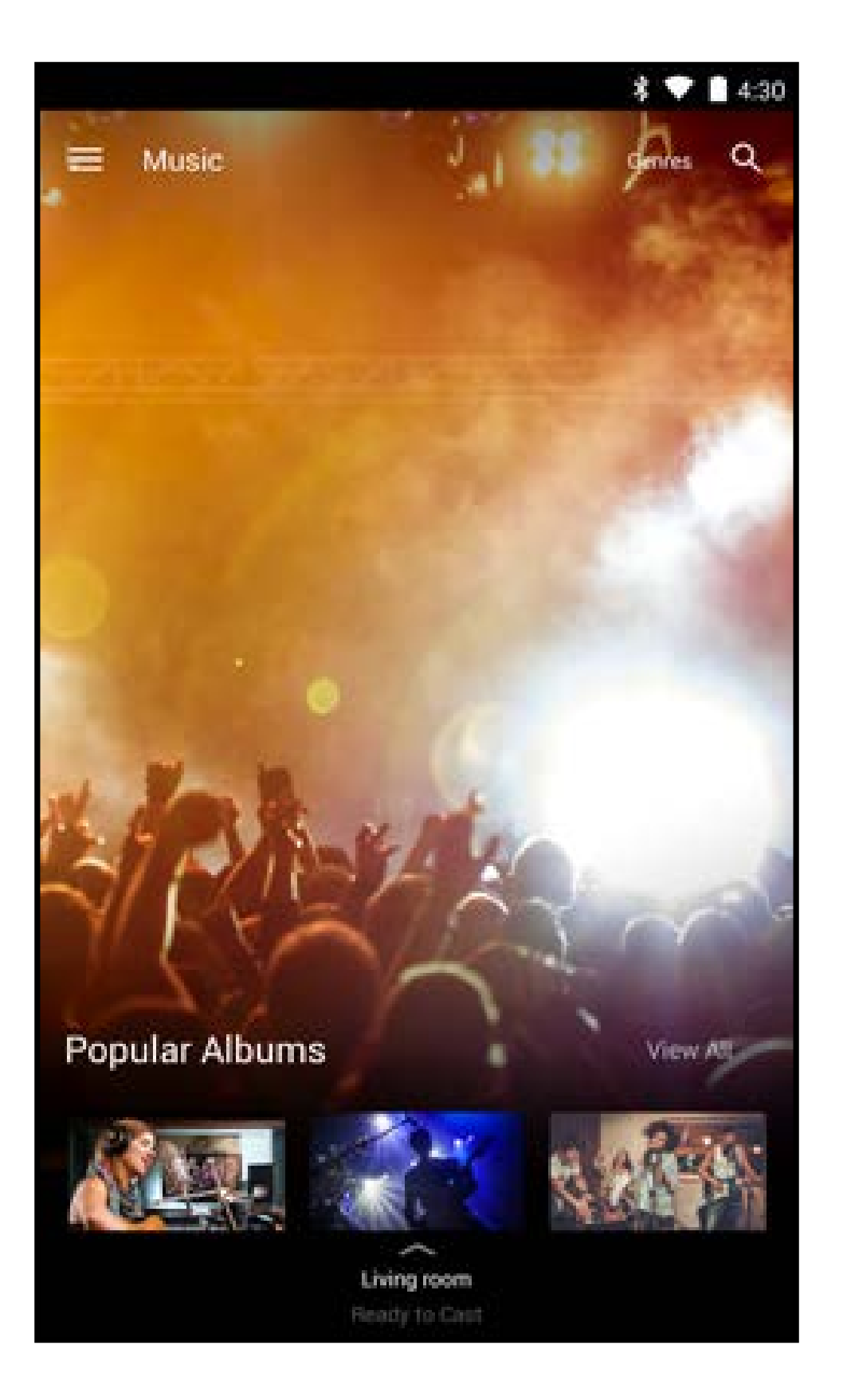

19

3. Tapez sur le contenu que vous désirez écouter.

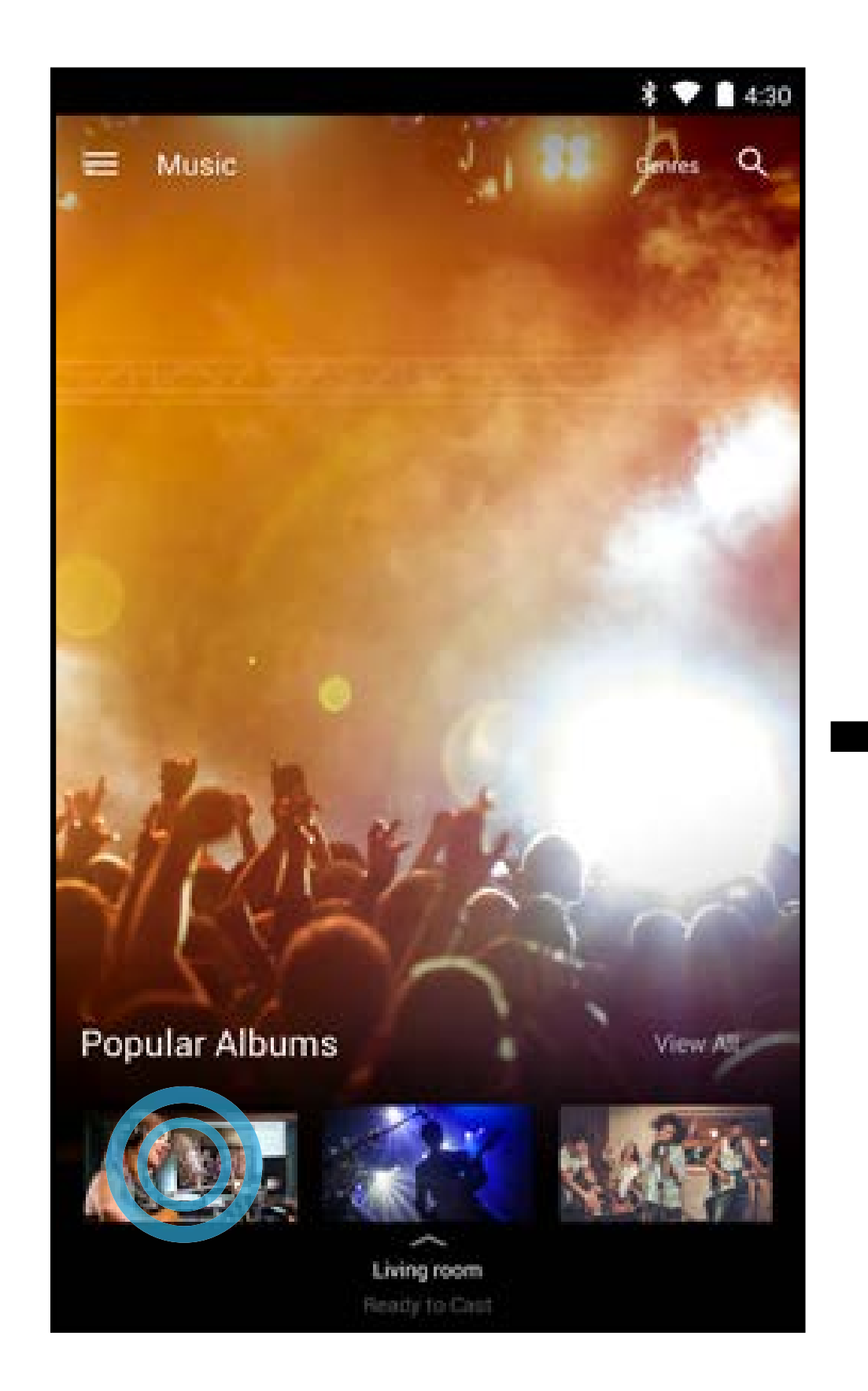

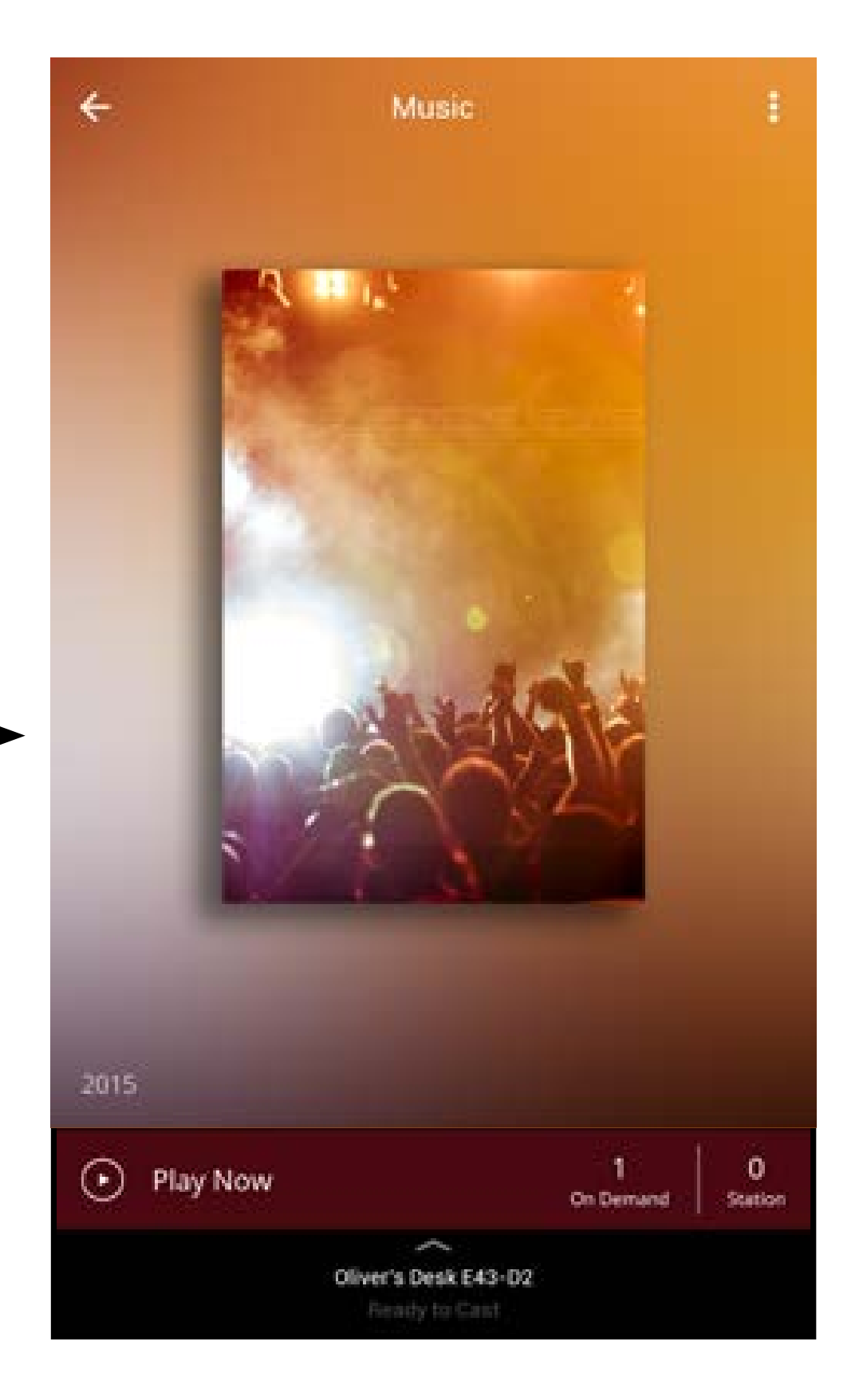

**4. A)** Tapez sur le bouton de lecture.

**B)** Sélectionnez Sur demande ou En ondes (diffusion en ligne<sup>\*</sup>) et tapez sur le bouton de lecture.

**C) Pour accéder au contenu Sur demande :** Sélectionnez une source et tapez sur le bouton de lecture.

Votre contenu commence à jouer sur votre appareil SmartCast. Le Menu de l'appareil est affiché, vous permettant de contrôler les paramètres et le contenu de votre téléviseur.

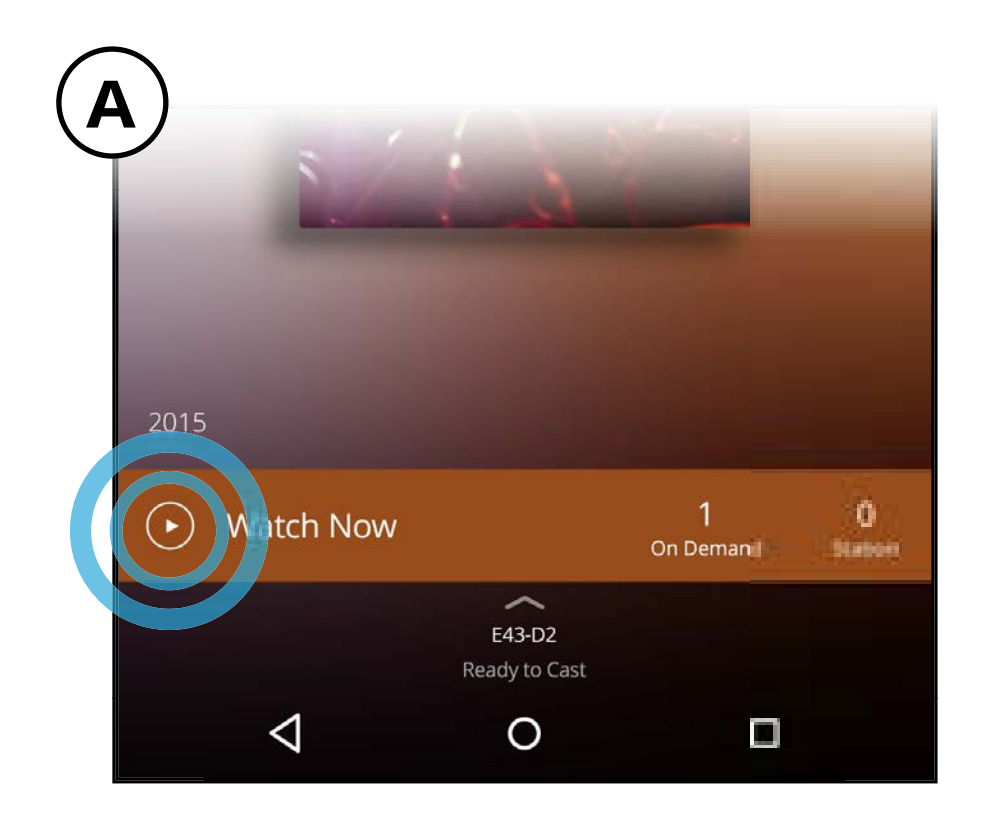

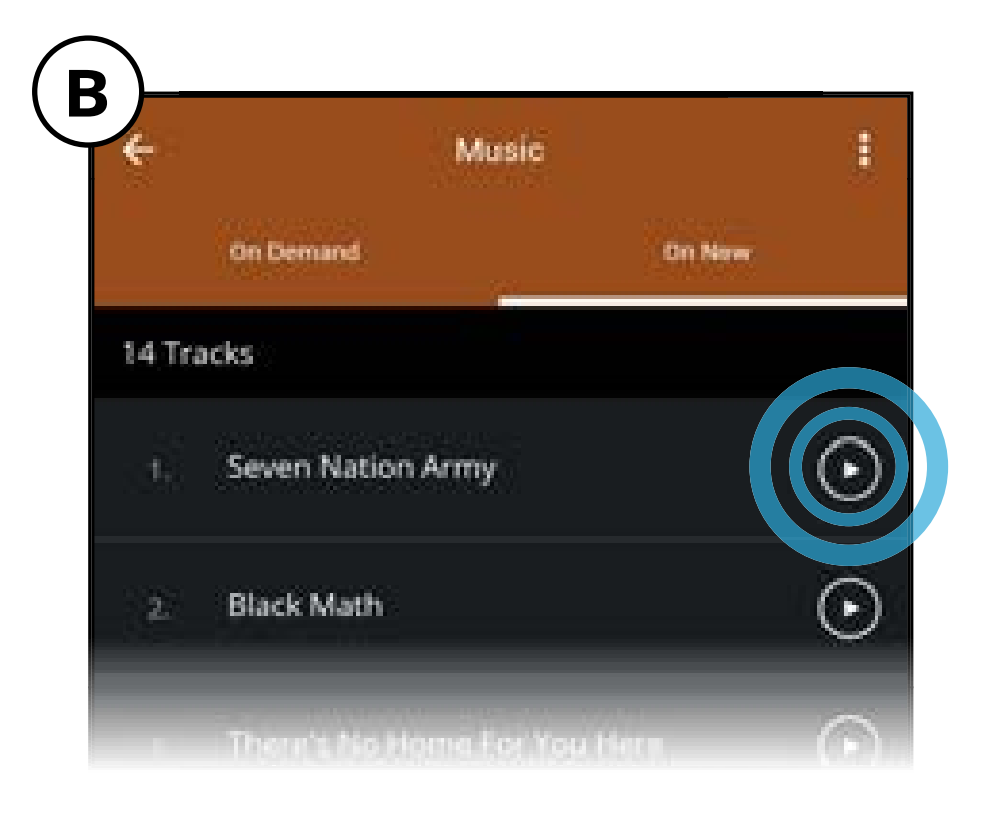

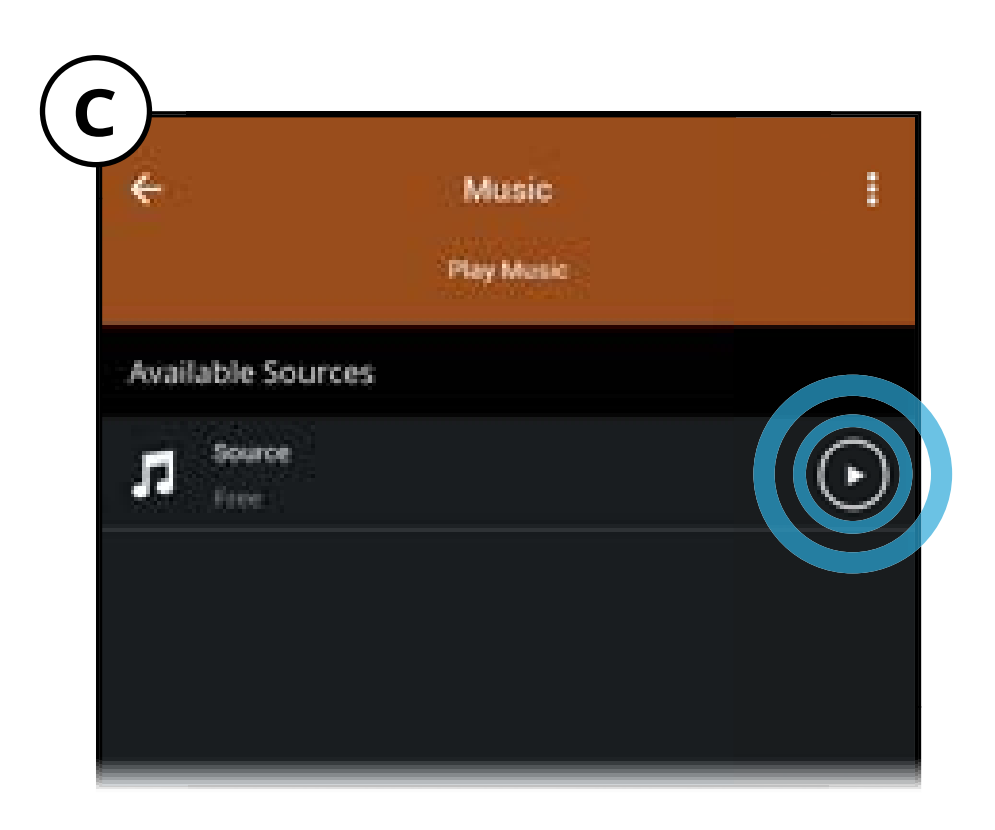

20

#### Remarque : Les images illustrées sont pour des fins illustratives seulement et peuvent être sujettes au changement. L'image et le texte à l'écran peuvent varier selon le modèle.

\* Un compte d'utilisateur distinct pourrait être requis pour accéder au contenu.

### LISTES DE LECTURE

Pendant que vous recherchez du contenu, vous pouvez ajouter des titres à une liste de lecture (Ma Liste de lecture) à partir de laquelle vous pourrez facilement y accéder quand vous le voudrez. Vous pouvez également configurer des alertes pour vous aviser quand de nouveaux épisodes peuvent être visionnés.

Pour ajouter du contenu à une liste de lecture :

1. Dans la page d'Accueil, tapez sur Émissions de télévision, Films, Jeunesse ou Diffusions en continu en direct.

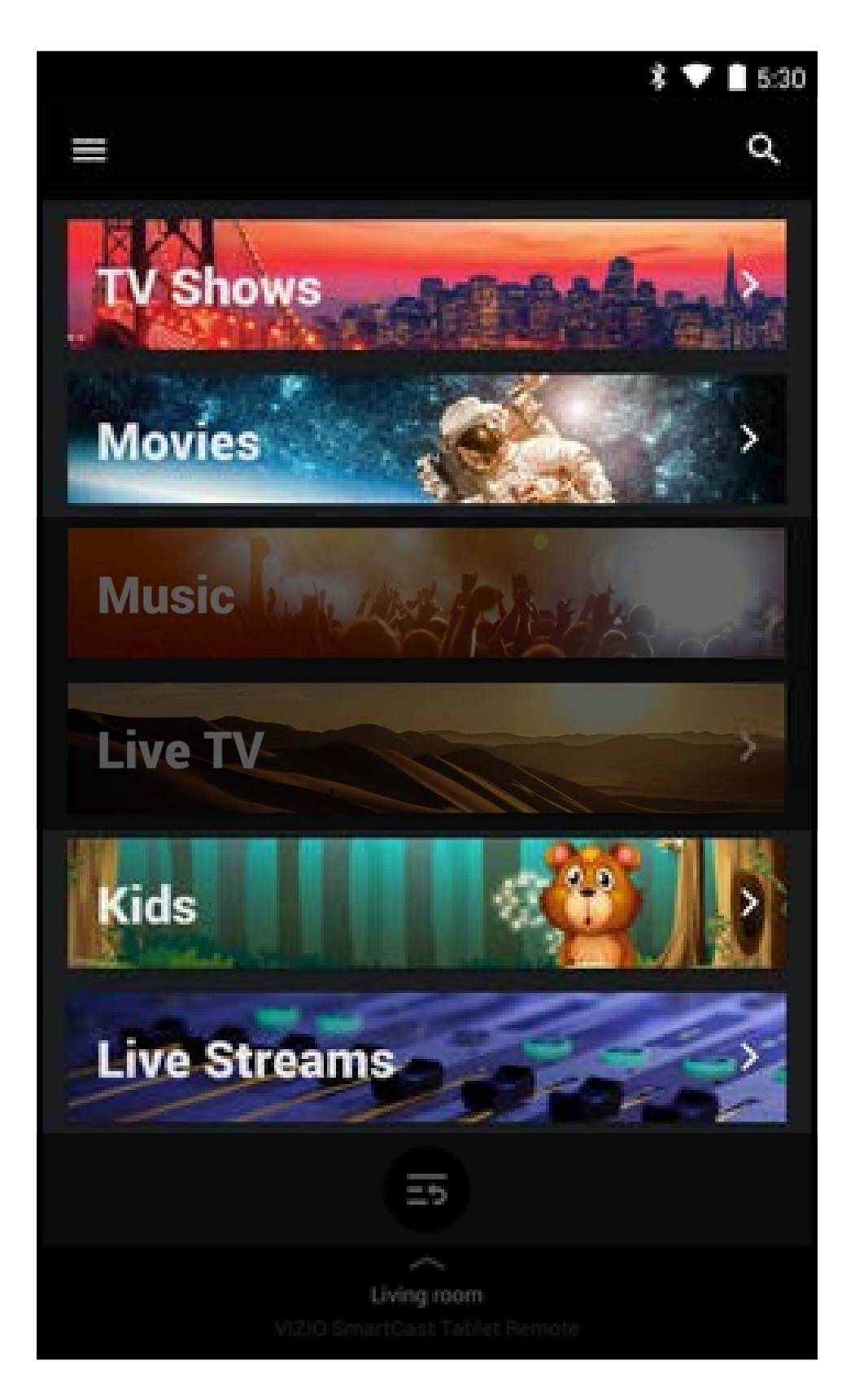

2. Tapez sur le titre que vous désirez ajouter à votre liste de lecture.

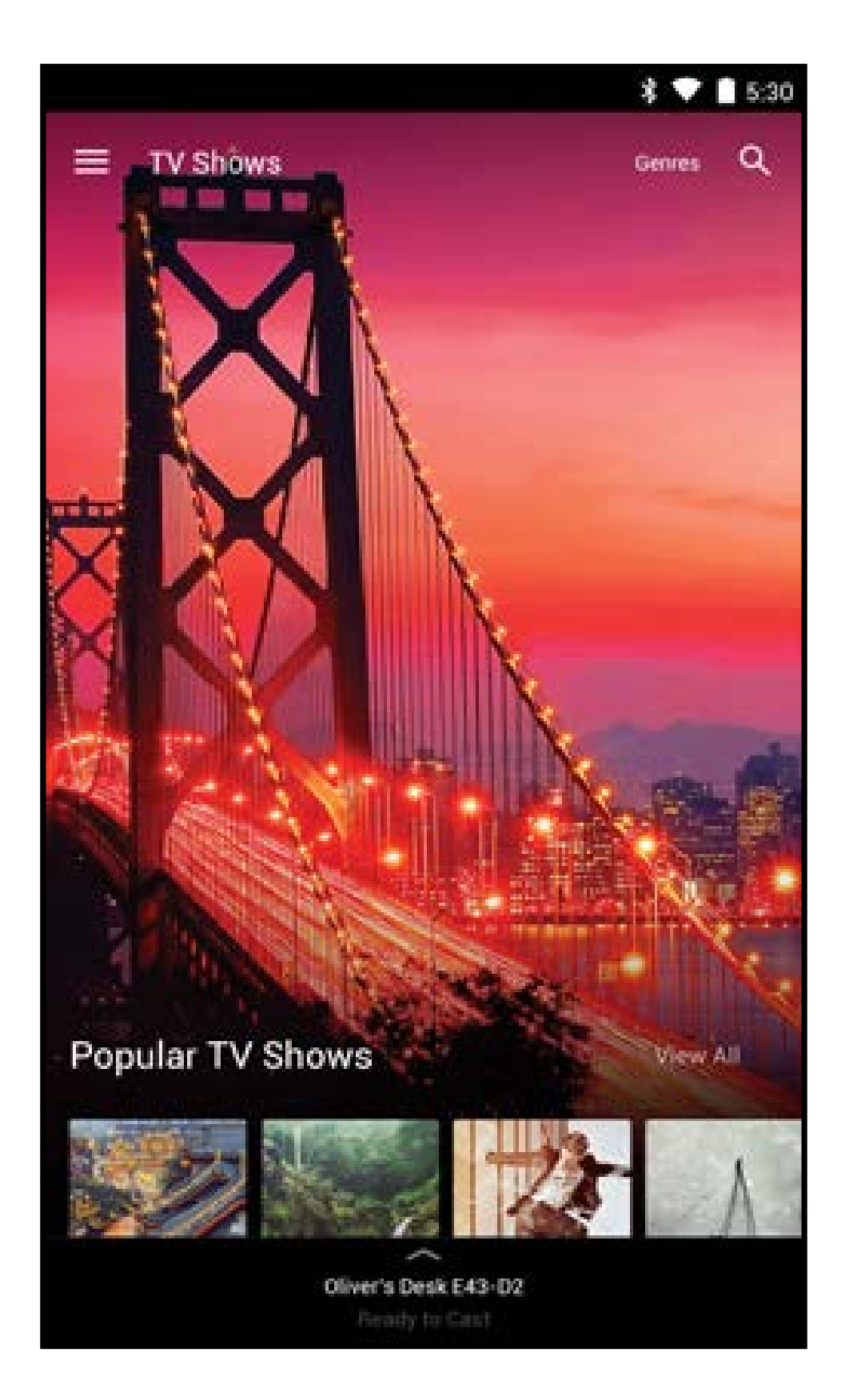

21

3. Tapez sur le bouton et sélectionnez **Ajouter à Ma Liste de lecture** pour ajouter le titre à votre liste de lecture.

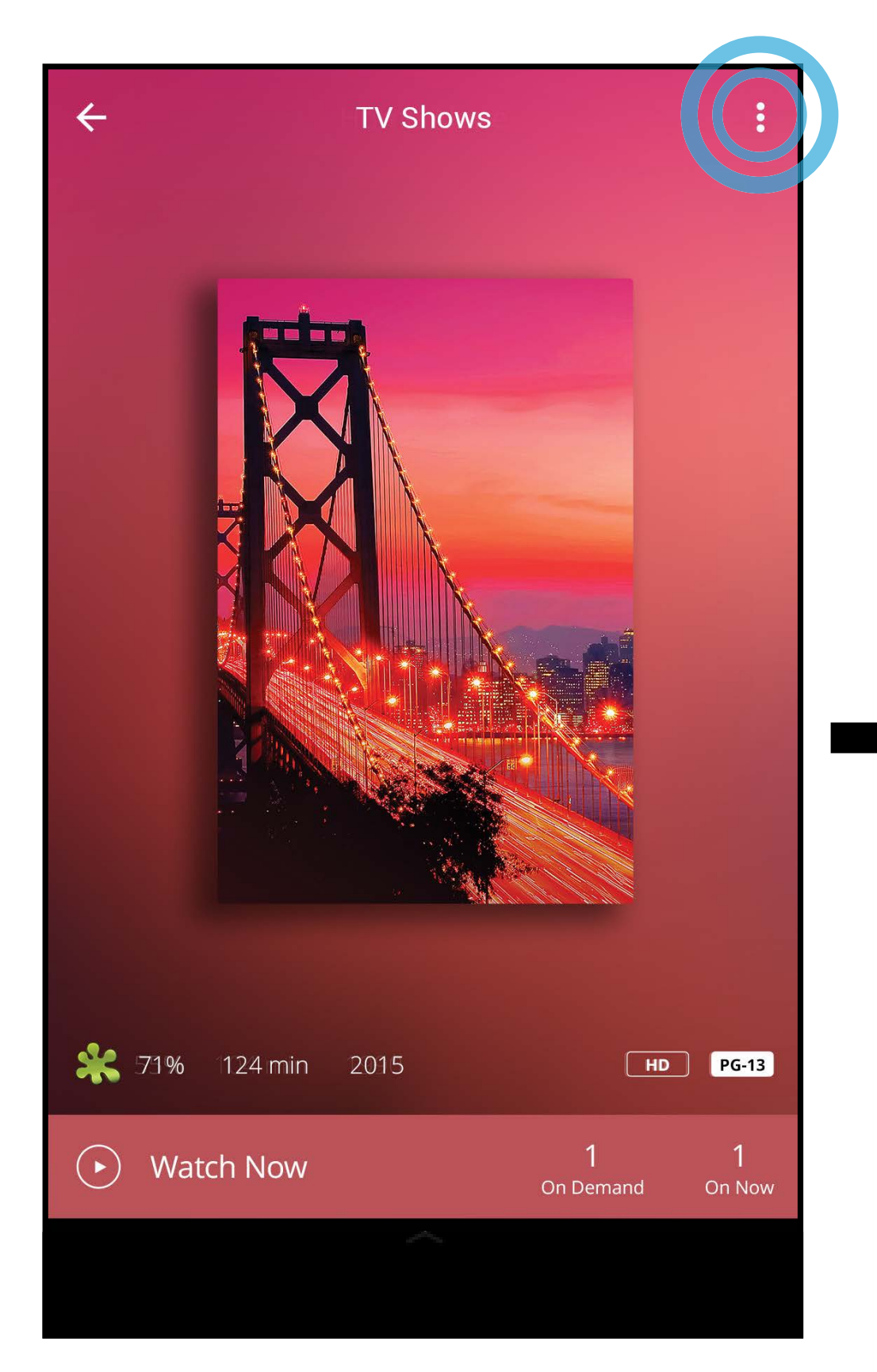

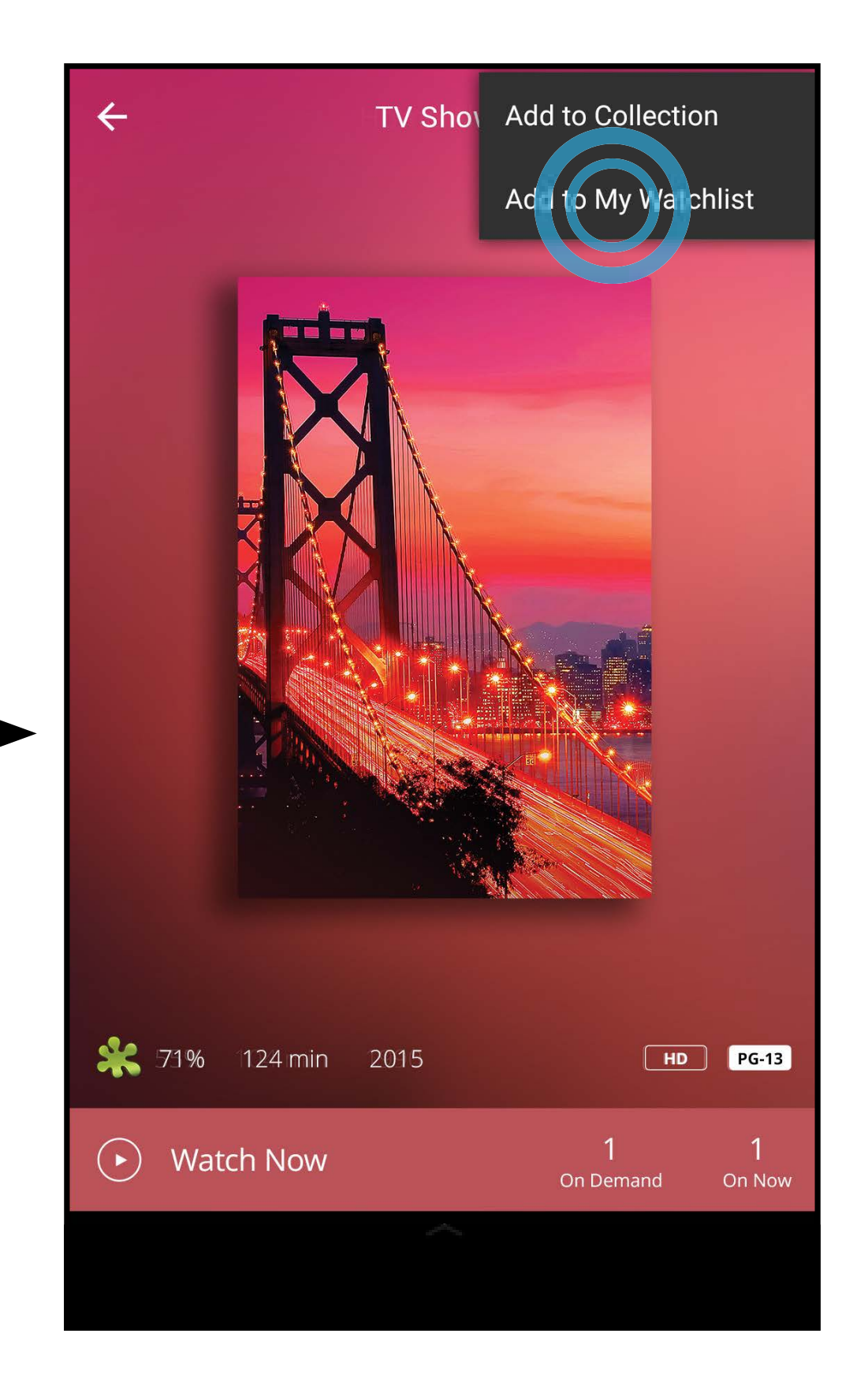

4. Le menu **Ajouter à la Liste de lecture** s'affiche. Ici, vous pouvez configurer une alerte pour le titre, vous avisant lorsqu'il sera diffusé. Tapez sur **Configurer l'alerte** pour activer les avis.

| Add to Watchlist |       |
|------------------|-------|
| Set Alert        |       |
| Alert Type       |       |
| New Airings Only | -     |
| Alert Time       |       |
| 10m Before       | -     |
| Cance            | l Add |

Types d'alertes : Nouvelles diffusions seulement, Diffusions en direct seulement, Diffusions non visionnés seulement, ou Toutes les diffusions.

Temps d'alerte :10 minutes, 15 minutes, 30 minutes ou 1 heure avant la diffusion du titre.

22

3

Pour voir, modifier et visionner des titres de votre liste de lecture :

1. Tapez sur le 🔳 bouton et sélectionnez **Ma Liste de lecture**.

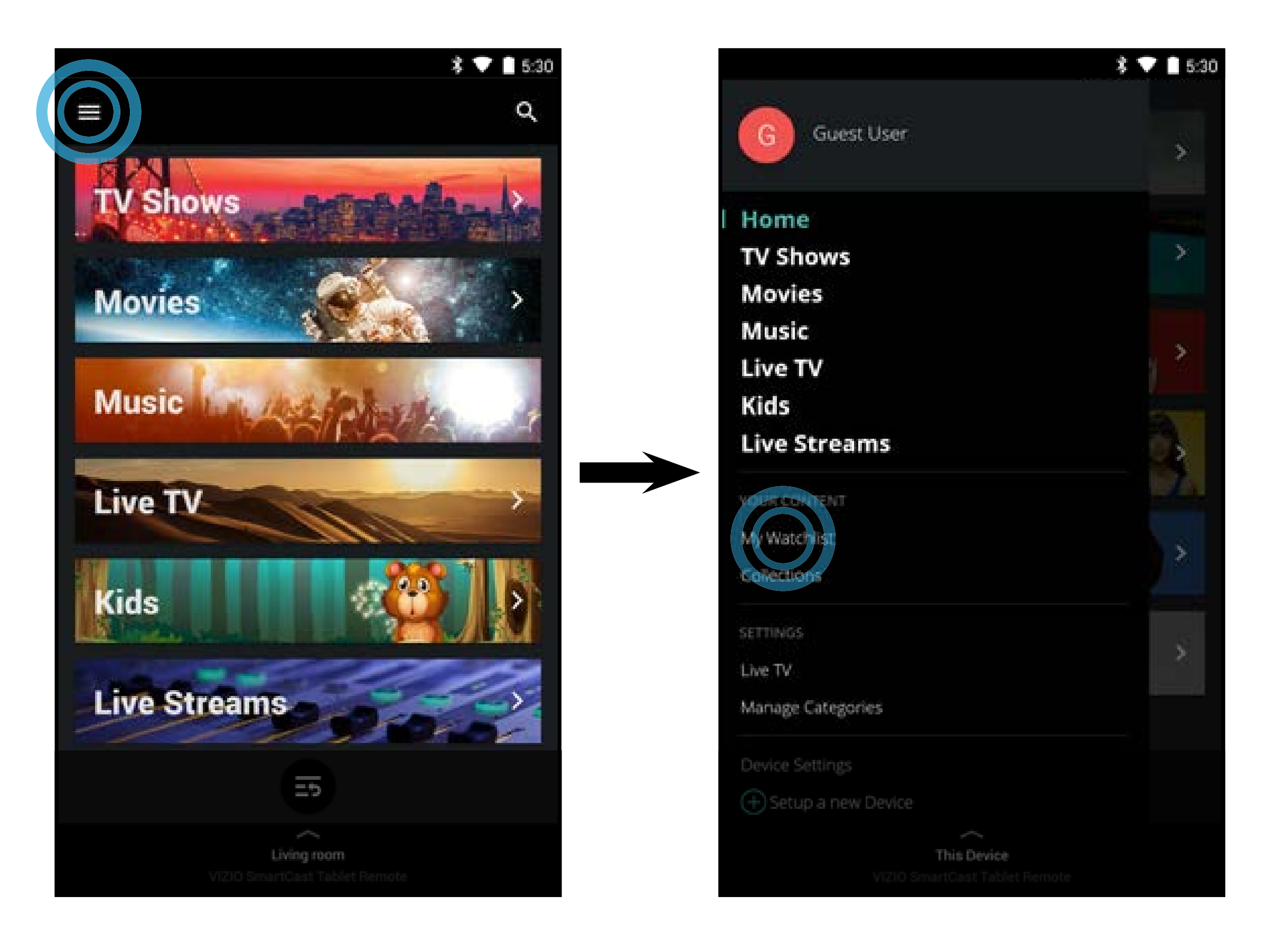

2. Le menu Ma Liste de lecture s'affiche. Tapez sur un titre, une sélection et une source, et le contenu commence à jouer.

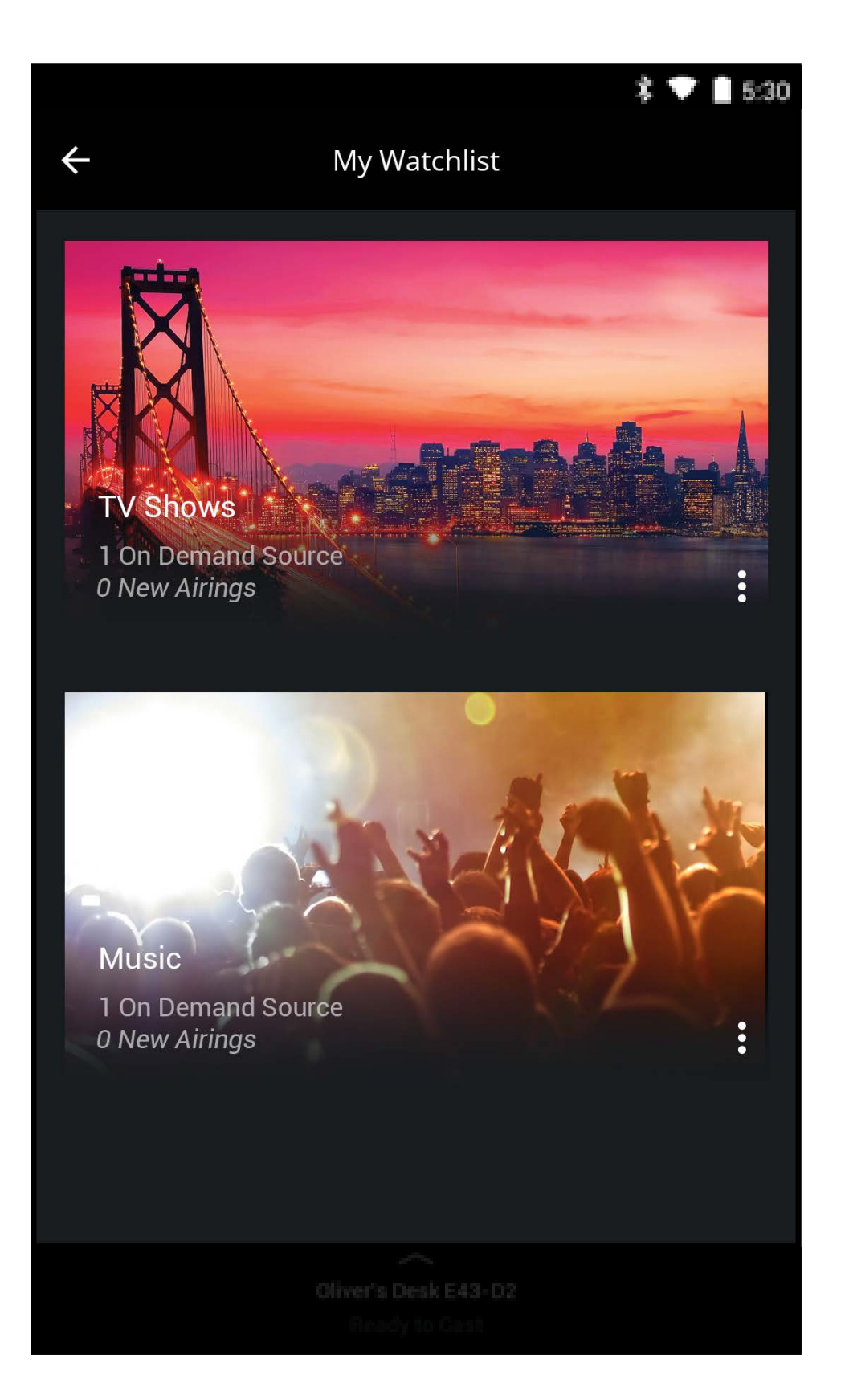

#### Remarque : Les images illustrées sont pour des fins illustratives seulement et peuvent être sujettes au changement. L'image et le texte à l'écran peuvent varier selon le modèle.

Pour modifier les alertes et retirer un titre de votre liste de lecture :

Dans le menu Ma Liste de lecture, tapez sur le **E** bouton de chaque titre pour modifier les alertes ou pour le retirer de la liste de lecture. 1.

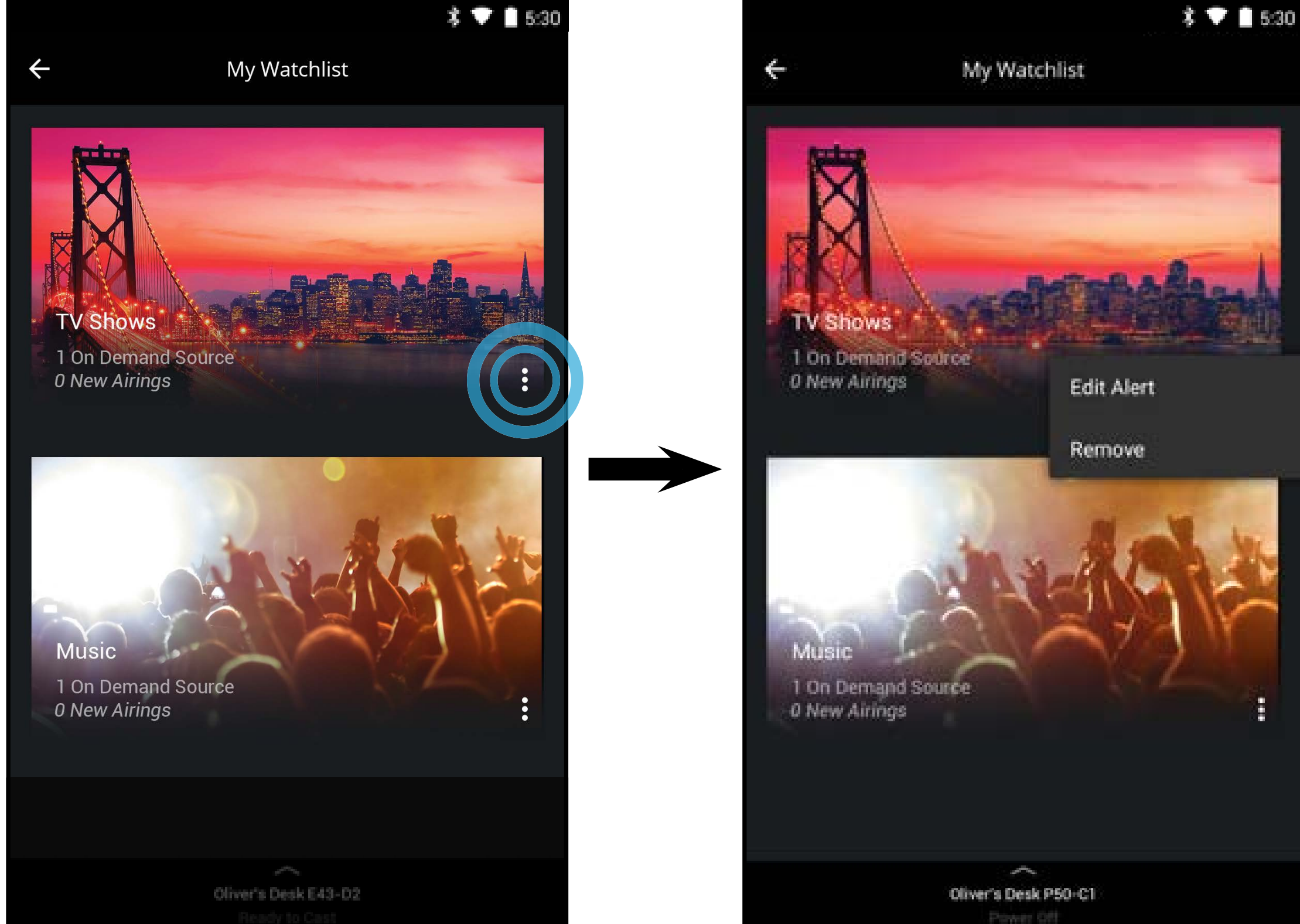

#### Remarque : Les images illustrées sont pour des fins illustratives seulement et peuvent être sujettes au changement. L'image et le texte à l'écran peuvent varier selon le modèle.

### COLLECTIONS

Ajouter des titres et des émissions de télévision à vos Collections, pour construire des listes de contenu catégorisées personnalisées.

Pour ajouter du contenu à une liste de Collections :

1. Choisissez un titre que vous voulez ajouter à une collection et tapez sur le bouton . puis sélectionnez **Ajouter à la Collection**.

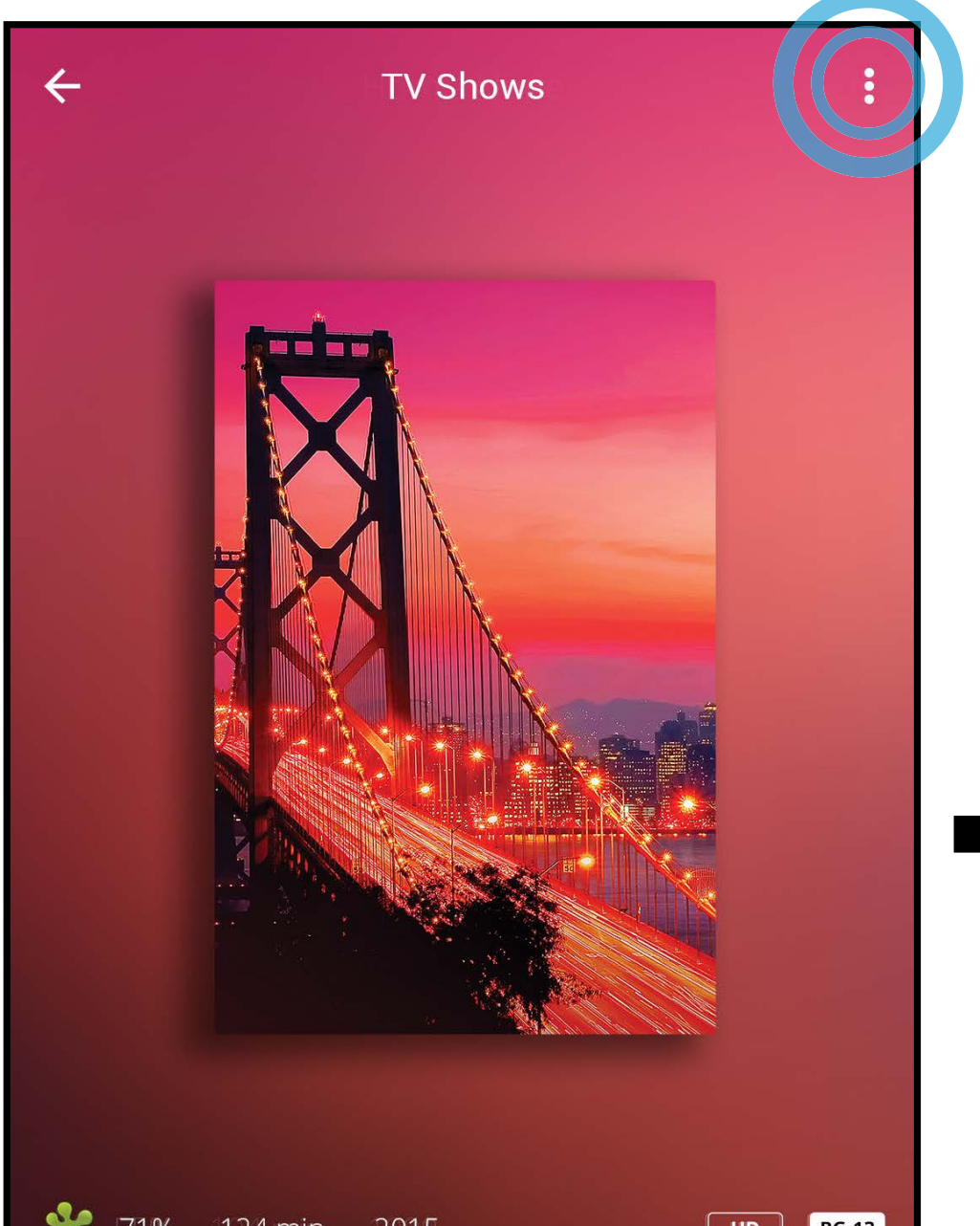

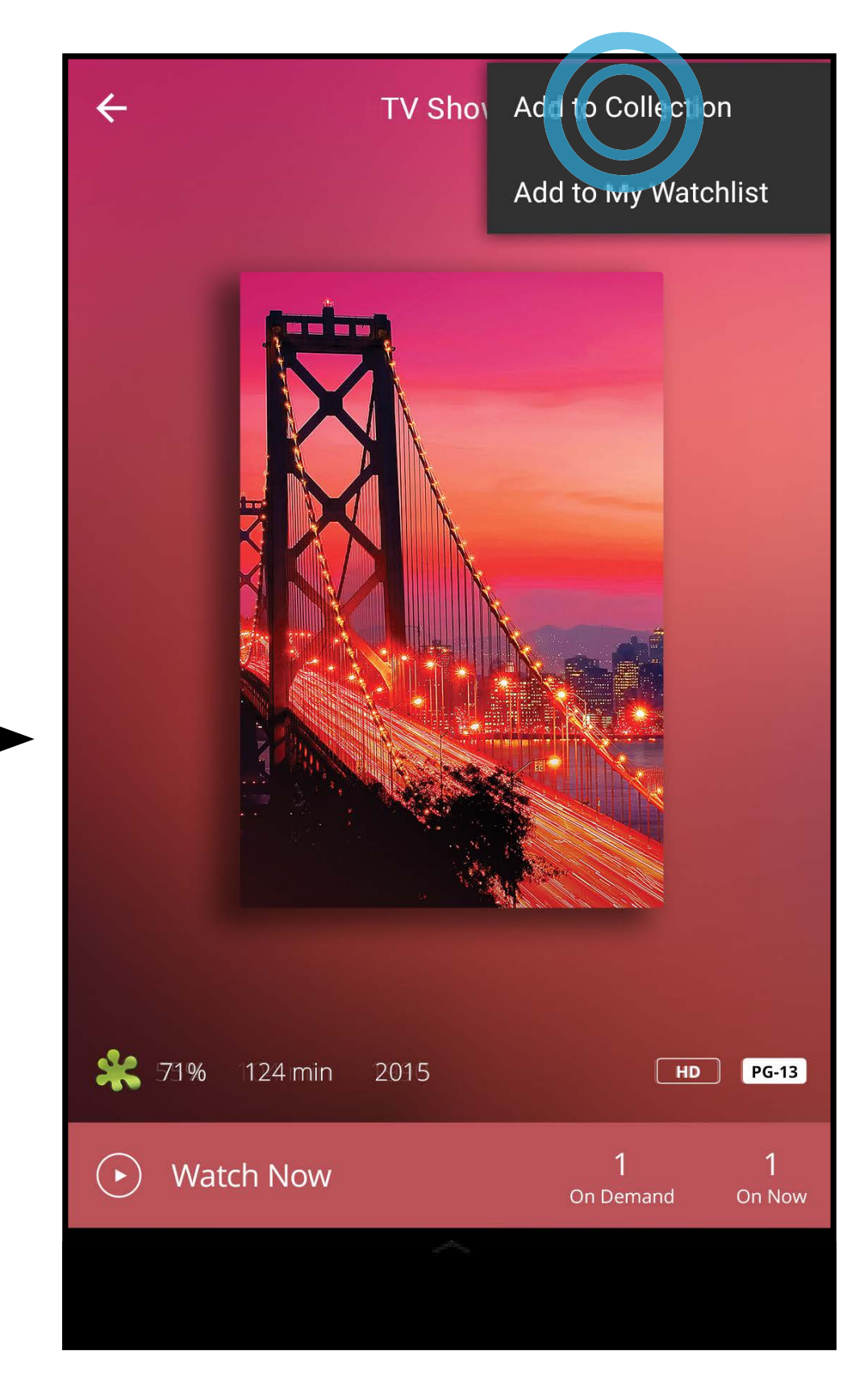

| <b>**</b> 71% 124 min 2015 | HD                    | PG-13       |
|----------------------------|-----------------------|-------------|
| Watch Now                  | <b>1</b><br>On Demand | 1<br>On Now |
| ~                          |                       |             |
|                            |                       |             |

2. Le menu Ajouter à la Collection s'affiche. Ici, vous pouvez choisir la collection à laquelle vous désirez ajouter le titre. Tapez **Créer une nouvelle Collection** afin de créer une nouvelle liste de Collection. Créer un nom et ajouter une description, puis tapez sur **TERMINER**. Répétez ces étapes pour ajouter des titres supplémentaires à la collection.

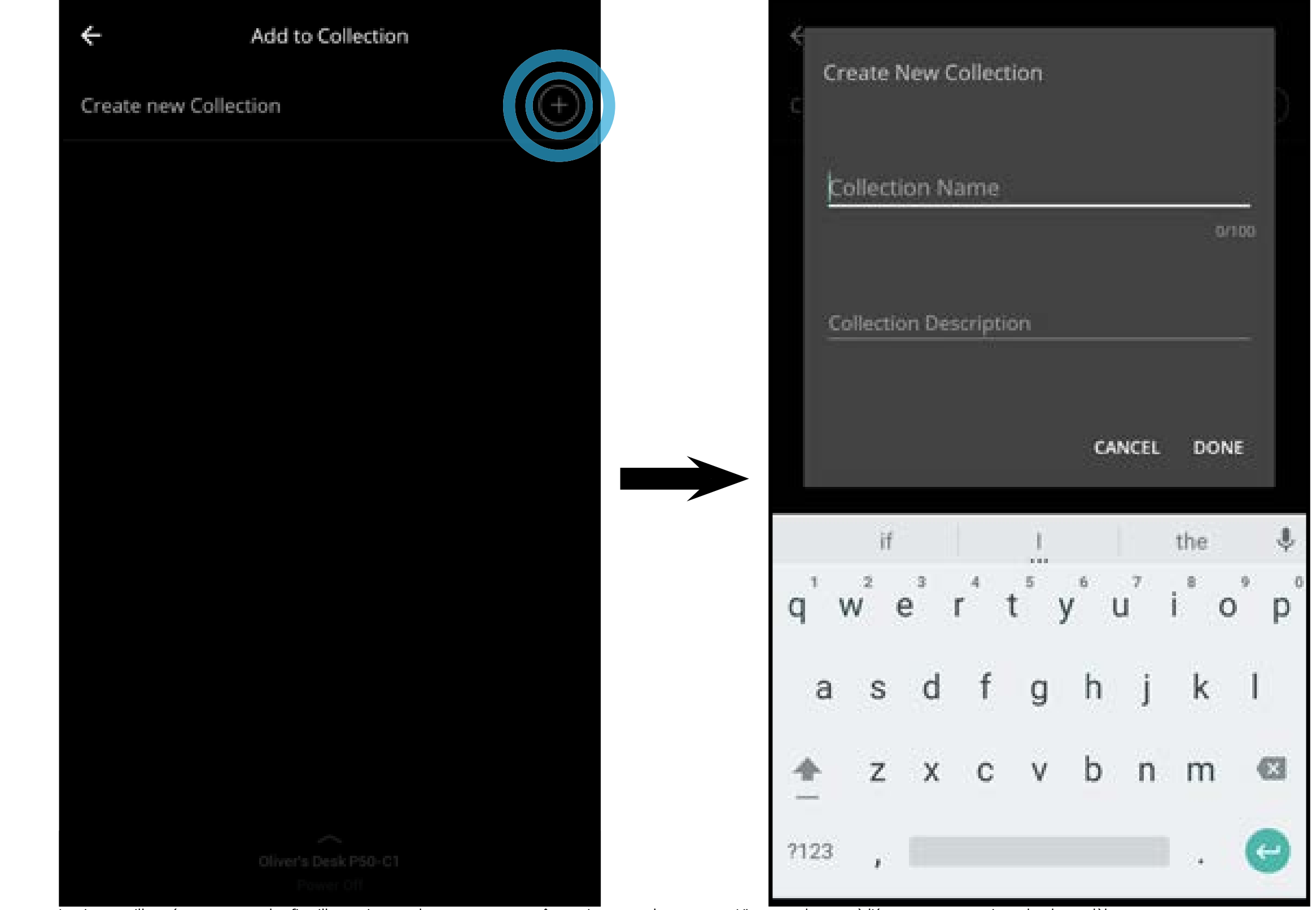

25

3

Pour voir, modifier et regarder des titres de vos Collections :

1. Tapez sur le 🔳 bouton et sélectionnez **Collections**.

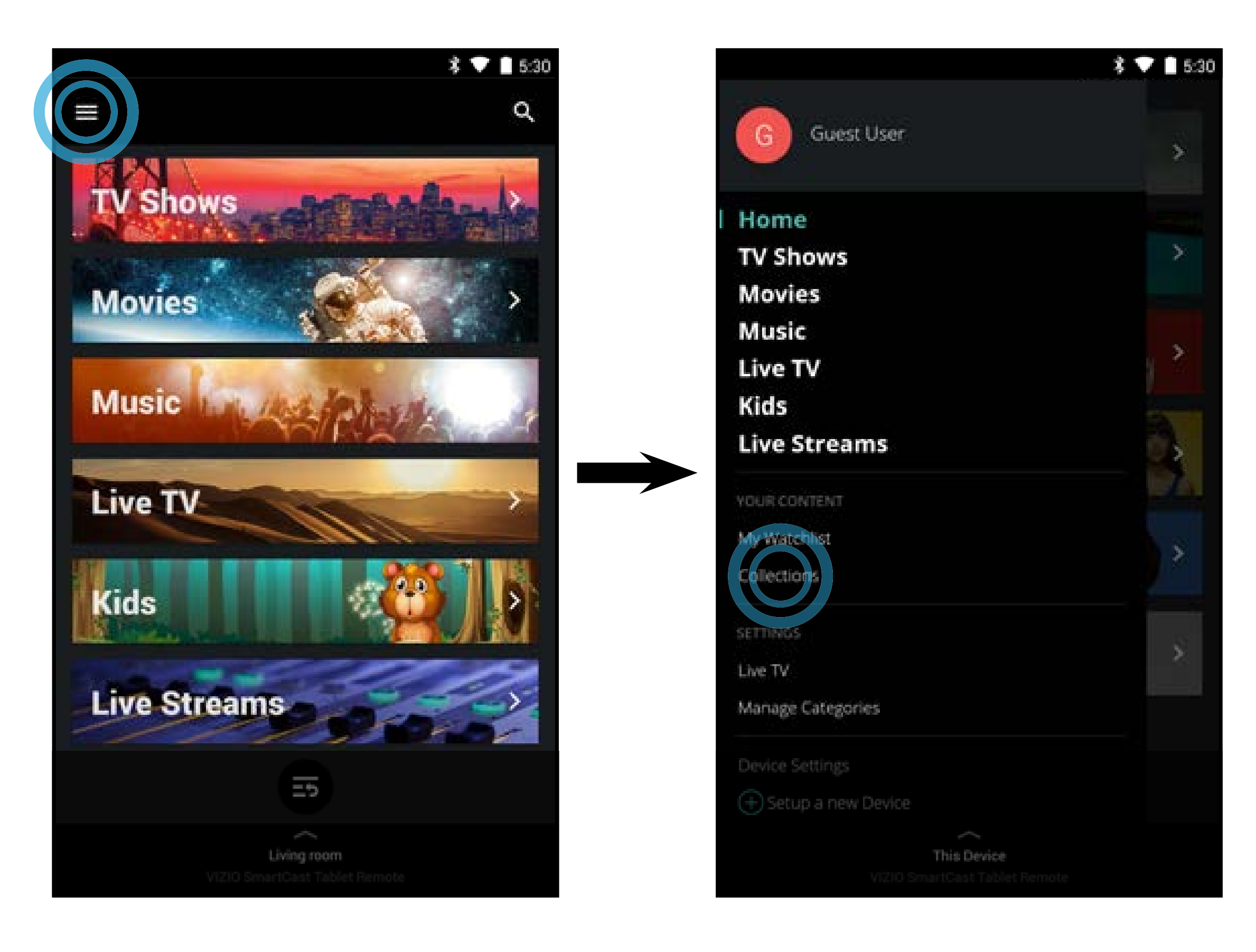

2. Le menu Collections s'affiche. Tapez sur un titre, une sélection et une source, et le contenu commence à jouer.

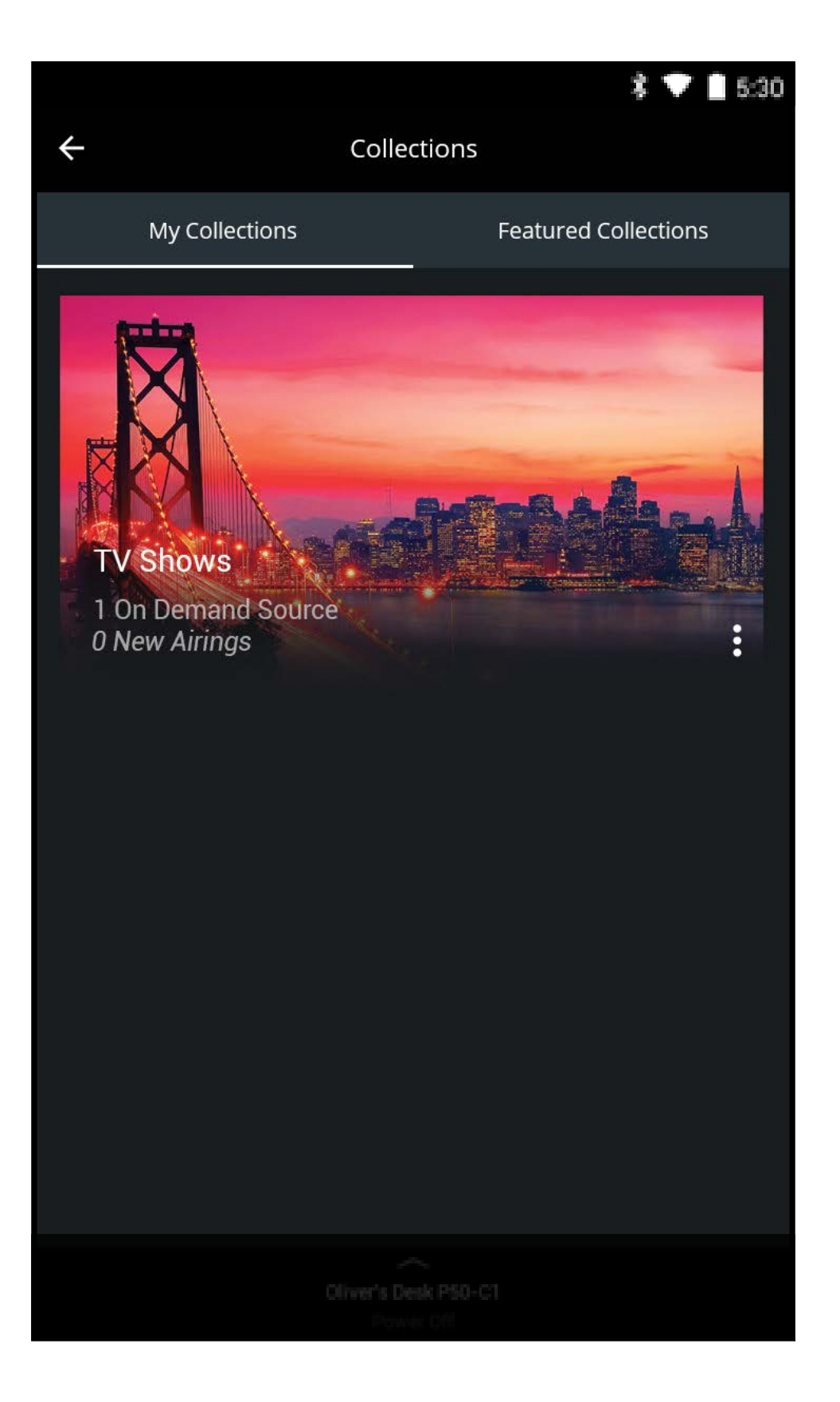

#### Remarque : Les images illustrées sont pour des fins illustratives seulement et peuvent être sujettes au changement. L'image et le texte à l'écran peuvent varier selon le modèle.

Pour supprimer des titres de vos listes de Collection :

1. Dans le menu Collections, tapez sur la Collection qui contient le titre que vous désirez supprimer.

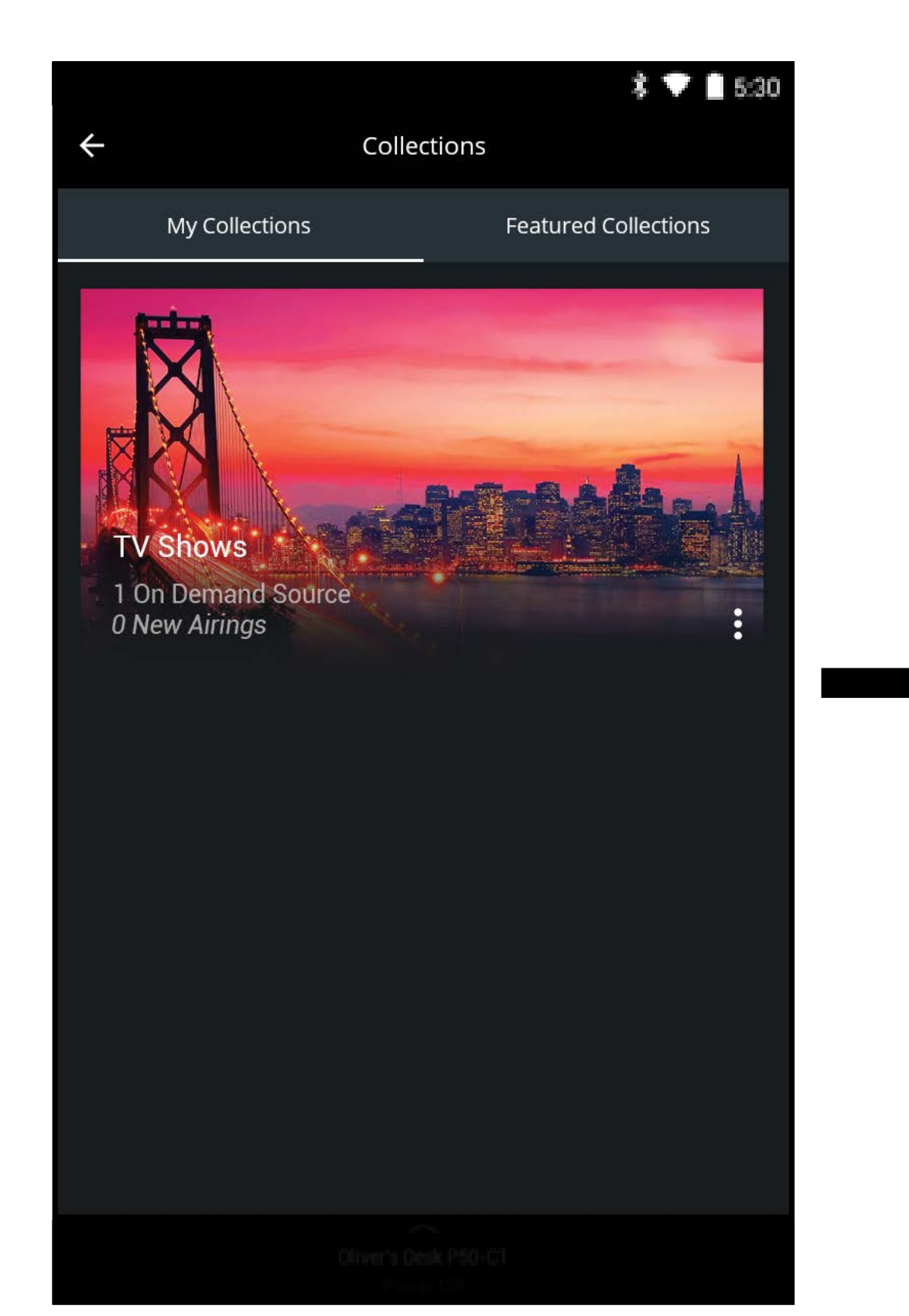

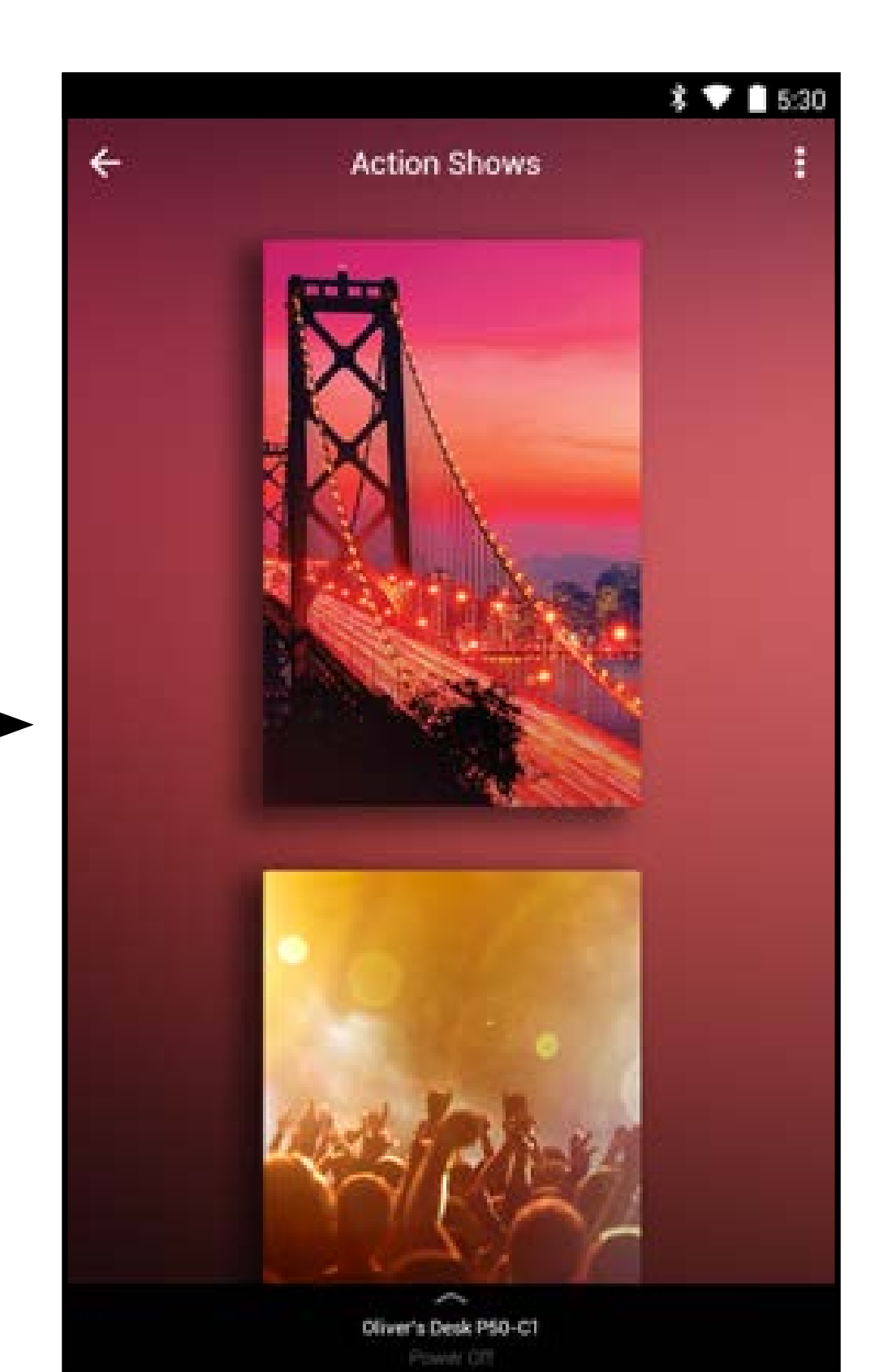

2. Tapez sur pour supprimer le titre dans la collection.

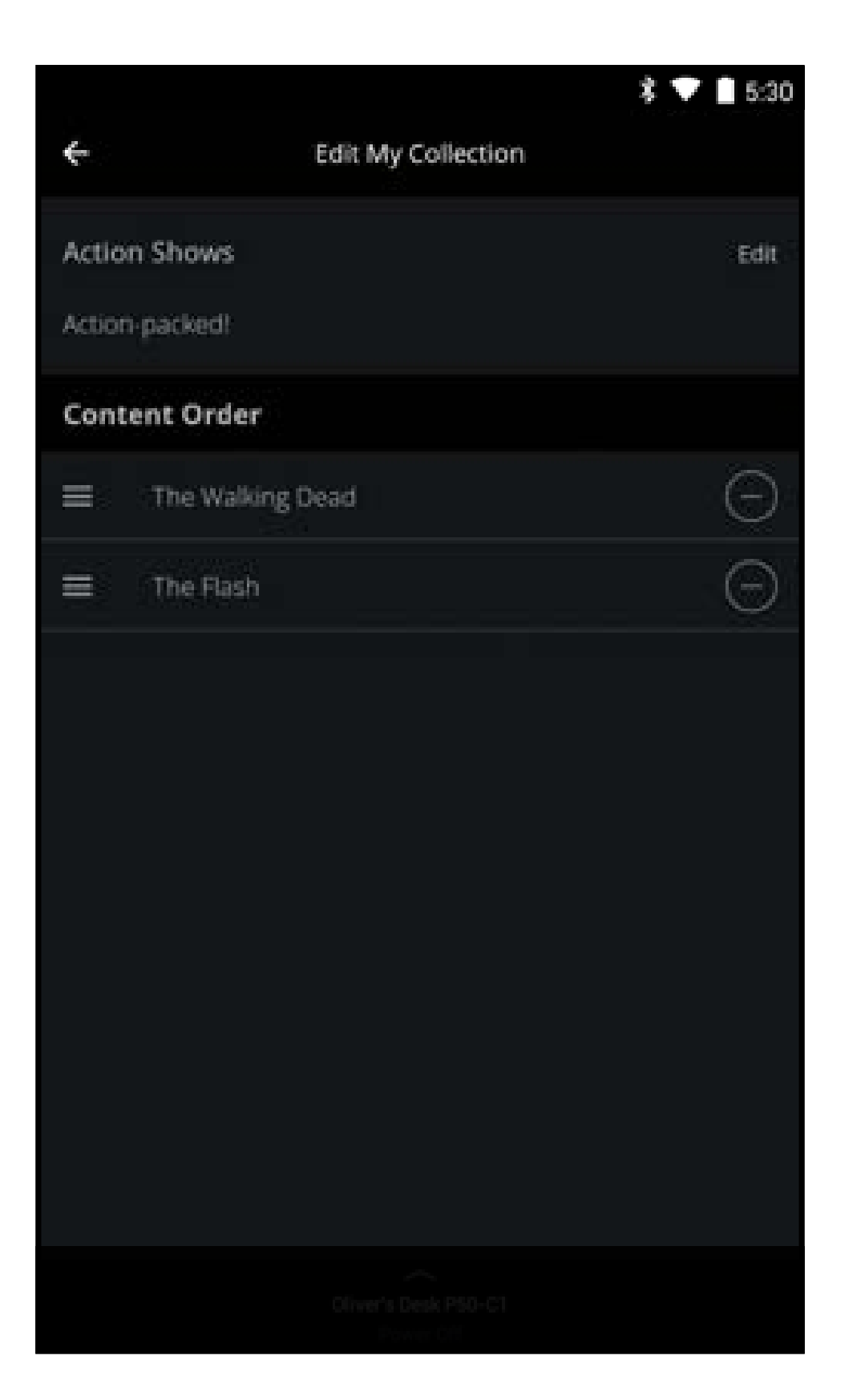

### Remarque : Les images illustrées sont pour des fins illustratives seulement et peuvent être sujettes au changement. L'image et le texte à l'écran peuvent varier selon le modèle.

\$ 🗸 🗌 5:30

### **REGARDER LA TV EN DIRECT\***

Si vous avez le câble, la télévision par satellite ou une connexion hertzienne, vous pouvez utiliser l'application SmartCast de VIZIO pour rechercher, découvrir et naviguer sur les chaînes de TV en direct.

Pour configurer une connexion télévisuelle à l'application SmartCast :

Dans la page d'Accueil, tapez sur le 🔳 bouton et sélectionnez **TV en direct**. 1.

Oliver

**View Profile** 

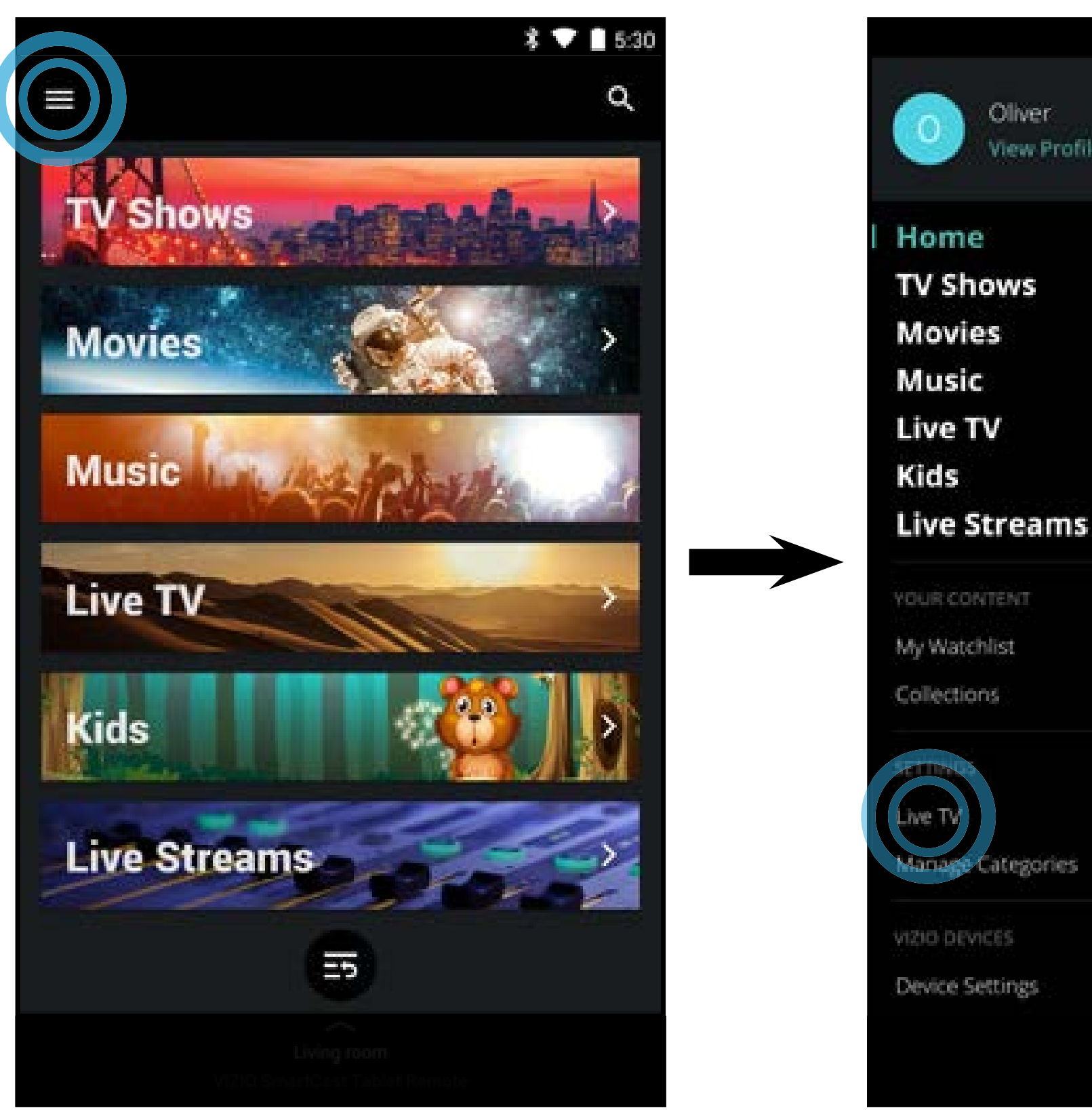

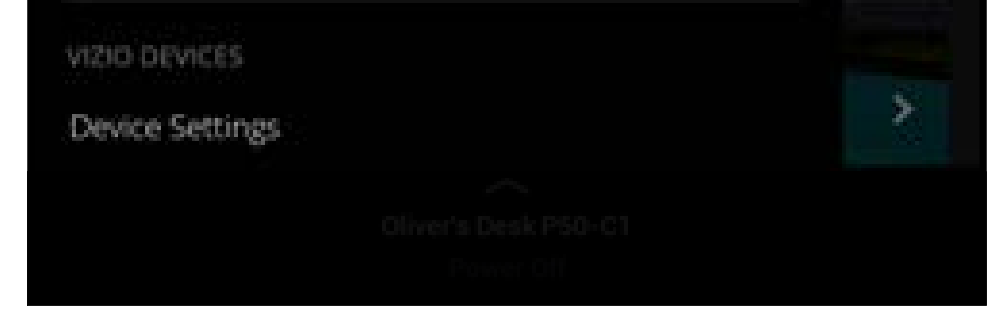

L'application SmartCast de VIZIO balaye automatiquement pour trouver des 2. appareils sur le même réseau. Sélectionnez votre appareil dans la liste. Si votre appareil n'apparaît pas, tentez de faire un autre balayage en tapant sur Rebalayer le réseau ou ajoutez votre appareil manuellement en tapant sur Ajouter une liste de chaînes disponibles pour un appareil non compatible.

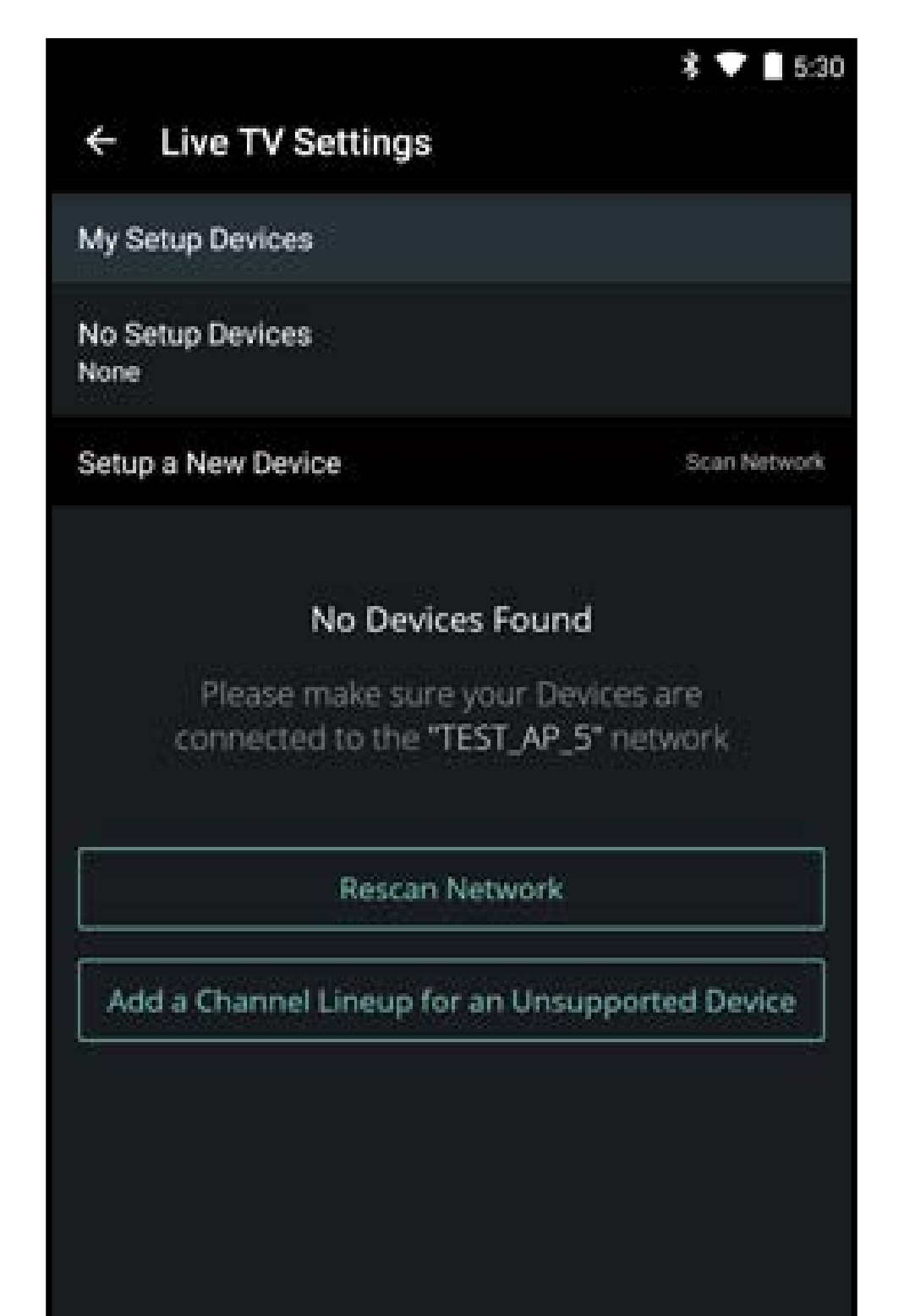

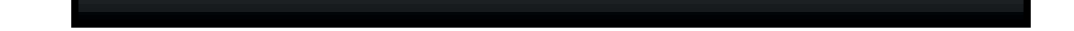

28

### Remarque : Les images illustrées sont pour des fins illustratives seulement et peuvent être sujettes au changement. L'image et le texte à l'écran peuvent varier selon le modèle.

\* Les listes de la TV en direct sont compatibles avec les boîtiers décodeurs par IP des services DirecTV et Dish Network, avec plus de services à venir. Consultez vizio.com/smartcast pour avoir plus de détails.

3. Si vous choisissez **Ajouter une liste de chaînes disponibles pour un appareil non compatible**, suivez les instructions en ligne pour terminer la configuration.

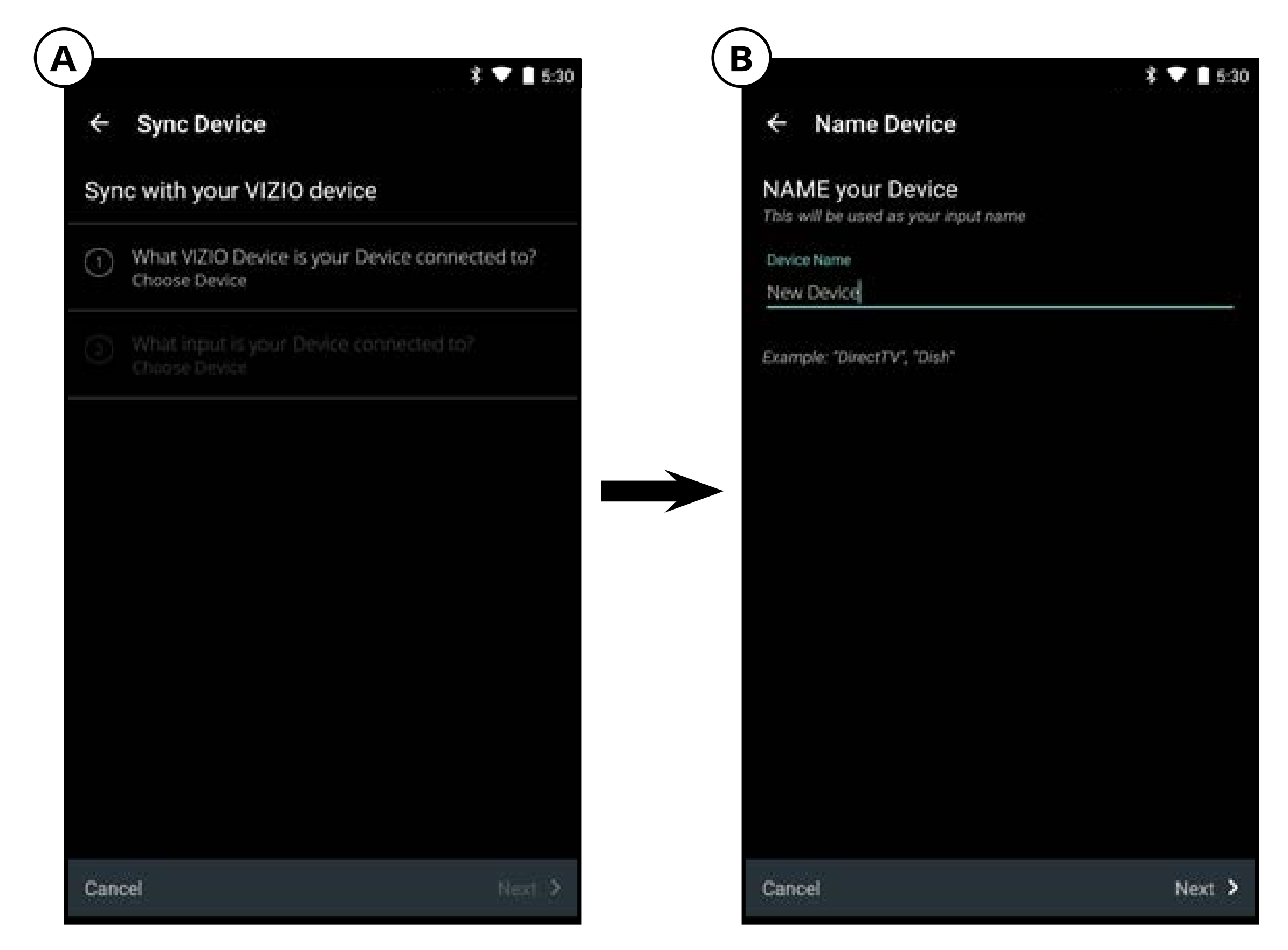

| *                                                                              | ▼ 15: |
|--------------------------------------------------------------------------------|-------|
| ← Set Channel Lineup                                                           |       |
| What channel lineup do you have?                                               |       |
| AT&T U-verse TV (Los Angeles)<br>Digital Cable - (739 channels)                | С     |
| Cox Communications (Irvine)<br>Digital Cable - (657 channels)                  | С     |
| Cox Communications (Irvine)<br>Cable digital                                   | С     |
| Cox Communications Orange Cnty (Aliso Viejo)<br>Digital Cable - (654 channels) | С     |
| Cox Communications Orange Cnty (Aliso Viejo)<br>Cable digital                  | С     |
| DIRECTV (USA)<br>Satellite digital                                             | С     |
| DIRECTV Los Angeles<br>Satellite digital                                       | С     |
| Cancel                                                                         | 6-1-6 |

| ← Live TV Settings                                                     |                |
|------------------------------------------------------------------------|----------------|
| My Setup Devices                                                       |                |
| New Device (Unsupported Device)<br>Not Connected to a Vizio Device     | $\odot$        |
| Setup a New Device                                                     | Scan Netwo     |
| No Devices Found                                                       |                |
| No Devices Found<br>Rescan Network                                     |                |
| No Devices Found<br>Rescan Network<br>Add a Channel Lineup for an Unsu | pported Device |
| No Devices Found<br>Rescan Network<br>Add a Channel Lineup for an Unsu | pported Device |
| No Devices Found<br>Rescan Network<br>Add a Channel Lineup for an Unsu | pported Device |

#### Remarque : Les images illustrées sont pour des fins illustratives seulement et peuvent être sujettes au changement. L'image et le texte à l'écran peuvent varier selon le modèle.

Après avoir configuré une connexion télévisuelle, vous pouvez chercher dans l'horaire de diffusion, et ajouter des émissions à vos favoris et à vos listes de lecture.

Pour chercher dans l'horaire de diffusion de TV en direct :

1. Dans la page d'Accueil, tapez sur **TV en direct** ou sélectionnez TV en direct dans le menu .

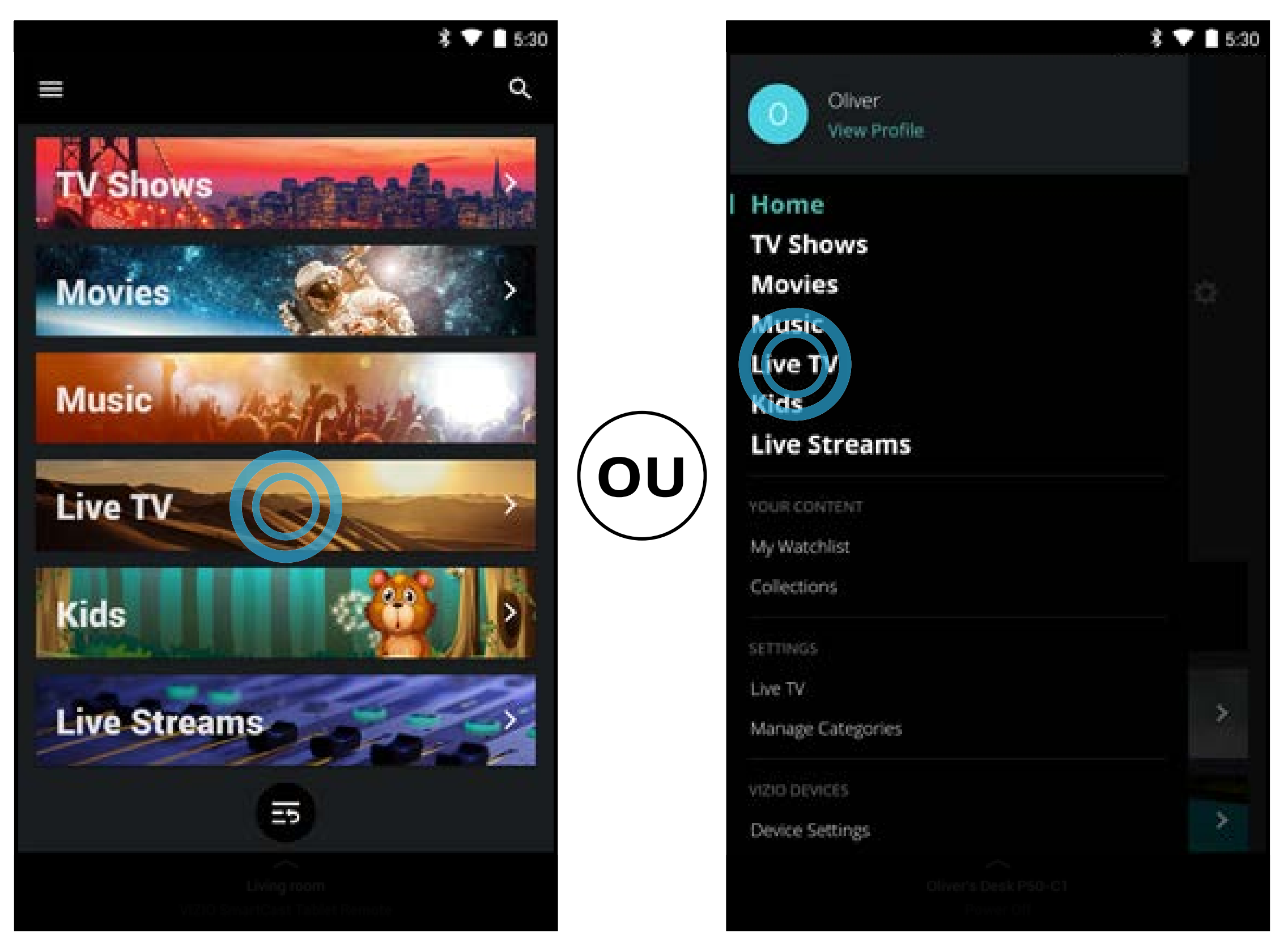

2. Tapez sur le souton d'horaire pour afficher l'horaire de diffusion complet. Faites glisser à gauche et à droite pour voir l'horaire de diffusion complet pour la journée sur chaque chaîne. Tapez sur le bouton de lecture pour commencer à regarder.

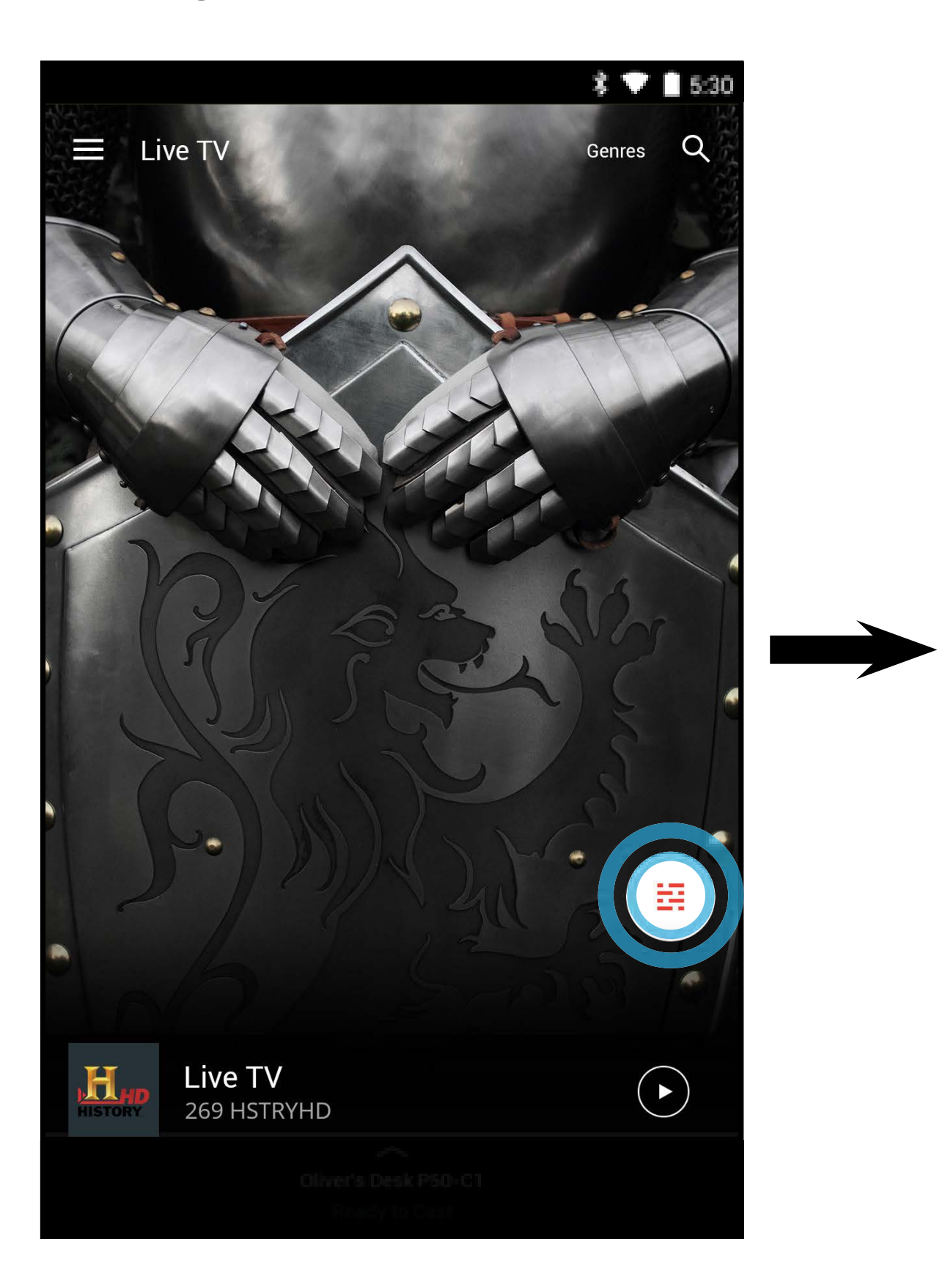

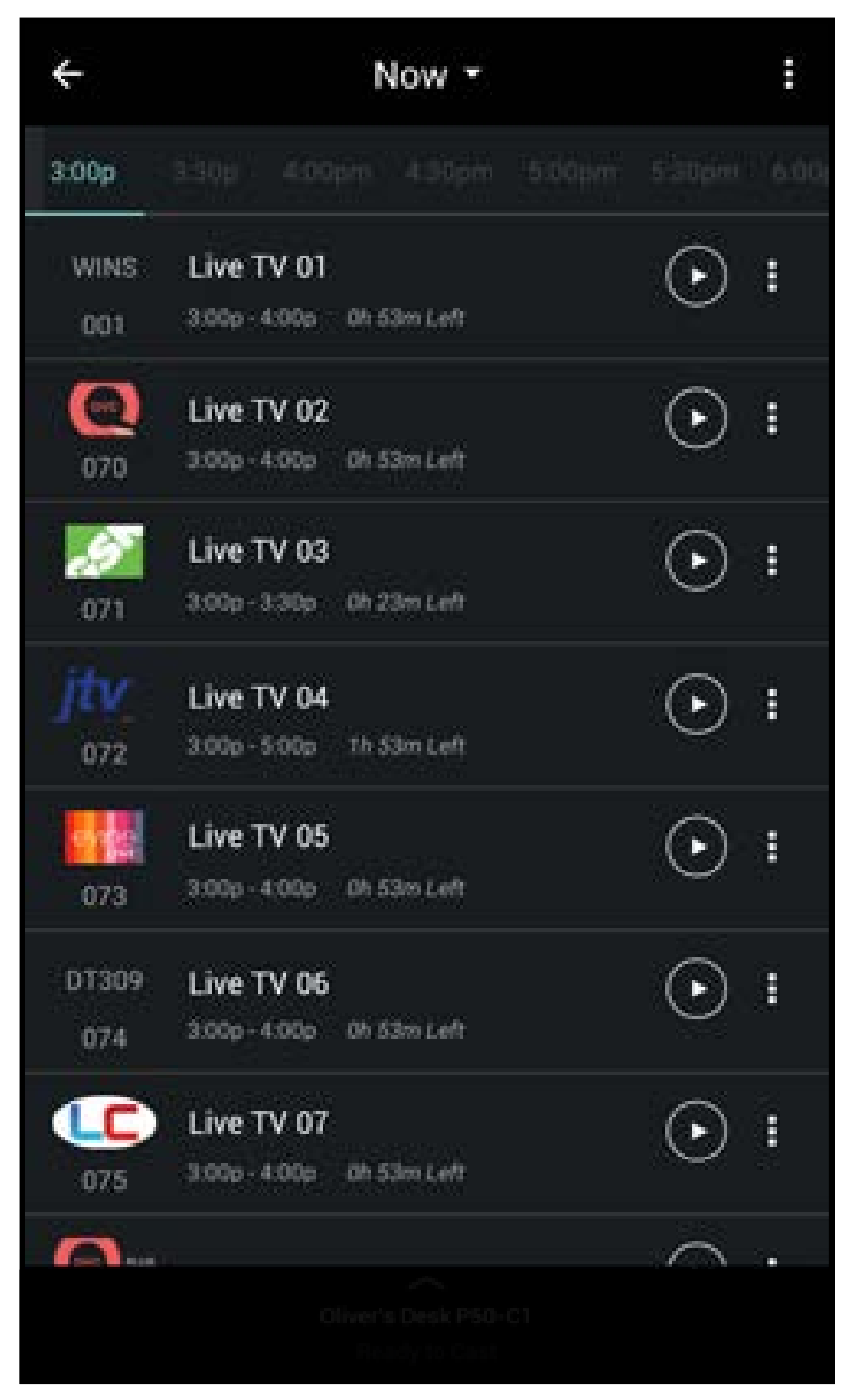

#### Remarque : Les images illustrées sont pour des fins illustratives seulement et peuvent être sujettes au changement. L'image et le texte à l'écran peuvent varier selon le modèle.

Pour ajouter des émissions à vos favoris ou listes de lecture :

• Dans la page de l'horaire, tapez sur le 🗾 bouton .

Tapez sur Ajouter aux Favoris / Supprimer des Favoris pour ajouter ou supprimer l'émission de votre liste des favoris.

Tapez Ajouter à Mes Listes de lecture pour ajouter l'émission à votre liste de lecture. Pour supprimer l'émission de votre liste de lecture, consultez la section *Listes de lecture* à la page 21.

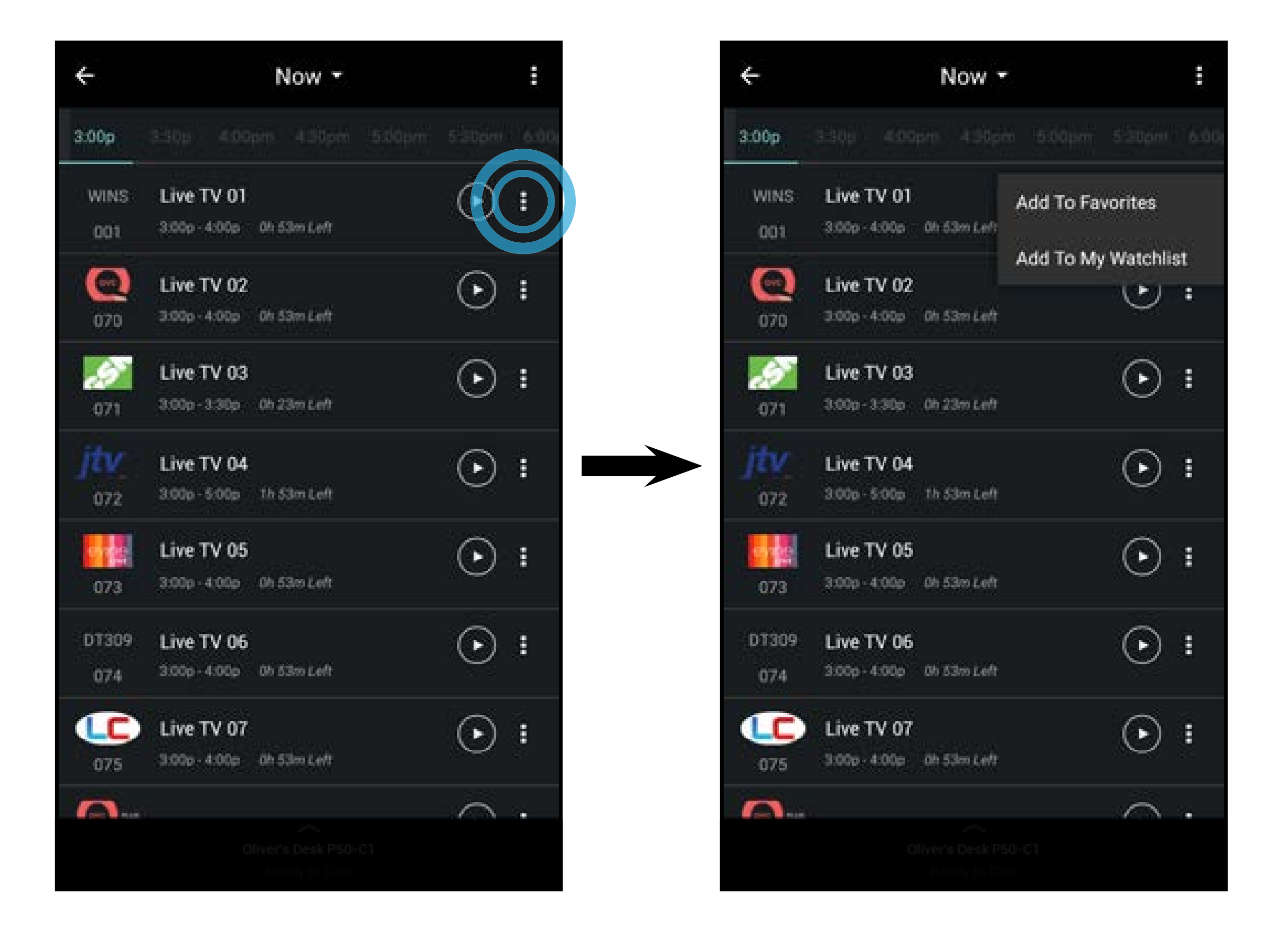

#### Remarque : Les images illustrées sont pour des fins illustratives seulement et peuvent être sujettes au changement. L'image et le texte à l'écran peuvent varier selon le modèle.

### **GESTION DES CATÉGORIES**

Vous pouvez ajouter, supprimer et réarranger les catégories de contenu sur la page d'Accueil selon vos préférences. Vous pouvez supprimer toutes les catégories sauf Films et Émissions de télévision.

Pour ajouter ou supprimer une catégorie :

1. Dans la page d'Accueil, tapez sur le 🔳 bouton et sélectionnez **Gérer les catégories**.

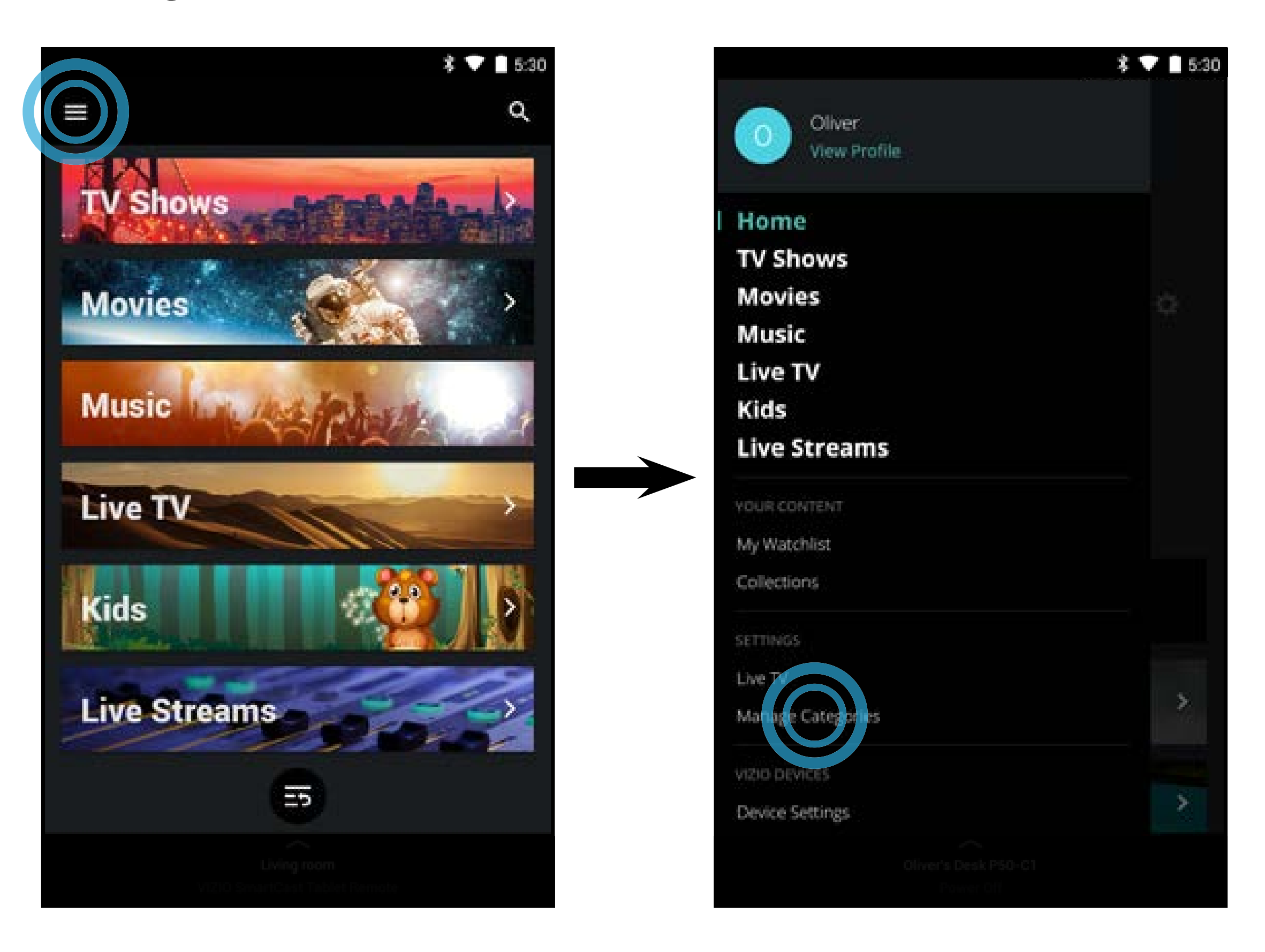

2. Tapez sur le le bouton et supprimez la catégorie. Tapez sur le le bouton pour ajouter une catégorie.

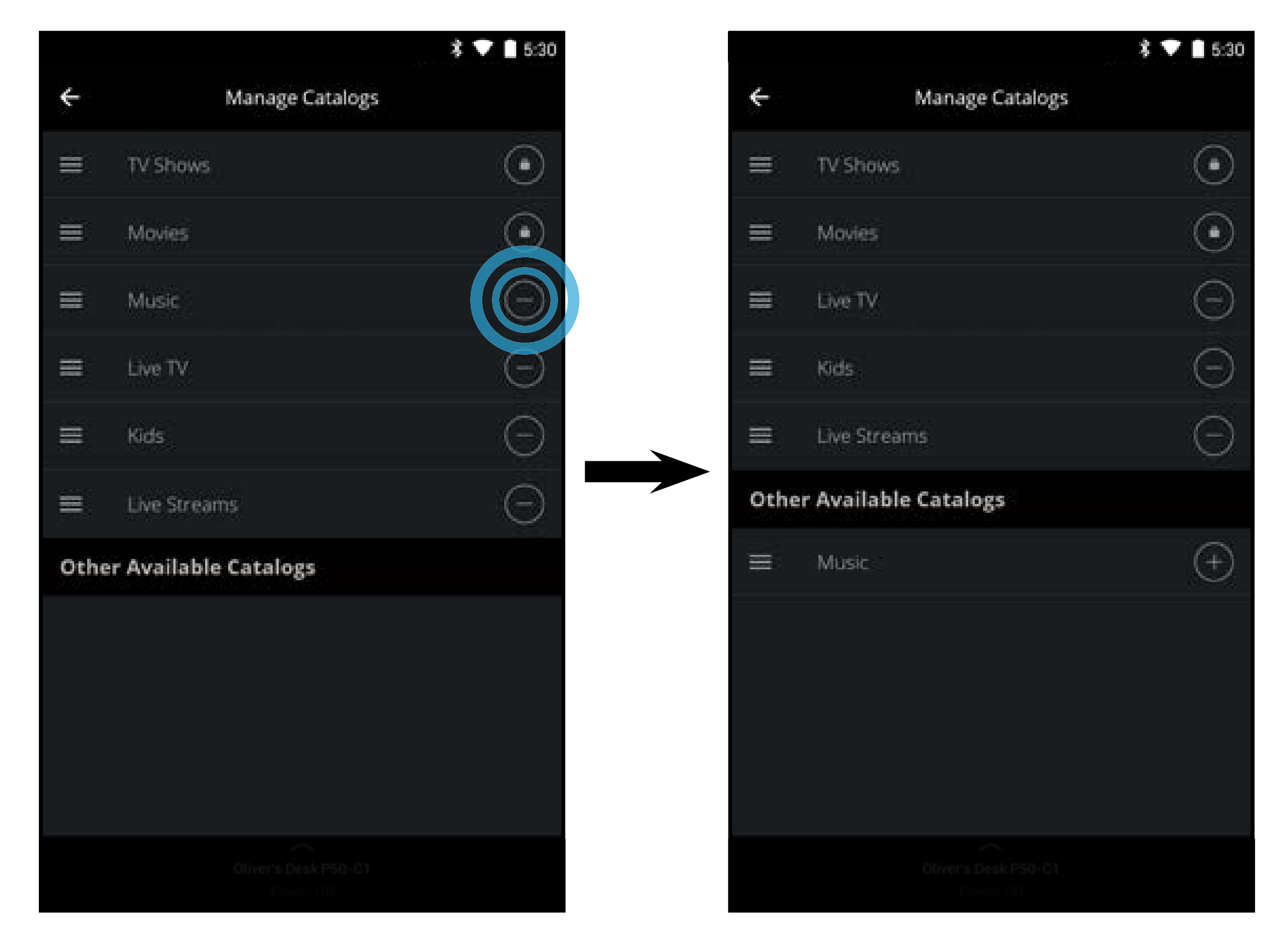

32

# Paramètres de l'appareil

### CONFIGURER DES APPAREILS SMARTCAST SUPPLÉMENTAIRES

Pour ajouter des appareils SmartCast supplémentaires :

 Dans la page d'Accueil, tapez sur le bouton et sélectionnez Paramètres de l'appareil.

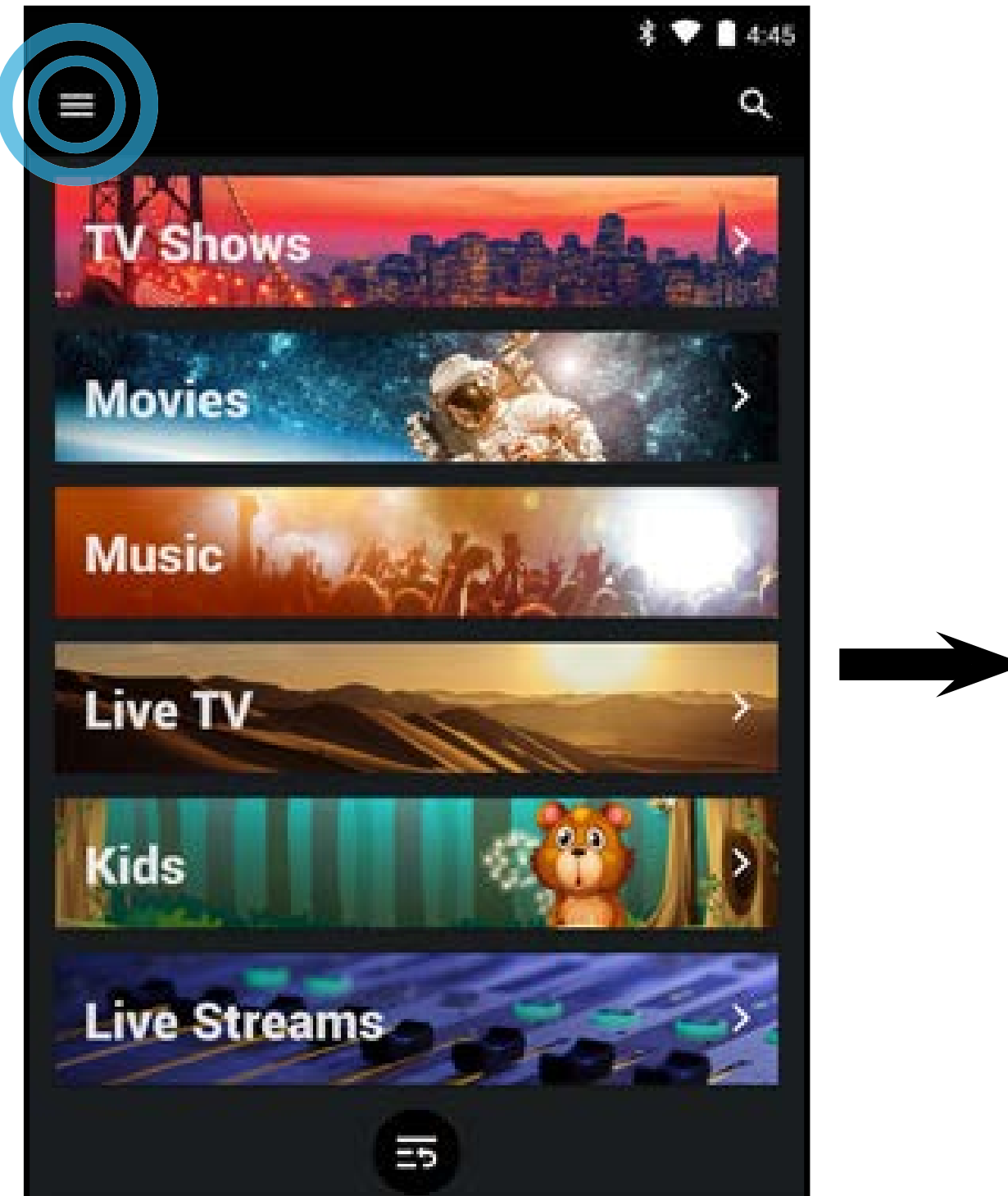

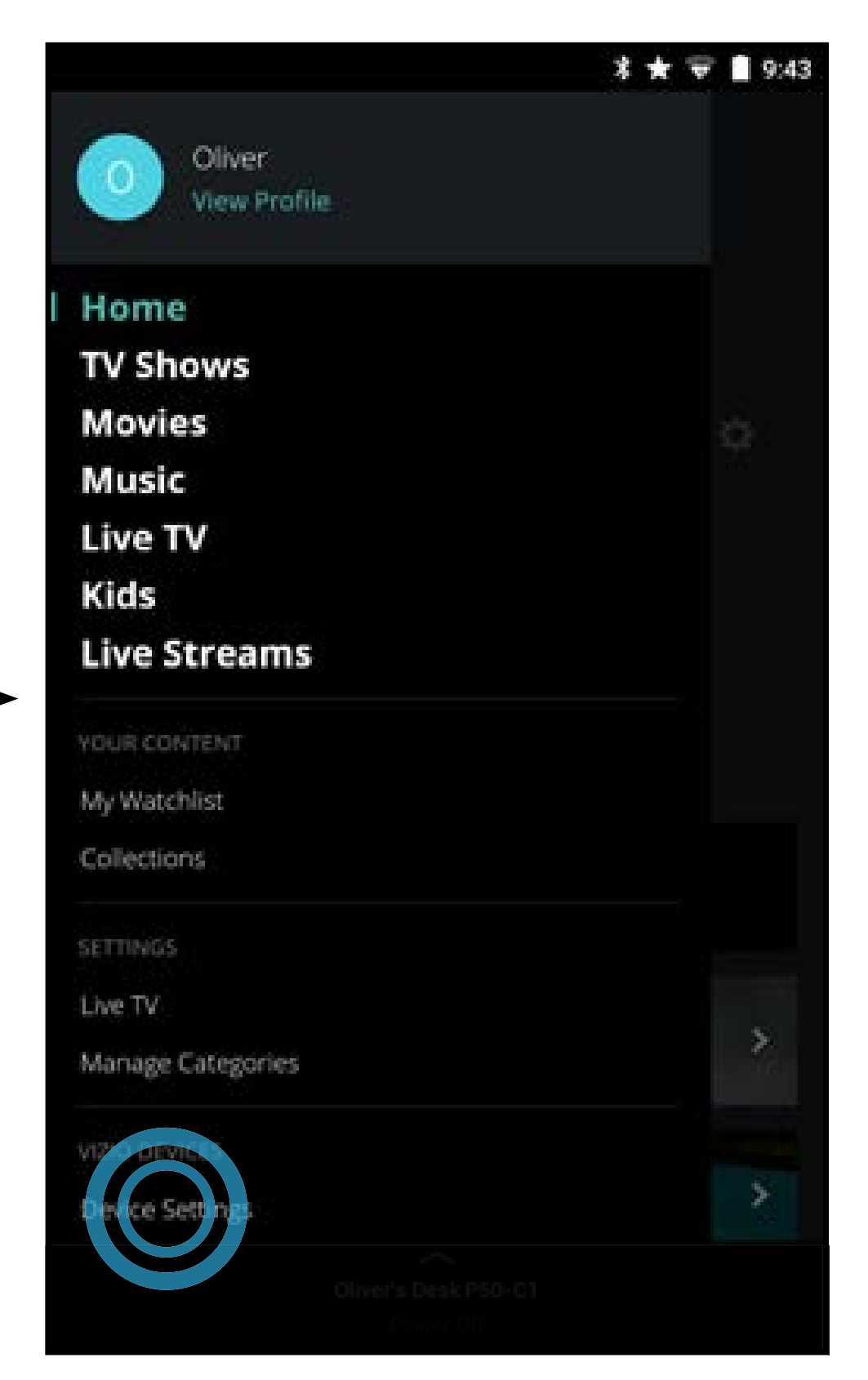

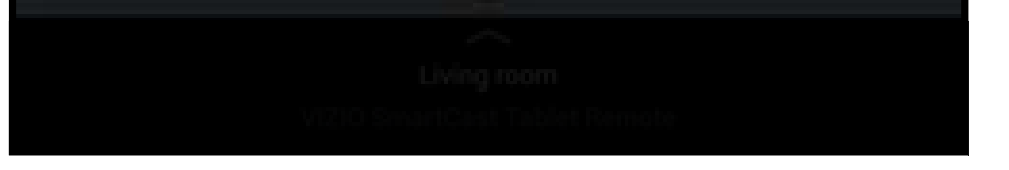

 Le menu Appareils VIZIO s'affiche. Tapez sur AJOUTER UN NOUVEL APPAREIL et suivez les instructions à l'écran pour apparier votre appareil SmartCast.

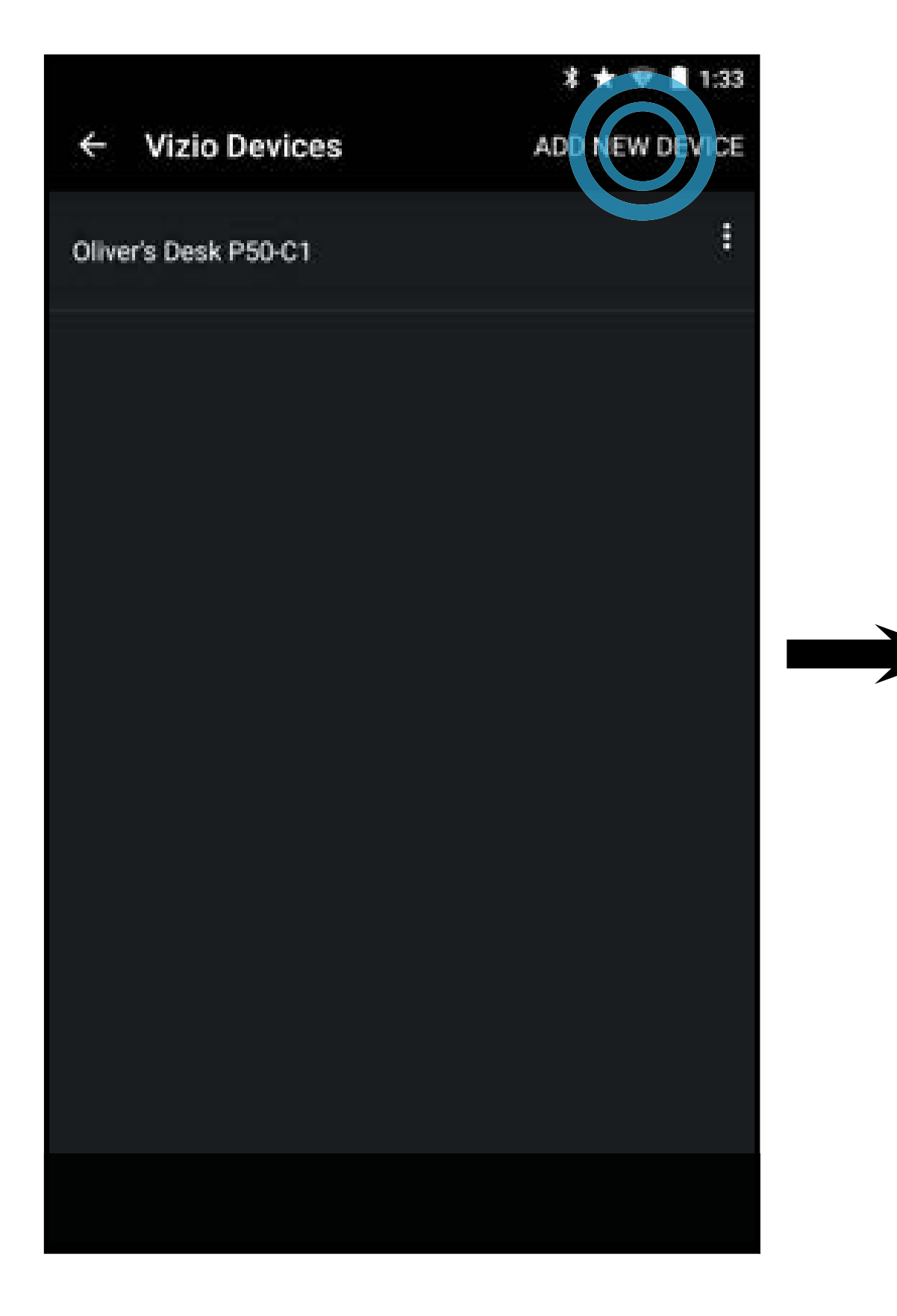

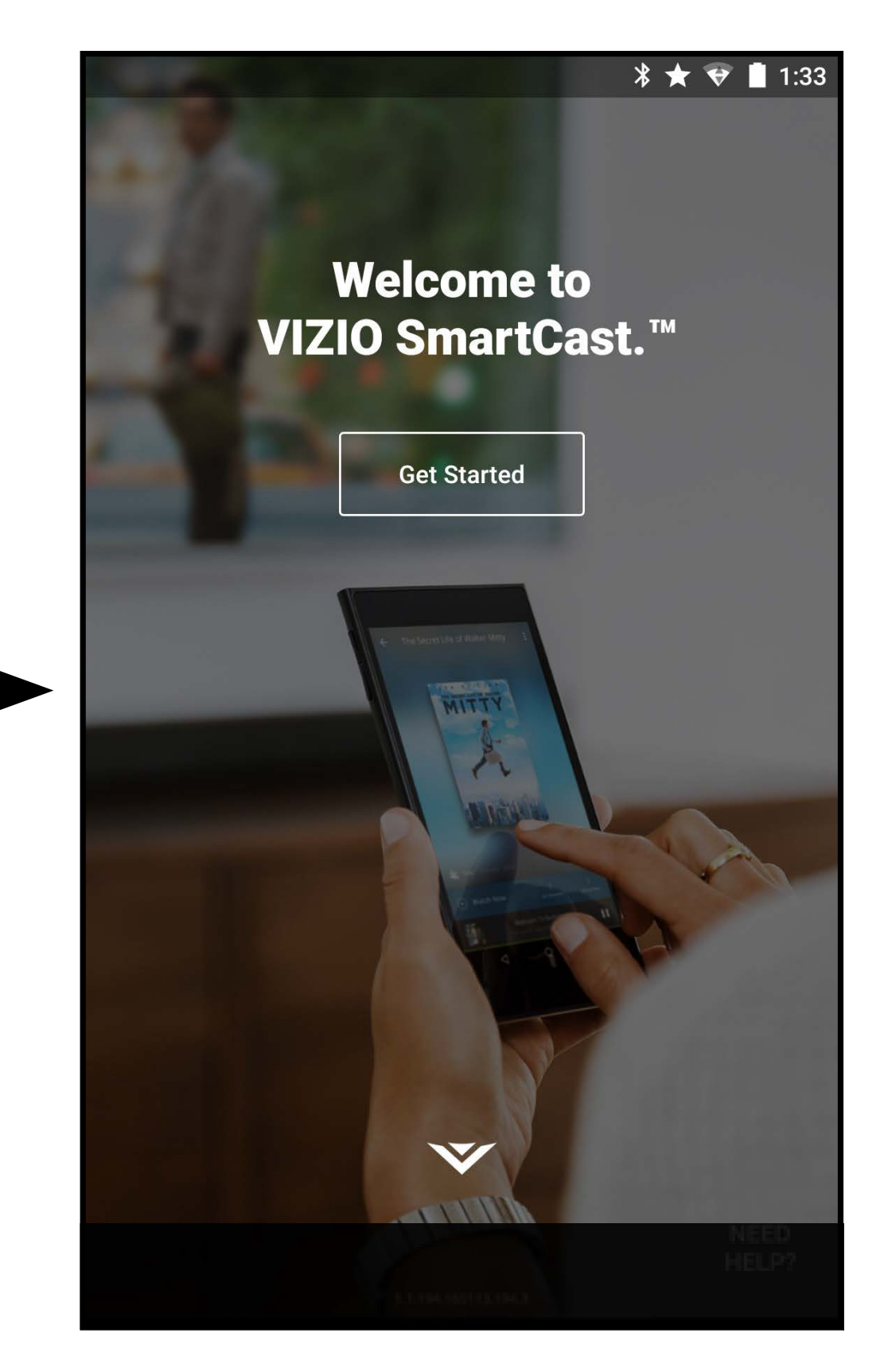

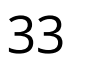

4

Pour supprimer un appareil SmartCast :

• Dans le menu **Appareils VIZIO**, tapez sur le **Supprimer** afin de le supprimer de l'application SmartCast.

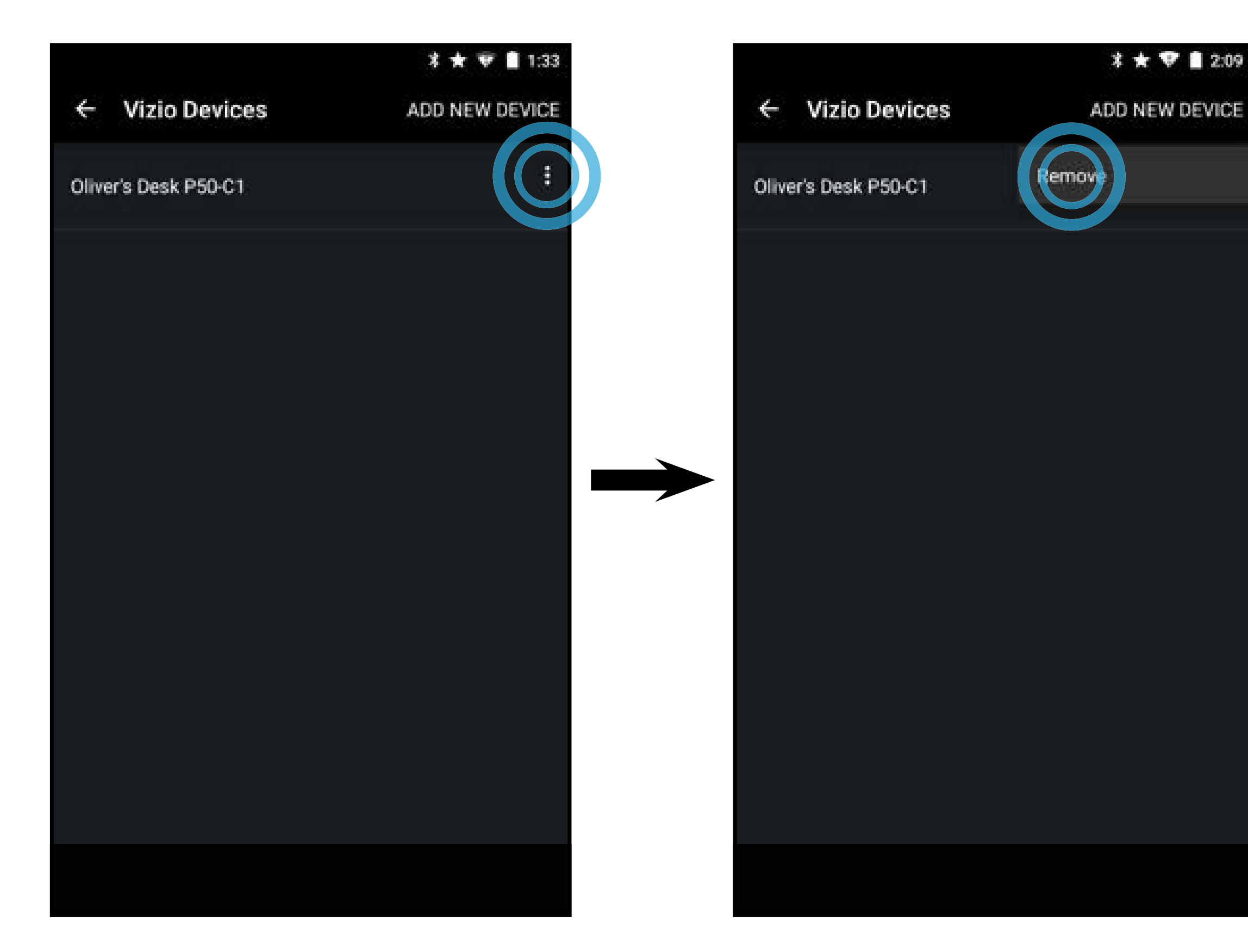

Pour modifier les paramètres de l'appareil SmartCast :

• Dans le menu **Appareils VIZIO**, tapez sur l'appareil SmartCast dans la liste.

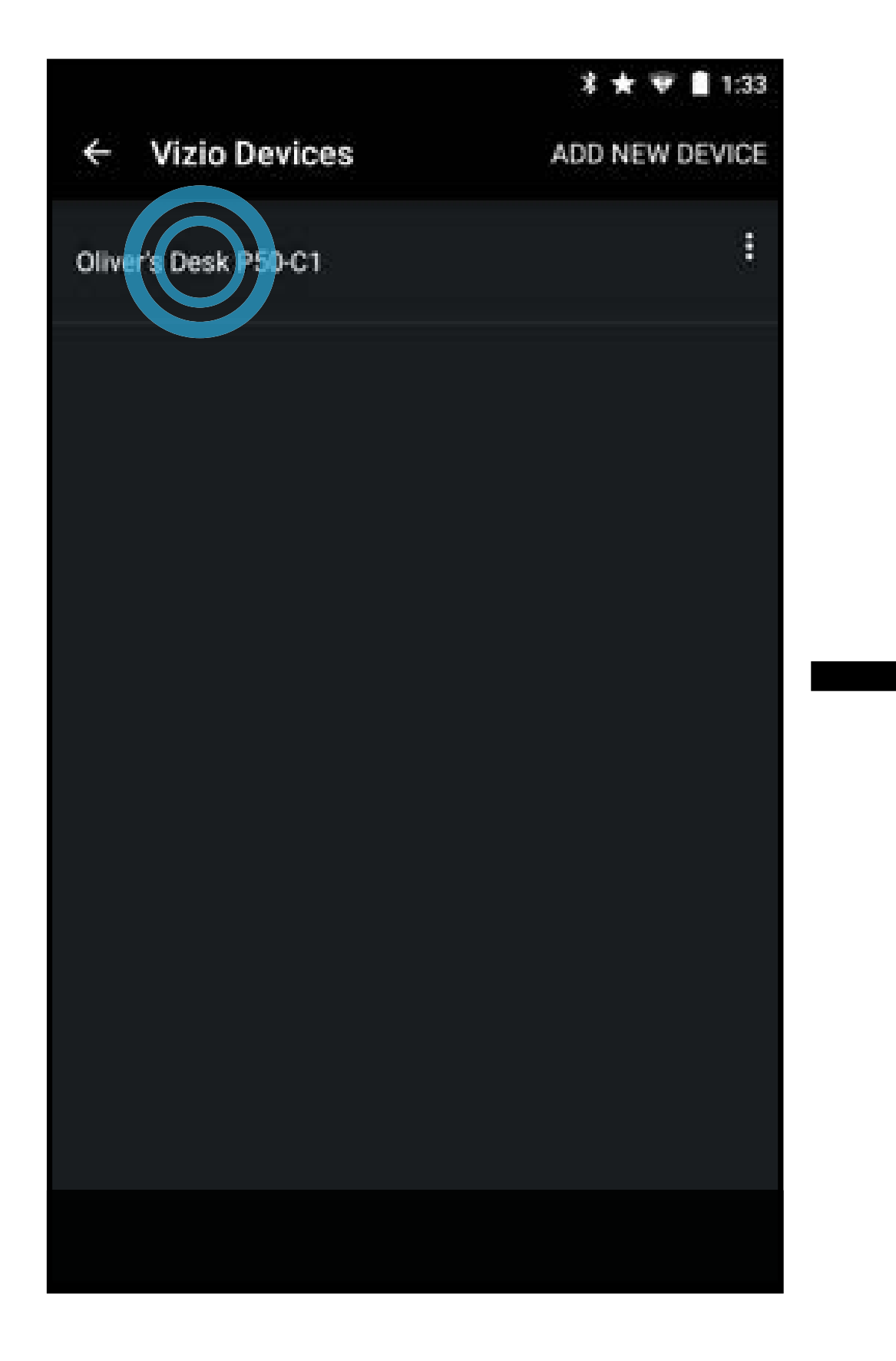

|                |                   | * ★ 👻 🛢 1:45 |
|----------------|-------------------|--------------|
| ÷              | Display Settings  |              |
| Devic<br>Livin | e Name<br>Ig Room |              |
| Disp           | lay Settings      |              |
|                | Picture           |              |
| <b>₹</b> )))   | Audio             |              |
| $\odot$        | Timers            |              |
| ഷം             | Network           |              |
|                | Inputs            |              |
| <u>نې</u>      | System            |              |
| þ              | Mobile Devices    |              |
| Ð              | User Manual       |              |

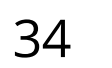

Pour modifier le nom de votre appareil SmartCast :

Dans le menu Paramètres du téléviseur, tapez sur Nom de l'appareil • et saisissez un nouveau nom. Tapez sur **Sauvegarder** lorsque vous avez terminé.

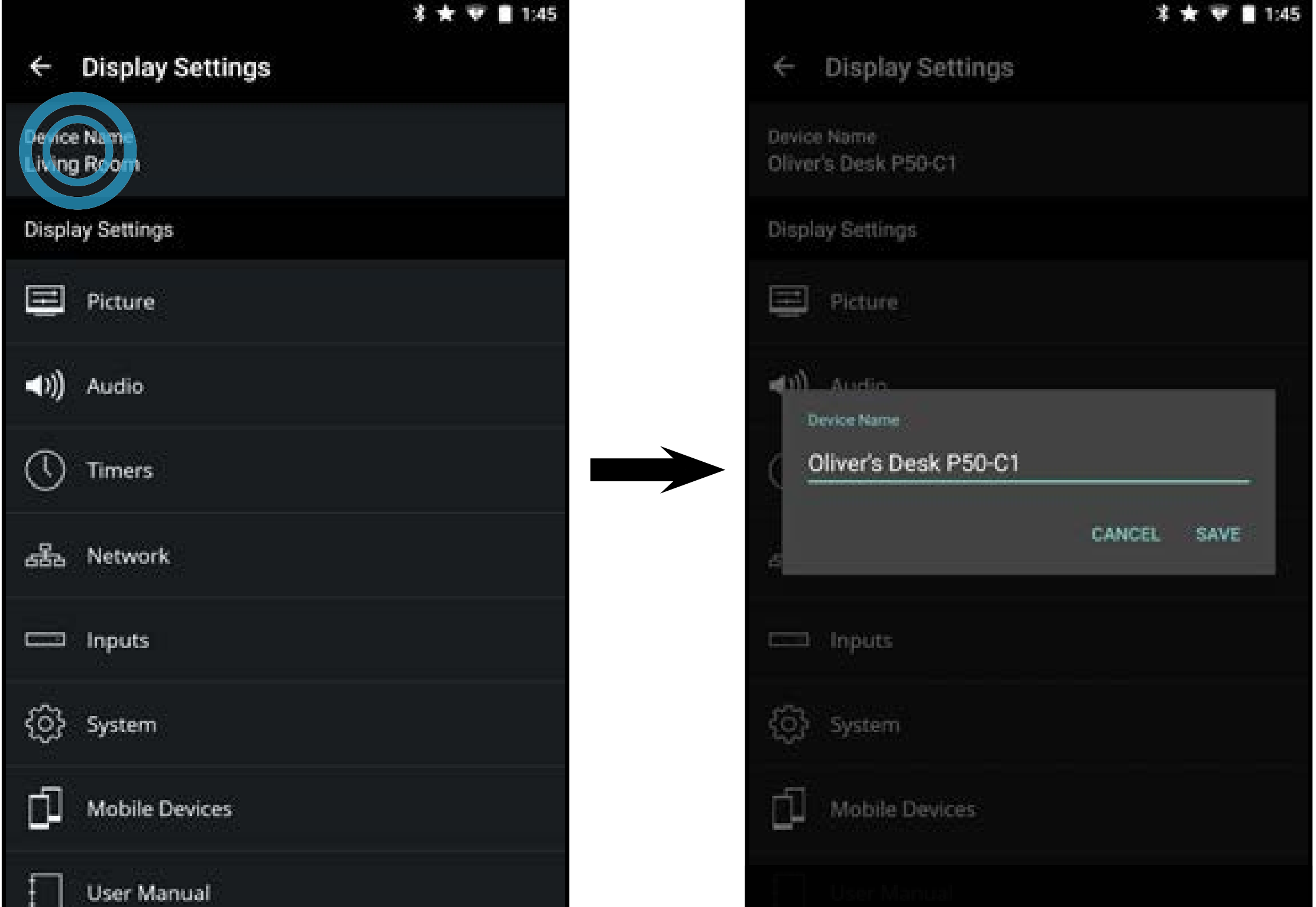

### AJUSTEMENT DES PARAMÈTRES DE L'IMAGE

En plus de vous laisser naviguer à travers le contenu, le regarder et l'écouter, l'application SmartCast de VIZIO vous laisse régler les paramètres de votre téléviseur SmartCast directement dans l'application.

Pour accéder au menu Paramètres de l'image :

Dans le menu Paramètres du téléviseur, tapez sur Image. Le menu Image s'affiche.

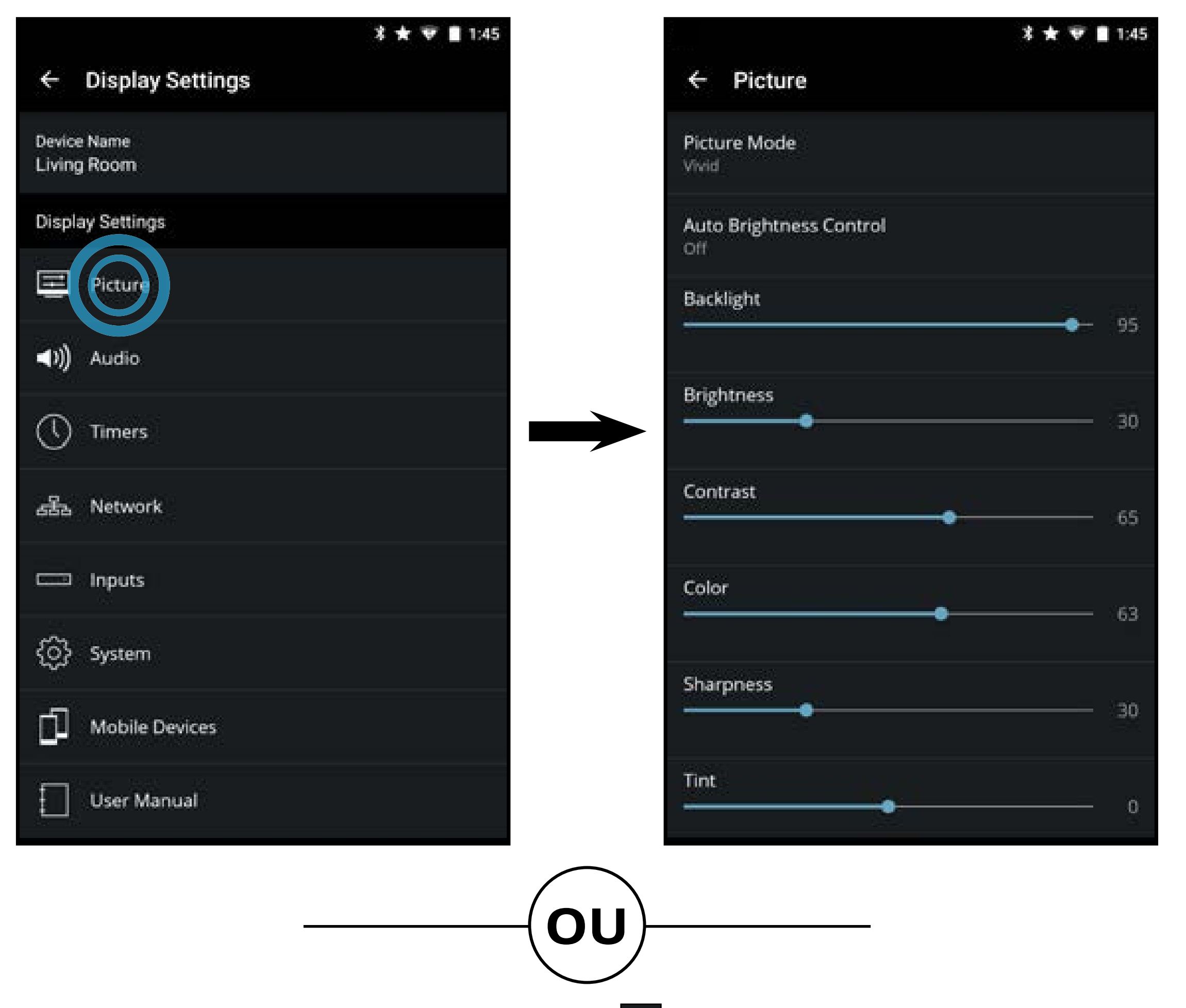

 Dans le Menu Appareil, tapez sur le bouton. Le menu des paramètres du téléviseur s'affiche. Tapez ensuite sur Image pour accéder au menu de l'image.

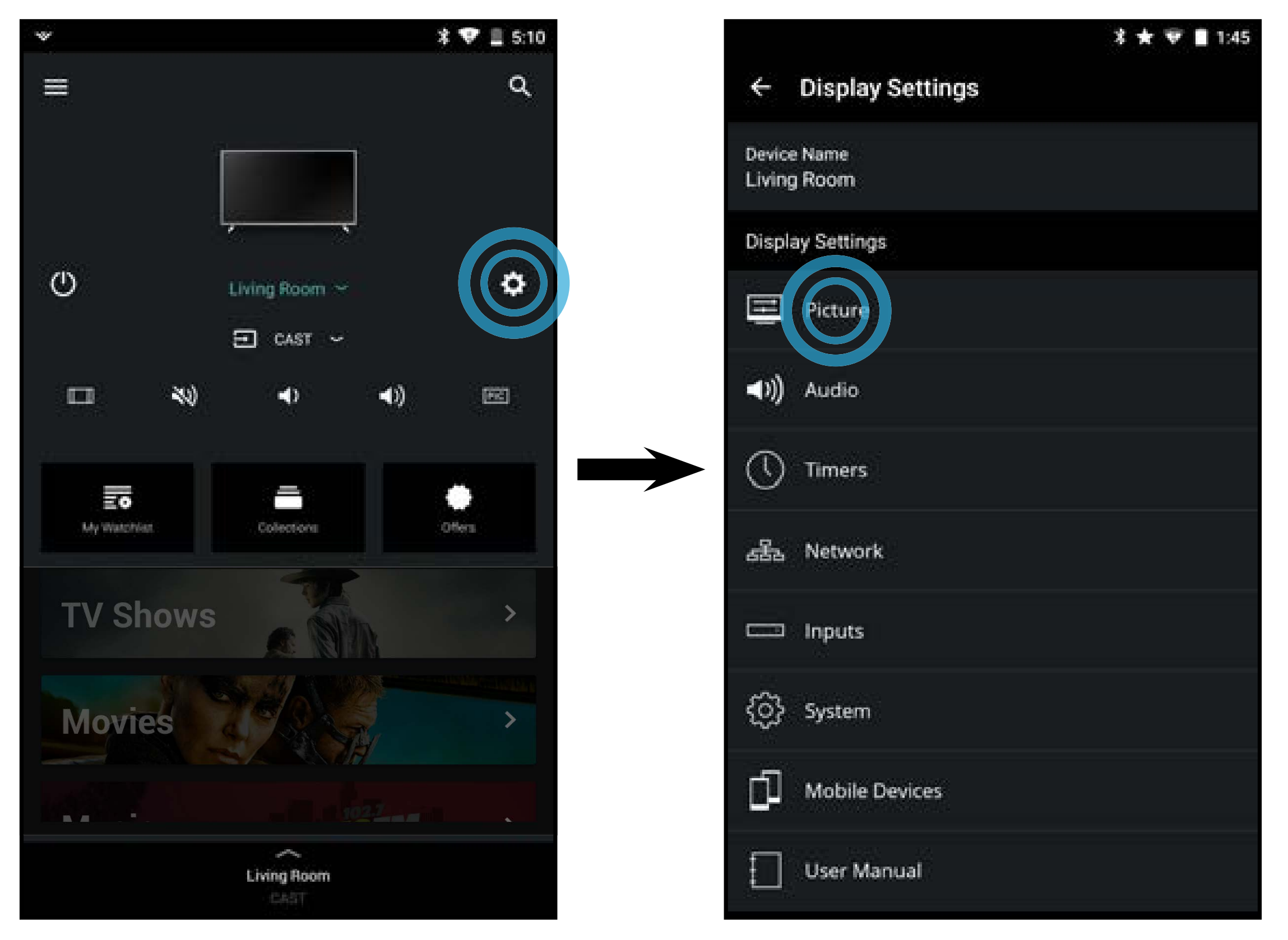
Votre téléviseur VIZIO peut être réglé selon vos préférences et conditions de visionnement. Tapez sur chaque paramètre pour voir les paramètres offerts. Ajustez les paramètres avec les curseurs en glissant vers la gauche pour réduire et la droite pour augmenter.

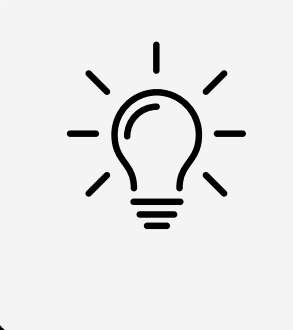

Tout changement effectué en mode d'image préréglé ajoutera un astérisque dans le coin supérieur droit du mode préréglé.

Pour régler les paramètres de l'image :

- Mode image
  - Le mode Standard règle les paramètres de l'image aux paramètres par défaut.
  - Le mode Calibré règle les paramètres de l'image selon les valeurs idéales pour regarder la TV dans une pièce très éclairée.
  - Le mode Calibré Foncé règle les paramètres de l'image selon les valeurs idéales pour regarder la TV dans une pièce sombre.

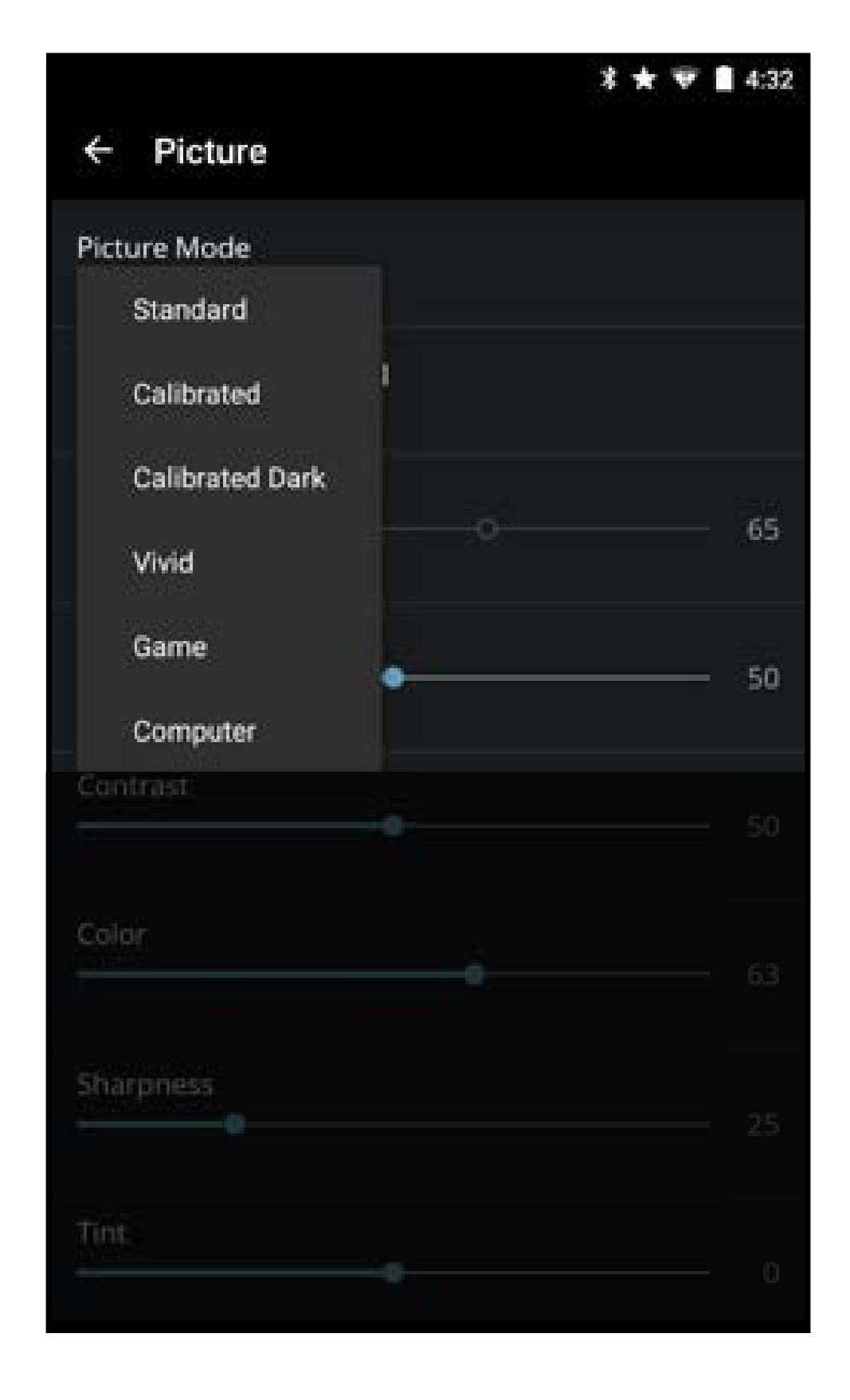

- Le mode Vif règle les paramètres de l'image selon les valeurs qui produisent une image plus vive et éclatante.
- Le mode Jeu réduit les délais du débit de traitement et optimise les paramètres de l'image pour afficher la sortie de la console de jeu.
- Le mode Ordinateur optimise les paramètres de l'image pour afficher la sortie de l'ordinateur.

#### • Auto Contrôle de Luminosité

 Sélectionnez Arrêt, Bas, Moyen, ou Élevé. La fonction auto contrôle de luminosité détecte les niveaux de lumière dans la pièce (grâce à des capteurs de luminosité ambiante) et ajuste automatiquement le rétroéclairagepour obtenir la meilleure image. Mode image

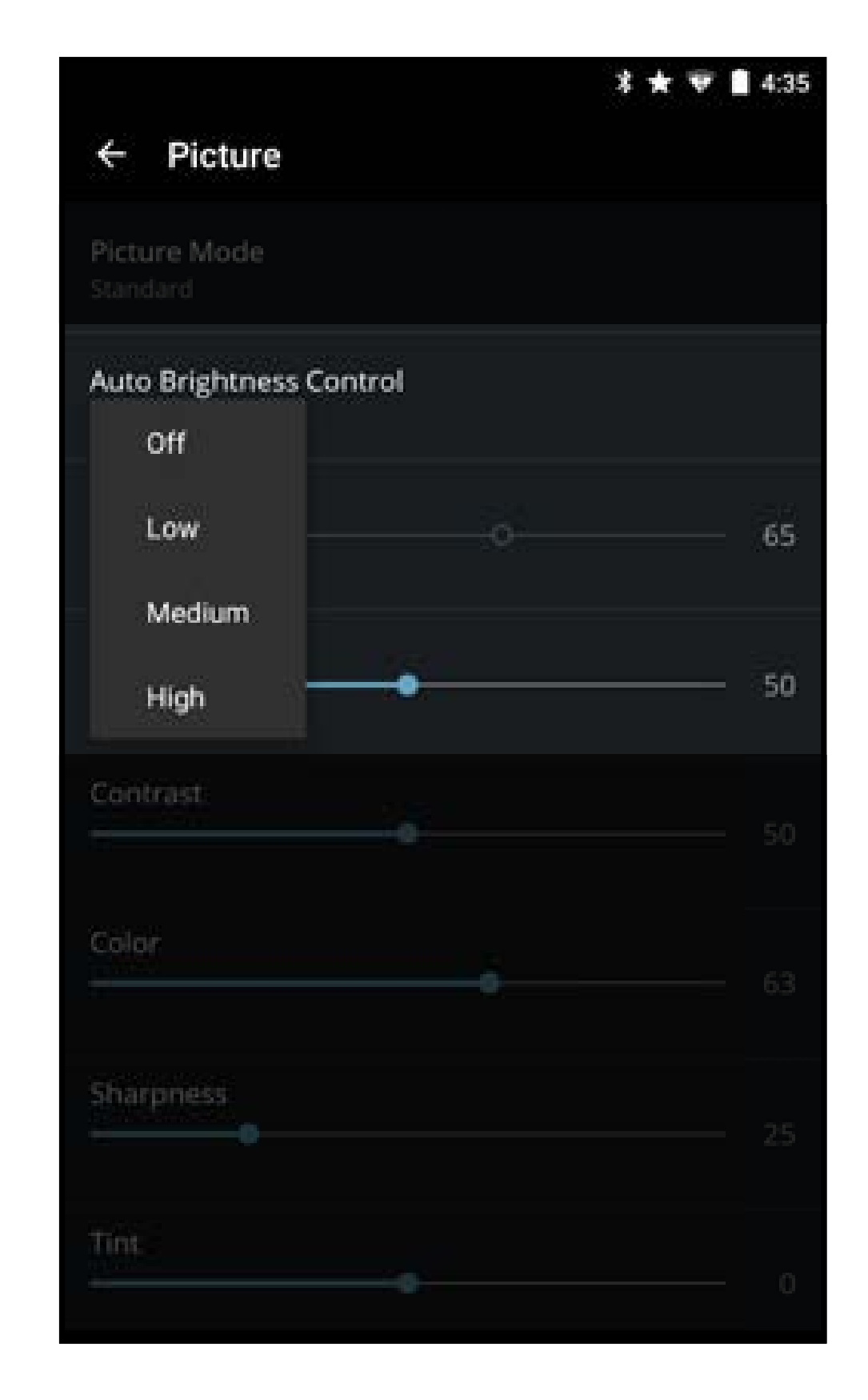

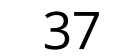

#### Rétroéclairage

 Règle la luminosité DEL pour affecter l'éclat général de l'image. Le rétroéclairage ne peut pas être réglé dans tous les modes d'image.

#### • Luminosité

 Règle le niveau de noir de l'image. Lorsque ce paramètre est trop bas, l'image peut être trop sombre pour distinguer les détails. Lorsque ce paramètre est trop haut, l'image peut apparaître estompée ou délavée.

#### Contraste

 Règle les niveaux de blanc dans l'image. Lorsque ce paramètre est trop haut, l'image peut apparaître plus foncée. Lorsque ce paramètre est trop haut, l'image peut apparaître estompée ou délavée. Si le paramètre est trop haut ou trop bas, il peut être difficile de distinguer les détails dans les zones sombres et claires de l'image.

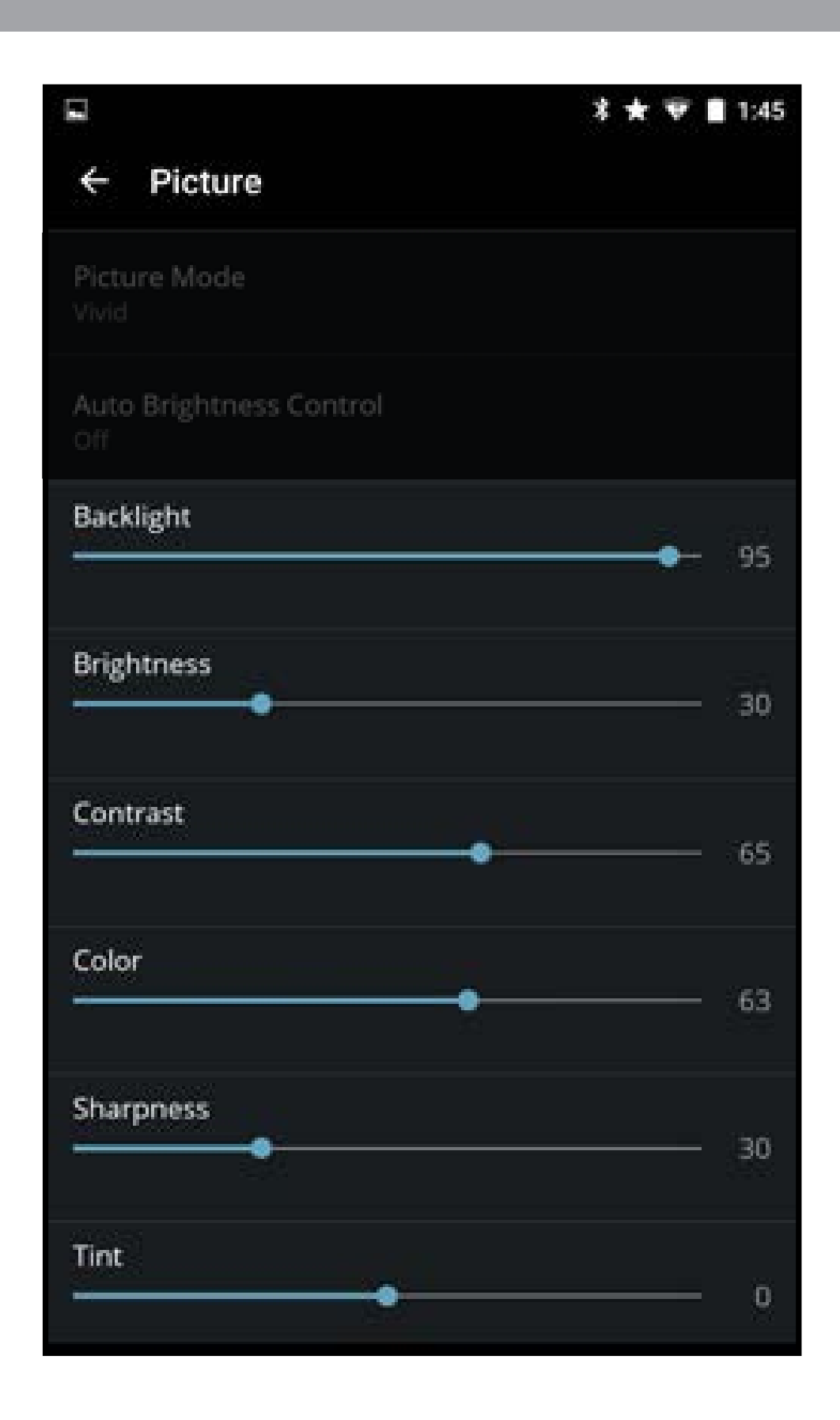

#### • Couleur

- Règle l'intensité des couleurs de l'image.
- Teinte
  - Règle la teinte de l'image. Ce paramètre est utile pour régler les tons clairs dans l'image. Si des tons clairs apparaissent trop orange, réduisez le niveau de couleur avant de régler la teinte.
- Netteté
  - Ajuste la netteté des contours des éléments de l'image. Ce paramètre sert à préciser la netteté du contenu non HD (haute définition); toutefois, il ne produira pas des détails qui n'existent pas.
- **Température de Couleur** Règle la « chaleur » et la « fraîcheur » des zones blanches de l'image.
  - Le mode **Froid** produit une image bleutée.
  - Sélectionnez **Ordinateur** pour une image optimale lorsque vous utilisez la TV comme écran d'ordinateur.
  - Sélectionnez **Normal** pour une image optimale pour regarder la TV.

## • Détail du Noir

 Règle la luminosité moyenne de l'image pour compenser les larges zones de luminosité. Sélectionnez Arrêt, Bas, Moyen, ou Élevé.

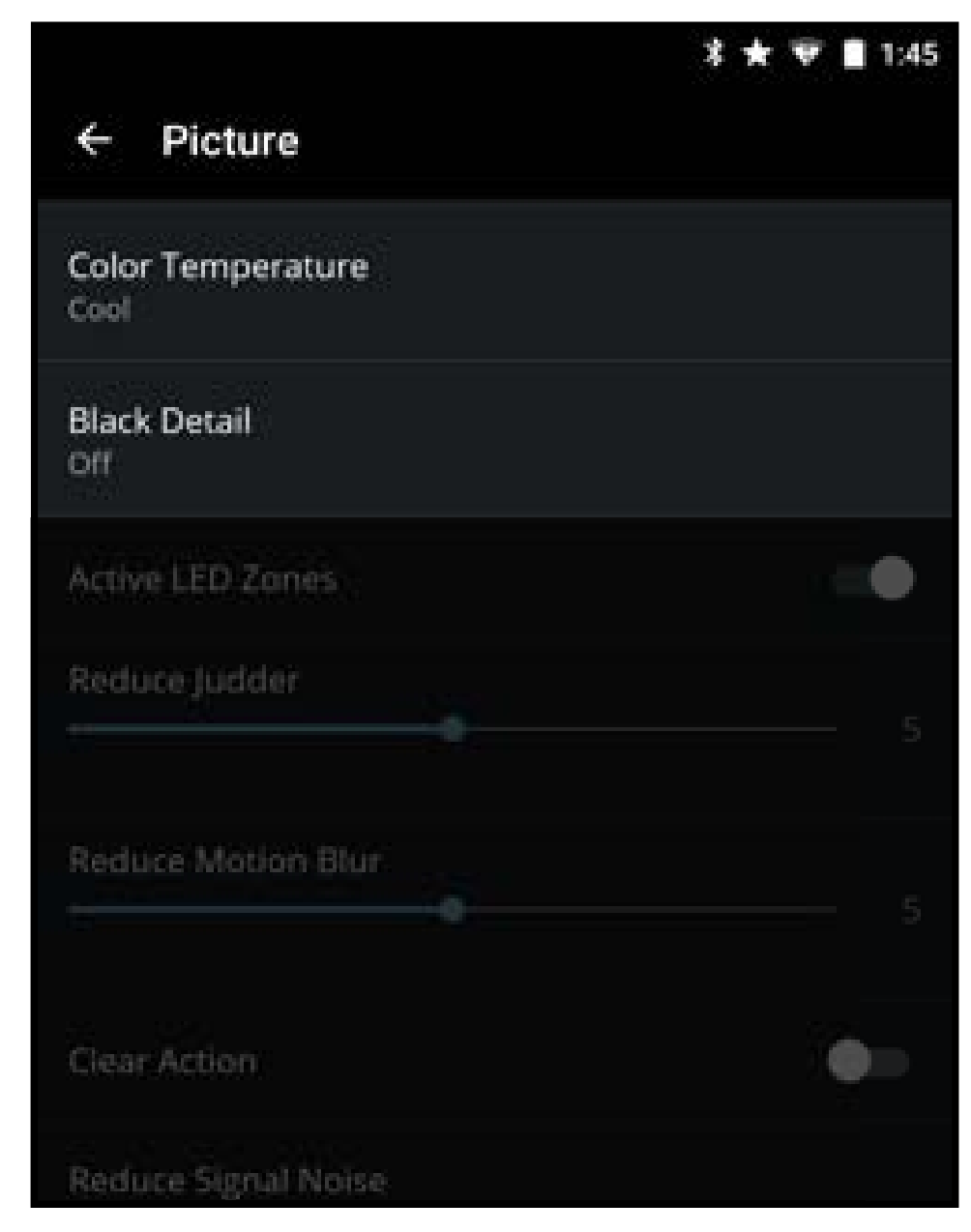

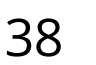

### • Active LED Zones<sup>†</sup>

 Améliore rapidement le rapport de contrastes de l'image en réglant le rétroéclairage. Ce réglage est contrôlé par le contenu sur l'écran. Glissez vers la gauche pour Désactiver et la droite pour Activer.

### • Fluidité du Mouvement

 Active la compensation et l'estimation du Mouvement fluide qui supprime l'effet de saccade, ou mouvements irréguliers de l'image lorsque la caméra se déplace horizontalement sur l'écran.

### • Réduisez le Bruit du Signal\*

 Diminue les artefacts dans l'image causés par la numérisation du contenu du mouvement de l'image. Sélectionnez Arrêt, Bas, Moyen, ou Élevé.

### • Réduisez le Bruit du Bloc\*

 Réduit la pixellisation et la distorsion pour les fichiers.mpeg. Sélectionnez Arrêt, Bas, Moyen, ou Élevé.

|                            | * 🛨 🐨 🛢 1:45 |
|----------------------------|--------------|
| ← Picture                  |              |
| Color Temperature          |              |
| Black Detail<br>Off        |              |
| Active LED Zones           |              |
| Reduce Judder              | -            |
| Reduce Motion Blur         | 5            |
| Clear Action               | 010          |
| Reduce Signal Noise<br>Low |              |
| Reduce Block Noise<br>Low  |              |
| Game Low Latency           |              |

#### • Jeu de Faible Latence

 Réduit le décalage vidéo lorsque vous jouez. Glissez vers la gauche pour Désactiver et la droite pour Activer.

39

- Mode Film
  - Optimise l'image pour regarder un film. Sélectionnez **Auto** ou **Arrêt**.
- Gamma
  - Réglez la forme de la courbe Gamma. Utilisez des valeurs Gamma plus basses pour des conditions de pièces plus éclairées et des valeurs plus hautes lorsqu'il la pièce est sombre.

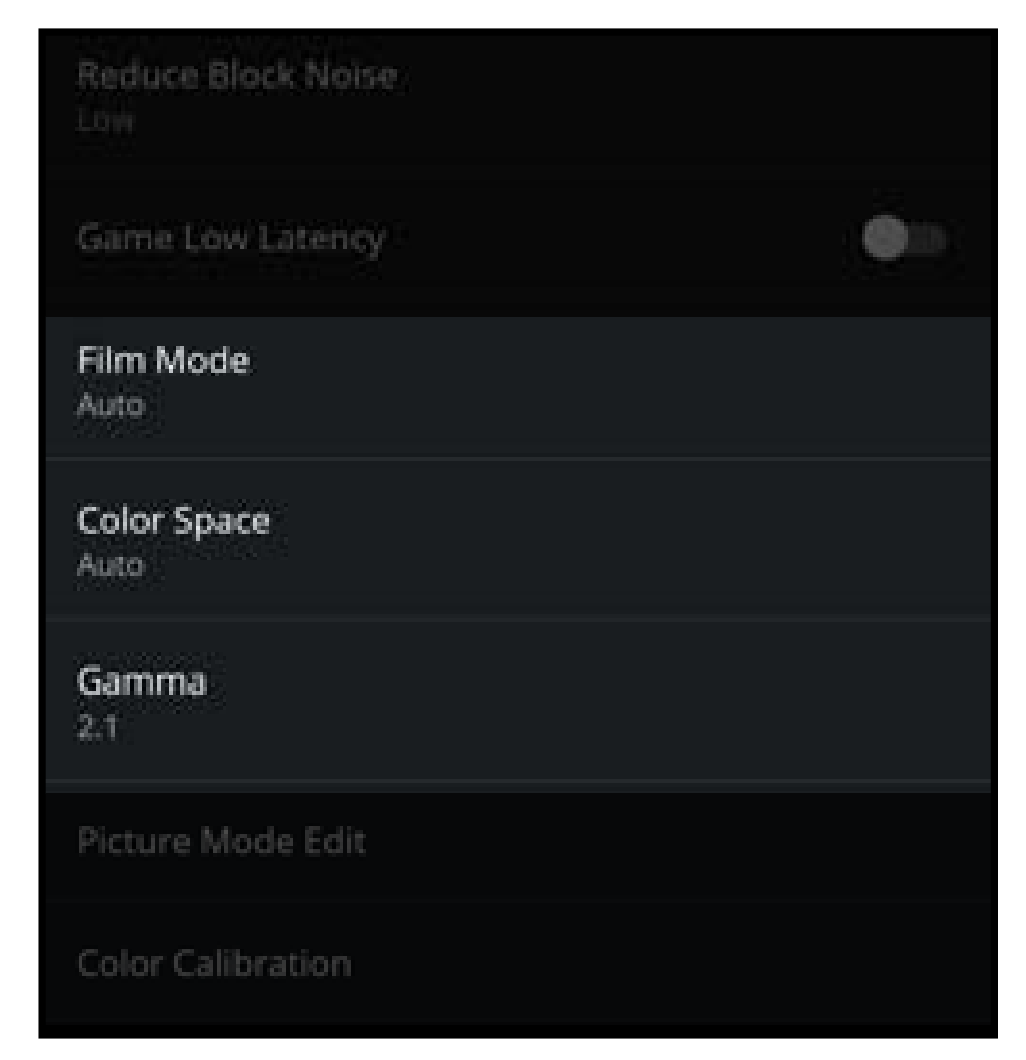

Disponible seulement sur l'entrée HDMI.
Fonction disponible sur certains modèles.

#### Régler les Paramètres de Modifier le Mode Image

Les paramètres de Gestion du mode image vous permettent de régler l'image avec précision et de créer des modes image pour sauvegarder les groupes de paramètres d'image.

#### • Sauvegardez un Mode Image

- Sauvegardez un mode d'image personnalisé.
- Verrouillez le Mode Image
  - Empêchez tout changement aux modes d'images personnalisés.

### • Supprimez le Mode Image

| Film Mode<br>Auto |  |  |
|-------------------|--|--|
| Gamma<br>2.1      |  |  |
| Picture Mode Edit |  |  |
| Color Calibration |  |  |

 Supprimez un mode d'image personnalisé. Les entrées attribuées à ce mode d'image personnalisé seront établies au mode image Calibré.
 (Disponible après qu'un mode image personnalisé est sauvegardé.)

#### • Réinitialiser le Mode Image<sup>\*</sup>

• Rétablit tous les paramètres de l'image aux valeurs par défaut de l'usine.

#### Sauvegardez un Mode Image Personnalisé

Les modes d'image personnalisés vous permettent de sauvegarder un ensemble de paramètres personnalisés pour diverses conditions d'affichages et sources vidéo. Tout changement effectué en mode d'image préréglé ajoutera un astérisque (\*) dans le coin supérieur droit du mode actuel.

40

**Remarque :** Les modes d'image personnalisés ne sont pas automatiquement sauvegardés.

Pour sauvegarder un mode d'image personnalisé :

- 1. Dans le menu Modifier le mode image, sélectionnez **Sauvegarder le mode image**.
- 2. Utilisezleclavieràl'écranpournommer votre mode image personnalisé.
- 3. Tapez sur **Sauvegarder** lorsque vous avez terminé.

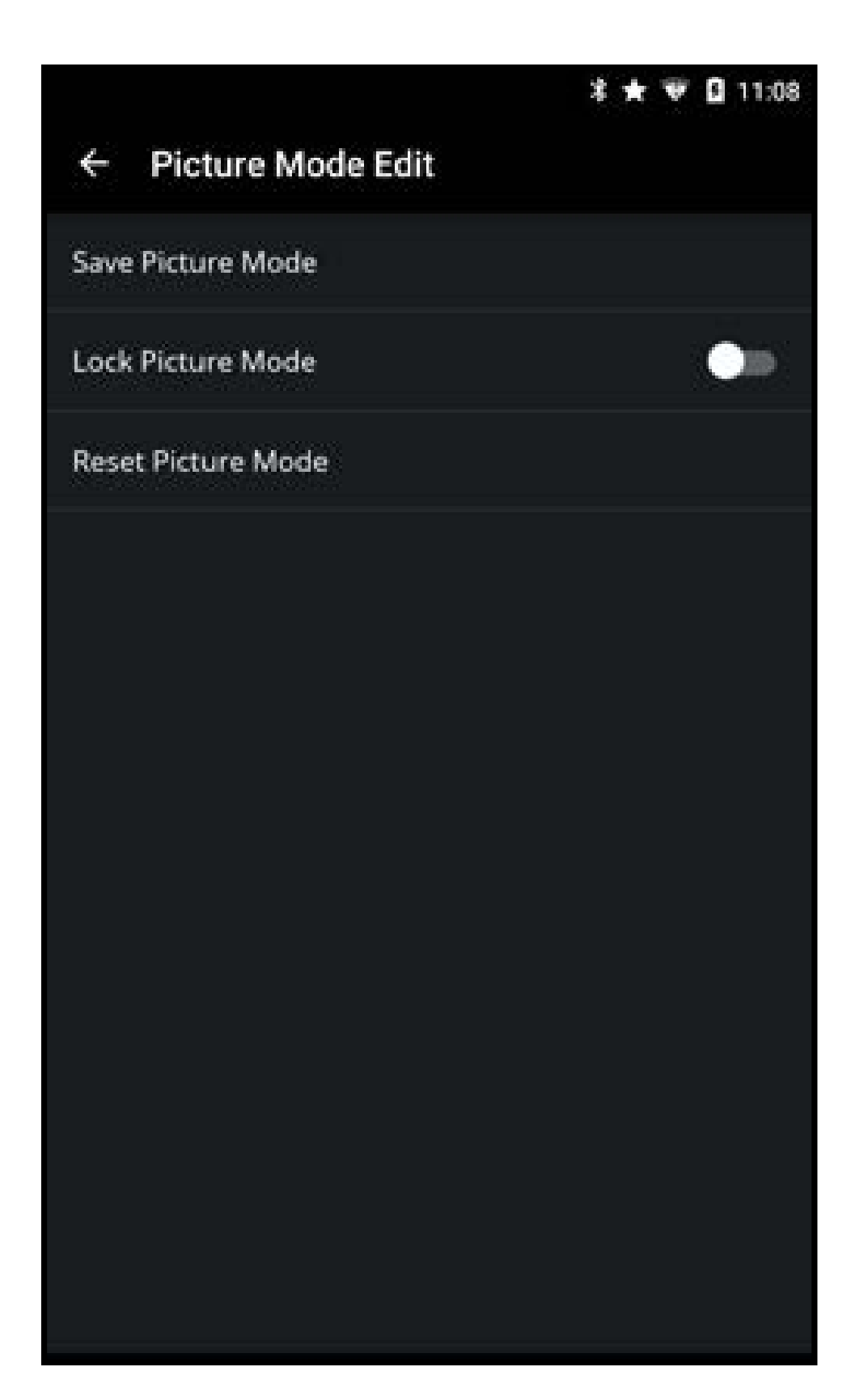

#### \* Disponible seulement pour les modes préréglés personnalisés

#### Verrouiller/déverrouiller un Mode image personnalisé

Les modes images personnalisés peuvent être verrouillés/déverrouillés par un PIN unique pour empêcher le changement accidentel des réglages.

Pour verrouiller tous les modes d'image personnalisés :

- 1. Dans le menu Modifier le mode image, glissez le curseur **Verrouiller le mode image** vers la droite pour verrouiller un mode image. (Glissez vers la gauche pour déverrouiller.)
- 2. Utilisez le clavier numérique à l'écran pour saisir le NIP à quatre chiffres.
- 3. Tapez sur **Sauvegarder** lorsque vous avez terminé. **Remarque :** Éteignez et rallumez le téléviseur pour que le paramètre entre en fonction.

Pour déverrouiller tous les modes d'image personnalisés :

1. Dans le menu Modifier le mode image, glissez le curseur **Verrouiller le mode image** vers la droite pour verrouiller un mode image. (Glissez vers la gauche pour déverrouiller.)

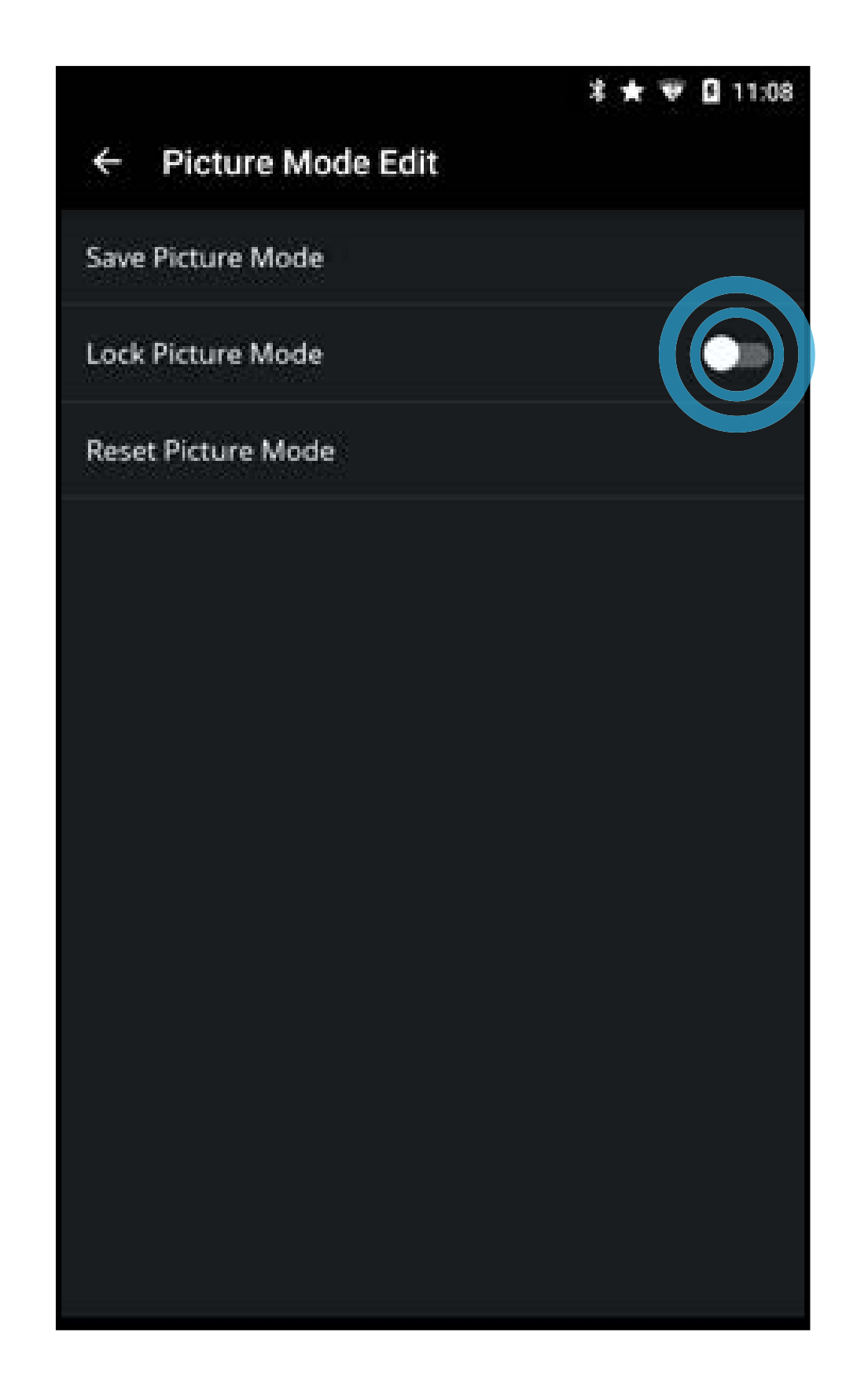

- 2. Utilisez le clavier numérique à l'écran pour saisir le NIP à quatre chiffres.
- 3. Modifiez les modes de l'image selon vos souhaits.
- 4. Au besoin, verrouillez à nouveau les modes d'image. Vous devez créer un nouveau mot de passe à 4 chiffres.

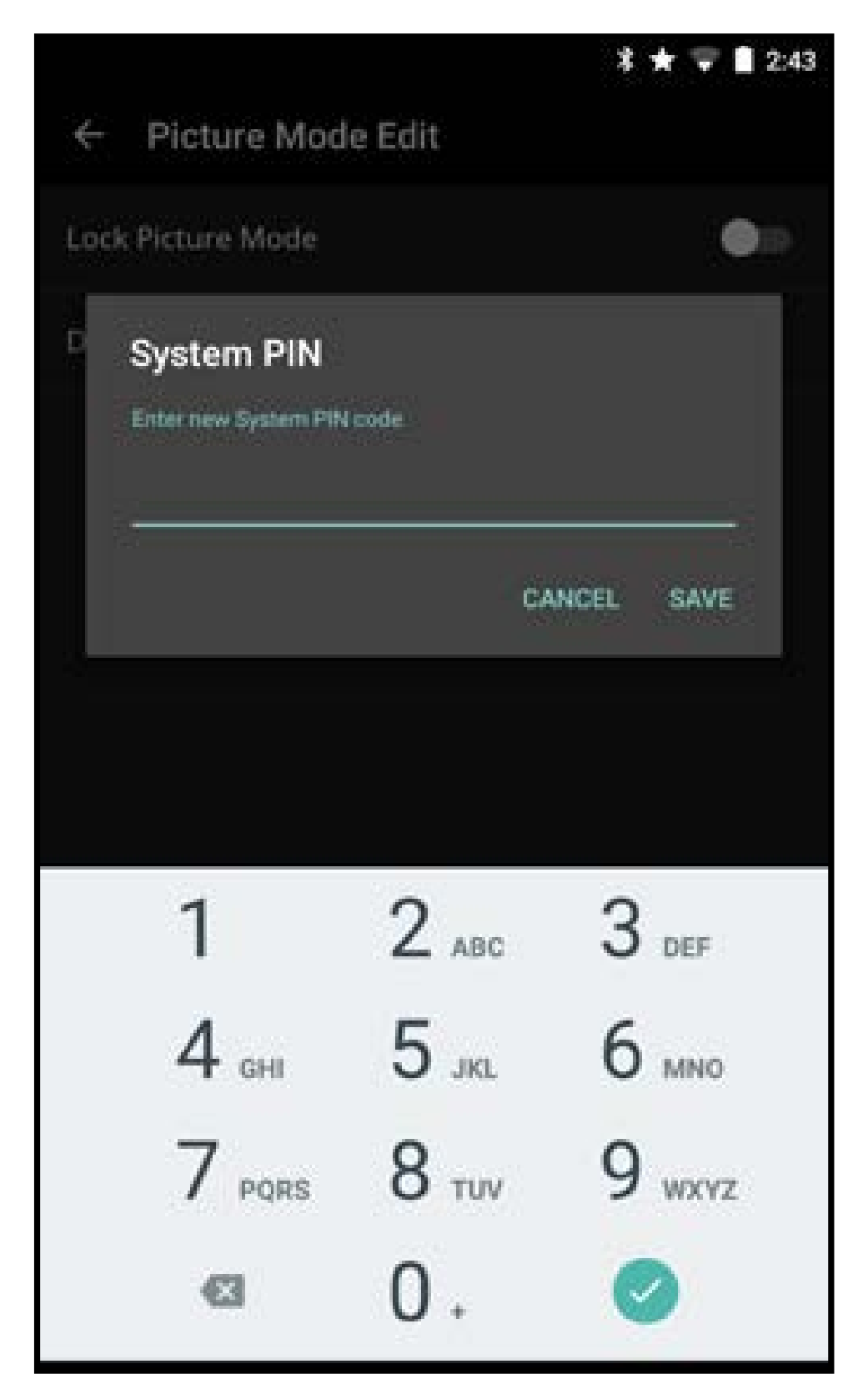

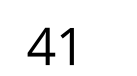

#### Supprimer un mode d'image personnalisé

Les modes d'image personnalisés qui ne sont plus nécessaires peuvent être supprimés.

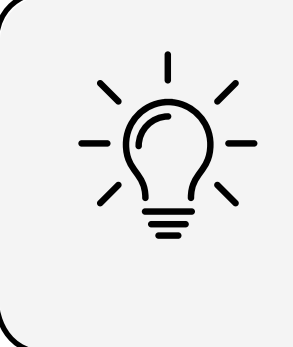

Les entrées attribuées à un mode d'image supprimé sont assignées au mode d'image Calibré.

Pour supprimer des modes d'image personnalisés :

- Dans le menu Modifier le mode image, tapez sur Supprimer le mode image. Une fenêtre de dialogue s'affiche.
- 2. Tapez sur **Oui** pour supprimer le mode image personnalisé.

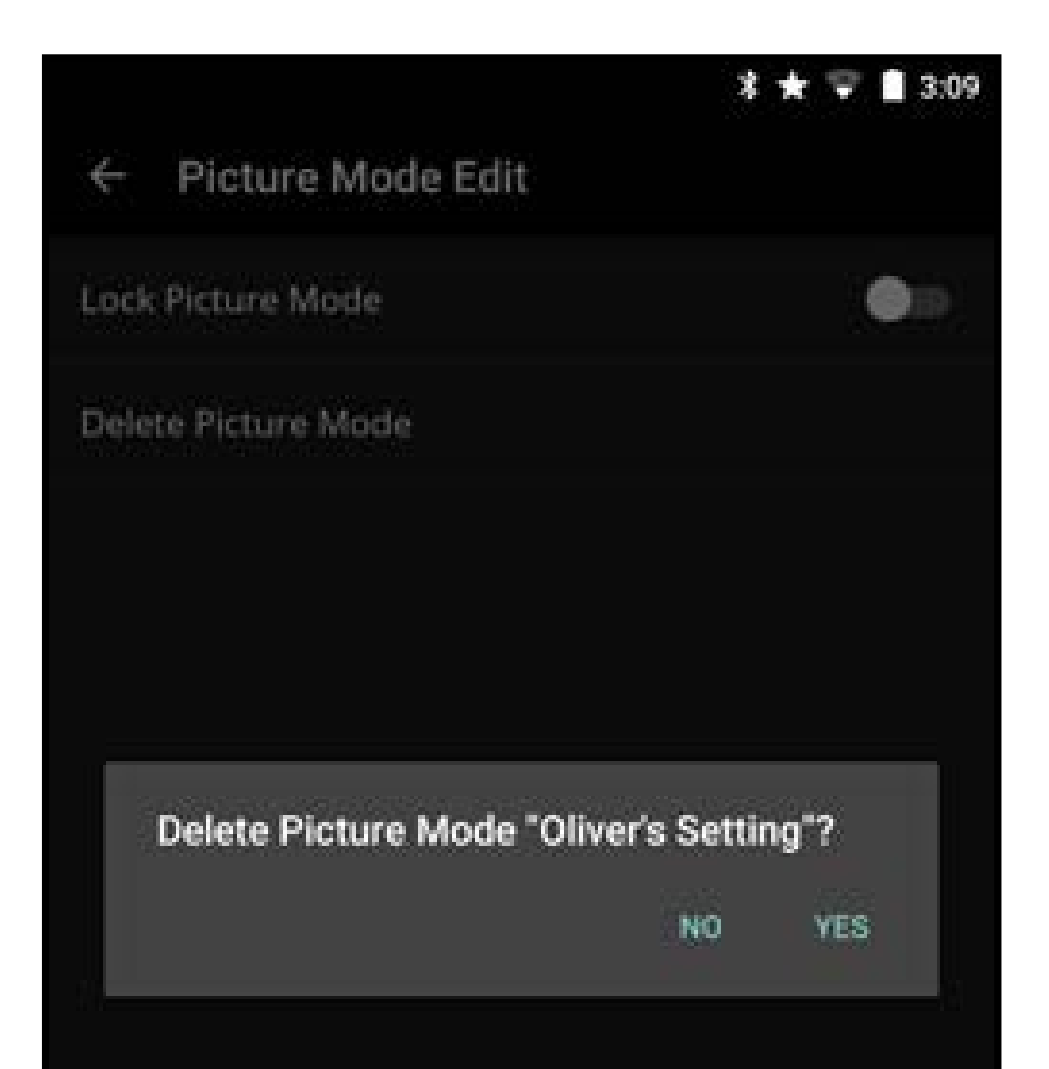

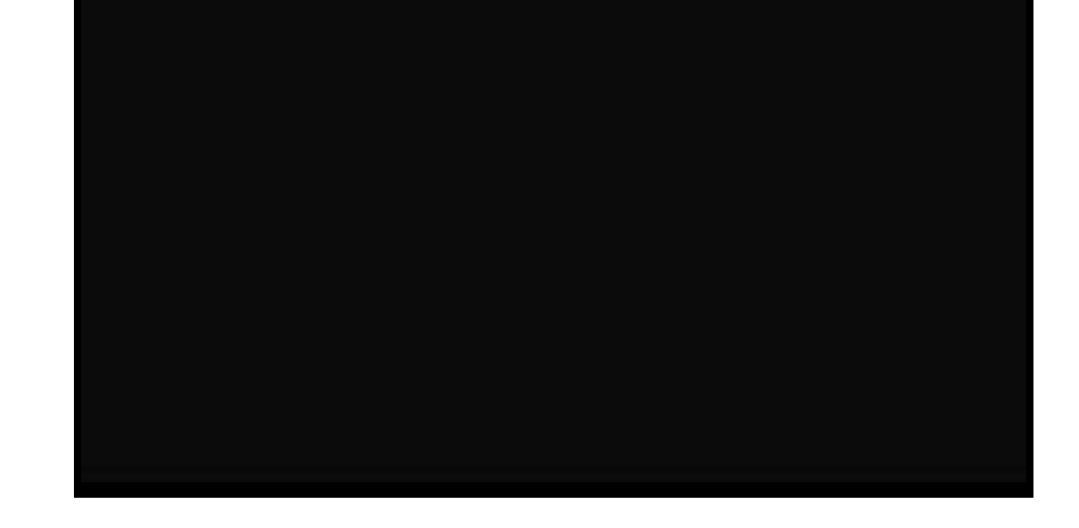

#### Réinitialiser un mode image

Réinitialiser les paramètres du mode image (pour le mode d'image préréglé) aux valeurs par défaut de l'usine.

Pour réinitialiser un mode image

- Dans le menu Modifier le mode image, tapezsur **Réinitialiser le mode image**. Une fenêtre de dialogue s'affiche.
- 2. Tapez sur **Oui** pour réinitialiser le mode image préconfiguré aux valeurs par défaut de l'usine.

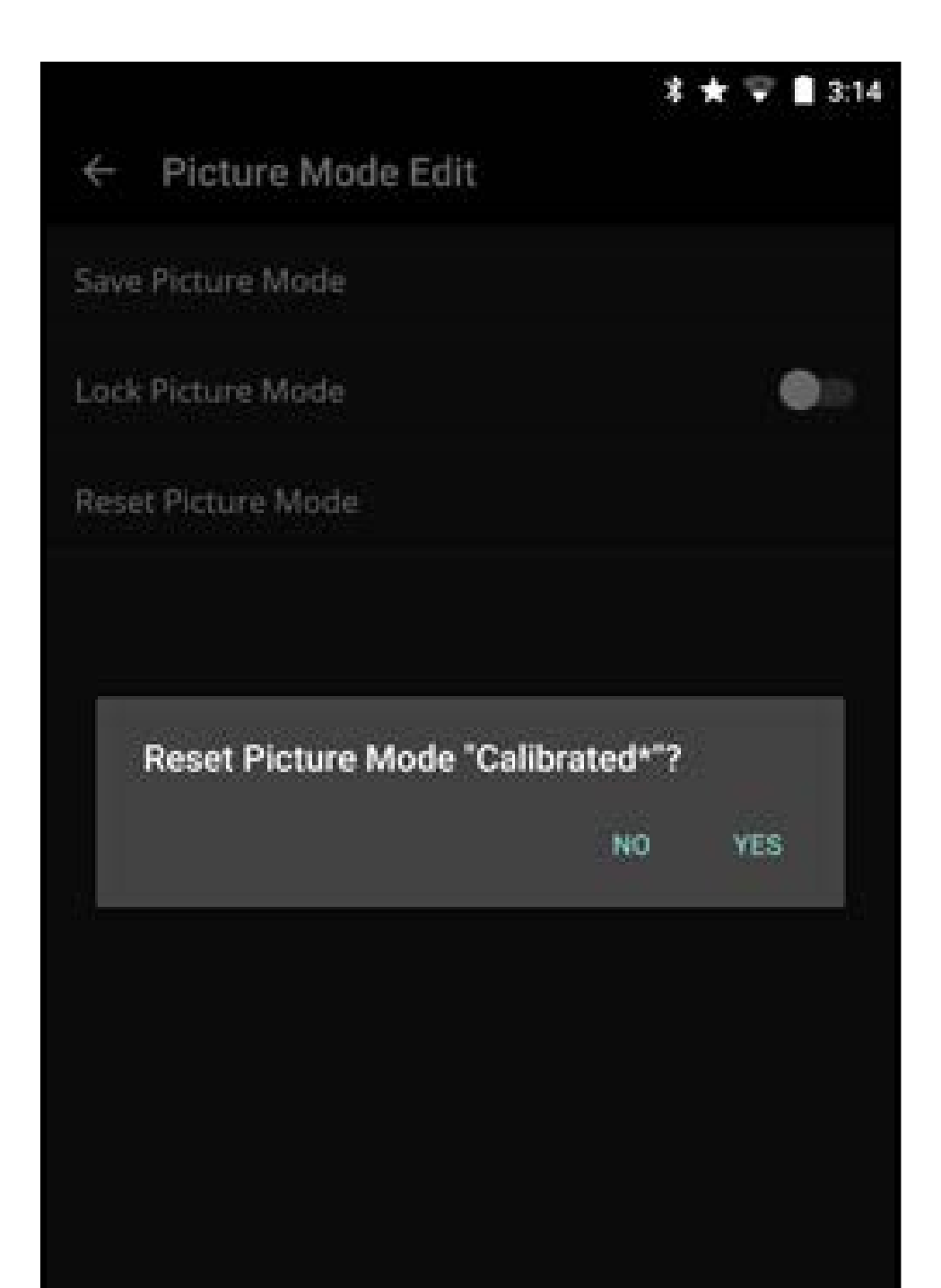

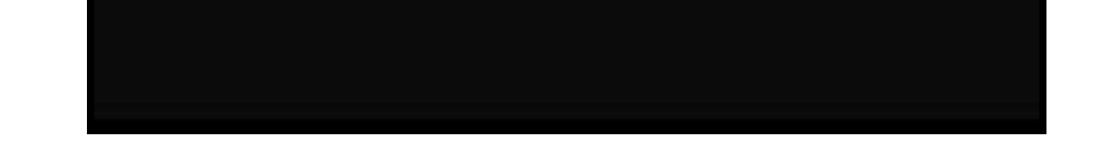

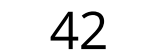

z 🛨 🐨 🖬 11:08

#### Réglage des paramètres du Calibrage de Couleur

Utilisez les paramètres du calibrage de couleur pour calibrer l'image avec le TSL, l'offset, le gain et la balance des blancs en 11 points. Vous pouvez également réinitialiser les valeurs du tuner de couleur et faire des tests de calibration.

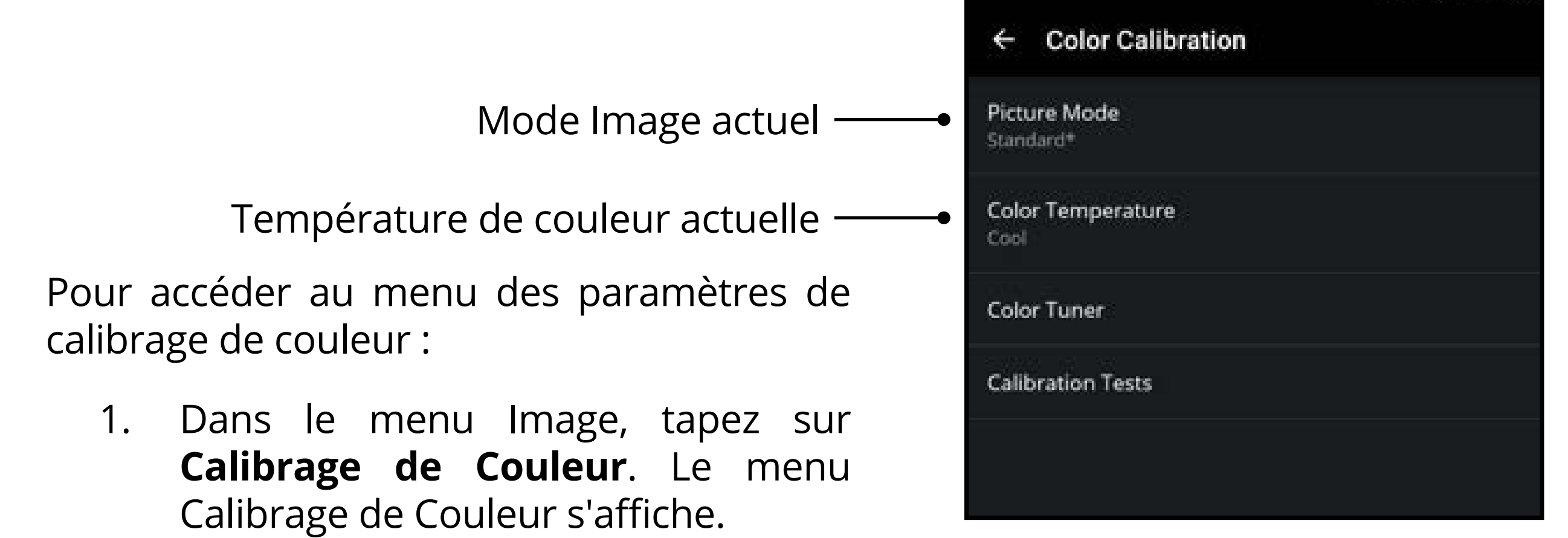

- Les paramètres Tuner de Couleur vous permettent d'ajuster la couleur TSL et la balance des blancs en 11 points et d'éteindre les canaux de couleurs pour faire des tests.
- Les tests de calibrage vous permettent d'afficher les mires de tests SMPTE, Fixe, de Dégradés et d'analyste d'uniformité.

#### Ajustement des paramètres du Tuner de Couleur

Pour ajuster le tuner de couleur :

- 1. Dans le menu **Calibrage de Couleur**, tapez sur **Tuner de Couleur**. Le menu Tuner de Couleur apparaît.
- 2. Tapez sur **Tuner de Couleur** pour afficher le sous-menu Tuner de Couleur.
- 3. Ajustez les paramètres avec les curseurs en glissant vers la gauche pour **désactiver** et la droite pour **activer**. Ajustez les paramètres avec les curseurs en glissant vers la gauche pour **réduire** et la droite pour **augmenter**.

Pour ajuster la balance des blancs en 11 points :

- Dans le menu Tuner de Couleur, tapez sur Balance des blancs en 11 points. Le menu Balance des blancs en 11 points s'affiche.
- 2. Tapez sur chaque paramètre pour les ajuster grâce aux curseurs en glissant votre doigt vers la gauche pour **diminuer** et la droite pour **augmenter**.

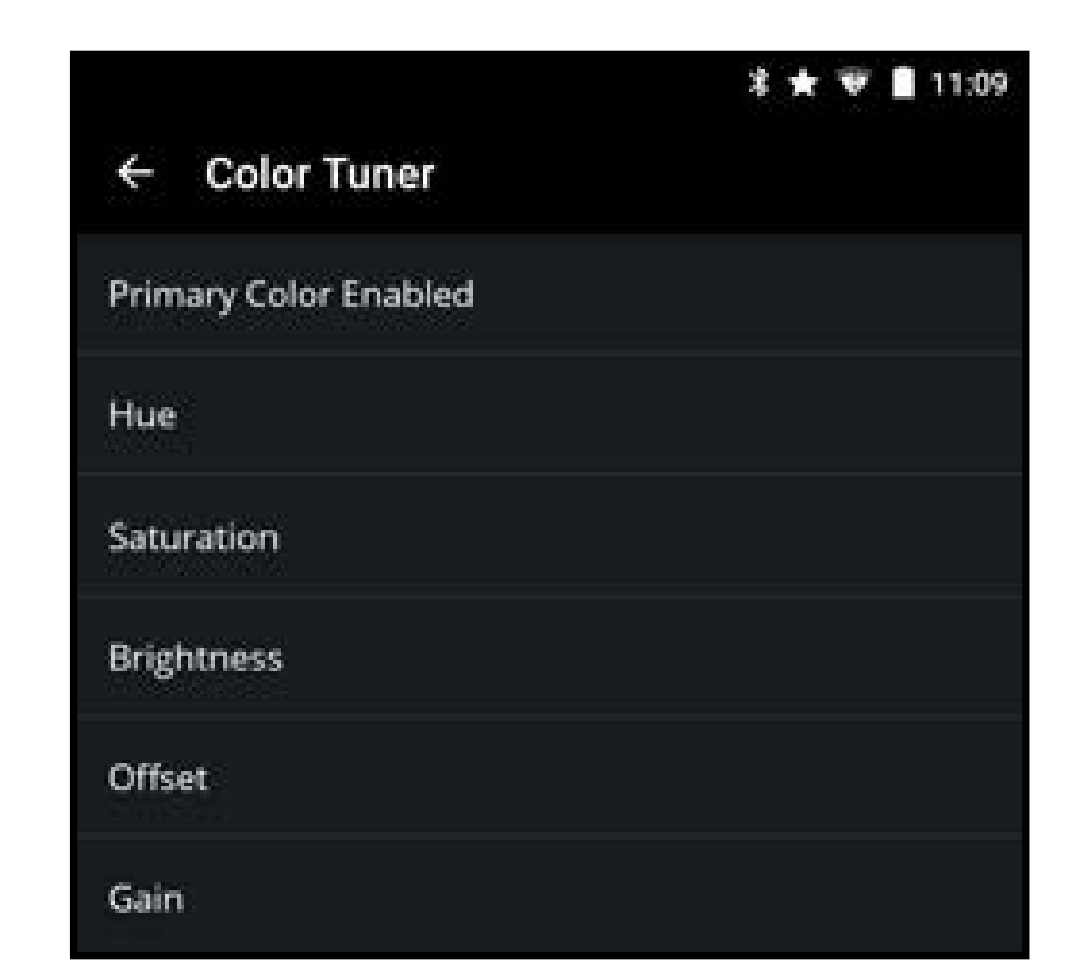

|     | 11 Dalah Milita Dalama  | \$ ★ 🐨 🛢 11:09 |
|-----|-------------------------|----------------|
| Y   | I I Point white Balance |                |
| 5%  |                         |                |
| 10% |                         |                |
| 20% |                         |                |
| 30% |                         |                |
| 40% |                         |                |
| 50% |                         |                |
| 60% |                         |                |
| 70% |                         |                |
| 80% |                         |                |

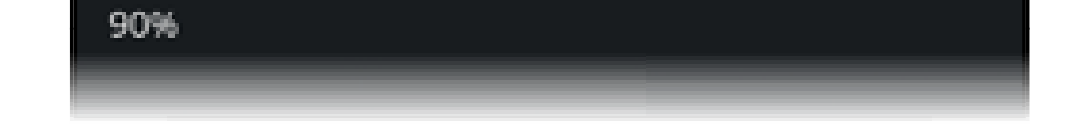

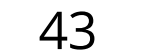

Activer ou désactiver les tests de calibrage

Pour activer ou désactiver les tests de calibrage :

- 1. Dans le menu **Calibrage de couleur**, tapez sur **Tests de calibrage**. Le menu Tests de calibrage s'affiche.
- 2. Sélectionnez la mire de test que vous désirez activer. Ajustez les paramètres avec les curseurs en glissant vers la gauche pour **désactiver** et la droite pour **activer**.
  - La mire de test SMPT est un test en plein écran de la barre de couleur standard.
  - La mire de test fixe est un test en plein écran d'un gris sélectionné (10 à 100 %).
  - La mire de test de dégradés est un test en plein écran d'une couleur sélectionnée progressant vers un noir total.
  - La mire de test d'analyse d'uniformité est une image

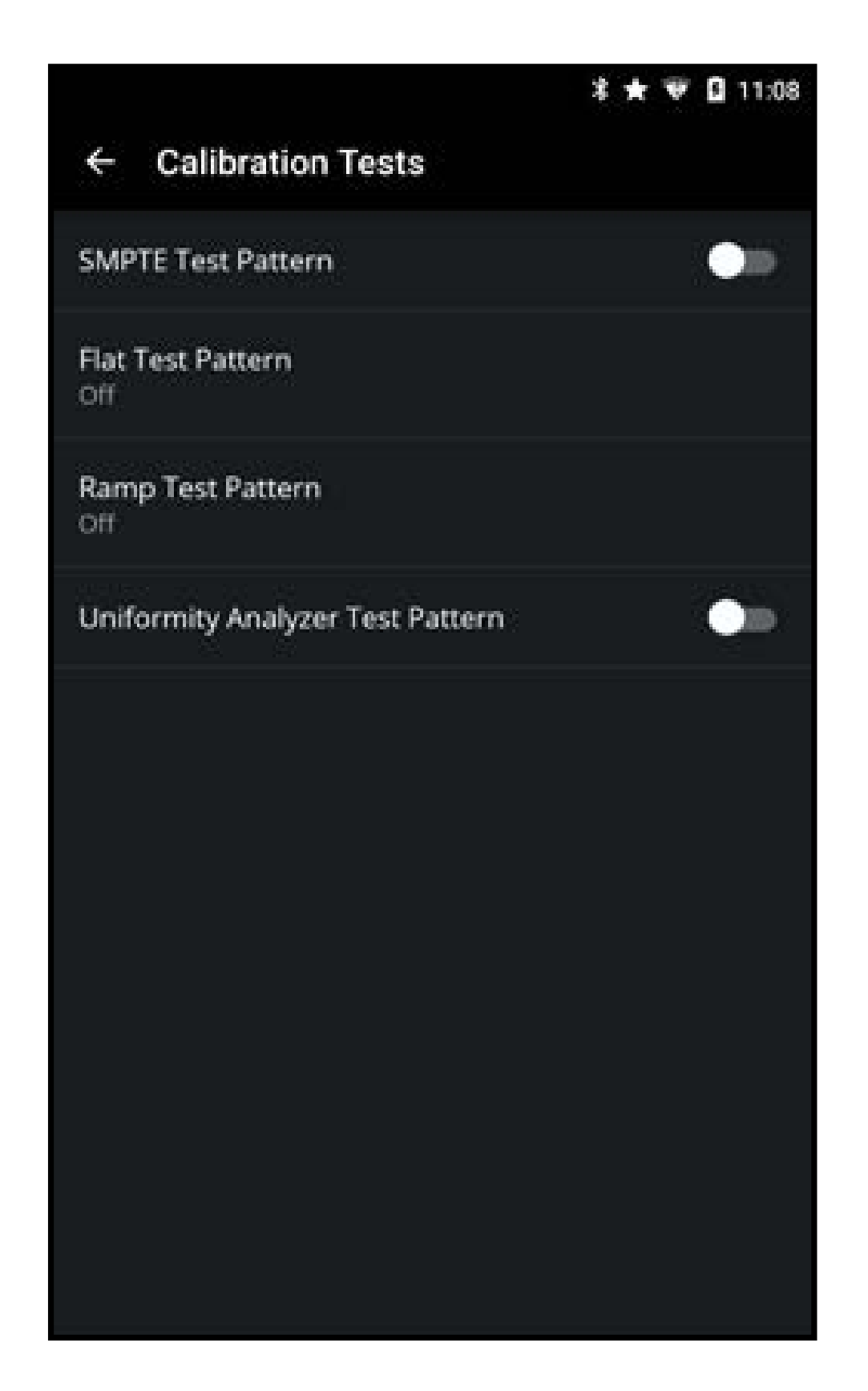

blanche en plein écran avec un cadre blanc à 40 % au centre.

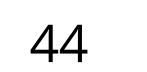

### **RÉGLAGE DES PARAMÈTRES AUDIO**

Pour accéder au menu des Paramètres audio :

 Dans le menu Paramètres du téléviseur, tapez sur Audio. Le menu Audio s'affiche.

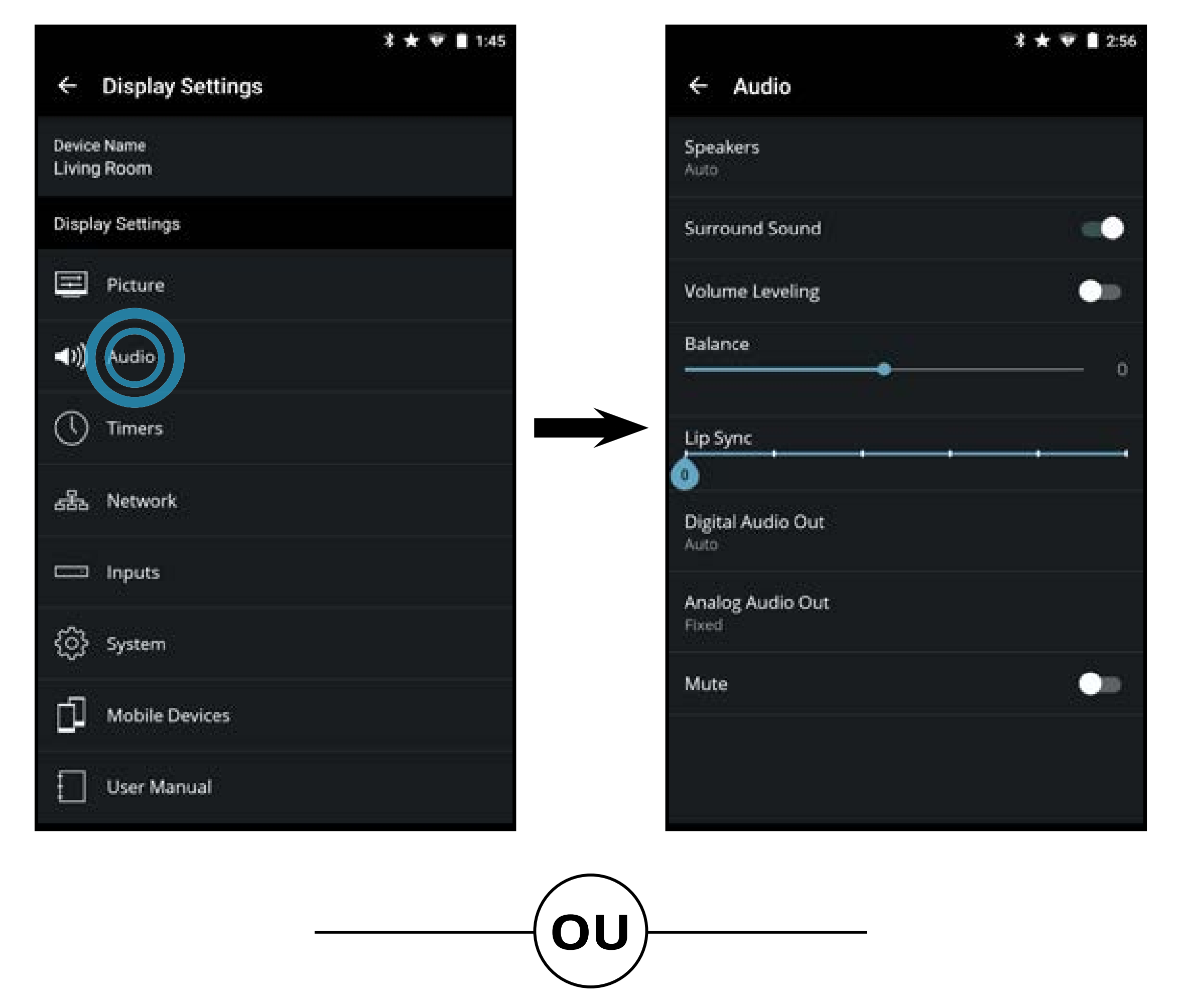

 Dans le Menu Appareil, tapez sur le bouton. Le menu des paramètres du téléviseur s'affiche. Tapez ensuite sur Audio pour accéder au menu Audio.

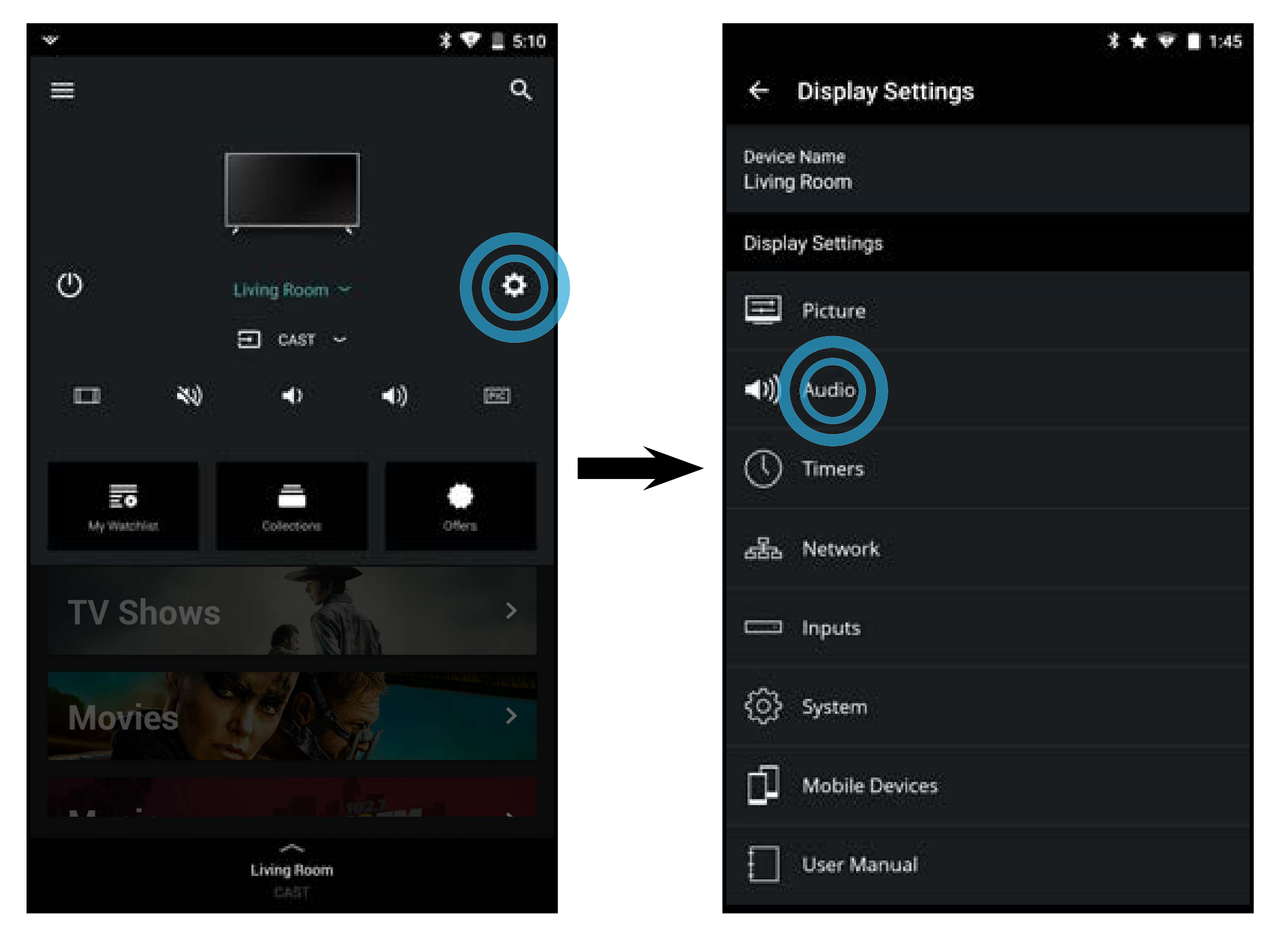

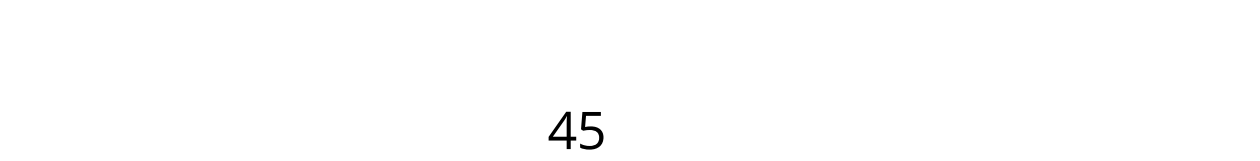

Pour régler les paramètres audio :

- Haut-parleurs (haut-parleurs du téléviseur) - Allume ou éteint les haut-parleurs intégrés. Sélectionnez
   Auto pour que le téléviseur détecte automatiquementsides appareils (tels qu'une barre de son) sont connectés aux ports de sortie Sortie Son.
- Son Surround – Utilise DTS TruSurround<sup>MC</sup> pour offrir une expérience de son ambiophonique immersif avec les haut-parleurs internes du téléviseur. TruSurround complète cette expérience divertissante en délivrant des basses profondes et riches, des détails vifs et un dialogue clair et compréhensible. Faites glisser le curseur à gauche pour désactiver et à **droite** pour activer.
- Niveau du volume Utilise DTS TruVolume<sup>MC</sup> pour maintenir des niveauxdevolumeuniformespendant les transitions entre le contenu du

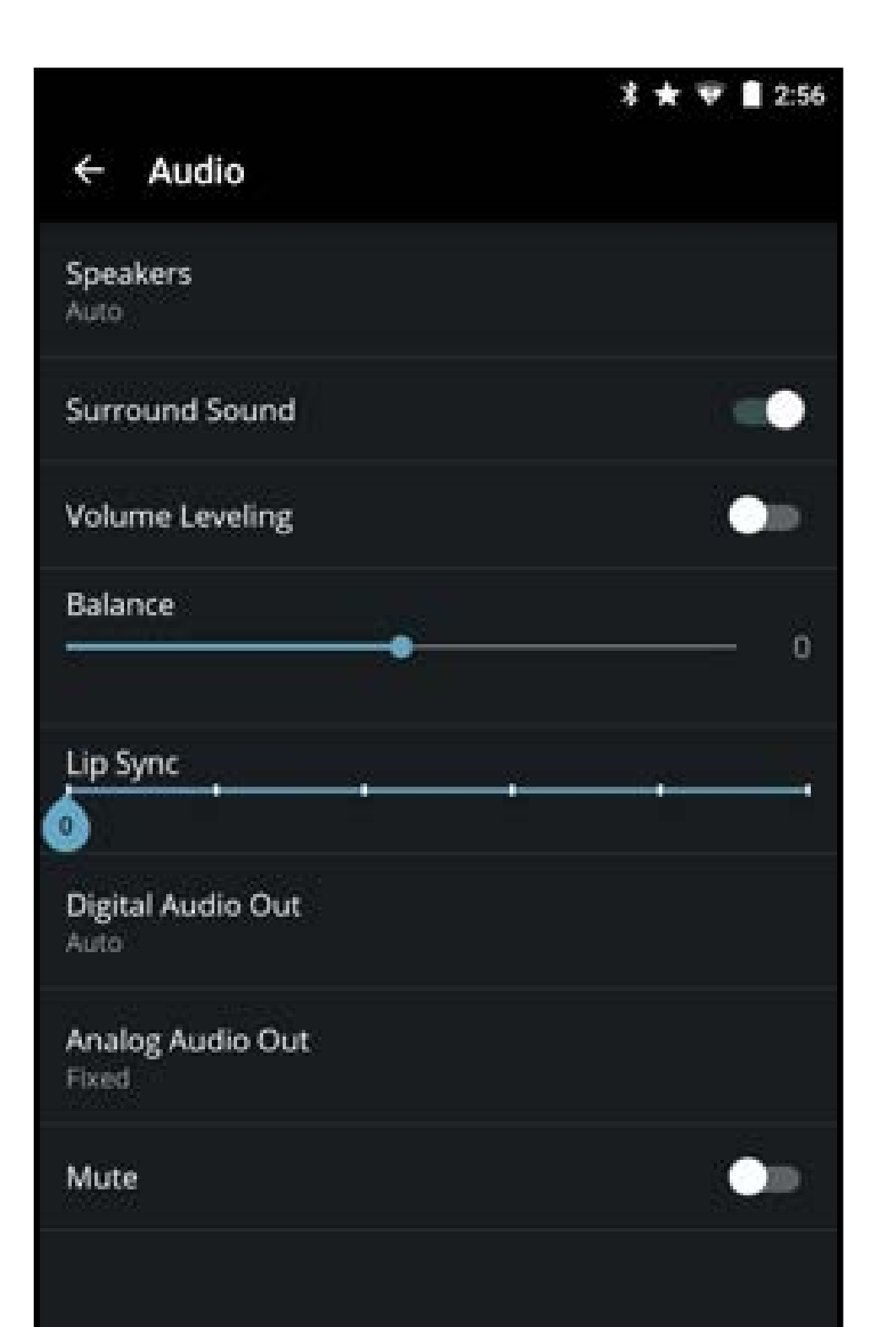

programme, les formats AV et les sources des entrées. Faites glisser le curseur à **gauche** pour désactiver et à **droite** pour activer. Parfois, le réglage du niveau du volume peut supprimer artificiellement les hausses du volume, ce qui rend le dialogue difficile à entendre ou aplanit les bruits soudains. Dans ce cas, désactivez le niveau du volume.

- Équilibre Règle l'intensité de la sortie audio des haut-parleurs gauche et droit.
- **Synch Image/Son** Règle la synchronisation entre l'image du téléviseur et la piste audio jointe.
- Sortie Son Numérique Change le type de traitement pour l'ARC HDMI ou la sortie optique en cas de connexion à un système audio de cinéma maison. Sélectionnez PCM ou Bitstream.
- **Sortie Son Analogue** Règle les propriétés de contrôle du volume pour les connecteurs RCA analogiques (rouge/blanc) en cas de connexion à un système audio de cinéma maison. Sélectionnez Variable pour contrôler le volume des haut-parleurs externe avec les commandes de volume de la TV, ou sélectionnez Fixe pour contrôler avec les commandes du système de votre cinéma maison.
- **Sourdine** Met toutes les fonctions audio du téléviseur en sourdine.

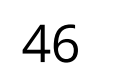

### **RÉGLAGE DES MINUTERIES**

Pour accéder au menu Minuteries :

 Dans le menu Paramètres du téléviseur, tapez sur Minuteries. Le menu Minuteries s'affiche.

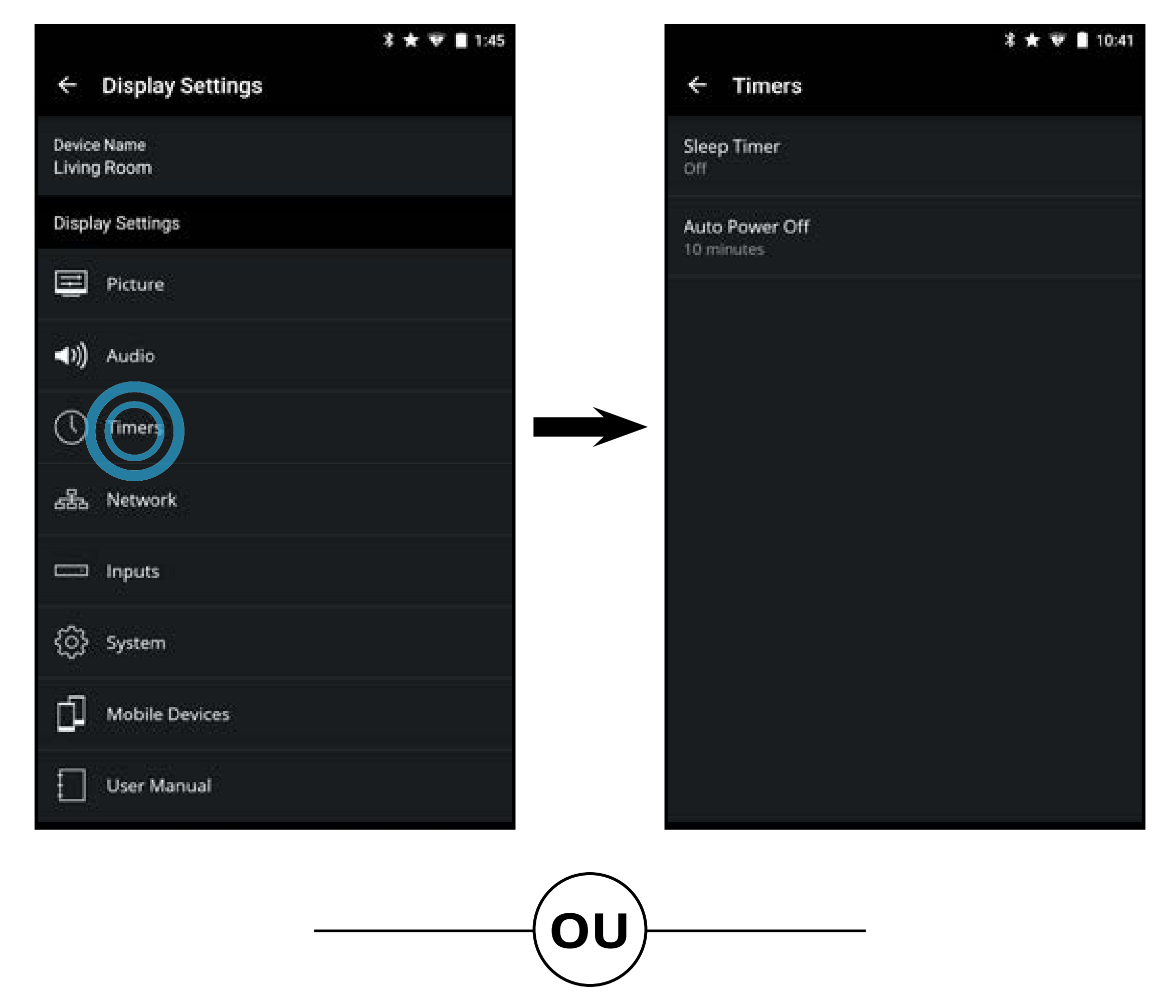

 Dans le Menu Appareil, tapez sur le bouton. Le menu des paramètres du téléviseur s'affiche. Tapez ensuite sur Minuteries pour accéder au menu Minuteries.

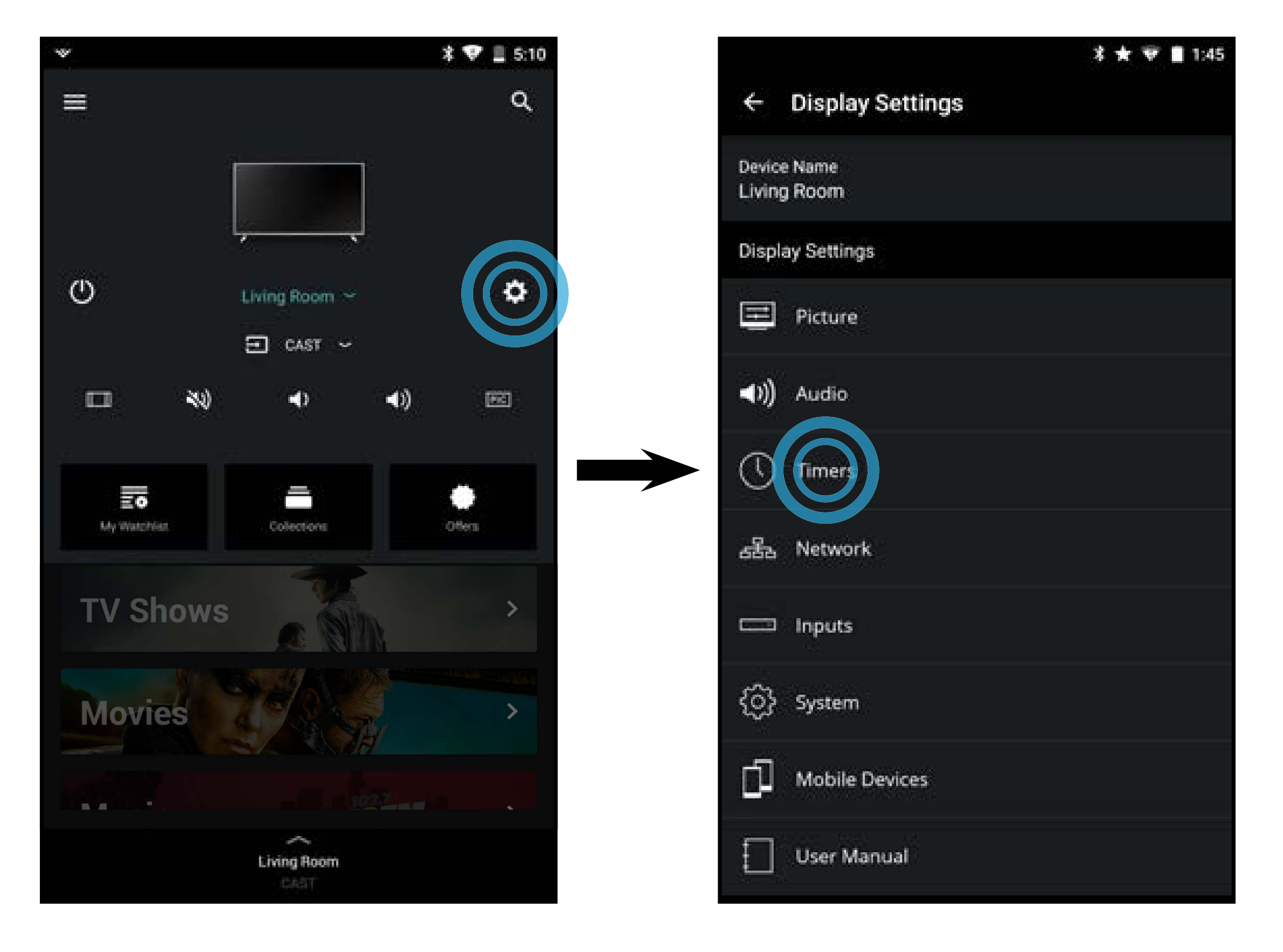

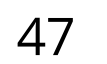

#### Activation de l'Arrêt Différé

Une fois activée, l'Arrêt Différé de de TV arrêtera la TV après une période de temps.

Pour activer l'arrêt différé :

- 1. Dans le menu **Minuteries**, tapez sur Arrêt Différé.
- Sélectionnez la période après laquelle vous désirez que le téléviseur s'arrête : 30, 60, 90, 120 ou 180 minutes. Si vous ne voulez pas que l'arrêt différé s'active, sélectionnez Désactivé.

|              |                     | *** | 10:41 |
|--------------|---------------------|-----|-------|
| ÷            | Timers              |     |       |
| Slees        | p Timer             |     |       |
| Auto<br>10 m | Power Off<br>inutes |     |       |
|              |                     |     |       |
|              |                     |     |       |
|              |                     |     |       |
|              |                     |     |       |
|              |                     |     |       |
|              |                     |     |       |
|              |                     |     |       |

#### Réglage de la caractéristique Éteindre Automatiquement

Pour aider à économiser de l'énergie, votre TV est réglé par défaut pour s'éteindre après 10 minutes sans signal audio ou vidéo. Cette caractéristique peut être désactivée.

Pour activer ou désactiver la caractéristique Éteindre Automatiquement :

- 1. Dans le menu **Minuteries**, tapez sur **Éteindre automatiquement**.
- Si vous souhaitez que le téléviseur reste en marche quand il n'y a pas de signal audio ou vidéo, réglez le paramètre sur Arrêt. Sinon, sélectionnez 10 minutes.

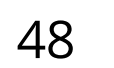

### RÉGLER LES PARAMÈTRES DU RÉSEAU

Pour accéder au menu Paramètres du réseau :

 Dans le menu Paramètres du téléviseur, tapez sur Réseau. Le menu Réseau s'affiche.

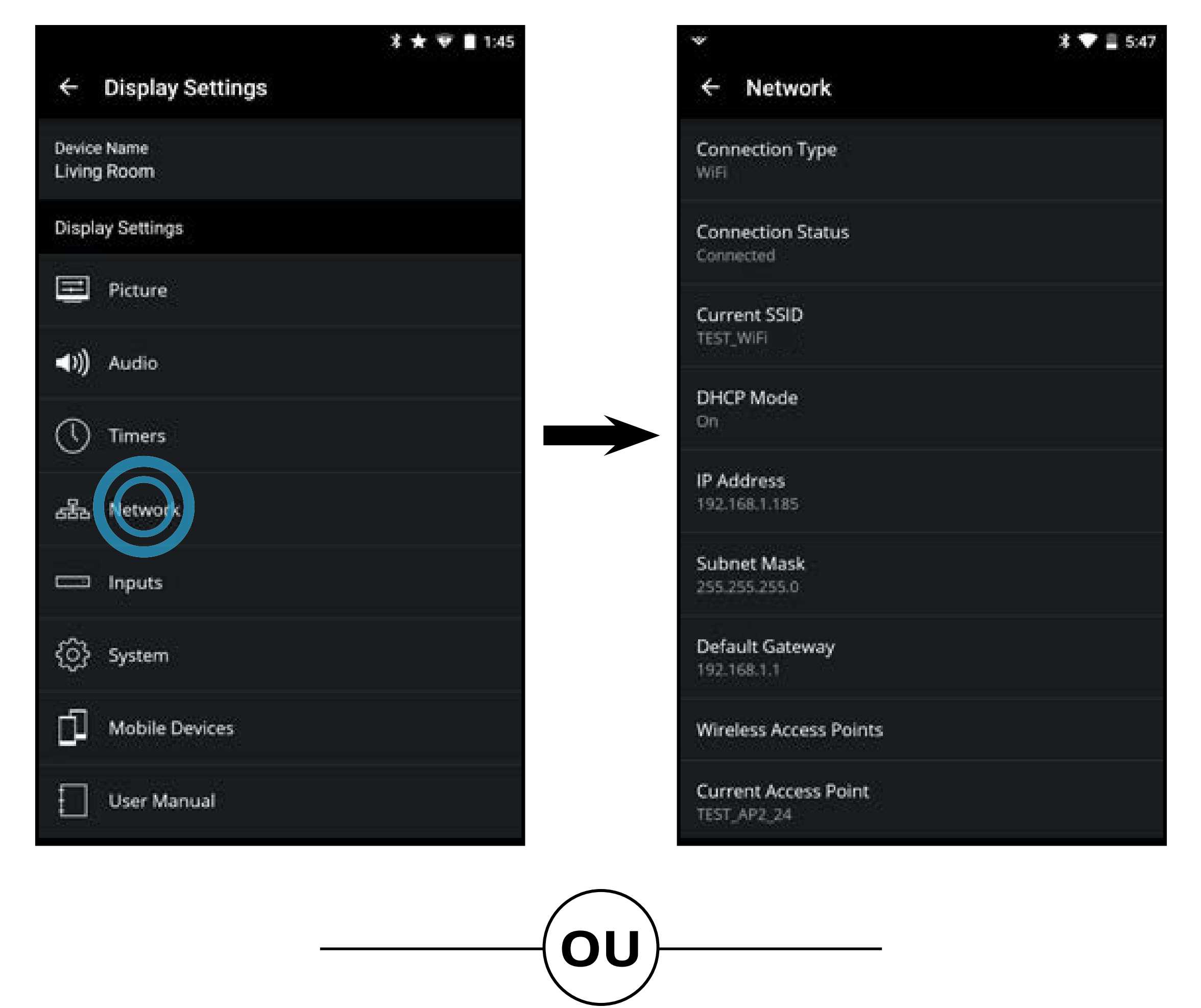

 Dans le Menu Appareil, tapez sur le bouton. Le menu des paramètres du téléviseur s'affiche. Tapez ensuite sur Réseau pour accéder au menu Réseau.

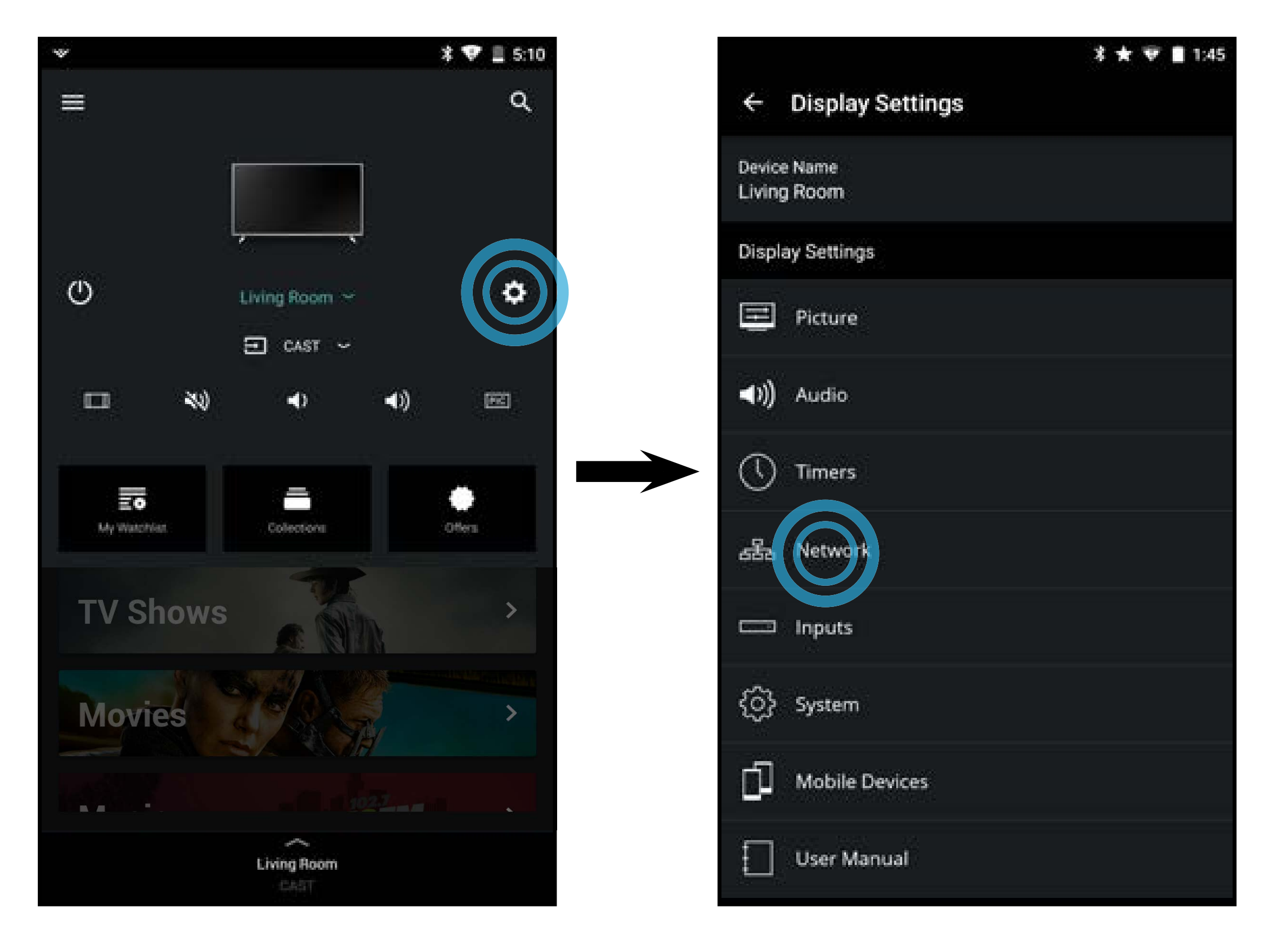

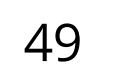

#### Utiliser le Menu de connexion au réseau

Votre téléviseur peut accéder à Internet, grâce à un port Ethernet et un réseau sans fils haute vitesse intégré.

#### Se connecter à un réseau sans fil

Pour connecter à un réseau sans fil dont le nom de réseau (SSID) est en cours de diffusion :

Si votre TV est connecté à un réseau par un câble Ethernet, vous ne verrez pas le menu de connexion au réseau sans fils. Vous devez déconnecter le câble Ethernet pour configurer une connexion de réseau sans fil.

- Dans le menu Réseau, tapez sur Points d'accès sans fil. Le menu Points d'accès sans fil s'affiche.
- 2. Tapez le nom de votre réseau sans fil (c'est votre identifiant SSID).
- 3. Utilisez le clavier à l'écran pour saisir le mot de passe de votre réseau, puis tapez sur **CONNECTER**.

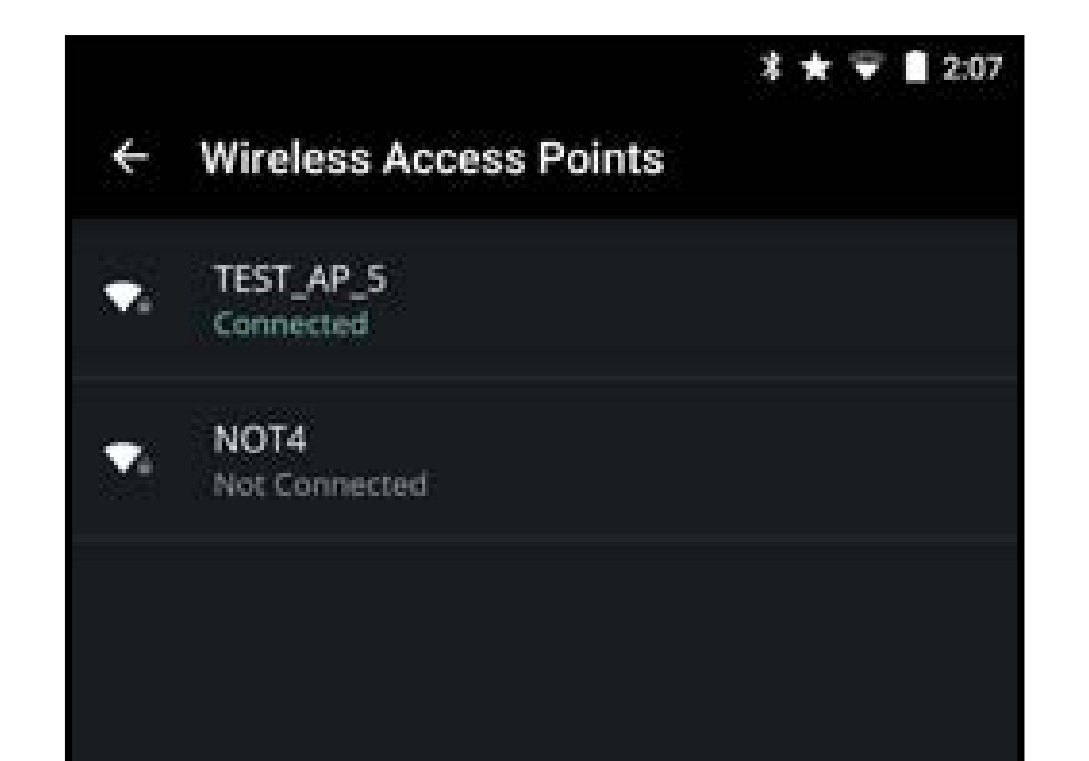

#### Changer les paramètres de configuration manuelle

Les utilisateurs avancés peuvent régler plus précisément les paramètres du réseau à l'aide de la caractéristique de configuration manuelle.

50

Pour modifier les paramètres manuellement :

- 1. Dans le menu **Réseau**, tapez sur **Configuration Manuelle**. Le menu Configuration Manuelle apparaît.
- Pour modifier les paramètres manuellement, tapez sur DHCP et sélectionnez Désactivé.
- 3. Tapezpour ajuster chaque paramètre :
  - Adresse IP L'adresse IP attribuée au votre téléviseur.
  - Masque de Sous-Réseau Le masque de sous-réseau.
  - **Passerelle par Défaut**–L'adresse du portail par défaut de votre réseau.
  - Serveur DNS préféré L'adresse de serveur de votre nom de domaine préféré.
  - Autre Serveur DNS L'adresse de serveur de votre nom de domaine alternatif.
- 4. Tapez sur **SAUVEGARDER** dans le coin en haut à droite pour sauvegarder les

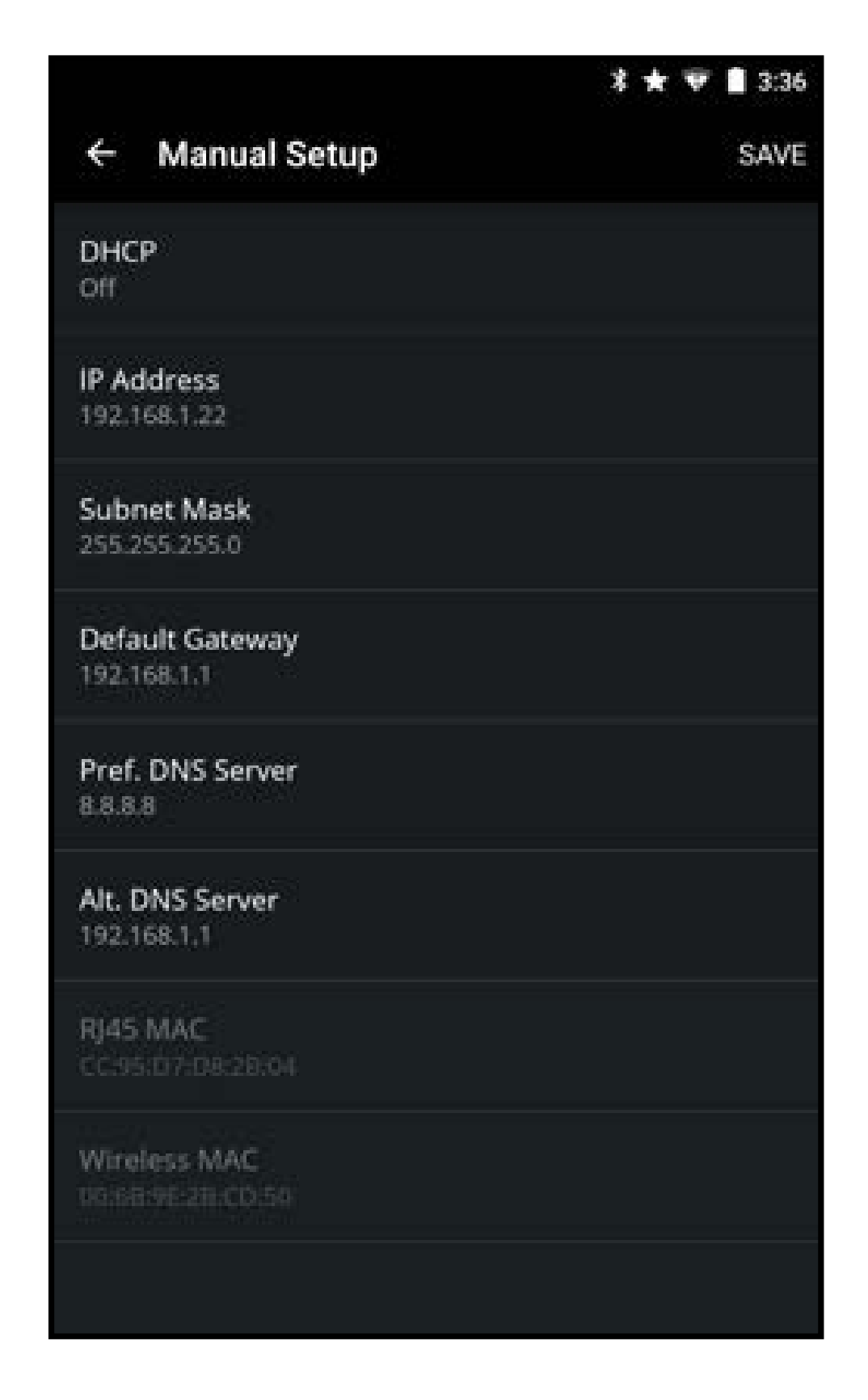

#### changements.

#### Trouver les adresses MAC pour la Configuration du Réseau

Les réglages de sécurité de votre routeur peuvent vous demander d'entrer l'adresse MAC du téléviseur dans les paramètres du routeur.

Pour trouver l'adresse MAC du téléviseur :

- 1. Dans le menu **Réseau**, tapez sur **Configuration Manuelle**. Le menu Configuration Manuelle apparaît.
- 2. Repérez l'adresse MAC de la TV au bas de la liste. Les adresses MAC pour les connexions en cours sont affichées :
  - MAC RJ45 L'adresse MAC RJ45 ou Ethernet peut être nécessaire pour régler votre réseau, quand votre téléviseur est connecté à votre réseau avec un câble Ethernet (Cat 5).
  - MAC Sans Fil L'adresse MAC sans fil (WiFi) peut être nécessaire pour connecter votre téléviseur à votre réseau avec le WiFi.

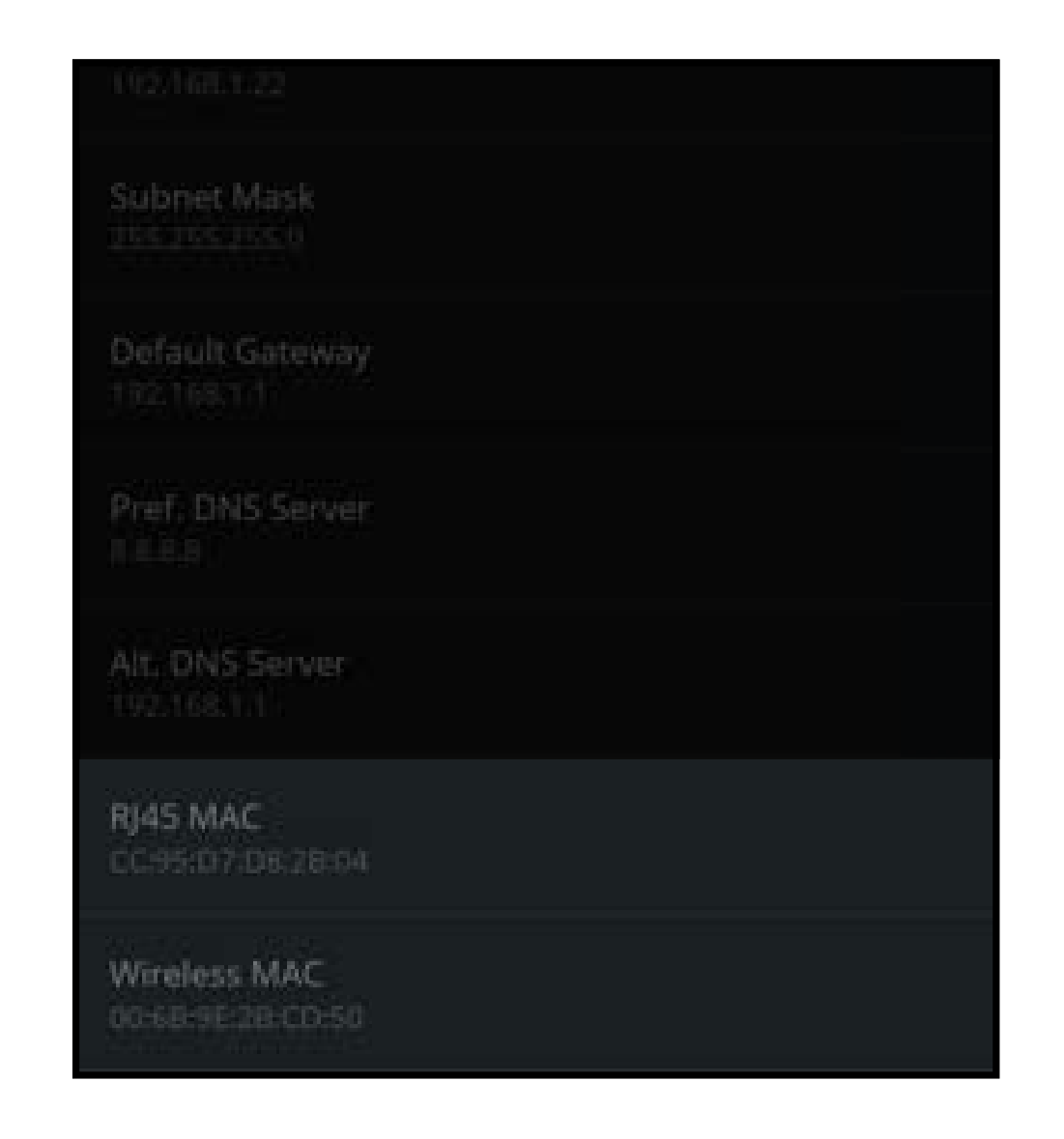

#### Connexion à un réseau masqué

Pour connecter à un réseau sans fil dont le nom de réseau (SSID) n'est pas en cours de diffusion :

- 1. Dans le menu **Réseau**, tapez sur **Réseau Masqué**. La fenêtre Réseau Masqué s'affiche.
- 2. Utilisez le clavier à l'écran pour saisir le nom de votre réseau (identifiant SSID) et vote mot de passe, puis tapez sur **CONNECTER**.

|          |                  |        |      |                  |        | *  | * 🔻  | 2:08 |
|----------|------------------|--------|------|------------------|--------|----|------|------|
| c H      | idder<br>me      | 1 Net  | work |                  |        |    |      |      |
|          | asswo            | ord    |      |                  |        |    |      |      |
| 5 C      | ] Show           | v Pass | vord | 3                | CANCEL | cc | NNEC | π    |
| 192,16   |                  | -77    |      | -                | -      |    |      |      |
|          | if               |        |      |                  |        | t  | he   | Ŷ    |
| q'v      | v <sup>2</sup> e | 3      | 4    | t <sup>°</sup> y | v° u   | i  | °C   | p    |
| а        | s                | d      | f    | g                | h      | j  | k    | 1    |
| <b>*</b> | z                | х      | С    | ٧                | b      | n  | m    | C    |
| ?123     |                  |        |      |                  |        |    | ⊗•   | e    |

## 4

#### Test de votre connexion réseau

Pour tester votre connexion réseau :

- 1. Dans le menu **Réseau**, tapez sur **Tester la connexion**. Le menu Test de connexion au réseau s'affiche.
- 2. Lorsque le test est terminé, vos résultats de connexion s'affichent.

|                                                                              | * | 13 | Ŧ | 2:08 |
|------------------------------------------------------------------------------|---|----|---|------|
| ← Test Connection                                                            |   |    |   |      |
| Test Connection Results                                                      |   |    |   |      |
| Established DNS Servers: TRUE<br>Connection Speed: 1.82482 Mb/s<br>DHCP: On  |   |    |   |      |
| SError Code: SUCCESS<br>Established NTP Server: TRUE<br>SSID Name: TEST_AP_5 |   |    |   |      |
| Retest                                                                       |   |    |   |      |
|                                                                              |   |    |   |      |
|                                                                              |   |    |   |      |
|                                                                              |   |    |   |      |
|                                                                              |   |    |   |      |
|                                                                              |   |    |   |      |
|                                                                              |   |    |   |      |
|                                                                              |   |    |   |      |
|                                                                              |   |    |   |      |

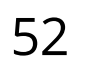

#### **RENOMMER LES APPAREILS DANS LE MENU ENTRÉE**

Pour accéder au menu Entrées :

 Dans le menu Paramètres du téléviseur, tapez sur Entrées. Le menu Entrées s'affiche.

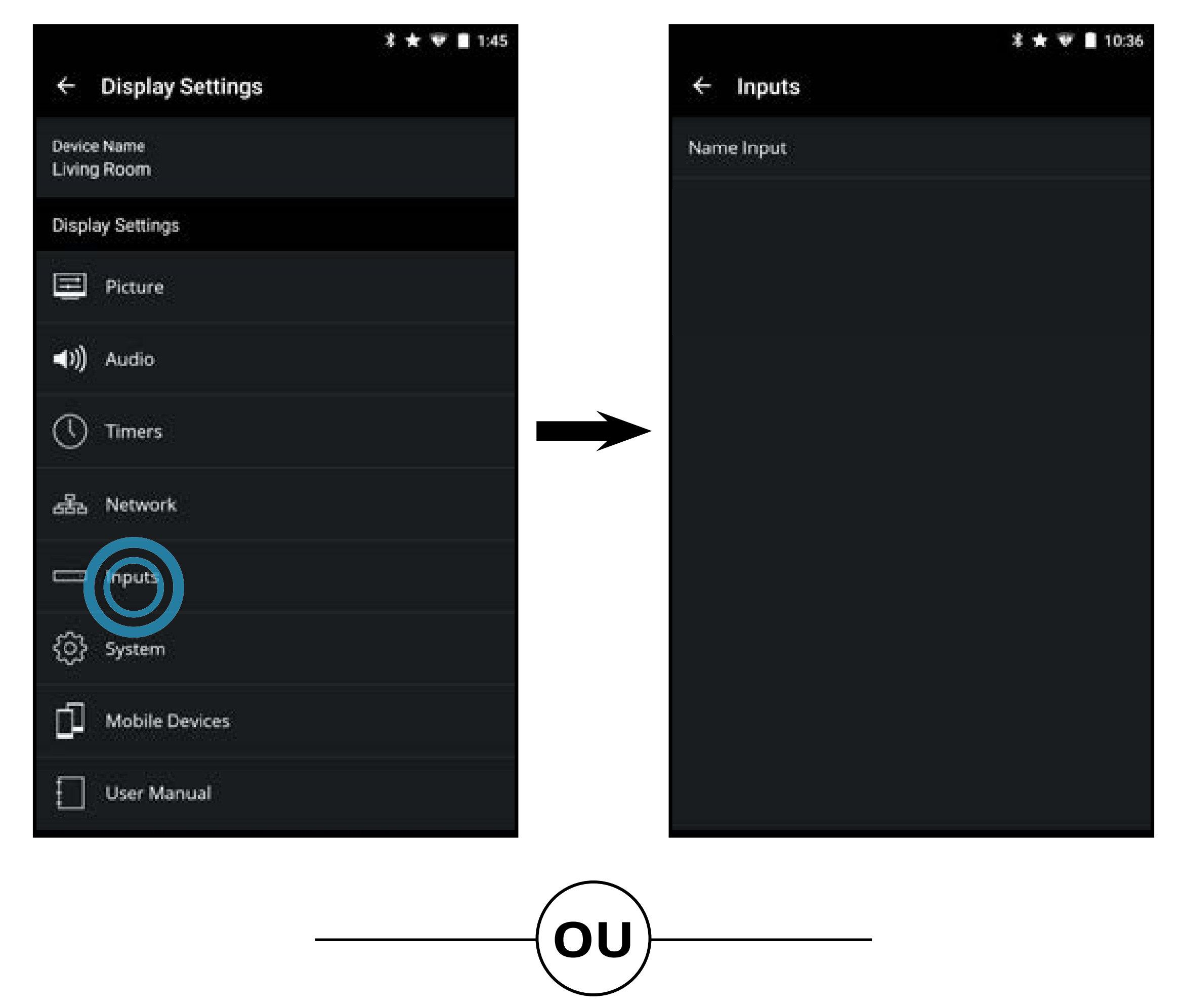

 Dans le Menu Appareil, tapez sur le bouton. Le menu des paramètres du téléviseur s'affiche. Puis, tapez sur Entrées pour accéder au menu Entrées.

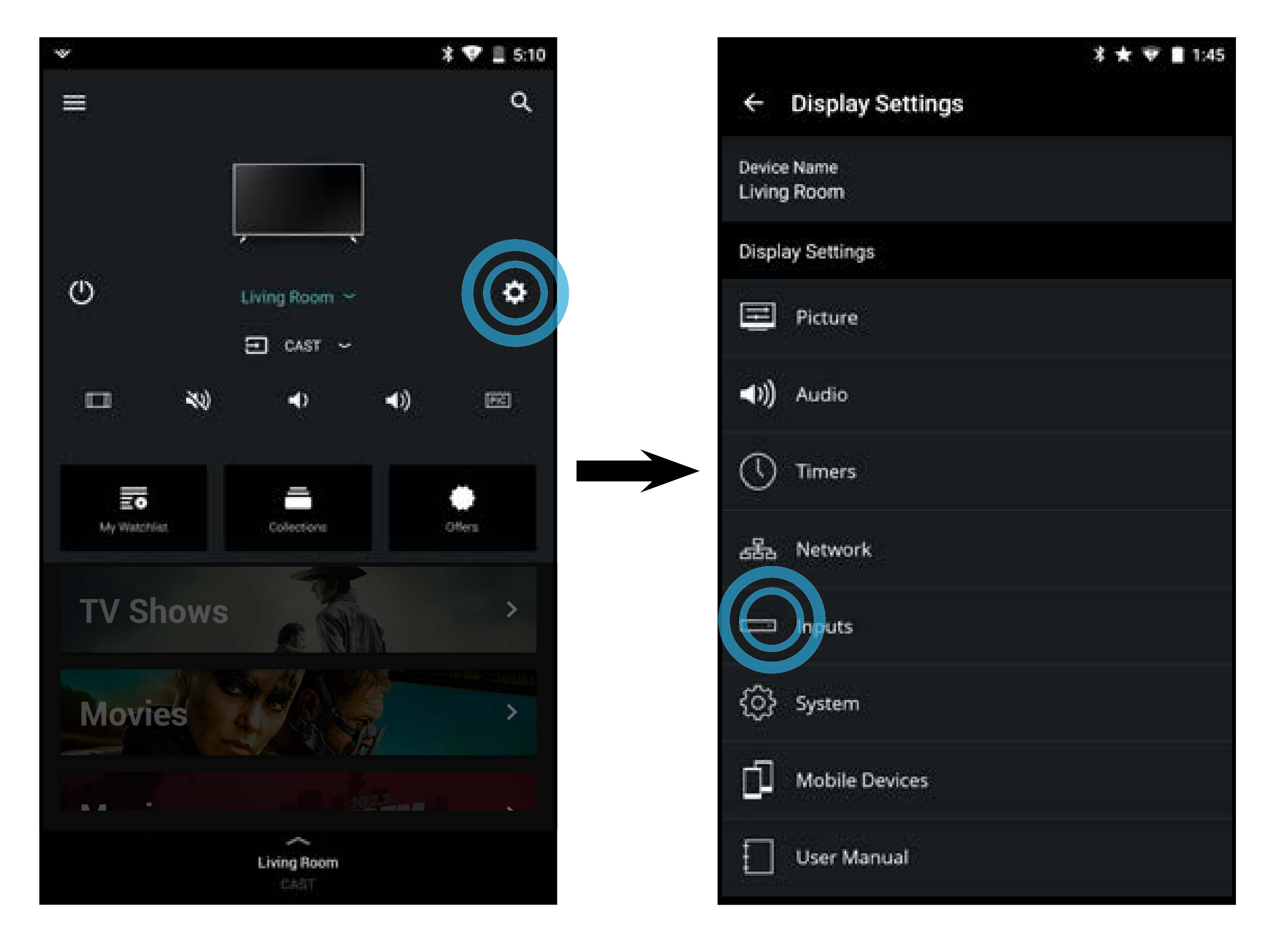

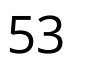

#### Renommer les appareils dans le menu Entrée

Vous pourrez renommer les entrées pour les reconnaître plus facilement sur le menu des entrées. Par exemple, si un lecteur DVD est connecté sur l'entrée Composant, vous pouvez renommer cette entrée « Lecteur DVD ».

Pour modifier le nom d'une entrée :

- Dans le menu Entrées, tapez sur Nommer l'entrée. Le menu du nom de l'entrée s'affiche.
- 2. Tapez sur l'entrée que vous désirez renommer.Lafenêtrepourrenommer s'affiche.
- 3. Utilisez le clavier à l'écran pour saisir un nom personnalisé. Lorsque vous avez terminé, tapez sur **Sauvegarder**.

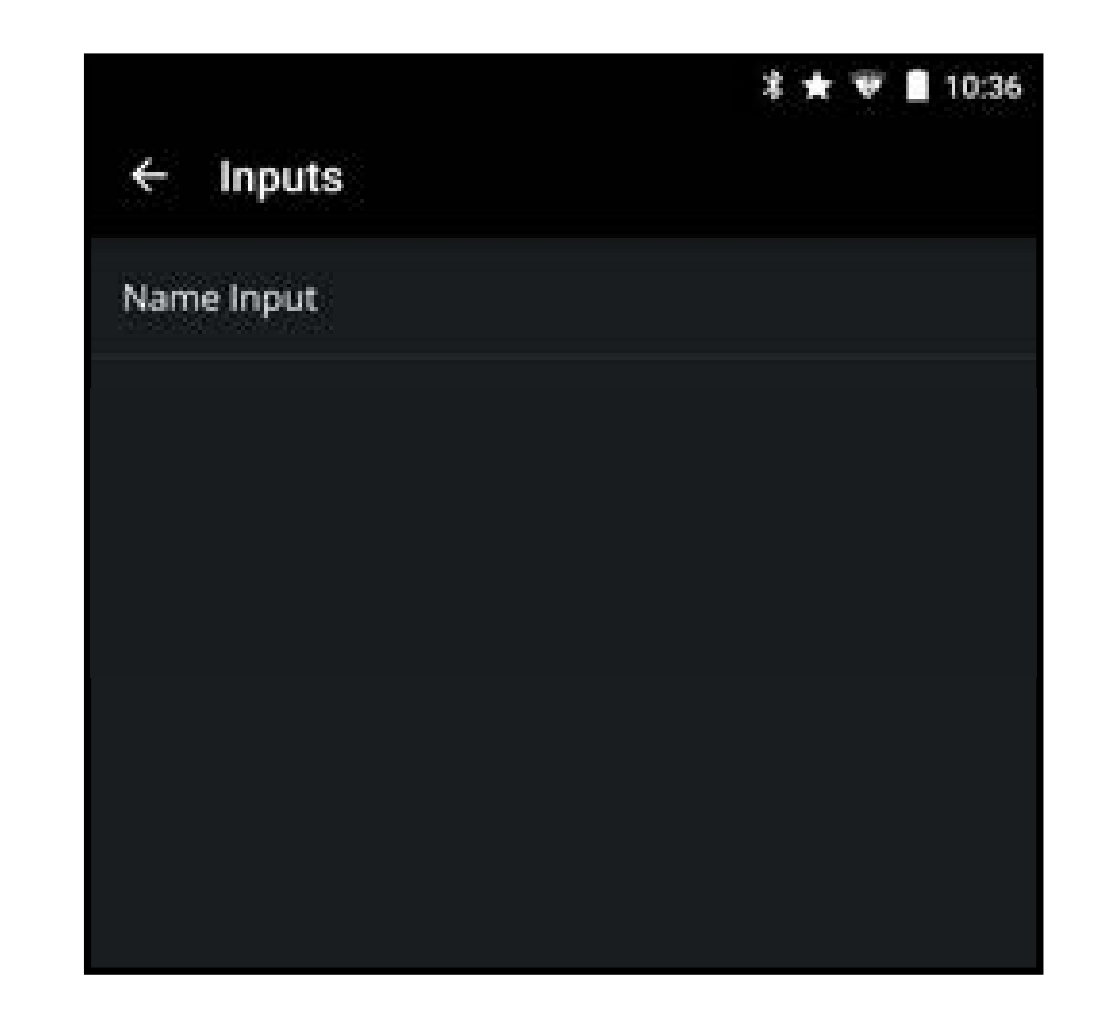

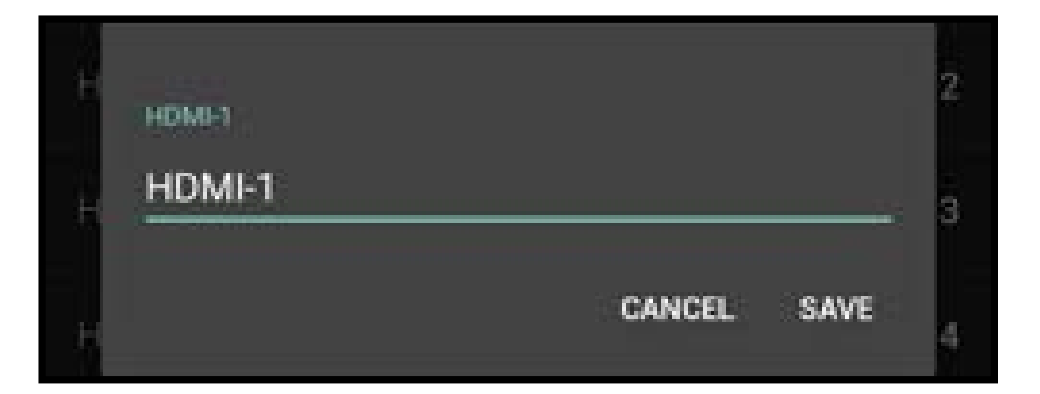

#### Activer le Sous-échantillonnage de couleur HDMI

Lorsque vous connectez un appareil par HDMI 1.4, le Sous-échantillonnage de couleur HDMI doit être activé pour prendre en charge la résolution 4K à 60 Hz.

Pour activer ou désactiver le Sous-échantillonnage de couleur HDMI :

- 1. Dans le menu **Entrées**, tapez sur **Sous-échantillonnage de couleur HDMI**. Le menu Sous-échantillonnage de couleur HDMI s'affiche.
- 2. Trouvez l'entrée HDMI à laquelle votre appareil HDMI 2.0 et faites glisser le curseur vers la droite pour activer le Sous-échantillonnage de couleur HDMI et la gauche pour le désactiver.

|         |                  | \$ 🛨 🐨 🛢 10:36 |
|---------|------------------|----------------|
| ← HDMIC | olor Subsampling |                |
| HDMI-1  |                  |                |
| HDMI-2  |                  | 00             |
| HDMI-3  |                  |                |
| HDMI-4  |                  |                |
| HDMI-5  |                  | 010            |
|         |                  |                |
|         |                  |                |
|         |                  |                |
|         |                  |                |
|         |                  |                |
|         |                  |                |
| ~       |                  |                |

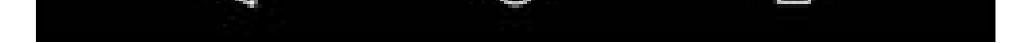

54

### MODIFIER LES PARAMÈTRES SYSTÈME DU TÉLÉVISEUR

Pour accéder au menu des Paramètres Système :

 Dans le menu Paramètres du téléviseur, tapez sur Système. Le menu Système apparaît.

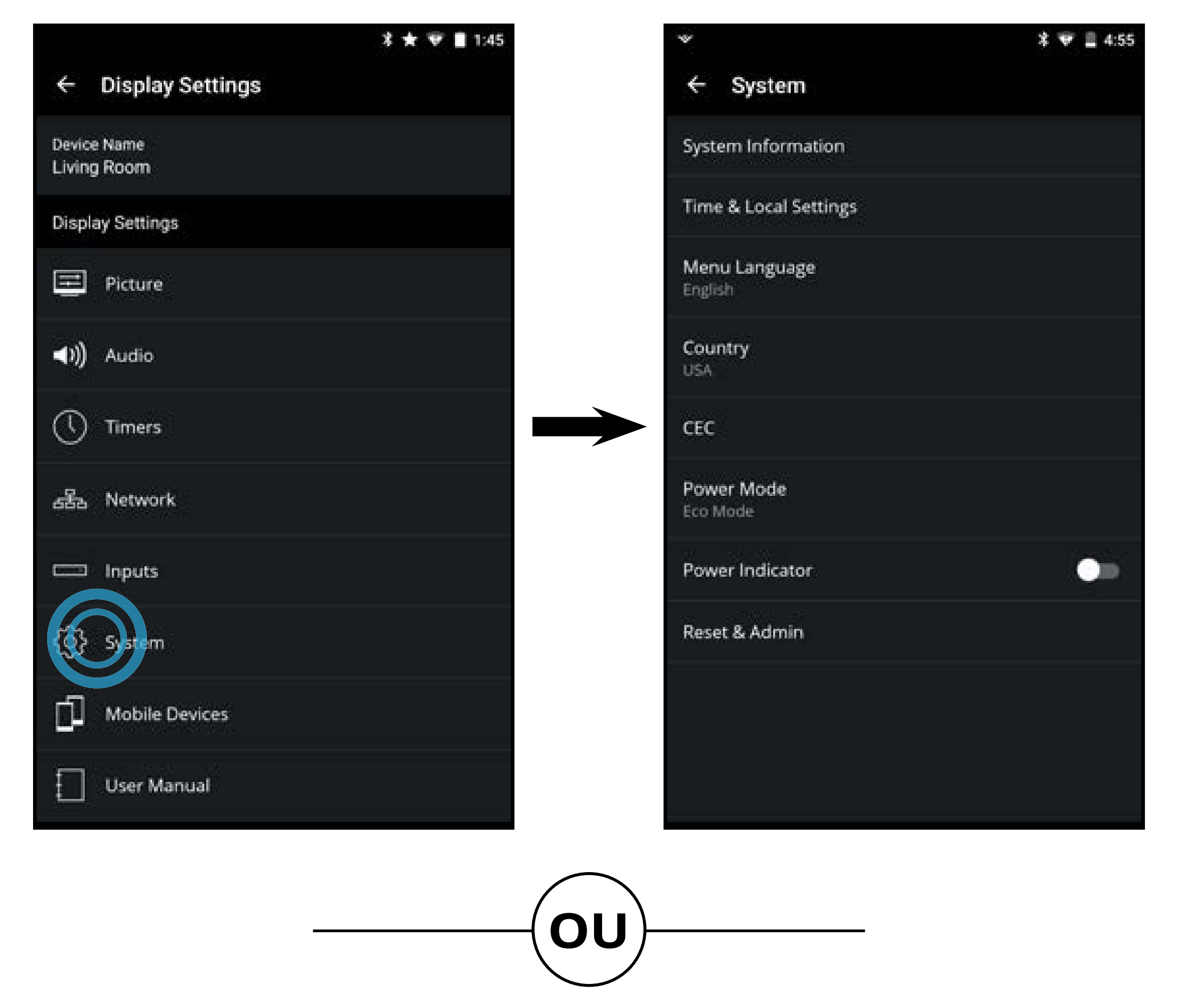

 Dans le Menu Appareil, tapez sur le bouton. Le menu des paramètres du téléviseur s'affiche. Tapez ensuite sur Système pour accéder au menu Système.

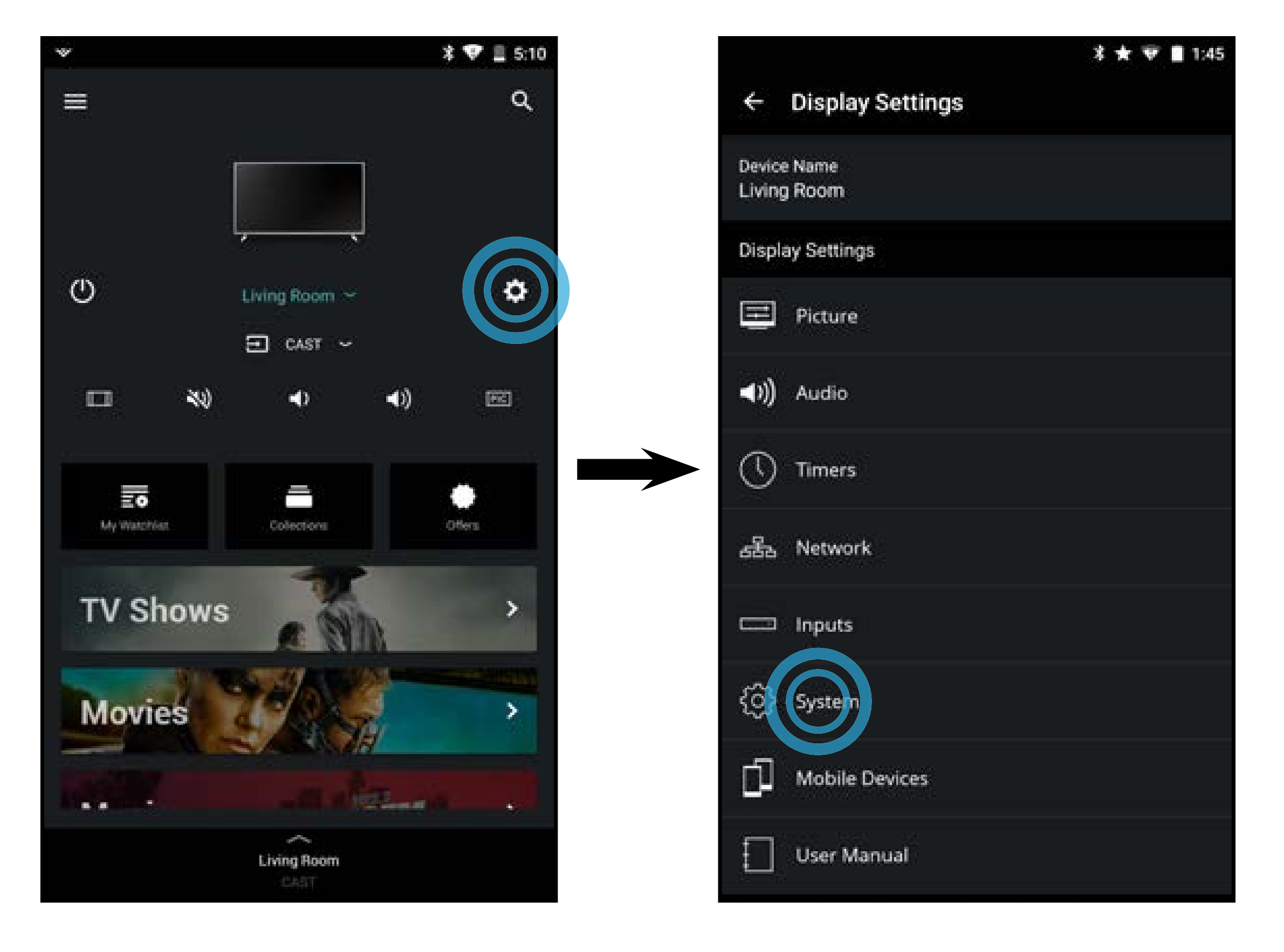

À l'aide du menu vous pouvez :

- Afficher les informations du système •
- Modifier la langue du menu à l'écran lacksquare
- Établir le pays ullet
- Régler le fuseau horaire et les paramètres locaux
- Régler les paramètres CEC
- **Régler mode Alimentation**
- Régler quand le voyant d'alimentation est activé
- Réinitialiser les Réglages du • téléviseur et régler les contrôles de l'administration

|                          | * 🐨 🛢 3:13 |
|--------------------------|------------|
| ← System                 |            |
| System Information       |            |
| Menu Language<br>English |            |
| Country<br>USA           |            |
| Time & Local Settings    |            |
| CEC                      |            |
| Power Mode<br>Eco Mode   |            |
| Power Indicator          | 010        |
| Reset & Admin            |            |
|                          |            |
|                          |            |
|                          |            |

#### Affichage des informations du système

Pour afficher un sommaire des Réglages du téléviseur :

- Dans le menu Système, tapez sur Information Système. Le menu • Information Système s'affiche.
  - Informations Système
  - Informations sur le syntoniseur
  - Information du réseau
  - Informations ULI
  - Réinitialisation du service Doit être utilisée seulement par un technicien en entretien et en réparation.
  - Vérification du service Doit être utilisée seulement par un technicien en entretien et en réparation.

### Modification de la langue du menu d'écran

Votre TV peut afficher le menu à l'écran en plusieurs langues.

Pour modifier la langue du menu à l'écran :

- Dans le menu **Système**, tapez sur 1. Langue du Menu.
- Tapez sur la langue que vous préférez 2. (anglais, espagnol ou français).

|                                                 | 孝 🛨 🐨 🛢 2:10 |
|-------------------------------------------------|--------------|
| ← System                                        |              |
| System Information                              |              |
| Menu Language<br>English<br>Español<br>Français |              |
| Power Indicator                                 | 0.0          |
| Reset & Admin                                   |              |
|                                                 |              |

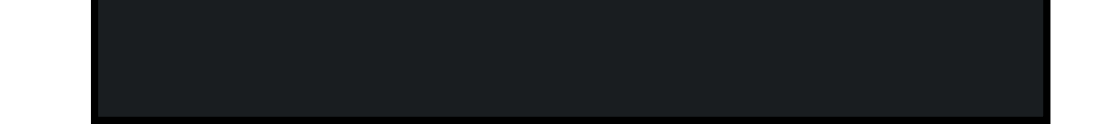

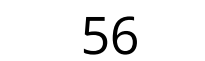

#### Réglage des paramètres de l'heure et de la région

Pour vous assurer que la bonne heure est affichée, réglez le fuseau horaire du téléviseur :

- 1. Dans le menu **Système**, tapez sur **Réglages Heure et Localisation**. Le menu de l'heure et des paramètres locaux s'affiche.
  - Utiliser l'heure Internet Faites glisser le curseur vers la droite pour que le téléviseur se synchronise avec l'heure en ligne.
  - **Date et heure** Réglez la date et l'heure.
  - **Fuseau Horaire** Réglez le fuseau horaire.
  - Heure d'Été Activez ou désactivez l'heure d'été, ou utilisez la fonction automatique.
  - Format de l'heure Réglez le format de l'heure à 12 ou 24 heures.

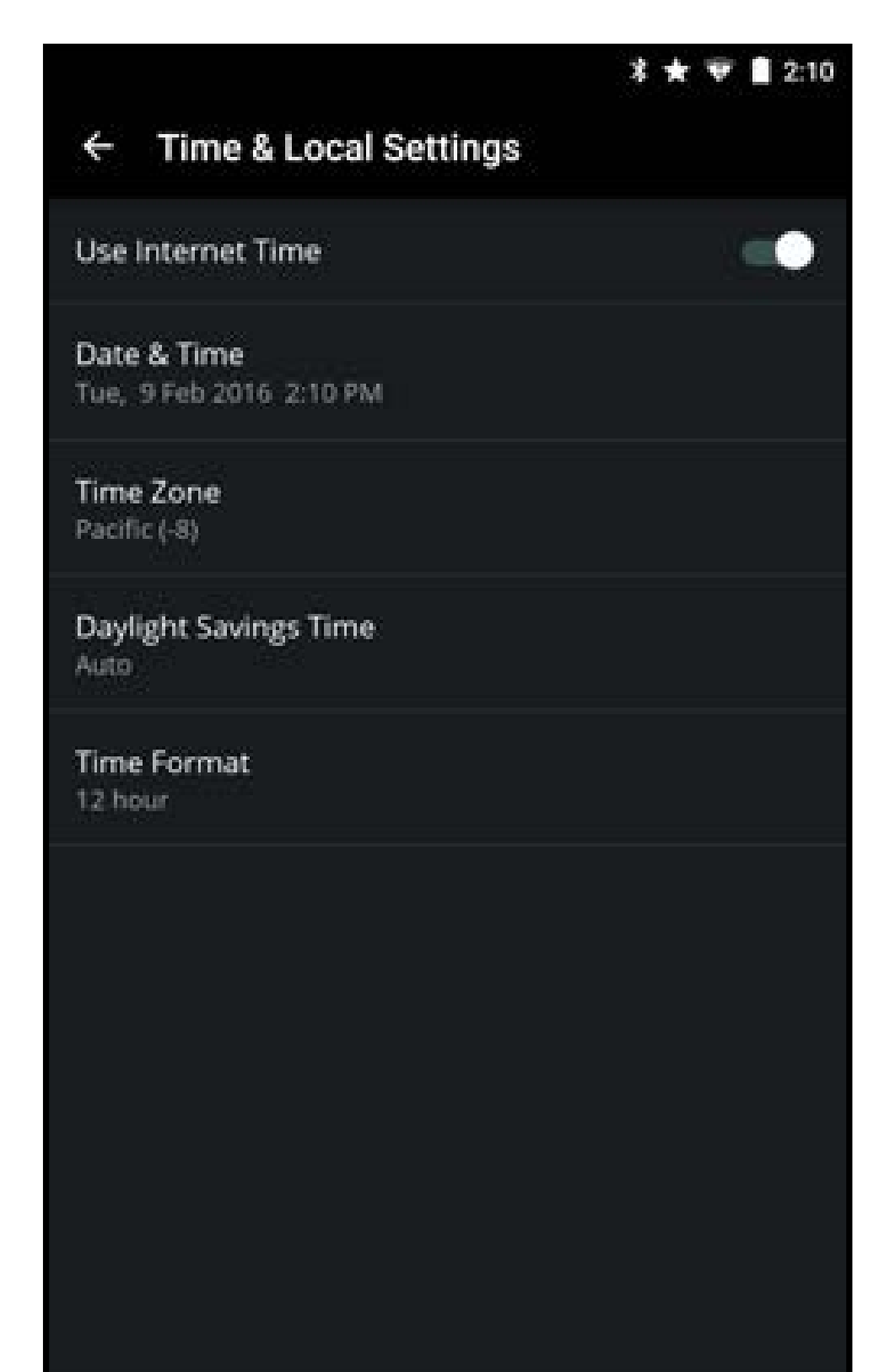

#### Ajustement des paramètres CEC

La fonction CEC de votre téléviseur vous permet de contrôler les appareils HDMI avec la télécommande universelle comprise sans programmation supplémentaire.

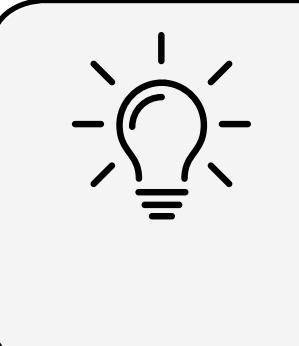

Tous les appareils HDMI ne supportent pas la fonction CEC. Consultez le Manuel de l'Utilisateur de votre appareil pour obtenir plus de détails.

Pour vous assurer que la bonne heure est affichée, réglez le fuseau horaire du téléviseur :

- 1. Dans le menu **Système**, tapez sur **CEC**. Le menu CEC apparaît.
- 2. Tapez sur CEC, sélectionnez **Activer** pour que la télécommande universelle contrôleles appareils CEC connectés via HDMI. Sélectionnez **ARC seulement** pour mette enservice un appareil audio connecté à une entrée HDMI ARC. Le paramètre ARC n'est pas compatible avec les appareils vidéo connectés à un appareil audio (sélectionnez **Activer** pour activer la compatibilité pour ces appareils). Sélectionnez **Désactiver** pour désactiver le CEC.

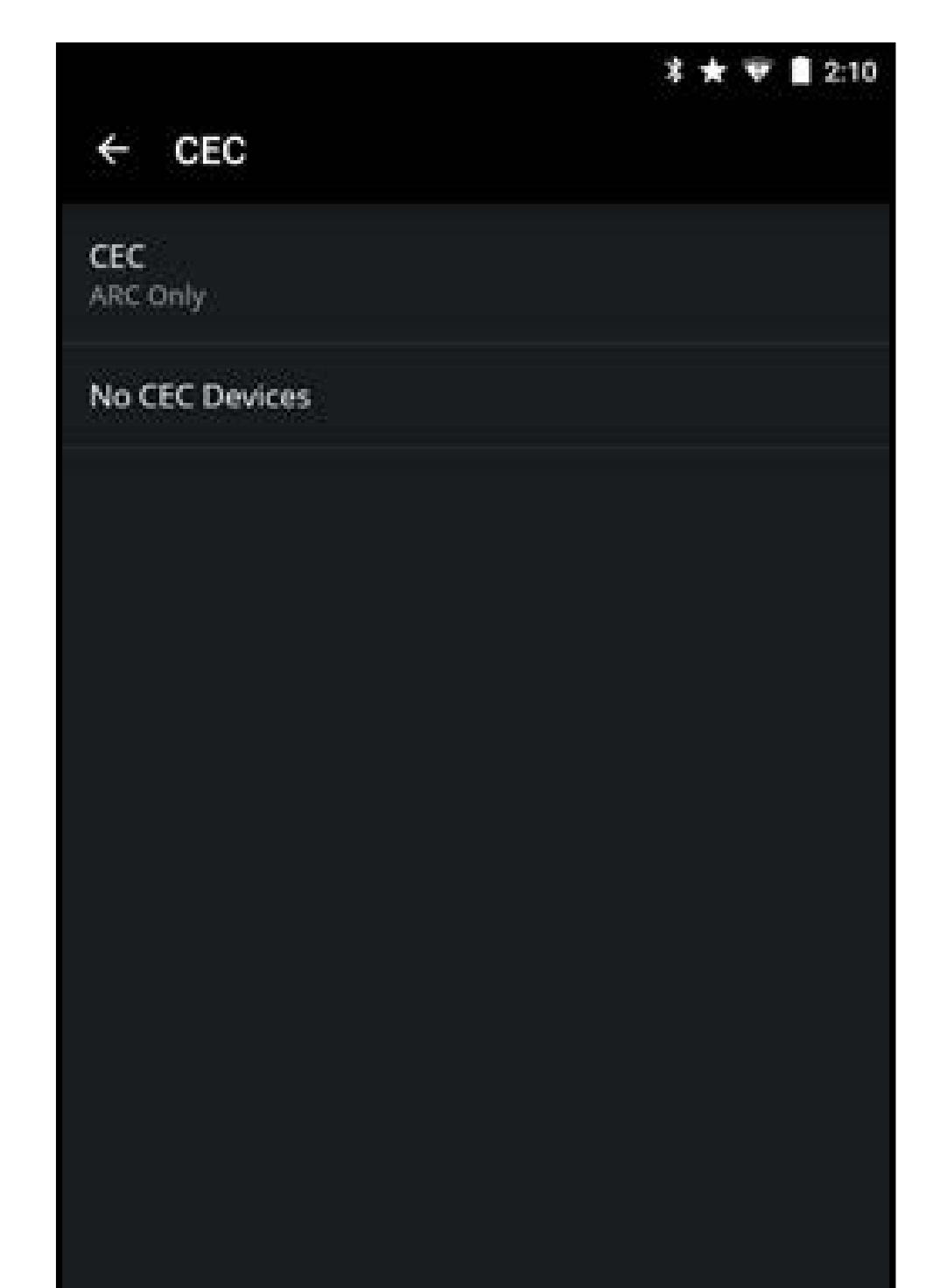

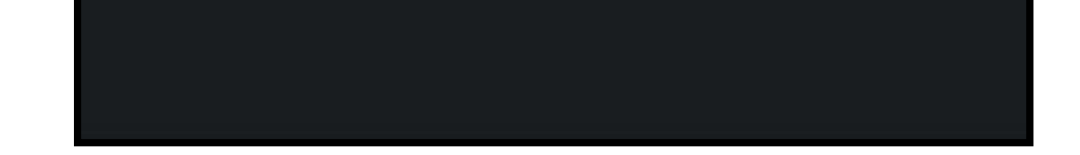

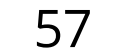

#### Activer ou désactiver l'Indicateur d'alimentation.

L'indicateur d'alimentation à l'avant de votre téléviseur ne brille pas habituellement quand le téléviseur est allumé. Vous pouvez changer ce paramètre si vous préférez allumer le logo.

Pour activer ou désactiver l'indicateur d'alimentation :

Dans le menu Système, faites glisser le curseur de l'Indicateur d'Alimentation vers la droite pour activer l'indicateur d'alimentation. Faites glisser le curseur vers la gauche pour désactiver l'indicateur d'alimentation.

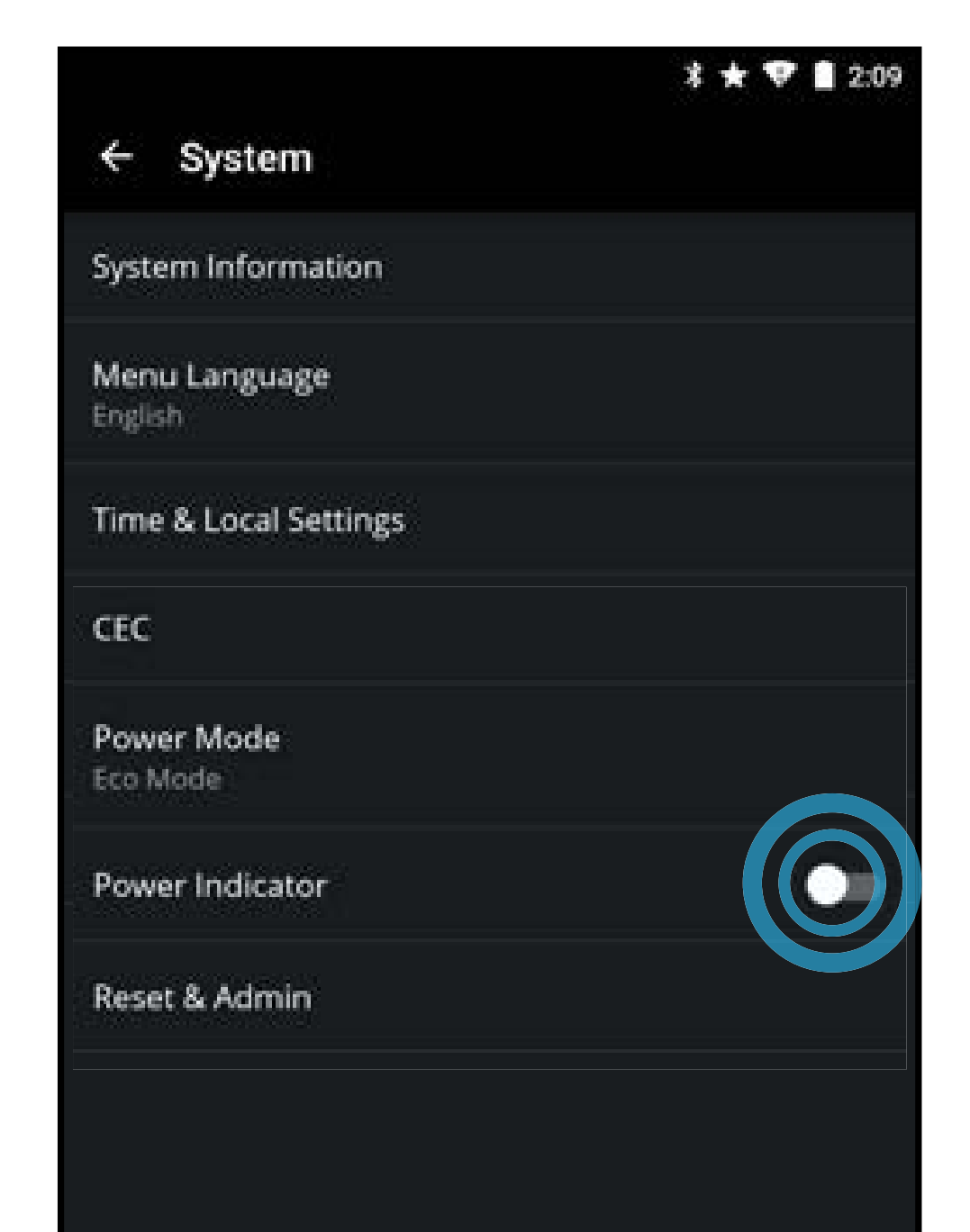

#### Ajuster les paramètres Réinitialisation & Admin

Vous pouvez utiliser le menu Réinitialisation & Admin du téléviseur pour établir un NIP Système, rétablir les paramètres par défaut de l'usine du téléviseur, activer et désactiver l'Interactivité Intelligente, et activer et désactiver le Démo Magasin.

Pour établir un NIP pour le système :

- 1. Dans le menu **Réinitialisation & Admin**, tapez sur **Établir un NIP pour le système**.
- Utilisez le clavier numérique à l'écran pour saisir le NIP. Tapez sur SAUVEGARDER pour continuer.
- 3. Confirmez votre NIP en le resaisissant. Tapez sur **Soumettre** lorsque vous avez terminé. Une fenêtre de confirmation s'affiche; tapez sur **FERMER**.

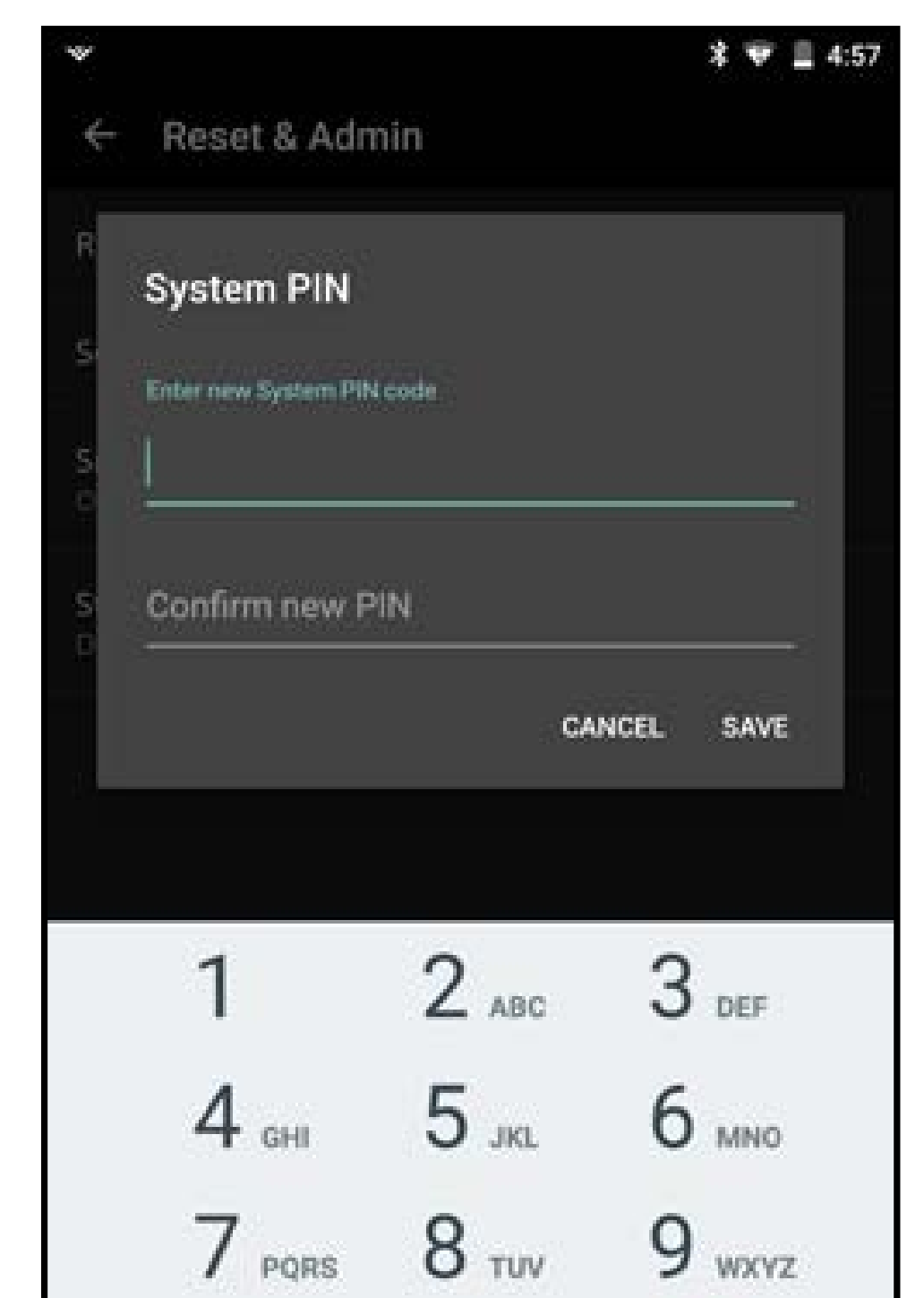

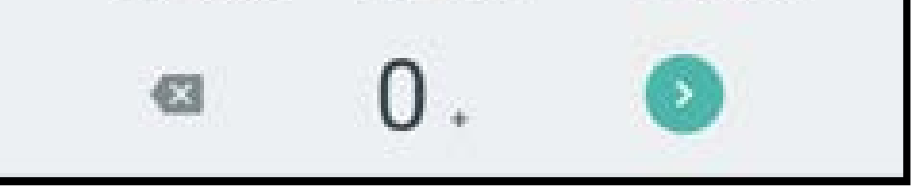

Pour restaurer les Réglages par défaut du téléviseur :

- Dans le menu Réinitialisation & Admin, tapez sur Réinitialiser aux paramètres par défaut.
- Une fenêtre de confirmation s'affiche, tapez sur **OUI** pour continuer. Votre téléviseur se réinitialise aux paramètres par défaut de l'usine.

**Remarque :** Si vous établissez un **NIP Système**, vous devrez ensuite le saisiravant de réinitialiser le téléviseur.

|                                     |               | * 7 1  | 2:11 |
|-------------------------------------|---------------|--------|------|
| ← Reset & Admin                     |               |        |      |
| Set System PIN Code                 |               |        |      |
| Reset to Factory Settings           |               |        |      |
| Smart Interactivity                 |               |        |      |
| Store Demo                          |               |        |      |
| Do you want to perfor<br>Settings"? | m "Reset to F | actory | f    |
|                                     | NO            | YES    |      |
|                                     |               |        |      |
|                                     |               |        | -8   |
|                                     |               |        | -8   |
|                                     |               |        |      |
|                                     |               |        |      |
|                                     |               |        |      |
|                                     |               |        |      |

4

Pour activer ou désactiver l'Interactivité Intelligente :

 Dans le menu Réinitialisation & Admin, tapez sur Interactivité Intelligente. Tapez sur Désactiver ou Activer.

|            |                 | * * | 🐨 🗋 2:11 |
|------------|-----------------|-----|----------|
| ← Re       | set & Admin     |     |          |
| Set System | m PIN Code      |     |          |
| Reset to f | actory Settings |     |          |
| Smart Int  | eractivity      |     |          |
| Off        |                 |     |          |
| On         |                 |     |          |
|            |                 |     |          |
|            |                 |     |          |
|            |                 |     |          |
|            |                 |     |          |
|            |                 |     |          |
|            |                 |     |          |
|            |                 |     |          |
|            |                 |     |          |
|            |                 |     |          |
|            |                 |     |          |

Pour activer ou désactiver le Démo Magasin :

 Dans le menu Réinitialisation & Admin, tapez sur Démo Magasin. Tapez sur Désactiver ou Activer.

|                           | 孝 🛨 🐨 🛢 2:11 |
|---------------------------|--------------|
| ← Reset & Admin           |              |
| Set System PIN Code       |              |
| Reset to Factory Settings |              |
| Smart Interactivity<br>On |              |
| Store Demo                |              |
| Disabled                  |              |
| Enabled                   |              |
|                           |              |
|                           |              |
|                           |              |
|                           |              |
|                           |              |
|                           |              |
|                           |              |
|                           |              |

## 4

#### **GESTION DES APPAREILS MOBILES**

Pour accéder au menu Appareils mobiles :

 Dans le menu Paramètres du téléviseur, tapez sur Appareils mobiles. Le menu Appareils mobiles s'affiche.

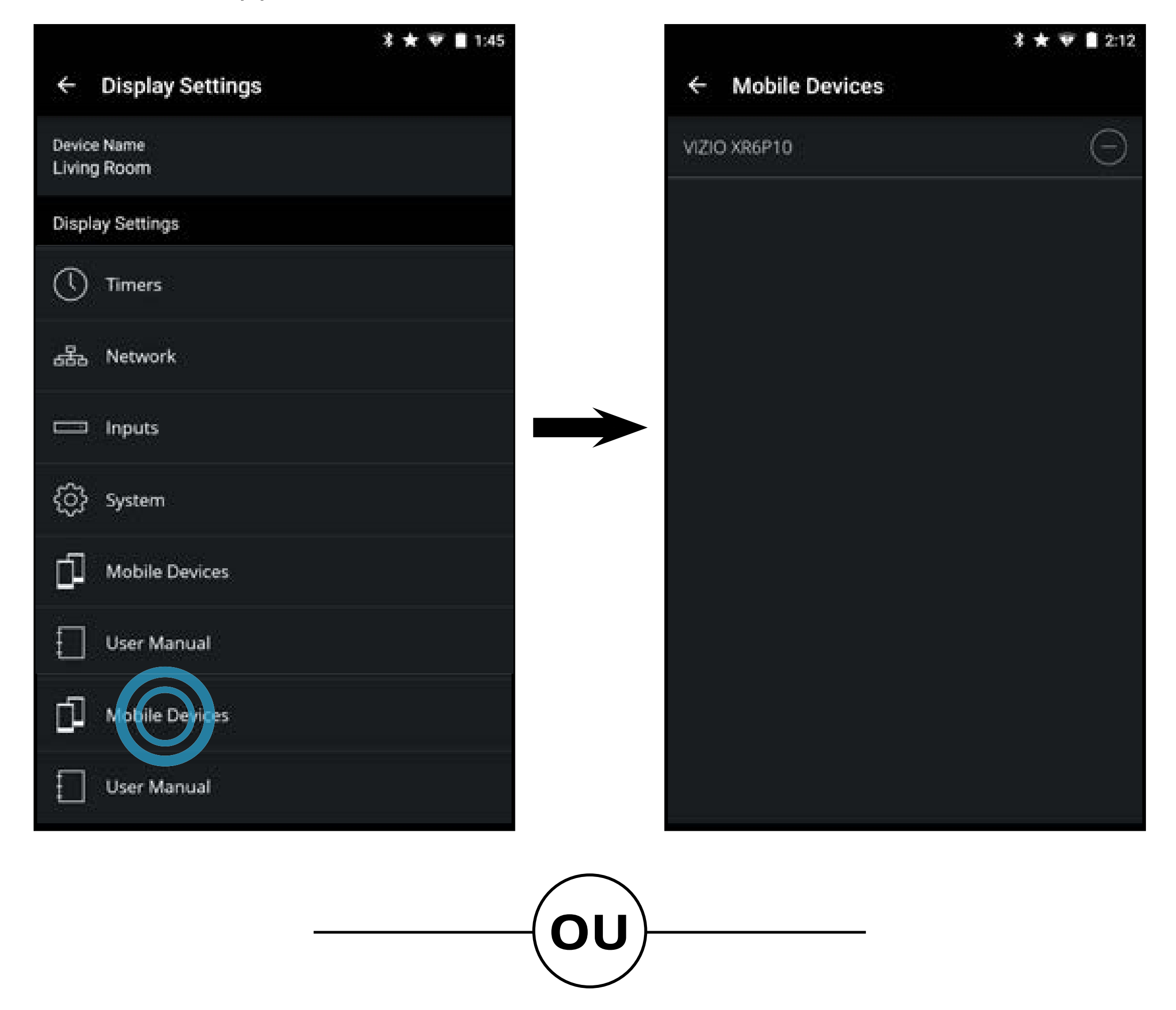

 Dans le Menu Appareil, tapez sur le souton. Le menu des paramètres du téléviseur s'affiche. Tapez ensuite sur Système pour accéder au menu Système.

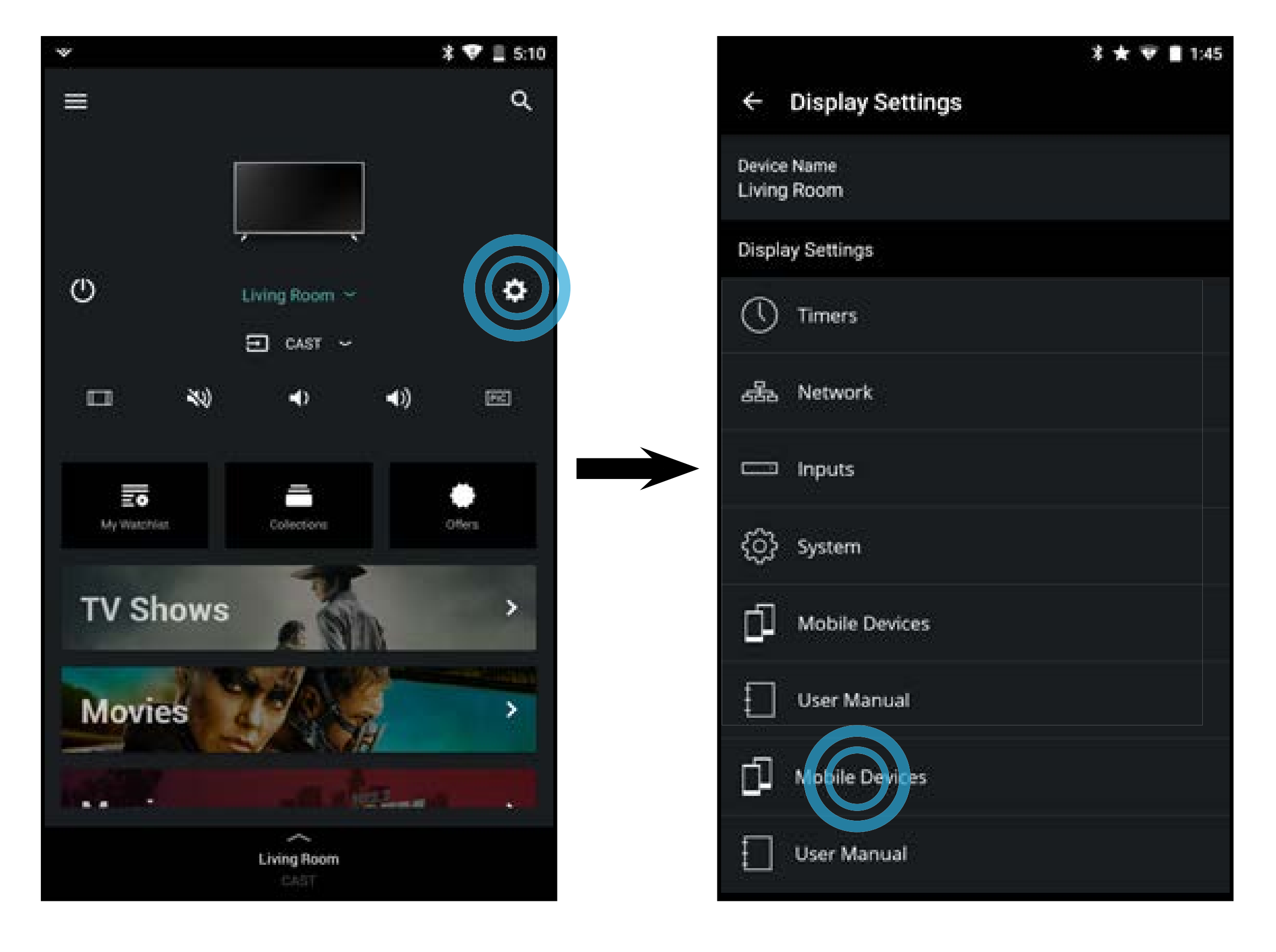

#### **Appareils mobiles appariés**

Le menu Appareils mobiles fournit une liste des appareils mobiles appariés au téléviseur. Vous pouvez utiliser ce menu pour supprimer un appareil apparié au téléviseur.

Pour supprimer un appareil apparié :

- 1. Dans le menu **Appareils mobiles**, tapez sur le **b**outon à côté de l'appareil que vous voulez supprimer.
- Une fenêtre de confirmation s'affiche, tapez sur **OUI** pour continuer. L'appareil est supprimé.

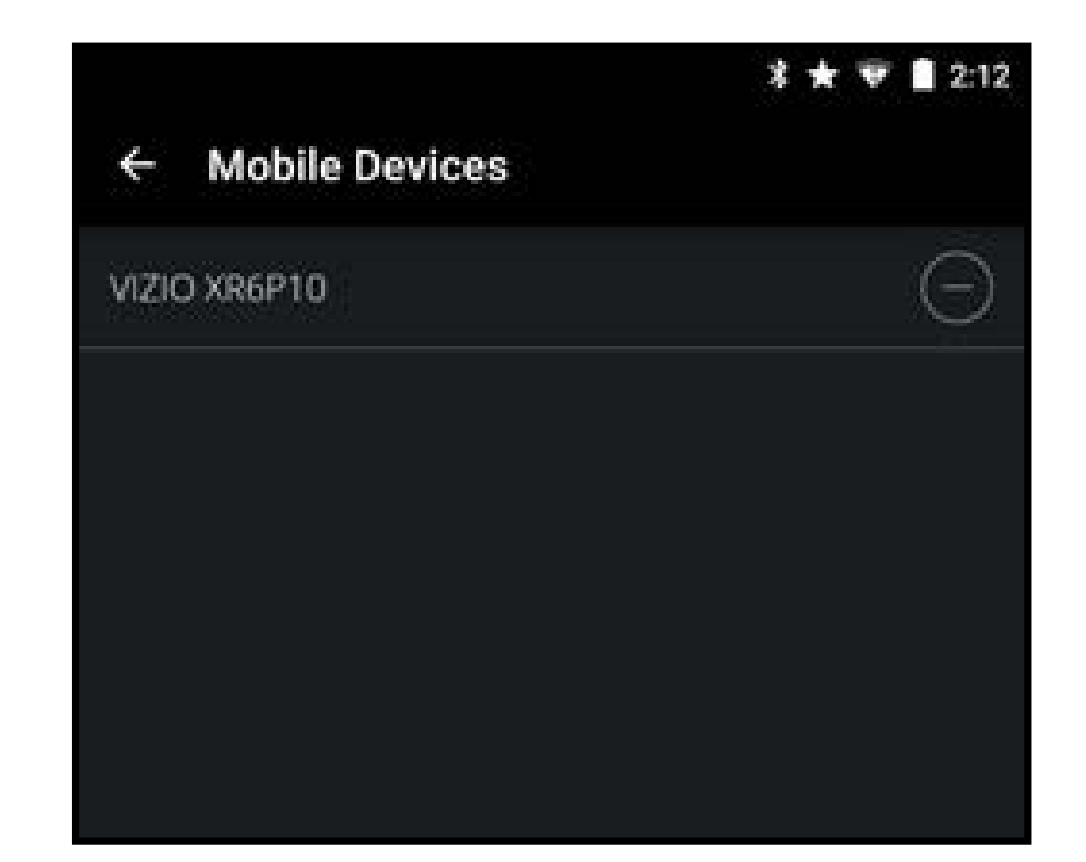

#### **Device Pairing**

You are attempting to unpair this device from the TV.

Do you want to continue?

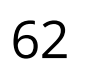

Vous avez des questions? Trouvez vos réponses sur **SUPPORT.VIZIO.COM** 

## Vous trouverez de l'aide concernant :

- Installation du nouveau produit
- Connexion de vos appareils
- Problèmes techniques
- Mises à jour des produits
- et encore plus

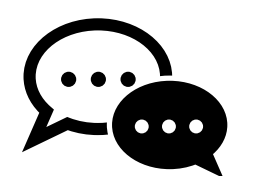

Soutien par clavardage disponible

### Vous pouvez aussi joindre notre équipe de soutien primée à :

**Téléphone :**(877) 698-4946 (SANS FRAIS)

## Heures d'ouverture :

DU Lundi AU Vendredi : DE 7 н À 23 н (HNC)

# Prenez un moment pour enregistrer votre produit sur VIZIO.COM/PRODUCT-REGISTRATION

### **Pourquoi s'enregistrer?**

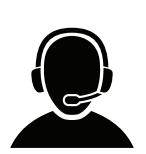

**Soutien personnalisé** Obtenez de l'assistance rapidement en ayant vos informations en main.

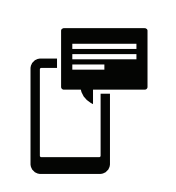

Nouvelles et offres Vous pouvez bénéficier des dernières nouvelles et des offres spéciales de VIZIO.

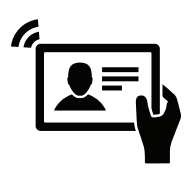

**Sécurité et satisfaction** Recevez les mises à jours et notifications importantes.

## ENREGISTRER VOTRE PRODUIT VIZIO MAINTENANT

|                                                              | E43u-D2                                                                                                  |
|--------------------------------------------------------------|----------------------------------------------------------------------------------------------------|
| Dimension de l'écran :                                       | Classe 109,2 cm (43 po)                                                                                  |
| Zone visualisable :                                          | 107,9cm (42,51 po)                                                                                       |
| Dimensions avec le support :<br>Dimensions avec le support : | 97,50 x 62,33 x 20,90 cm (38,39 x 24,54 x 8,23 po)<br>97,50 x 56,85 x 8,60 cm ( 38,39 x 22,38 x 3,39 po) |
| Poids avec le support :<br>sans le support :                 | 9.70 kg (21.38 lb)<br>9.53 kg (21.01 lb)                                                                 |
| Rétroéclairage ACL :                                         | D-LED                                                                                                    |
| Active LED Zones:                                            | 5                                                                                                    |
| Fréquence de<br>rafraîchissement :                           | Fréquence de rafraîchissement d'image effective 120Hz                                                    |
| Clear Action :                                               | 240                                                                                                    |
| <b>Résolution maximale :</b>                                 | 2160 (UHD)                                                                                               |
| Rapport dynamique<br>des contrastes :                        | 5,00,000:1                                                                                               |
| Pas du pixel :                                               | 0,245 mm x 0,245 mm                                                                                      |
| Angle de visionnement :                                      | 178°/178 °                                                                                               |
| Entrées HDMI :                                               | 4                                                                                                    |
| Entrées composante vidéo :                                   | 1                                                                                                    |
| Ports USB :                                                  | 2 (USB 2.0)                                                                                              |
| Port Ethernet :                                              | 1                                                                                                    |
| Sorties audio :                                              | RCA Stereo, Analogique, Numérique                                                                        |
| Langues OSD :                                                | English (Anglais), French (Français), Spanish (Espagnol)                                                 |
| Capteur de lumière<br>ambiante :                             | Oui                                                                                                    |
| Télécommande :                                               | Télécommande de base XRT132                                                                              |
| Certifications :                                             | CSA-US, CSA, FCC Class B,<br>Dolby Digital Plus, HDMI 1.4                                                |
| Plage de tension :                                           | 120V @ 60 Hz                                                                                             |
| Consommation énergétique :                                   | 74,7 W                                                                                                   |
| Énergie en veille :                                          | < 0,5 W                                                                                                  |
| Garantie Zéro pixel<br>lumineux défectueux :                 | Oui                                                                                                    |

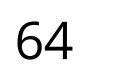

|                                                              | E48u-D0                                                                                                   |
|--------------------------------------------------------------|----------------------------------------------------------------------------------------------------|
| Dimension de l'écran :                                       | Classe 121,9 cm (48 po)                                                                                   |
| Zone visualisable :                                          | 120,6 cm (47,51 po)                                                                                       |
| Dimensions avec le support :<br>Dimensions avec le support : | 108,79 x 69,15 x 26,91 cm (42,83 x 27,22 x 10,59 po)<br>108,79 x 63,09 x 7,40 cm (42,83 x 24,84 x 2,91po) |
| Poids avec le support :<br>sans le support :                 | 12.00 kg (26.46 lb)<br>11.60 kg (25.57 lb)                                                                |
| Rétroéclairage ACL :                                         | D-LED                                                                                                    |
| Active LED Zones                                             | 10                                                                                                    |
| Fréquence de<br>rafraîchissement :                           | Fréquence de rafraîchissement d'image effective 120Hz                                                     |
| Clear Action :                                               | 240                                                                                                    |
| <b>Résolution maximale :</b>                                 | 2160 (UHD)                                                                                                |
| Rapport dynamique<br>des contrastes :                        | 5,00,000:1                                                                                                |
| Pas du pixel :                                               | 0,273 mm x 0,273 mm                                                                                       |
| Angle de visionnement :                                      | 178°/178 °                                                                                                |
| Entrées HDMI :                                               | 4                                                                                                    |
| Entrées composante vidéo :                                   | 1                                                                                                    |
| Ports USB :                                                  | 2 (USB 2.0)                                                                                               |
| Port Ethernet :                                              | 1                                                                                                    |
| Sorties audio :                                              | RCA Stereo, Analogique, Numérique                                                                         |
| Langues OSD :                                                | English (Anglais), French (Français), Spanish (Espagnol)                                                  |
| Capteur de lumière<br>ambiante :                             | Oui                                                                                                    |
| Télécommande :                                               | Télécommande de base XRT132                                                                               |
| Certifications :                                             | CSA-US, CSA, ICES-003, FCC Class B,<br>Dolby Digital Plus, HDMI 1.4                                       |
| Plage de tension :                                           | 120V @ 60 Hz                                                                                              |
| Consommation énergétique :                                   | 120 W                                                                                                    |
| Énergie en veille :                                          | < 0,5 W                                                                                                   |
| Garantie Zéro pixel<br>lumineux défectueux :                 | Oui                                                                                                    |

|                                                              | E50u-D2                                                                                                    |
|--------------------------------------------------------------|----------------------------------------------------------------------------------------------------|
| Dimension de l'écran :                                       | Classe 127 cm (50 po)                                                                                      |
| Zone visualisable :                                          | 125,7 cm (49,51 po)                                                                                        |
| Dimensions avec le support :<br>Dimensions avec le support : | 112,83 x 71,38 x 26,91 cm (44,42 x 28,10 x 10,60 po)<br>112,83 x 65,42 x 8,60 cm (44,42 x 25,76 x 3,39 po) |
| Poids avec le support :<br>sans le support :                 | 13,10 kg (28,88 lb )<br>12,70 kg (28,00 lb )                                                               |
| Rétroéclairage ACL :                                         | D-LED                                                                                                    |
| Active LED Zones                                             | 6                                                                                                    |
| Fréquence de<br>rafraîchissement :                           | Fréquence de rafraîchissement d'image effective 120Hz                                                      |
| Clear Action :                                               | 240                                                                                                    |
| <b>Résolution maximale :</b>                                 | 2160 (UHD)                                                                                                 |
| Rapport dynamique<br>des contrastes :                        | 5,00,000:1                                                                                                 |
| Pas du pixel :                                               | 0,2854 mm x 0,2851 mm                                                                                      |
| Angle de visionnement :                                      | 178°/178 °                                                                                                 |
| Entrées HDMI :                                               | 4                                                                                                    |
| Entrées composante vidéo :                                   | 1                                                                                                    |
| Ports USB :                                                  | 2 (USB 2.0)                                                                                                |
| Port Ethernet :                                              | 1                                                                                                    |
| Sorties audio :                                              | RCA Stereo, Analogique, Numérique                                                                          |
| Langues OSD :                                                | English (Anglais), French (Français), Spanish (Espagnol)                                                   |
| Capteur de lumière<br>ambiante :                             | Oui                                                                                                    |
| Télécommande :                                               | Télécommande de base XRT132                                                                                |
| Certifications :                                             | CSA-US, CSA, ICES-003, FCC Class B,<br>Dolby Digital Plus, HDMI 1.4                                        |
| Plage de tension :                                           | 120V @ 60 Hz                                                                                               |
| Consommation énergétique :                                   | 88,9 W                                                                                                    |
| Énergie en veille :                                          | < 0,5 W                                                                                                    |
| Garantie Zéro pixel<br>lumineux défectueux :                 | Oui                                                                                                    |

|                                                              | E55u-D0                                                                                                    |
|--------------------------------------------------------------|----------------------------------------------------------------------------------------------------|
| Dimension de l'écran :                                       | Classe 139,7 cm (55 po)                                                                                    |
| Zone visualisable :                                          | 138,7cm (54,64 po)                                                                                         |
| Dimensions avec le support :<br>Dimensions avec le support : | 124,40 x 77,95 x 26,91 cm (48,98 x 30,69 x 10,59 po)<br>124,40 x 71,89 x 7,40 cm (48,98 x 28,30 x 2,91 po) |
| Poids avec le support :<br>sans le support :                 | 14.60 kg (32.19 lb)<br>14.20 kg (31.31 lb)                                                                 |
| Rétroéclairage ACL :                                         | D-LED                                                                                                    |
| Active LED Zones                                             | 10                                                                                                    |
| Fréquence de<br>rafraîchissement :                           | Fréquence de rafraîchissement d'image effective 120Hz                                                      |
| Clear Action :                                               | 240                                                                                                    |
| <b>Résolution maximale :</b>                                 | 2160 (UHD)                                                                                                 |
| Rapport dynamique<br>des contrastes :                        | 5,00,000:1                                                                                                 |
| Pas du pixel :                                               | 0,315mm x 0,315 mm                                                                                         |
| Angle de visionnement :                                      | 178°/178 °                                                                                                 |
| Entrées HDMI :                                               | 4                                                                                                    |
| Entrées composante vidéo :                                   | 1                                                                                                    |
| Ports USB :                                                  | 2 (USB 2.0)                                                                                                |
| Port Ethernet :                                              | 1                                                                                                    |
| Sorties audio :                                              | RCA Stereo, Analogique, Numérique                                                                          |
| Langues OSD :                                                | English (Anglais), French (Français), Spanish (Espagnol)                                                   |
| Capteur de lumière<br>ambiante :                             | Oui                                                                                                    |
| Télécommande :                                               | Télécommande de base XRT132                                                                                |
| Certifications :                                             | CSA-US, CSA, ICES-003, FCC Class B,<br>Dolby Digital Plus, HDMI 1.4                                        |
| Plage de tension :                                           | 120V @ 60 Hz                                                                                               |
| Consommation énergétique :                                   | 120 W                                                                                                    |
| Énergie en veille :                                          | < 0,5 W                                                                                                    |
| Garantie Zéro pixel<br>lumineux défectueux :                 | Oui                                                                                                    |

|                                                              | E55u-D2                                                                                                   |
|--------------------------------------------------------------|----------------------------------------------------------------------------------------------------|
| Dimension de l'écran :                                       | Classe 139,7 cm (55 po)                                                                                   |
| Zone visualisable :                                          | 138,7cm (54,64 po)                                                                                        |
| Dimensions avec le support :<br>Dimensions avec le support : | 124,68 x 78,11 x 24,91 cm (49,09 x 30,75 x 9,81 po)<br>124,68 x 72.23 x 8,60 cm (49,09 x 28,44 x 3.39 po) |
| Poids avec le support :<br>sans le support :                 | 16.05 kg (35.38 lb)<br>15.60 kg (34.39 lb)                                                                |
| Rétroéclairage ACL :                                         | D-LED                                                                                                    |
| Active LED Zones                                             | 6                                                                                                    |
| Fréquence de<br>rafraîchissement :                           | Fréquence de rafraîchissement d'image effective 120Hz                                                     |
| Clear Action :                                               | 240                                                                                                    |
| <b>Résolution maximale :</b>                                 | 2160 (UHD)                                                                                                |
| Rapport dynamique<br>des contrastes :                        | 5,00,000:1                                                                                                |
| Pas du pixel :                                               | 0,315mm x 0,315 mm                                                                                        |
| Angle de visionnement :                                      | 178°/178 °                                                                                                |
| Entrées HDMI :                                               | 4                                                                                                    |
| Entrées composante vidéo :                                   | 1                                                                                                    |
| Ports USB :                                                  | 2 (USB 2.0)                                                                                               |
| Port Ethernet :                                              | 1                                                                                                    |
| Sorties audio :                                              | RCA Stereo, Analogique, Numérique                                                                         |
| Langues OSD :                                                | English (Anglais), French (Français), Spanish (Espagnol)                                                  |
| Capteur de lumière<br>ambiante :                             | Oui                                                                                                    |
| Télécommande :                                               | Télécommande de base XRT132                                                                               |
| Certifications :                                             | CSA-US, CSA, ICES-003, FCC Class B,<br>Dolby Digital Plus, HDMI 1.4                                       |
| Plage de tension :                                           | 120V @ 60 Hz                                                                                              |
| Consommation énergétique :                                   | 95,76 W                                                                                                   |
| Énergie en veille :                                          | < 0,5 W                                                                                                   |
| Garantie Zéro pixel<br>lumineux défectueux :                 | Oui                                                                                                    |

|                                                              | E60u-D3                                                                                                    |
|--------------------------------------------------------------|----------------------------------------------------------------------------------------------------|
| Dimension de l'écran :                                       | Classe 152,4 cm (60 po)                                                                                    |
| Zone visualisable :                                          | 152,4 cm (60 po)                                                                                           |
| Dimensions avec le support :<br>Dimensions avec le support : | 135,90 x 85,02 x 27,00 cm (53,50 x 33,50 x 10,60 po)<br>135,90 x 78,79 x 6,90 cm (53,50 x 31,00 x 2,70 po) |
| Poids avec le support :<br>sans le support :                 | 20.00 kg (44.09 lb)<br>19.60 kg (43.21 lb)                                                                 |
| Rétroéclairage ACL :                                         | D-LED                                                                                                    |
| Active LED Zones                                             | 10                                                                                                    |
| Fréquence de<br>rafraîchissement :                           | Fréquence de rafraîchissement d'image effective 120Hz                                                      |
| Clear Action :                                               | 240                                                                                                    |
| <b>Résolution maximale :</b>                                 | 2160 (UHD)                                                                                                 |
| Rapport dynamique<br>des contrastes :                        | 5,00,000:1                                                                                                 |
| Pas du pixel :                                               | 0,3465mm x 0,3465 mm                                                                                       |
| Angle de visionnement :                                      | 176°/176 °                                                                                                 |
| Entrées HDMI :                                               | 4                                                                                                    |
| Entrées composante vidéo :                                   | 1                                                                                                    |
| Ports USB :                                                  | 1 (USB 2.0), 1 (USB 3.0)                                                                                   |
| Port Ethernet :                                              | 1                                                                                                    |
| Sorties audio :                                              | RCA Stereo, Analogique, Numérique                                                                          |
| Langues OSD :                                                | English (Anglais), French (Français), Spanish (Espagnol)                                                   |
| Capteur de lumière<br>ambiante :                             | Oui                                                                                                    |
| Télécommande :                                               | Télécommande de base XRT132                                                                                |
| Certifications :                                             | CSA-US, CSA, ICES-003, FCC Class B,<br>Dolby Digital Plus, HDMI 1.4                                        |
| Plage de tension :                                           | 120V @ 60 Hz                                                                                               |
| Consommation énergétique :                                   | 177,5 W                                                                                                    |
| Énergie en veille :                                          | < 0,5 W                                                                                                    |
| Garantie Zéro pixel<br>lumineux défectueux :                 | Oui                                                                                                    |

|                                                              | E65u-D3                                                                                                    |
|--------------------------------------------------------------|----------------------------------------------------------------------------------------------------|
| Dimension de l'écran :                                       | Classe 165,1 cm (65 po)                                                                                    |
| Zone visualisable :                                          | 163,8 cm (64,50 po)                                                                                        |
| Dimensions avec le support :<br>Dimensions avec le support : | 146,07 x 90,66 x 27,00 cm (57,50 x 35,70 x 10,60 po)<br>146,07 x 84,16 x 7,02 cm (57,50 x 33,10 x 2,80 po) |
| Poids avec le support :<br>sans le support :                 | 22,80 kg (50,27 lb)<br>22,40 kg (49,38 lb)                                                                 |
| Rétroéclairage ACL :                                         | D-LED                                                                                                    |
| Active LED Zones                                             | 12                                                                                                    |
| Fréquence de<br>rafraîchissement :                           | Fréquence de rafraîchissement d'image effective 120Hz                                                      |
| Clear Action :                                               | 240                                                                                                    |
| <b>Résolution maximale :</b>                                 | 2160 (UHD)                                                                                                 |
| Rapport dynamique<br>des contrastes :                        | 5,00,000:1                                                                                                 |
| Pas du pixel :                                               | 0,372 mm x 0,372 mm                                                                                        |
| Angle de visionnement :                                      | 176°/176 °                                                                                                 |
| Entrées HDMI :                                               | 4                                                                                                    |
| Entrées composante vidéo :                                   | 1                                                                                                    |
| Ports USB :                                                  | 1 (USB 2.0), 1 (USB 3.0)                                                                                   |
| Port Ethernet :                                              | 1                                                                                                    |
| Sorties audio :                                              | RCA Stereo, Analogique, Numérique                                                                          |
| Langues OSD :                                                | English (Anglais), French (Français), Spanish (Espagnol)                                                   |
| Capteur de lumière<br>ambiante :                             | Oui                                                                                                    |
| Télécommande :                                               | Télécommande de base XRT132                                                                                |
| Certifications :                                             | CSA-US, CSA, ICES-003, FCC Class B,<br>Dolby Digital Plus, HDMI 1.4                                        |
| Plage de tension :                                           | 120V @ 60 Hz                                                                                               |
| Consommation énergétique :                                   | 192,5 W                                                                                                    |
| Énergie en veille :                                          | < 0,5 W                                                                                                    |
| Garantie Zéro pixel<br>lumineux défectueux :                 | Oui                                                                                                    |

|                                                              | E70u-D3                                                                                                    |
|--------------------------------------------------------------|----------------------------------------------------------------------------------------------------|
| Dimension de l'écran :                                       | Classe 177,8 cm (70 po)                                                                                    |
| Zone visualisable :                                          | 173,5 cm (69,50 po)                                                                                        |
| Dimensions avec le support :<br>Dimensions avec le support : | 156,90 x 97,73 x 32,97 cm (61,77 x 38,48 x 12,98 po)<br>156,90 x 90,73 x 7,25 cm (61,77 x 35,72 x 2,85 po) |
| Poids avec le support :<br>sans le support :                 | 26,30 kg (57,98 lb)<br>25,80 kg (56,88 lb)                                                                 |
| Rétroéclairage ACL :                                         | D-LED                                                                                                    |
| Active LED Zones                                             | 12                                                                                                    |
| Fréquence de<br>rafraîchissement :                           | Fréquence de rafraîchissement d'image effective 120Hz                                                      |
| Clear Action :                                               | 240                                                                                                    |
| <b>Résolution maximale :</b>                                 | 2160 (UHD)                                                                                                 |
| Rapport dynamique<br>des contrastes :                        | 5,00,000:1                                                                                                 |
| Pas du pixel :                                               | 0,372 mm x 0,372 mm                                                                                        |
| Angle de visionnement :                                      | 176°/176 °                                                                                                 |
| Entrées HDMI :                                               | 4                                                                                                    |
| Entrées composante vidéo :                                   | 1                                                                                                    |
| Ports USB :                                                  | 1 (USB 2.0), 1 (USB 3.0)                                                                                   |
| Port Ethernet :                                              | 1                                                                                                    |
| Sorties audio :                                              | RCA Stereo, Analogique, Numérique                                                                          |
| Langues OSD :                                                | English (Anglais), French (Français), Spanish (Espagnol)                                                   |
| Capteur de lumière<br>ambiante :                             | Oui                                                                                                    |
| Télécommande :                                               | Télécommande de base XRT132                                                                                |
| Certifications :                                             | CSA-US, CSA, ICES-003, FCC Class B,<br>Dolby Digital Plus, HDMI 1.4                                        |
| Plage de tension :                                           | 120V @ 60 Hz                                                                                               |
| Consommation énergétique :                                   | 231,8 W                                                                                                    |
| Énergie en veille :                                          | < 0,5 W                                                                                                    |
| Garantie Zéro pixel<br>lumineux défectueux :                 | Oui                                                                                                    |

EN UTILISANT VOTRE PRODUIT VIZIO, VOUS CONSENTEZ À ÊTRE LIÉ À L'ENSEMBLE DES CONDITIONS DE LA PRÉSENTE GARANTIE. AVANT D'UTILISER VOTRE PRODUIT VIZIO, VEUILLEZ LIRE ATTENTIVEMENT CETTE GARANTIE. SI VOUS NE CONSENTEZ PAS AUX CONDITIONS CE CETTE GARANTIE, N'UTILISEZ PAS LE PRODUIT VIZIO ET, DANS LES (30) JOURS DE LA DATE D'ACHAT, RETOURNEZ-LE POUR OBTENIR UN REMBOURSEMENT DU DÉTAILLANT AUTORISÉ OÙ VOUS L'AVEZ ACHETÉ.

Cette garantit contient une entente d'arbitrage exécutoire et une dérogation de recours collectif pour les résidents des États-Unis. Si vous vivez aux États-Unis, l'entente d'arbitrage exécutoire touche vos droits en vertu de cette garantie. Veuillez lire attentivement le texte de la section intitulée « Entente d'arbitrage exécutoire; dérogation de recours collectif (Résidents des É.-U seulement) ».

#### Durée de la garantie

Pour un usage non commercial, VIZIO garantie le produits selon les conditions énoncés ci-après pour un (1) an à compter de la date d'achat d'origine. Pour un usage commercial, VIZIO garantie le produits selon les conditions énoncés ci-après pour quatre-vingt-dix (90) jours à compter de la date d'achat d'origine.

#### Ce que couvre cette garantie

VIZIO garantit le produit contre tout défaut de matériau et de main-d'oeuvre lorsque le produit est utilisé dans des conditions normales, conformément aux guides et aux manuel d'utilisateur de VIZIO.

Sauf où la loi le restreint, cette garantie s'applique uniquement à l'acquéreur d'origine du produit neuf. L'achat doit avoir été effectué auprès d'un détaillant autorisé aux États-Unis (y compris Porto Rico) ou au Canada. Le produit doit également se trouver dans le pays où il a été acheté au moment du service de la garantie.

#### Garantie d'absence de pixels lumineux défectueux (HDTV seulement)

Votre produit ne peut être admissible à la garantie contre « l'absence de pixels lumineux » pendant la durée de la garantie sur certains produits neufs. Afin de déterminer si cette garantie s'applique à votre produit, reportez-vous à la page d'information du modèle du produits à l'adresse www.vizio.com, recherchez la garantie « absence de pixels lumineux » figurant sur la boîte ou contactez le soutien technique de VIZIO à l'adresse de courriel ou au numéro de téléphone ci-dessous.

#### **Pour le service**

Avant d'obtenir un service sous garantie, vous pouvez consulter le site www.vizio.com pour obtenir de l'aide supplémentaire et du dépannage. Pour obtenir un service sous garantie, contactez le soutien technique de VIZIO par courriel à l'adresse TechSupport@VIZIO.com, ou par téléphone au 877 MY VIZIO (877-698-4946). Les heures d'ouverture du soutien technique de VIZIO sont de 6 h 00 à 21 h 00 du lundi au vendredi et de 7 h 00 à 16 h 00 heure du Pacifique, le samedi et le dimanche.

#### Vos obligations avant le service

Vous devez obtenir une autorisation au préalable avant d'envoyer votre produit à un centre de service VIZIO. Il est possible qu'on vous demande de fournir une facture (ou une copie) pour montrer que le produit est toujours couvert par la garantie.

Lorsque vous retournez un produit à un centre de service VIZIO, vous devez expédier le produit dans son emballage d'origine ou dans un emballage qui procure un niveau équivalent de protection. Le soutien technique de VIZIO donnera des instructions pour l'emballage et l'expédition de l'unité au centre de service VIZIO.

TOUTES LES DONNÉES UTILISATEUR ET LES APPLICATIONS TÉLÉCHARGÉES ET STOCKÉES DANS UN PRODUIT SERONT SUPPRIMÉES DURANT UN SERVICE SOUS GARANTIE À DOMICILE OU SUR UN PRODUIT EXPÉDIÉ. Si cela se produit, votre produit sera remis dans son état d'origine. Il vous incombera de restaurer toutes les données utilisateur applicables et les applications téléchargées. La récupération et la réinstallation des données utilisateur et les applications téléchargées ne sont pas couvertes sous cette garantie. Afin de protéger vos renseignements personnels, VIZIO vous recommande de toujours effacer vos renseignements personnels de l'appareil avant de le faire réparer, peu importe le technicien.

#### Responsabilités de VIZIO

SI VIZIO détermine qu'un couvert par cette garantie, VIZIO (à son choix) le réparera ou le remplacera, ou vous remboursera le prix d'achat. Aucun frais ne sera facturé pour les pièces et la main-d'œuvre au cours de la période de garantie. Les pièces de remplacement peuvent être neufs ou certifiés à nouveau à la seule discrétion de VIZIO. Les pièces de remplacement et la main-d'œuvre de VIZIO sont garantis par la période restante de la garantie originale ou pour quatre-vingt-dix (90) jours après le service ou remplacement garanti, selon la plus tardive de ces périodes.

#### Types de service

Les téléviseurs HD de 81,28 cm (32 pouces) ou plus seront habituellement réparées à domicile. Le service à domicile nécessite un accès total et facile à l'unité et n'inclut pas la désinstallation ou la réinstallation du produit. Le service à domicile est sujet à la disponibilité. VIZIO offrira d'autres types de services lorsque le service à domicile n'est pas disponible.

Tous les autres produits VIZIO doivent être envoyés au centre de service VIZIO pour obtenir un service sous garantie. VIZIO n'est pas responsable des frais de transport vers le centre de service, mais couvrira les frais d'expédition du renvoi au client.

#### Cette garantie ne couvre pas

Cette garantie ne couvre pas : (a) les dommages esthétiques; (b) l'usure normale; (c) opération incorrecte; (d) tension d'alimentation inadéquate ou sautes de puissance; (e) problèmes de signal; (f) dommages découlant de l'expédition; (g) actes de la nature; (h) mauvaise utilisation, modification ou ajustements faits par le client; (i) installation, réglage ou réparations effectués par quiconque autre qu'un centre de service autorisé par VIZIO; (j) produits dont les numéros de série sont illisibles ou enlevés; (k) produits nécessitant un entretien de routine, ou (l) produits vendus TELS QUELS, en LIQUIDATION, RECERTIFICATION DE L'USINE, ou par un revendeur non autorisé.

#### Que faire si vous n'êtes pas satisfait du service

Si vous avez l'impression que VIZIO n'a pas respecté ces obligations en vertu de la garantie, vous pouvez tenter de régler le problème de manière informelle avec VIZIO. Si vous êtes dans l'impossibilité de régler le problème de manière informelle et que vous souhaitez faire une réclamation formelle contre VIZIO, et si vous résidez aux États-Unis, vous devez soumettre votre réclamation à l'arbitrage exécutoire selon les procédures décrites ci-après, à moins que des exceptions s'appliquent. Soumettre une réclamation une réclamation à un arbitrage exécutoire signifie que votre cause ne peut être entendu par un juge ou un jury. Votre cause sera entendue par un arbitre neutre.

#### Entente d'arbitrage exécutoire; dérogation de recours collectif (résidents des É.-U. seulement)

À MOINS QUE VOUS N'AYEZ DÉPOSÉ UNE RÉCLAMATION ADMISSIBLE DANS UN TRIBUNAL DES PETITES CRÉANCES OU QUE VOUS VOUS SOYEZ RETIRÉ COMME DÉCRIT CI-APRÈS, TOUTE CONTROVERSE OU RÉCLAMATION CONCERNANT DE QUELQUE MANIÈRE QUE CE SOIT VOTRE PRODUIT VIZIO, NOTAMMENT TOUTE CONTROVERSE OU RÉCLAMATION DÉCOULANT DE OU CONCERNANT CETTE GARANTIE, OU LA VENTE DU PRODUIT VIZIO, SON ÉTAT OU SA PERFORMANCE, SERA RÉGLÉE PAR ABRITRAGE EXÉCUTOIRE ADMINISTRÉ PAR LA AMERICAN ARBITRATION ASSOCIATION ET MENÉ PAR UN SEUL ARBITRE NOMMÉ PAR LA AMERICAN ARBITRATION ASSOCIATION, CONFORMÉMENTS À SES RÈGLES D'ARBITRAGE ET DE SES AUTRES PROCÉDURES POUR LES LITIGES LIÉS AU CONSOMMATEUR. Vous pouvez obtenir de plus amples renseignements au sujet de la American Arbitration Association et ses règles en visitant le site www.adr.org ou en téléphonant au 800-778-7879. Puisque cette garantie vise une transaction effectuée dans le commerce interétatique ou international, la Loi fédérale sur l'arbitrage s'appliquera.

Les droits de dépôt de départ et liés à l'arbitrage seront partagés entre vous et VIZIO, mais en aucune éventualité vos frais ne devront dépasser le montant attribuable par la American Arbitration Association, et à ce point, VIZIO couvrira tous les frais et dépenses administratives supplémentaires. VIZIO renonce à son droit de recouvrer les honoraires d'avocat liés à tout arbitrage en vertu de cette garantie. Si vous êtes la partie gagnante dans tout arbitrage pour lequel des procédures supplémentaires pour les litiges liés au consommateur s'appliquent, vous aurez alors droit de recouvrer les honoraires.

Le litige sera régi par les lois de l'État ou du territoire dans lequel vous résidiez au moment de votre achat (au États-Unis). Le lieu de l'arbitrage sera Irvine en Californie, ou votre comté de résidence (aux États-Unis). L'arbitre n'aura pas le pouvoir d'accorder des dommages punitifs ou autres qui n'ont pas été évalués selon les dommages réels de la partie gagnante, sauf si la loi l'exige. L'arbitre n'accordera pas de dommages indirects, et tout attribution sera limitée à des préjudices monétaires et comprendront un dédommagement équitable, une injonction ou la direction à toute partie autre que la direction de payer une somme en argent. Le jugement rendu par l'arbitre sera exécutoire et final, sauf pour tout droit d'appel prévu dans la Loi fédérale sur l'arbitrage, et pourrait se faire valoir dans tout tribunal ayant pouvoir. Sauf ce qui pourrait être requis par la loi, ni vous, ni VIZIO ou un arbitre ne pouvez divulguer l'existence, le contenu ou les résultats de tout arbitrage conformément à cette garantie sans votre consentement écrit préalable ou celui de VIZIO.

TOUT LITIGE, QU'IL S'AGISSE D'UN ARBITRAGE, D'UN TRIBUNAL, OU AUTRE, SERA MENÉ EXCLUSIVEMENT ET SUR UNE BASE INDIVIDUELLE. VIZIO ET VOUS CONSENTEZ À CE QU'AUCUNE PARTIE AIT LE DROIT OU LE POUVOIR QUE TOUT LITIGE NE SOIT ABRITRÉ EN TANT QUE RECOURS

#### COLLECTIF, UNE POURSUITE D'ORDRE GÉNÉRAL PAR UN AVOCAT PRIVÉ OU TOUTE AUTRE PROCÉDURE DANS LAQUELLE L'UNE DES PARTIE AGIT OU PROPOSE D'AGIR À TITRE DE REPRÉSENTANT.
AUCUN ARBITRAGE OU POURSUITE NE SERONT JOINT, CONSOLIDÉ OU COMBINÉ À UN AUTRE ARBITRAGE OU POURSUIVE SANS LE CONSENTEMENT PRÉALABLE DE TOUTES LES PARTIES D'UN TEL ARBITRAGE OU D'UNE TELLE POURSUITE.

Exceptions à l'entente d'arbitrage exécutoire et à la dérogation de recours collectif

SI VOUS NE SOUHAITEZ PAS ÊTRE LIÉ PA PAR L'ENTENTE D'ARBITRAGE EXÉCUTOIRE ET LA DÉROGATION DE RECOURS COLLECTIFS, VOUS DEVEZ : (1) aviser VIZIO par écrit dans un délai de soixante (60) jours de la date d'achat du produit; (2) votre avis par écrit doit être envoyé par la poste à VIZIO at 39 Tesla, Irvine, CA 92618, Attn: Legal Department; et (3) votre avis par écrit doit comprendre (a) votre nom, (b) votre adresse, (c) la date à laquelle vous avez acheté le produit, et (d) une déclaration claire indiquant que vous souhaitez refuser l'entente d'arbitrage exécutoire la dérogation de recours collectif.

En outre, vous pouvez entamer une poursuite dans un tribunal des petites créances de votre comté de résidence (aux États-Unis) ou dans le comté Orange en Californie. Dans un tel cas, les dispositions de la section intitulée « Entente d'arbitrage exécutoire; dérogation de recours collectif (Résidents des É.-U.) » ne s'appliqueront pas.

### **Exclusions et limites**

DANS LA PLUS GRANDE MESURE PERMIE PAR LA LOI APPLICABLE, IL N'Y A AUCUNE GARANTIE EXPRESSE AUTRE QUE CELLES DÉCRITES PRÉCÉDEMMENT. TOUTE GARANTIE IMPLICITE, Y COMPRIS LES GARANTIES IMPLICITES DE QUALITÉ MARCHANDE ET L'APTITUDE POUR UN BUT PRÉCIS, SERA LIMITÉE À LA PÉRIODE DE TEMPS DÉTERMINÉE CI-DESSUS. CERTAINS ÉTATS ET CERTAINES PROVINCES N'AUTORISENT PAS LES RESTRICTIONS SUR LA DURÉE D'UNE GARANTIE IMPLICITE, SI BIEN QUE LA LIMITATION CI-DESSUS POURRAIT NE PAS S'APPLIQUER À VOUS. VIZIO NE POURRA ÊTRE TENUE RESPONSABLE DE TOUTE PERTE D'UTILISATION, PERTE D'INFORMATION OU DE DONNÉES, PERTE COMMERCIALE, DE PERTES DE REVENUS OU DE PROFITS, OU DE TOUTE AUTRE PRÉJUDICE INDIRECT, SPÉCIAL, ACCIDENTEL OU CONSÉCUTIF, MÊME SI VIZIO A ÉTÉ AVISÉE DE LA POSSIBILITÉ DE TELS PRÉJUDICES, ET MÊME SI LE RECOURS N'ATTEINT PAS SON BUT ESSENTIEL. CERTAINS ÉTATS ET CERTAINES PROVINCES NE PERMETTENT PAS L'EXCLUSION OU LA LIMITE DES PRÉJUDICES ACCIDENTELS OU CONSÉCUTIFS, LA LIMITE OU L'EXCLUSION CITÉE PRÉCÉDEMMENT POURRAIT DONC NE PAS S'APPLIQUER À VOUS.

AU LIEU DE TOUT AUTRE RECOURS POUR TOUTES LES PERTES OU LES PRÉJUDICES DÉCOULANT DE TOUTE CAUSE QUE CE SOIT (Y COMPRIS LA NÉGLIGENCE DE VIZIO, UN PRÉJUDICE ALLÉGUÉ OU DES BIENS DÉFECTUEUX, PEU IMPORTE SI CES DÉFÉCTUOSITÉS PEUVENT ÊTRE DÉCOUVERTES OU LATENTES, VIZIO PEUT, À SON UNIQUE ET ENTIÈRE DISCRÉTION ET À SON CHOIX, RÉPARER OU REMPLACER VOTRE PRODUIT OU VOUS REMBOURSER LE PRIX D'ACHAT. CERTAINS ÉTATS ET CERTAINES PROVINCES NE PERMETTENT PAS L'EXCLUSION OU LA LIMITE DES PRÉJUDICES ACCIDENTELS OU CONSÉCUTIFS, LA LIMITE OU L'EXCLUSION CITÉE PRÉCÉDEMMENT POURRAIT DONC NE PAS S'APPLIQUER À VOUS.

### Comment s'applique la Loi

Cette garantie vous octroie certains droits juridiques spécifiques, et il est également possible que vous bénéficiez d'autres droits selon l'état ou la province. Cette garantie s'applique dans la plus grande portée permise par la loi applicable.

# Généralités

Aucun employé ou responsable de VIZIO ne peut modifier cette garantie. Si toute clause de cette garantie, autre que la dérogation de recours collectif, se trouve inexécutoire, ladite clause sera supprimée de la garantie et toutes les autres clauses demeureront en vigueur. Si la dérogation de recours collectif est inexécutoire, lors l'entière section intitulée « Entente d'arbitrage exécutoire; Dérogation de recours collectif (Résidents des É.-U.) » ne s'appliquera pas. Cette garantie s'applique dans la plus grande portée permise par la loi applicable.

### Changements apportés à la garantie

Cette garantie peut changer sans préavis, mais tout changement pouvant y être apporté ne touchera pas votre garantie d'origine. Vérifiez le site www.vizio.com pour obtenir la version à jour.

# **Licences des logiciels**

Tous les logiciels fournis sont sujets à un/des contrat(s) de licence de logiciel et vous consentez à être liés à ce(s) contrat(s) de licence en plus de ces conditions. Votre utilisation de ce produit est assujettie à la politique de confidentialité de VIZIO, qui peut être mise à jour occasionnellement et que vous pouvez consulter à l'adresse http://www.vizio.com/fr-ca/privacy.

### Réglementation en matière d'exportation

Le client reconnaît que les produits VIZIO, ce qui comprend la technologie et les logiciels, sont sujets aux lois sur les douanes et l'exportation des États-Unis (É.-U.). Les produits peuvent aussi être assujettis aux lois et aux règlements sur les douanes et le contrôle de l'exportation du pays dans lequel les produits sont fabriqués et/ou expédiés.

### **Connectivité Internet**

Les conditions du réseau, de l'environnement et d'autres facteurs peuvent nuire à la connectivité et à la qualité vidéo qui en découle, le cas échéant.

Les applications et le contenu des applications illustrées dans la présente ou décrites dans la documentation d'accompagnement peuvent n'être disponibles que dans certains pays ou certaines langues, peuvent entraîner des frais supplémentaires ou des frais d'inscription et peuvent être sujettes à des mises à jour, des modifications ou être supprimées sans préavis. VIZIO n'a aucun contrôle sur les applications et le contenu provenant de tierces parties et n'assume aucune responsabilité en ce qui concerne la disponibilité ou l'interruption des applications ou du contenu. Des termes, des conditions et des restrictions supplémentaires de tierces parties s'appliquent. L'information contenue dans ce guide de démarrage rapide est sujette à des modifications sans préavis. Pour consulter la version la plus à jour de ce guide de démarrage rapide et du manuel de l'utilisateur connexe, rendez-vous sur le site http://www.vizio.com.

© 2016 VIZIO, Inc. Tous droits réservés.

Il est interdit de copier, en entier ou en partie, ce guide de démarrage rapide sans la permission écrite de VIZIO, Inc. VIZIO, Inc a déployé tous les efforts raisonnables pour assurer l'exactitude des renseignements fournis aux présentes. Toutes les spécifications, ainsi que les fonctions, les caractéristiques, les configurations, la performance, la conception et tout autre renseignement sur les produits dans ce manuel sont sujets à modification sans préavis. VIZIO, Inc. n'est pas responsable des erreurs typographiques, techniques ou descriptives.

VIZIO, le logo VIZIO, le logo V et les autres termes et phrases sont des marques de commerces ou des marques déposées de VIZIO, Inc.

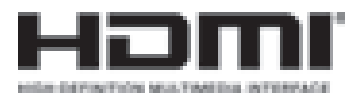

HDMI, HDMI High-Definition Multimedia Interface et le logo HDMI sont des marques de commerce ou des marques déposées de HDMI Licensing LLC.

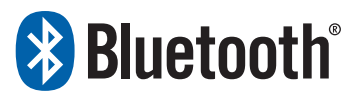

Le mot et la marque Bluetooth<sup>MD</sup> ainsi que les logos sont des marques déposées de Bluetooth SIG, Inc. Utilisées sous licence.

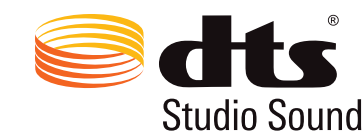

Pour les brevets DTS, consultez http://patents.dts.com Fabriqué sous licence par DTS Licensing Limited. DTS, le symbole et DTS avec le symbole sont des marques déposées, et DTS Studio Sound est une marque de commerce de DTS, Inc. © DTS, Studio Sound Inc. Tous droits réservés.

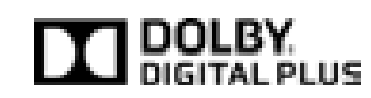

Dolby et le symbole de double D sont des marques déposées de Dolby Laboratories.

Les noms des autres entreprises, produits et services utilisés dans ce guide de démarrage rapide peuvent être des marques de commerce, des noms de marque ou des marques de service d'autres entités et VIZIO, Inc. décline tout intérêt dans les marques de commerce, noms de marque ou margues de service autres que les siens. La mention de produits autres que ceux de VIZIO ne sert qu'à des fins d'information.

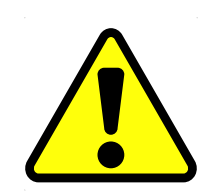

**Avertissement :** Éviter d'exposer un lecteur à des champs magnétiques. Les appareils de sécurité avec des champs magnétiques peuvent inclure les détecteurs de métaux des aéroports et les baguettes magnétiques. Les courroies de convoyeur des aéroports et les autres dispositifs de sécurité semblables qui vérifient les bagages à main utilisent habituellement des rayons X et ne devraient pas causer de dommages magnétiques aux lecteurs.

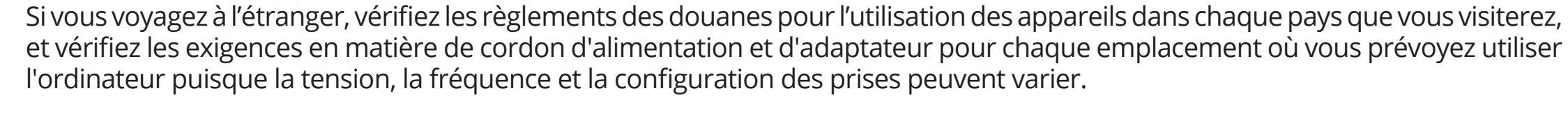

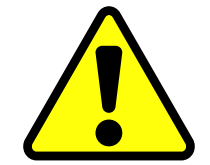

**Attention :** Pour réduire le risque de choc électrique, d'incendie ou de dommage à votre appareil ou à tout autre bien, ne tentez pas d'alimenter l'appareil avec une trousse de convertisseur de tension vendue pour les appareils électriques.

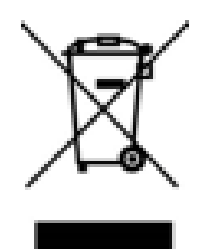

# Élimination des piles

Avertissement: Les piles peuvent exploser. Ne jetez pas la pile dans le feu ou dans les ordures ménagères. Jetez les piles rapidement. Remplacez la pile uniquement avec le même type de pile ou un type équivalent recommandé par VIZIO.

Vous devez éliminer ce produit correctement selon les lois et règlements locaux. Puisque ce produit contient des composants électroniques et une batterie, il doit être éliminé séparément des déchets domestiques. Contactez les autorités locales pour en apprendre plus sur les options d'élimination et de recyclage. Pour des précisions, visitez le site www.vizio.com/environment.

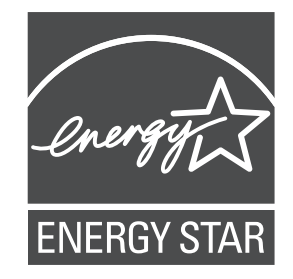

Ce ou ces produits répondent aux normes ENERGY STAR lorsqu'ils sont réglés selon la configuration d'usine par défaut et cette configuration vous permettra d'obtenir une économie d'énergie. La modification des réglages d'usine par défaut ou l'activation d'autres caractéristiques augmentera la consommation d'énergie, laquelle pourrait dépasser les limites de certification ENERGY STAR. Nous voulons vous aider à économiser l'énergie.

# Énoncé concernant l'interférence radio de la norme FCC Classe B

REMARQUE : Cet équipement a été testé et trouvé conforme selon les limites d'un appareil numérique de Classe B, conformément à la partie 15 des normes FCC. Ces limites sont conçues pour fournir une protection raisonnable contre une interférence nuisible dans une installation résidentielle. Cet équipement génère, utilise et peut émettre de l'énergie radioélectrique et peut causer une interférence nuisible aux communications radio s'il n'est pas installé et utilisé selon les instructions. Toutefois, il n'y a aucune garantie que des interférences n'auront pas lieu dans une installation particulière. Si cet équipement cause effectivement une interférence nuisible à la réception radio ou télé, qui peut être déterminée en allumant ou en éteignant l'équipement, l'utilisateur est invité à corriger l'interférence en suivant les mesures suivantes :

- Réorienter ou replacer l'antenne de réception.
- Augmenter la distance entre l'équipement et le récepteur.
- Brancher l'équipement dans une prise sur un circuit différent de celui du récepteur.
- Consulter le vendeur ou un technicien expérimenté en radio/TV pour obtenir de l'aide.

Cet appareil est conforme à la partie 15 des normes FCC. Son utilisation est soumise aux deux conditions suivantes : (1) ce dispositif ne doit pas produire de brouillage préjudiciable, et (2) ce dispositif doit accepter tout brouillage reçu, y compris un brouillage susceptible de provoquer un fonctionnement indésirable.

#### Avis

Des changements ou modifications apportés à cet appareil, non expressément approuvés par le responsable de la conformité, pourraient entraîner la suppression du droit de l'utilisateur de faire fonctionner le dispositif.

Il faut utiliser des câbles d'interface et un cordon d'alimentation en c.a. blindés, le cas échéant, afin d'observer les limites d'émission.

Le fabricant n'est pas responsable des interférences radio ou télévisées causées par une modification non autorisée sur l'équipement. Il incombe à l'utilisateur de corriger une telle interférence.

#### Mise en garde de la FCC

Des changements ou modifications apportés à cet appareil, non expressément approuvés par le responsable de la conformité relative aux normes de la FCC, pourraient entraîner la suppression du droit de l'utilisateur de faire fonctionner le dispositif.

### Mise en garde

Utilisez toujours un adaptateur de courant c.a./c.c. correctement mis à la terre. Veuillez utiliser les cordons en c.a. indiqués ci-dessous pour chaque endroit.

### Avis d'exemption de licence pour les appareils radio au Canada

Le présent appareil est conforme aux CNR d'Industrie Canada applicables aux appareils radio exempts de licence. Son utilisation est soumise aux deux conditions suivantes : (1) ce dispositif ne doit pas produire de brouillage préjudiciable, et (2) ce dispositif doit accepter tout brouillage reçu, y compris un brouillage susceptible de provoquer un fonctionnement indésirable.

Cet appareil fonctionne sur une base sans protection et sans interférence. Dans le cas où l'utilisateur cherche à obtenir de la protection des autres services de radio fonctionnant sur les mêmes fréquences télévisuelles, alors une licence radio est requise. Pour des précisions, veuillez consulter le document CPC-2-1-28 d'Industrie Canada, License optionnelle pour les appareils radio de faible puissance.

Cet appareil est conforme aux CNR exempts de licence d'Industrie Canada. Son fonctionnement est sujet aux deux conditions suivantes:

- 1 ce dispositif ne doit pas produire de brouillage préjudiciable, et
- 2 ce dispositif doit accepter tout brouillage reçu, y compris un brouillage susceptible de provoquer un fonctionnement indésirable.

Cet appareil fonctionne sur une base sans protection et sans interférence. Dans le cas où l'utilisateur cherche à obtenir de la protection des autres services de radio fonctionnant sur les mêmes fréquences télévisuelles, aucune licence n'est requise. Pour des précisions, veuillez consulter le document CPC-2-1-28 d'Industrie Canada, Licence optionnelle pour les appareils radio de faible puissance.

Énoncé de conformité aux émissions de Classe B d'Industrie Canada

Cet appareil numérique de Classe B est conforme à la norme NMB-003. Cet appareil numérique de la classe B est conforme à la norme NMB-003 du Canada.

L'appareil pour la fréquence 5150 à 5250 MHz est destiné uniquement à un usage intérieur afin de réduire le brouillage préjudiciable potentiel aux systèmes de satellite mobile avec les mêmes canaux.

#### Declaración de México:

La operación de este equipo está sujeta a las siguientes dos condiciones: (1) es posible que este equipo o dispositivo no cause interferencia perjudicial y (2) este equipo o dispositivo debe aceptar cualquier interferencia, incluyendo la que pueda causar su operación no deseada. No recibe señales de television digital.

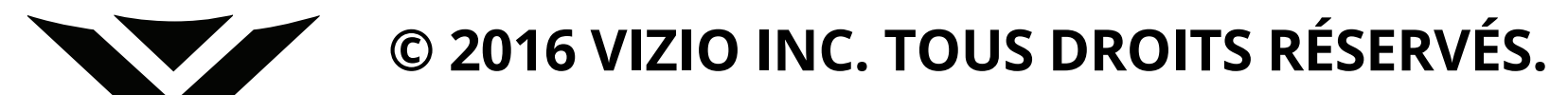

160620AD-US-NC